# O'ZBEKISTON RESPUBLIKASI OLIY VA O'RTA MAXSUS TA'LIM VAZIRLIGI

Toshkent Moliya instituti

R. H. AYUPOV, M.I. AZIZOVA

# INFORMATSION TEXNOLOGIYALAR:

WEB-SAHIFALAR YARATISH VA ULARNI BOSHQARISH

TOSHKENT "IQTISOD-MOLIYA" 2010 **Ayupov R.H., Azizova M.I.** Informatsion texnologiyalar: Web-sahifalar yaratish va ularni boshqarish. Oʻquv qoʻllanma –T.: IQTISOD-MOLIYA, 2010. -176 bet.

Informatsion texnologiyalar: Web-sahifalar yaratish va ularni boshqarish boʻyicha oʻquv qoʻllanma iqtisodiy yoʻnalishda zamonaviy informatsion texnologiyalar fani boʻyicha ta'lim olayotgan oliy oʻquv yurtlarining talabalari uchun ishlab chiqilgan boʻlib, unda gipermatnlarni belgilash dasturiy tilining asosiy imkoniyatlari, tushunchalari, dasturlar tuzish qoidalari va buyruqlari batafsil yoritilgan. Bir qancha amaliy misol va masalalarni yechish hamda tahlil qilish yordamida gipermatnlarni belgilash dasturiy tili imkoniyatlari orqali bajarila olinishi mumkin boʻlgan ishlar tushuntirilgan. Ushbu amaliy dasturlash tili bilan tanish boʻlmagan talabalar yoki unda ishlash tajribasi borlar uchun ham qoʻllanmada keltirilgan ma'lumotlar foydali boʻlib, ularning malakasini yanada oshirish uchun xizmat qiladi. Gipermatnlarni belgilash dasturiy tilida ishlash boʻyicha mavzularning ketma-ket berilishi va ma'nosi talabalarning oʻrganilayotgan amaliy dastur boʻyicha chuqur hamda atroflicha nazariy va amaliy bilim olishlari nuqtai-nazaridan ishlab chiqilgan.

Oʻquv qoʻllanma Toshkent Moliya institutiningn ilmiy-uslubiy Kengashi majlisida muhokama qilingan va nashrga tavsiya etilgan (2009-yil 22avgustdagi 5-sonli Kengash qarori).

Taqrizchilar: A.Qobulov – Toshkent Davlat iqtisodiyot universiteti, "Axborot texnologiyalari" kafedrasi professori

R.Qodirov – Toshkent moliya instituti "informatsion texnologiyalar" kafedrasi dotsenti

# **Kirish**

Web-sahifalar nimaligini va ularning ishlatilishini, qanday yaratilishi va boshqarilishini bilish hamda tushunib olish uchun avvalo zamonaviy internet tizimi nima va u nima uchun kerakligini puxta bilib olish lozim. Dunyo miqyosidagi Internet deb atalgan elektron ma'lumotlar uzatish tizimi qaysidir bir insonning ikki kompyuterni bir-biri bilan ulab, ma'lumot uzatish mumkinligini isbotlagandan soʻng, paydo boʻldi. Dunyo miqyosidagi hisoblash tarmogʻining ilk modeli xuddi shu tarzda vujudga keldi va shiddat bilan rivojlanib ketdi. Deyarli barcha davlatlar hududlarida mavjud boʻlgan oʻrgimchaksimon hisoblash tarmogʻi (World Wide Web) planetamizning istalgan joyidagi insonlar bilan faol muloqot qilishga imkon beradi va bu bilan xilma-xil mamlakatlardagi turfa xil insonlarga ular orasidagi siyosiy, madaniy, irqiy, diniy va jugʻrofiy farqlarga qaramay, erkin aloqa qilish imkonini beradi. Bu esa o'z navbatida jamiyat va shaxsning informatsion erkinligiga olib keladi va hur fikrlashga keng imkoniyat yaratadi. Bu ma'noda biz hozir shaxs erkinligiga katta imkoniyatlar yaratadigan tub ma'nodagi va ozod informatsion jamiyat tashkil boʻlishi hamda rivojlanishi bosqichidamiz deyish mumkin. Insonlar kelajakda ushbu «virtual» muloqot vositasining ahamiyati va insoniyat jamiyatining rivojlanishiga ta'sirini yana ko'p marta fikrlab hamda chuqur mulohaza qilib koʻradilar. Internet jamiyatning rivojlanishida juda katta rol oʻynaydi. Misol sifatida quyidagi raqamlarni keltiramiz. Ommabop ma'lumot olish va uzatish vositasi sifatida 50 millionlik mijozlarni toʻplash uchun radioga 30 yil, televideniyaga esa 13 yil ketgan bo'lsa, xuddi shu natijaga erishish uchun internetga atigi 4 yil zarur boʻldi, xolos. Bundan buyon ham internet ommaviy axborot vositalari orasida eng oldingi oʻrinlardan birini egallab turishi aniqligi uning rivojlanish va amalda qoʻllanish imkoniyatlaridan yaqqol koʻrinib turibdi. Bugungi kunda internet tarmogʻi koʻrinishidagi kiberfazo 150 milliondan ortiq xilma xil turdagi kompyuterlarni bir-biri bilan birlashtirib, ularning samarali ishlashini ta'minlab turibdi.

Oʻzbekistonda ham internet tarmogʻiga ulangan kompyuterlarning soni kun sayin oʻsib, foydalanuvchilar miqdori ham ortib bormoqda. Maktablarda, litseylarda, turli xil oliy oʻquv yurtlarida va boshqa turdagi oʻquv muassasalarida internetdan foydalanish darslari tashkil etilgan va oʻquvchi-talabalar uni katta qiziqish bilan oʻrganmoqdalar.

Nega insonlar internet bilan ishlashga bunchalik qiziqadilar? - degan savolga javob berish uchun undan foydalanib, hosil qilinayotgan imkoniyatlar bilan bogʻliq bir qancha misollarni koʻrib chiqamiz. Buni internetdagi «Rambler» deb atalgan informatsion sistema bilan sodda usulda tanishtirishdan boshlaymiz. Uni katta shaharning bir maydoni sifatida tushunib, undan bir qancha koʻchalar xilma xil tomonlarga tarqalib ketgan deb faraz qilsak, koʻchalarning biri sportga qiziqqanlar uchun, ikkinchisi ta'limga qiziquvchilar uchun, keyingisi san'atga ishqibozlar uchun, yana biri ishga kirish uchun imkoniyat qidiruvchilar uchun va hakozolar desak boʻladi. Siz faqat nimani tanlaganingizni tegishli manzilni tergan holda aniqlashingiz lozim boʻladi xolos. Ushbu elektron koʻchalarda xilma xil ranglarda virtual reklamalar –

bannerlar tovlanib turgan bo'ladi. Tanishuv klublari, yangi latifa, turistik byurolar, virtual kazinolar va shunga oʻxshash qiziqarli imkoniyatlar Sizda internet bilan ishlashga yana ham katta ishtiyoq hosil qiladi. Kerakli elektron bilmagan kimsalarga rambler «Ma'lumotlar byurosi»ni taklif manzillarni qiladi va undan juda koʻp xil ma'lumotlar olish imkoniyati yaraladi. Masalan, «Klyuchevie slova» darchasida «Kurs dollara» soʻzini tersangiz, sizga oʻsha zahoti bunday ma'lumotlar olinishi mumkin bo'lgan bir qancha saytlarning elektron manzillari koʻrsatiladi. Agar internetda ishlovchida biroz boʻsh vaqt boʻlsa, unda xilma xil joylarga sayohat qilish imkoniyati yaraladi. Bunday sayohatni masalan, www.fourmilab.ch dan boshlasak, tegishli tugmachalarni turtish orqali kosmosga sayohat qilishimiz ham mumkin. Ekranda yerning geostatsionar yoʻldoshi orqali berilayotgan tasvirini real vaqt rejimida koʻrishimiz mumkin. Materiklar, okeanlar, dengizlar, oʻrmonlar va daryolar sizning kopyuteringiz ekranida muhayyo boʻladi. Kursordan foydalanib, yer sharining teskari tomonini koʻrishga harakat qilamiz. Masofani qisqartirib, uni 100, 50, 30 kilometr balandlikdan boʻlgan holatlarga olib kelamiz. Katta shaharlarning koʻchalari aniq koʻrina boshlaydi. Afsuski, hozirgi yer yoʻldoshlaridagi ommabop telekameralarning imkoniyatlari hozircha 10 kilometr balandlikdan koʻrishgagina imkon beradi, aks holda kompyuter ekranida oʻzingizning uyingizni koʻrish imkoni ham yaratilar edi. Internet tarmogʻida shunday manzillar ham mavjudki, ular yordamida 2 metrgacha aniqlikda kosmik suratlar ham olish mumkin. Demak, ushbu rasmlar orgali mashinaning markasini aniqlash, dala hovlingizning rasmini olish yoki xohlagan joyning suratini olish mumkin. Lekin bu xildagi saytlar pullik xizmat turiga kiradi. Agar yerdagi faoliyat turlari bilan qiziqsangiz, www.odci.gov/cia/ciakids/index.html sahifasiga kirishingiz va «boshlang 'ich josuslar maktabi» saboqlarini olishingiz mum-kin. Ushbu sayt markaziy razvedka boshqarmasi tomonidan tashkil qilingan boʻlib, bu sohada malakali kadrlar tayyorlashni koʻzda tutadi. Soha boʻyicha malakali mutaxassislar oʻz tajribalarini o'rtoqlashib, bu kasbning qiziqarli tomonlarni tushuntiradilar va amaliy ish o'yinlarini taklif qiladilar. Angliyada esa moliyaviy ishlar bo'yicha onlayn (bevosita) sud o'z ishini boshladi. Buning uchun Money Claim Online caytiga kirib, o'z va javobgar bilan bog'liq ma'lumotlarni hamda mablag' miqdorini kiritish lozim boʻladi. Oʻsha kunning oʻzida ushbu murojaatni sud koʻrib chiqadi va tegishli qaror qabul qilinadi hamda u javobgarga oddiy pochta orqali joʻnatiladi. Hozirgi paytda koʻpgina tashkilotlar toʻliq tushunib yetdilarki, internetda o'z Web-saytlarini tashkil etmaslik ushbu kiberfazoda mavjud bo'lmaslikka olib keladi va demak, bunday tashkilot rivojlanishdan ancha orqada qoladi. Shuning uchun ham turli xil mamlakatlarning ilg'or intelligentsiya vakillari internetni insoniyat jamiyatining yangi informatsion yashash muhiti deb tushundilar.

#### I bob. GIPERMATNLARNI BELGILASHNING DASTURIY TILI HAQIDA ASOSIY TUSHUNCHALAR

Gipermatnlarni belgilash dasturiy tili (HTML – Hyper Text Markup Language) gipermatnli hujjatlarni xilma xil usullar yordamida hosil qilishni, ular dizaynini amalga oshirishni, gipermatn tahrirchilarini, brouzerlar bilan ishlashni tashkil qilishni va boshqa bir qancha imkoniyatlarni oʻz ichiga oladi. Ushbu tilda ishlashni yaxshi oʻzlashtirib olgan inson sayt yaratish jarayonidagi xilma xil turdagi amallarni tez va osonlik bilan bajarish imkoniyatiga erishadi. Gipermatn an'anaviy hujjatlarga multimedia elementlarini osonlik bilan qo'shishga imkon beradi. Xilma xil sohalar va fanlarga bagʻishlangan multimediali dasturiy mahsulotlar HTML-sahifalari toʻplami shaklida tashkil qilingan boʻlib, maxsus dasturiy tillarni ishlatishni talab qilmaydilar, chunki ma'lumotlar bilan ishlashga imkon beruvchi turli dasturlar (masalan, Web-brouzerlar) koʻpchilik xususiy kompyuterlar standart dasturiy ta'minotining tarkibiy qismi sifatida mavjuddir. Demak, bunday sharoitda foydalanuvchidan faqat ishlab chiqarilayotgan informatsion mahsulot mavzusi bilan bogʻliq ishnigina bajarish talab qilinadi, xolos, ya'ni matnlar tayyorlash, rasmlar topish yoki chizish, HTML-sahifalar hosil qilish hamda sahifalararo aloqalar qanday boʻlishini aniqlash tegishli informatsion mahsulotni ishlab chiqish uchun yetarli boʻladi. Hozirgi paytda gipermatnlarni belgilash dasturiy tili yoki HTML internetda yaratilayotgan barcha informatsion mahsulotlarning asosi desak, uncha yanglishmagan boʻlamiz. Undan tashqari, HTML dasturiy tili Web-sahifalar yaratishning asosi sifatida tasviriy san'atning yangi turi Web-dizaynga bevosita aloqadordir. Internetdagi dizaynerga rasm va tasvirlar tayyorlashning oʻzi ishning tugallanishini anglatmaydi, u yana bu informatsion mahsulotlarni tarmoqqa joylashtirishi, Web-sahifalar orasida aloqalar oʻrnatishi, matn, tasvir va rasmlarning harakatini amalga oshirishi, ranglarni estetik jihatdan toʻgri va chiroyli tanlashi, psixologik jihatlarga ham biroz e'tibor berishi kerak boʻladi. Gipermatnlarni belgilash dasturiy tili (yoki HTML tili)da bir qancha maxsus nomlar va yangi iboralar boʻlib, ularni qisqacha tushuntirib oʻtish maqsadga muvofiqdir.

**Element (element)** – **HTML** tilining tuzilmasi boʻlib, har qanday **Web-sahifa** shunday elementlar toʻplamidan iboratdir. Gipermatn tashkil qilishning asosiy gʻoyasi elementlarning bir-biriga bogʻliqligini ta'minlab berishdir.

**Tega (tag)** – elementning boshlangʻich va oxirgi belgilari (yoki markerlari). Tegalar turli xil elementlarning ta'sir qilish chegaralarini

aniqlab, bir elementni boshqalaridan ajratib turadi. **Web** – sahifa matnida tegalar burchakli qavslar (< **va** > ) orasiga olinadilar va oxirgi tega doimo qiyshiq chiziq (/) bilan belgilanadi.

Atribut (attribute) – elementning parametri yoki koʻrsatkichi boʻlib, u standart nomga ega boʻlgan oʻzgaruvchidir. Demak, unga standart yoki istalgan turdagi qiymatlar berilishi mumkin. Atributlarning ramziy qiymatlari koʻp holda qavslar orasiga olinishi kerak boʻladi. Atributlar boshlangʻich tegalar ichida joylashgan boʻlib, bir-birlari bilan probellar (boʻsh joylar) orqali ajratilgan boʻladilar.

Giperilova (Hypertext) – ajratilgan matn boʻlagi boʻlib, u boshqa fayl yoki obyektga koʻrsatkich sifatida xizmat qiladi. Giperilovalar bir hujjatdan boshqasiga oʻtish imkoniyatini yaratib beradilar.

**Freym (frame)** – ushbu ibora ikki xil ma'noga ega. Birinchi ma'nosi matnni yuqoriga-pastga yoki chapga-o'ngga surish elementlariga ega bo'lgan hujjat maydonini bildirsa, ikkinchisi murakkab (animatsion) grafik fayldagi birorta tasvirni anglatadi. Ba'zi paytlarda freym so'zi o'rniga "*kadr*" yoki "*ramka*" so'zlari ham ishlatilishi mumkin.

**HTML fayl yoki HTML sahifa** – HTML dasturiy tili asosida hosil qilingan gipermatnli hujjatni anglatadi. Bunday fayllar koʻpincha .**htm** yoki .**html** kengaytirgichli koʻrinishda boʻladi. Gipermatn tahrirlagichlarida va brouzerlarda bunday fayllar "*hujjat*" degan umumiy nom bilan ataladilar.

**Applet** (**applet**) – mijoz kompyuteriga alohida fayl sifatida uzatiladigan dasturdir va u **Web** – sahifani koʻrish jarayonida ishga tushiriladi.

Skript yoki stsenariy (script) – Web-sahifa tarkibiga uning imkoniyatlarini oshirish maqsadida kiritiladigan maxsus dastur boʻlib, koʻpincha Web-brouzer unga duch kelganda" *Sahifada stsenariylarni bajarishga imkon berilsinmi?*" degan savolni beradi. Bunda u skriptlarni nazarda tutadi.

**Kengaytirgich (extension) - HTML** dasturiy tili tarkibiga kirmaydigan, ammo yangi formatlashtirish effektini hosil qilishga imkoniyat beradigan element.

CGI (Common Gateway Interface) – serverda ishlab turgan holatda Web-sahifalarning imkoniyatlarni oshirishga imkon beradigan dasturlar toʻplamining umumiy nomi. Masalan, ushbu turga mansub dasturlar yordamisiz interaktiv sahifalarning yaratilishi mumkin boʻlmaydi.

**Programma kodi** – yoki **kod** deb "*dastur matni*" tushunchasiga aytiladi.

**HTML kodi** uning barcha elementlari va atributlari koʻringan holatda gipermatnli hujjatni namoyon qiladi.

World Wide Web, WWW yoki Web tushunchasi internetda mavjud boʻlgan dunyoviy aloqa tizimi boʻlib, uning yordamida internet tizimidagi gipermatnlarga kirishni amalga oshirish mumkin. HTML dasturiy tili esa WWW da hujjatlar hosil qilishning asosiy tili boʻlib xizmat qiladi. Uni oʻrganayotib, WWW haqida bir qancha bilim majmui olinadi.

**Sayt** yoki **Web-sayt** (**site**) bir insonga yoki tashkilotga tegishli **Web**-sahifalar toʻplami.

**Brouzer (browser) Web**-sahifalarni koʻrib chiqish uchun ishlatiladigan dastur. Brouzerlarning turli-tuman xillari mavjud va ular foydalanuvchiga xilma-xil imkoniyatlar yaratib beradilar.

**Foydalanuvchi agent (user agent)** – mijoz kompyuterda ishlaydigan brouzer yoki boshqa dastur.

**Yuklash (downloading)** – jarayoni fayllarning serverdan iborat kompyuter.

URL (Uniform Resource Locator) yoki resurslarning universal koʻrsatkichi Internetdagi biror-bir obyektning manzili boʻlib, misol sifatida quyidagini keltirishimiz mumkin:

#### http://www. Nomi . domen/fayl nomi

Bu yerda **nomi** – manzilning sayt egasining nomini koʻrsatadigan qismi, d**omen** esa Internetning biror-bir katta qismi nomini koʻrsatadi (masalan, mamlakatni, faoliyat yoʻnalishi va b.).

URL – aniq Web-sahifani yoki giperilovalardagi grafik fayllarni koʻrsatish uchun hamda faylning yoki Web-sahifaning joylashuvini aniqlash uchun ishlatiladi. Monitor ekranidagi har bir rang qizil, yashil va koʻk ranglarning birlashuvi asosida hosil boʻladi. Rang kanali deganda monitor ekranidagi qizil, yashil va koʻk ranglarning intensivligiga tushuniladi. Har bir pikselning rangi esa ushbu ranglarning kombinatsiyasi orqali aniqlanadi. Gipermatnli hujjatlarning asosiy xususiyati formatlashtirish bilan bogʻliq murakkab effektlarni oddiy va tushunarli usulda olish mumkinligidir. Gipermatnli hujjatni istalgan matn muharririda ochish va matn qanday formatlashtirilganini koʻrish mumkin. Lekin hujjatni formatlashtirilgan holatda koʻrish va chop qilish uchun gipermatn muharriri yoki brouzer singari maxsus amaliy dasturlar kerak boʻladi. Gipermatnli hujjatlar tuzilishining ochiqligi amaliy dasturlar ishlab chiqaruvchi firma va tashkilotlarga turlicha dasturiyiy mahsulotlar ishlab chiqarishga imkon beradi, foydalanuvchilar esa ular orasidan oʻzlariga zarur boʻlgan amaliy dasturlarni osonlik bilan tanlay oladilar. HTML -hujjatning ijodkori u bilan ishlash usulini tanlash imkoniyatiga ham ega. Gipermatn bilan hatto MS DOS turkumiga mansub va ASC II -fayllarini ochish imkoniyatiga ega boʻlgan istalgan matn muharririda ishlash mumkin. Gipermatn yaratish uchun brouzerni ham ishlatish mumkin. Ushbu dasturiy mahsulotlar Web-sahifani tahrir qilish tartibiga ega. Buning uchun, kompyuterga oʻrnatilgan biror matn muharriridan foydalansa bo'ladi. Bundan tashqari, brouzerlarning o'zlari ham gipermatn muharrirlariga egadirlar. Gipermatn muharrirlarining faqatgina Web-sahifalar hamda ularda har-xil tovush va vizual effektlar hosil qilish uchun ishlatilishi mumkin boʻlgan turlari ham mavjud. Gipermatn hosil qilishning usuli uning kompyuterda ishlatilayotgan platformaga umuman va absolyut bogʻliq boʻlmasligini ta'minlaydi. Masalan, agar Siz Windows operatsion sistemasi boshqaruvida ishlayotgan kompyuterda Web-sahifa yaratsangiz, serverning administratori ushbu fayllarni Macintosh yoki UNIX operatsion sistemalari boshqaruvidagi kompyuterlarda ham bemalol ishlata oladi. HTML - dasturiy tilining xususiyatlaridan yana biri uning elementlarining bir-biriga tarkibiy qism sifatida kirishi kerakligi boʻlib, ushbu elementlarning bir-biriga mosligi oldindan koʻrsatilib qoʻyilgan boʻladi. Bu esa gipermatnning umumiy tuzilishini tashkil qilishni osonlashtirib, xilma xil vizual effektlar tashkil qilishga imkon beradi. Ushbu dasturiy tilning barcha tashkil etuvchilari yoki elementlarini uch asosiy guruhga boʻlish mumkin:

• gipermatnli hujjatning tuzilishini hosil qilishga imkon beradigan elementlar. Ularni ishlatish majburiy boʻlib, biror-bir istisnoga yoʻl qoʻyilmaydi;

• formatlashtirish effektlarini hosil qilish imkonini beradigan elementlar. Ularning ishlatilishi hujjatga boʻlgan aniq talablar va sahifa yaratuvchining bilimi, fikri, tajribasi va talablari bilan aniqlaniladi;

• mijoz kompyuterida oʻrnatilgan va ularda ishlayotgan programmaviy mahsulotlarni boshqarish imkoniyatini beradigan elementlar. Koʻpincha bunday elementlar sahifa yaratuvchi biror-bir programmani yoki obyektni hujjatga joylashtirmoqchi boʻlganda, avtomatik ravishda hosil qilinadilar.

Ushbu dasturlash tili doimiy ravishda yangi elementlar bilan boyitilib borayotganligi sababli, ba'zi bir **Web**-sahifalarni ularni o'ziga mos bo'lgan turli xil brouzerlarda ko'rib chiqish qulayroq bo'lishi mumkin. *Appletlar* esa **HTML** tilining kamchiliklaridan qutulishga va sahifani yana ham qiziqarli qilishga imkon beradilar. O'zingizning **HTML** hujjatlaringizni yaratishdan oldin ularni ko'rib chiqishga imkon

8

beradigan *brouzerlar* deb ataladigan dasturlar bilan tanishib chiqishingiz foydadan holi boʻlmaydi. Brouzerlar nafaqat HTML hujjatlarni koʻrib chiqish vositasi sifatida, balki pochta dasturlari va FTP bayonnomasi orqali fayllarni yuklash vositasi sifatida ham ishlatiladi. Brouzerlarning zarur boʻlgan ikki funksiyasi mavjud, ular Web-sahifalarni koʻrib chiqish hamda ularning HTML elementlarini tahrirlashdir. Hozirgi paytda eng koʻp ishlatiladigan brouzerlar Microsoft Internet Explorer va Netscape Communicator bo'lib, ular dunyo miqyosida tanilgan va ko'pchilik tomonidan ishlatiladilar. Microsoft Internet Explorer brouzeri Windows operatsion sistemasining tarkibiy qismi boʻlib, u bilan ishlash Internetga ulanishdan boshlanadi. Agarda barcha kerakli fayllar kompyuterdagi qattiq diskda mavjud boʻlsa, avtonom ravishda ishlash ham istisno qilinmaydi. Uning uskunalar panelidagi "Manzil" deb nomlangan darchada URL koʻrsatiladi va u IP-manzil bilan mos tushishi mumkin yoki bu darchada biror-bir hujjat aniqlanilishi uchun zarur boʻlsa, qoʻshimcha ma'lumotlar ham ko'rsatilishi mumkin. Masalan, agar Microsoft kompaniyasini axtarayotgan boʻlsak, uning manzil quyidagicha boʻlishi mumkin:

#### http://www.microsoft.com

Bu yerda **http** kodi dasturning gipermatnli hujjatlar tizimi bilan ishlashi kerakligini va tegishli protokolni (**Hypv Text Transfer Protocol**) ishlatishi kerakligini anglatadi. Ammo manzillarning boshqa turlari, masalan, **ftp** ham boʻlishi mumkin. Bu **FTP** protokoli boʻyicha olinishi mumkin boʻlgan fayllar arxivini koʻrsatadi. Agar kod **mailto** boʻlsa u elektron pochtaning manzilini, agarda kod **file** boʻlsa u kompyuterdagi fayllarni anglatadi. Mashq tariqasida oʻzingizning kompyuteringizga quyidagi manzilli fayllarni yuklashga harakat qiling:

#### ftp://ftp.microsoft.com

URL ga tegishli koʻrsatma berilganidan soʻng, brouzer ma'lumotlarni internetdan yuklashni amalga oshiradi va bizga koʻrsatilgan manzilda joylashgan gipermatnli hujjatni namoyon qiladi. Har qanday tashkilotni internet tizimida qidirayotganda avvalo, uning "*uy sahifasi*" (home page) ni koʻramiz. Ushbu va u orqali oʻtiladigan boshqa sahifalarda tagiga chizib, boshqalaridan ajratib qoʻyilgan yozuvlarga duch kelamiz. Bular boshqa sahifalarning koʻrsatkichlari yoki ularga boʻlgan giperilovalardir. Sayt yoki uni tashkil qiluvchi sahifalar toʻplami juda katta boʻlgani uchun, uni birdaniga toʻlaligicha koʻrish mumkin emas. Gipermatnlar sahifalar boʻylab harakatlanishga va uni ketma-ket yoki istalgan tartibda koʻrib chiqishga imkon beradi. Giperilova sifatida nafaqat yozuv yoki soʻz, balki rasm, tasvir, grafik, sxema yoki ularning bir bo'lagi ham bo'lishi mumkin. Web-sahifaning u yoki bu elementining giperilova ekanligini unga olib borilgan "sichqoncha" koʻrsatkichining tashqi koʻrinishi oʻzgarishi bilan bilish mumkin. Sayt boʻylab harakat qilish labirintda harakatlanishga oʻxshab ketadi. Shuning uchun brouzer Vpered (Oldinga) va Nazad (Keyinga) nomli tugmachalar bilan jihozlangan. Ular koʻrib oʻtilgan sahifalarga yana qaytish va ulararo harakatlanishga imkon beradilar. Saytning har sahifasiga bir yoki bir nechta fayllar mos keladi va ularni brouzer vaqtinchalik saqlash papkasiga (keshga) joylashtiradi. Shuning uchun ham agarda ilgari yuklangan sahifaga qaytmoqchi boʻlsangiz, programma uni internetdan emas, balki qattiq diskingizdan oʻqib oladi. Bu esa, oʻz navbatida hujjatning koʻrilish vaqtini ancha kamaytiradi. Microsoft Internet Explorer brouzeridagi Ostanov (To'xtatish) tugmachasi kerak bo'lib qolganda sahifaning yuklanish jarayonini toʻxtatishi mumkin. Uning Obnovit (Yangilanish) tugmachasi esa joriy sahifaning yuklanishini yana qaytadan amalga oshirishi mumkin. Gipermatnli hujjatlar yaratish chogʻida ushbu tugmacha katta yordam berishi mumkin. Masalan, agar faylda biror-bir narsani oʻzgartirsangiz, uning brouzerda qanday koʻrinishini hujjatni qayta yuklash orqali koʻrishingiz mumkin. Brouzerning Domoy (Uyga) deb nomlangan tugmachasi koʻrilayotgan sahifaning Uy sahifasiga (Home page) o'tishni amalga oshiradi. Bunday sahifa sifatida o'z sahifangizni, provayder sahifasini, dastur ishlab chiqaruvchining yoki istalgan biror tashkilotning sahifasini keltirishingiz mumkin. Internetdagi qidiruv jarayoni biror-bir qidiruv serverining sahifasiga oʻtish orqali amalga oshiriladi. Bu ishni brouzerning Poisk (Qidiruv) tugmachasi orqali amalga oshirish mumkin. Izbrannie (Tanlangan) tugmachasi yordamida Siz uchun muhim kerakli sahifalar roʻyxatini saqlab qoʻyish yoki kerak boʻlganda ularni ishlatish mumkin. Razmer (Oʻlcham) tugmachasi joriy sahifadagi shriftlarning oʻlchamini oʻzgartiradi va sahifani oʻqish yoki uni chop qilishda foydalanuvchiga qulayliklar yaratadi. Koʻpchilik Web-sahifalar elektron pochta imkoniyatlari bilan ta'minlangan. Agar biror-bir giperilovadagi tegishli koʻrsatkich turtilsa, pochta ma'lumoti hosil qilish uchun moʻljallangan muloqot darchasini olasiz va unga kerakli ma'lumotni yozib, jo'natishingiz mumkin. Bunda manzil va boshqa rekvizitlarni yozish hamda pochtani joʻnatish dastur tomonidan avtomatik ravishda amalga oshiriladi. "Teskari aloqa"ning boshqa vositasini formalar deb ataladi. Ularning tegishli maydonlarini toʻldirgandan soʻng **Joʻnatilsin** (**Otpravit, Go, OK, Send, Submit** va boshqalar) tugmachasini bossangiz, serverga kerakli ma'lumotlar joʻnatilishi amalga oshadi. Internet magazinlardan tovarlar buyurtma qilish yoki virtual savol-javoblar chogʻida anketalarni toʻldirish xuddi shu tartibda amalga oshadi. **Web**-sahifalar va ularning tarkibiy qismlari bilan xuddi oddiy hujjatlar kabi muomala qilish mumkin. Masalan, ularni diskda biror-bir nom berib, saqlash yoki chop qilib olish mumkin. **Internet Explorer** da birorta lokal faylni ochish uchun **Manzil** maydonida ushbu faylga murojaat manzilini terish kerak, ya'ni, unga boʻlgan yoʻl va fayl nomini koʻrsatish kifoya:

## S:\Mening sahifam\Start.htm

Buni quyidagi koʻrinishlarda ham yozish mumkin:

# file:///C:/ Mening sahifam/Start.htm yoki file://C:\ Mening sahifam\Start.htm

Manzillarni yozishning ushbu uchchala usuli ham brouzer tomonidan xech qanday muammolarsiz taniladi, chunki uning dasturi yozilgan manzillar qatoridan faqatgina foydali va kerakli ma'lumotlarni tanlab oladigan holda tuzilgan. Faylni muloqot rejimida ochish uchun **Fayl** ning **Otkrit** buyrugʻini ishlatish kerak boʻladi. Fayllarni qidirish uchun vaqt ketkizmaslik maqsadida **Web-**sahifalar uchun ish stolida belgi (yarlik) lar hosil qilib qoʻyish mumkin. Buning uchun quyidagi ishlarni bajarish kerak boʻladi:

• kerakli faylni tanlang va unda sichqonchaning oʻng tugmachasini turting;

• hosil boʻlgan kontekst menyudan **Sozdat yarlik** buyrugʻini tanlang;

• papkada hosil boʻlgan belgi (yarlik)ni ish stoliga tortib, oʻtkazing;

• keyinchalik brouzerni ishga tushirish hamda unda hujjatni ochish uchun ushbu belgi (yarlik)da ikki marta turting.

Belgi (yarlik)li **Web-**sahifalar yordamida internetdan yoki lokal resurslardan foydalanishni ancha engillashtirish mumkin. Biror-bir mavzuga oid belgi (yarlik)lar toʻplangan bunday sahifalar **Tanlangan (Izbrannie)** papkasiga oʻxshab qiziq va foydali **Web**-sahifalarga ilovalarni yigʻish va ularni tezkorlik bilan topish hamda ishga tushirish imkonini beradi. Tanlangan sahifalar uchun bir qancha papkalar ham hosil qilish mumkin. Buning uchun **Izbrannie – Uporyadochit izbrannoe** buyruqlarini tanlab, hosil boʻlgan muloqot darchasida **Sozdat papku** tugmachasini turtish kerak. Ushbu yangi papkaga nom berilganidan soʻng, asosiy

papkadagi belgi (yarlik)larni unga tortib kelish mumkin boʻladi. Keyinchalik, Izbrannoe papkasiga kirilganida, undagi papkalar "sichqoncha" bilan turtilganda ochiladi. Izbrannie papkasi hujjatlarning oʻzini emas, balki ularga boʻlgan ilovalarni saqlaydi, xolos. Koʻrib chiqilgan hujjatlarni saqlashning bir qancha buyruqlari mavjud. Ulardan biri Fayl – Soxranit kak buyrug'i bo'lib, u foydalanuvchi tomonidan tanlangan papkaga joriy Web-hujjatni nusxalashtirish imkonini beradi. Bunda nafaqat joriy Web-hujjat, balki rasmlar ham nusxalanadi. Birorbir rasmni saqlash uchun unda sichqonchaning oʻng tugmachasini turtib, hosil boʻlgan kontekst menyudan Soxranit risunok kak buyrugʻini tanlash kerak boʻladi. HTML-kodlarni koʻrish vositalari hujjatni saqlash va uni oʻzgartirishga imkon beradilar. Masalan, Fayl – Pravit v Microsoft Front Page buyrug'i brouzer xususiyatlari darchasida tanlangan gipermatn muxaririni oʻrnatishga yordam beradi. Vid – V vide HTML buyrugʻi esa tanlangan sahifani **Bloknot**da ochishga imkon beradi. Sahifalarni manba rejimida tahrir qilish juda qulay, chunki bunda kiritilgan oʻzgartirishlarning natijalarini darhol koʻrish mumkin. Buning uchun sahifaning oʻzgartirilgan kodlarini matn redaktorida saqlagandan soʻng, brouzerdagi Obnovit tugmachasini bosish kerak. Sahifalarni koʻrish jarayonida koʻpincha shriftlar bilan bogʻliq muammolar paydo boʻladi. Agarda hujjatdagi shrift juda mayda yoki juda katta boʻlsa, uni kattalashtirish yoki kichiklashtirish uchun Vid – Razmer shrifta buyrugʻini ishlatish kerak. Brouzerni sozlash uchun ishlatiladigan asosiy uskunalar Servis menyusidagi Svoystva obozrevatelya oynasida toʻplangan. HTMLsahifalarni koʻrib chiqishga bir necha koʻrsatkichlar ta'sir qiladi. Ularni Obshchie tugmachasi yordamida oʻzgartirish mumkin (Tsveta, Shrifti, Yaziki va Oformlenie). Sahifalarda qanday shriftlar, kodirovkalar ishlatilishini, matnning rangini, koʻrilgan va koʻrilmagan giperilovalar ranglarini ham tanlash imkoniyati mavjud. Ushbu tugmacha orqali kesh koʻrsatkichlarini ham sozlash mumkin (Vremennie fayli Interneta guruhidagi Nastroyka tugmachasi). Dopolnitelno tugmachasi yordamida sahifada rasmlar va multimedia komponentlar koʻrsatilmasligiga erishish mumkin. Programmi tugmachasi orqali esa brouzer bilan birgalikda ishlatiladigan amaliy programmalarni tanlab olish mumkin. Masalan, HTML-redaktorni, elektron pochta programmasini va hakozolarni.

## II bob. GIPERMATNLARNI BELGILASH DASTURIY TILI SINTAKSISI

HTML dasturiy tili birinchi marta 1991 yili Tim Berners Li tomonidan ishlab chiqilgan va uning HTML-4 yoki Dynamic HTML deb nomlangan versiyasi esa 1997 yilda paydo boʻlgan. Agarda xilma xil Web-sahifalarning matnlari koʻrib chiqilsa, ularning tuzilishi juda oʻxshashligini koʻrish mumkin. Bu ularning bir xil qoidalar asosida tashkil qilinishi bilan tushuntiriladi. Haqiqatan ham HTML tilining sintaksisi ISO 8879:1986 "Information Processing. Text and Office systems/ Standart Generalized Markup Language (SGML)" standarti asosida yaratilgan. Web – sahifaning tuzilishini tushunish uchun quyidagi listingda keltirilgan gʻayri-oddiy HTML - sahifaning (Web-sahifa shablonining) barcha elementlarini qisqacha koʻrib chiqamiz:

<HTML>

<HEAD>

<TITLE> Web-sahifa tuzilishi </title>

```
<STYLE> H2 {font-family: verdana, sans-serif, arbat; }
```

CODE {font-family: Arial;} </style>

```
<META name="Author" content="Qodir Alimov">
```

```
<META name="Keywords" content="WWW, HTML, document, element">
```

<META http-equiv="Content-Type" content="text/html;

charset=windows-1251">

</head>

```
<BODY bgcolor=#FFFFFF>
```

```
<A href="start.htm"><IMG align="right" src="soder.jpg" alt="Titul sahifaga"
```

```
border=0 width=150 height=24></a><BR clear="right">
```

<A name="top"></a>

```
Hujjat <A href="#bottom">oxiriga</a> o 'tilsin<P>
```

```
Ilova 1 ga <A href="#S001"><B>o 'tilsin 1</b></a>
```

<P>

<HR>

<H1>Sahifa nomi 1</h1>

<H2> Sahifa nomi 2</h2>

<H3> Sahifa nomi 3</h3>

<H4> Sahifa nomi 4</h4>

<H5> Sahifa nomi 5</h5>

<H6> Sahifa nomi 6</h6>

<P>Sahifa nomlarining olti darajasi boʻlib, ular H1...H6 deb belgilanadilar. 1- raqamli daraja eng katta va 6-raqamli daraja eng kichik shriftli sahifa nomini bildiradi. Shablon sahifa nomlaridagi harflarning oʻlchamlari haqida ma'lumot beradi. Sahifa nomlari uchun ularning chapga va oʻngga tekislanish yoki markazlashtirishini aniqlovchi atributlarni ham ishlatish mumkin.

<HR>

```
Bu yerda <B>izoh 1 joylashgan</b><A name="S001"></a>
```

<HR>

<P>Bu yerda Web-sahifaning original matni joylashadi <HR>

<A name="bottom"></a><P>

*Hujjatning* <A href="#top">*boshiga*</a> *o* '*tish*.

</body>

</html>

Yuqorida aytib o'tganimizdek, Tega (tag) elementning boshlang'ich va oxirgi belgilaridir (yoki markerlari). Tegalar dasturning turli xil elementlarning ta'sir qilish chegaralarini aniqlab, bir elementni boshqalaridan ajratib turadi. Web-sahifa matnida tegalar burchakli qavslar orasiga olinadilar va oxirgi tega doimo qiyshiq chiziq (/) bilan belgilanadi. Dastur elementlarini oʻrganishda ikki xil tegani farqlash kerak bulardan biri boshlang'ich tega (masalan **<I>**), ikkinchisi esa oxirgi tegadir (masalan </i>). Koʻpchilik hollarda dasturlash tilining har bir elementiga ikki tega ishlatilgani ma'qul. Bitta tega ishlatiladigan holatlar alohida koʻrsatib oʻtilgan boʻladi. Tega nomlari sifatida lotin alfbosining katta va kichik ramzlari ishlatilishi mumkin. Lekin koʻpchilik foydalanuvchilar boshlang'ich tegalarni katta harflar bilan, oxirgi tegalarni esa kichik harflar bilan yozishini ma'qul ko'radilar. Chunki bunda Websahifaning HTML kodlar koʻrinishidagi matnini tushunish ancha osonlashadi. Endi yuqorida keltirilgan dasturdagi HTML-tili buyruqlarini birma-bir koʻrib va tahlil qilib chiqamiz. <HTML> </html> ushbu elementlar HTML-tilidagi hujjatni anglatadi. Dasturlash tilining asosiy printsiplaridan biri elementlarning koʻp bosqichli koʻrinishda birbirining ichiga joylashishidir. Ushbu element eng tashqi bosqichda joylashgan bo'lib, uning boshlang'ich (<**HTML**>) va oxirgi (</**html**>)

tegalari orasida **Web**-sahifaning qolgan barcha tegalari joylashgan boʻladi. **<HTML> </html>** elementi v**ersion, lang** va **dir** atributlariga ega boʻlishi mumkin hamda **Web**-sahifaning umumiy tuzilishini aniqlab beruvchi **HEAD, BODY, FRAMESET** kabi turli xil elementlarni oʻz tarkibiga oladi. Bunga oʻxshash hujjatlarning barchasi **</html>** koʻrinishidagi oxirgi tega bilan tugallanadi.

<HEAD> </head> - bu elementlar esa Web-sahifaning sarlavhasi nomi joylashadigan maydonni aniqlaydi. HEAD hujjatning umumiy tuzilishini aniqlash uchungina xizmat qiladi va bu element lang va dir atributlariga ega boʻlishi mumkin hamda TITLE elementini oʻz tarkibiga qoʻshishi shart boʻlib, BASE, META, LINK, OBJECT, SCRIPT, STYLE elementlarini tarkibiy qismlar sifatida oʻz tarkibiga joylashtirishi mumkin.

**TITLE> </title>** elementi **Web-**sahifaning sarlavhasi nomini joylashtirish uchun xizmat qiladi. Ushbu elementning ichida joylashgan matn qatori hujjatda emas, balki brouzer oynasining sahifasi nomida (uning eng yuqori qismida) koʻrinib turadi. Shuning uchun bu qator **WWW** da sahifalarni qidirayotganda ishlatilishi mumkin. Demak, **Web**sahifani yaratuvchilar Internet tarmogʻida joylashtiriladigan sahifalarni yaratayotganlarida bu qator unchalik uzun boʻlmasligiga va hujjatning mohiyatini aniqroq anglatishiga harakat qilishlari kerak boʻladi.

**«STYLE» «/style»** – elementi **Web**-sahifalarning ba'zi bir elementlari stilini aniqlash uchun ishlatiladi. Masalan, yuqoridagi dasturda **H2** va **CODE** elementlari uchun shriftlar aniqlangan. Lekin shuni aytib o'tish kerakki, har bir element uchun dastur tomonidan oldindan aniqlab qo'yilgan stillar mavjud, shuning uchun **STYLE** elementini ishlatish zarur emas, lekin sahifani chiroyliroq chiqishi uchun uni ishlatish maqsadga muvofiq.

**META>** elementi **WWW** da sahifalarni koʻrib chiqish chogʻida koʻrinmaydigan xizmatchi ma'lumotlarni oʻz ichiga oladi. Uning ichida matn boʻlmagani uchun uning oxirgi tegasi ham yoʻq. **META>** elementining har bir tegasi ikki asosiy atributga ega boʻlib, ularning biri ma'lumot turini, ikkinchisi esa ma'lumot ma'nosini anglatadi. Quyida **meta**-ma'lumotlarga misollar keltirilgan:

• hujjatning ishlatilish muddatini koʻrsatadigan sana:

Name="Expire" content="Sana";

• elektron pochta manzili:

Name="Reply-to" content="Nomi@Manzili";

• Web-sahifaning muallifi nomi:

Name="Author" content="Muallif nomi";

• Qidiruv uchun kalit soʻzlar toʻplami:

Name="Keywords" content="so 'z1, so 'z2, so 'z3  $\ldots$  ";

- Web-sahifaning qisqacha ma'nosi:
  - Name="Description" content="Sahifa ma'nosi";
- Web-sahifaning turi va tavsifi haqida ma'lumot:
  - Name="Content-Type" content="Sahifa tavsifi";
- Web-sahifa yaratilgan amaliy dastur haqida ma'lumot:
  - Name="Generator" content="HTML tahrirlagichning nomi";

Yuqoridagi metama'lumotlarda va bundan keyingi materiallarda foydalanuvchi tomonidan uning talablariga mos ravishda toʻldiriladigan boʻlaklarni *kursiv harflar* bilan belgilaymiz.

**Name** atributi mijoz programma tomonidan **Web**-sahifa haqida qoʻshimcha ma'lumotlar olish va ularni tartibga keltirish uchun ishlatiladi. Koʻpincha ushbu atributni **http-equi**v atributi bilan almashtiradilar. U soʻrovlarni bajarish chogʻida server tomonidan qoʻshimcha maydonlar hosil qilish uchun ishlatiladi. **META** elementi oʻz tarkibiga **URL** ni ham olishi mumkin va ushbu atributning shablonini quyidagicha ifodalash mumkin:

# URL = <u>http://manzil</u>

<**BODY>** </**body>** elementi **Web**-sahifani aniqlovchi gipermatnnni oʻz ichiga oladi. Bu hujjatning istalgan qismi boʻlib, uning tuzilishi sahifa muallifi tomonidan ishlab chiqiladi va brouzer tomonidan koʻrsatiladi. Shuning uchun ham bu elementning oxirgi tegasini **HTML**-faylning oxiridan qidirish maqsadga muvofiq (*yuqoridagi dastur listingining pastki qismiga qarang*). **BODY>** elementining ichida **Web**-sahifa dizayni uchun ishlatilishi mumkin boʻlgan barcha elementlarni ishlatish mumkin. **BODY** elementining boshlang'ich tegasi ichida sahifaning koʻrsatkichlarini ta'minlab beradigan bir qancha atributlarini joylashtirish mumkin. Dizayn uchun juda foydali boʻlgan atributlardan biri sahifa foni rangini aniqlab beruvchi quyidagi atributdir.:

# background="Fon fayliga bo 'lgan yo 'l"

Fonning oddiyroq usulda aniqlanilishi uning rangini berish orqali amalga oshiriladi:

# bgcolor="#RRGGBB"

Fonning rangi uchta ikki razryadli oʻn oltilik sanoq sistemasida ifodalangan sonlar orqali beriladi va ular mos ravishda qizil (**RR**-red), yashil (**GG**-green) va koʻk(**BB**-blue) ranglarning intensivligini aniqlaydilar.

**Web**-caxifadagi matnning rangini tanlash uchun quyidagi atribut ishlatiladi: text="#RRGGBB"

Gipermatnlar yozuvining rangini tanlash uchun quyidagi atributdan foydalaniladi:

# link="#RRGGBB"

Koʻrib chiqilgan gipermatnlar yozuvining rangini tanlash uchun quyidagi atributdan foydalaniladi:

# vlink="#RRGGBB"

Oxirgi tanlangan gipermatnlar yozuvining rangini tanlash uchun quyidagi atributdan foydalanilishi mumkin:

#### alink="#RRGGBB"

**BODY** elementi ichida joylashgan gipermatn istalgan tuzilishga ega boʻlishi mumkin. Ushbu tuzilishni koʻp jihatdan **Web**-caxifaning nima maqsadda tashkil qilinayotganligi va dasturchining aqli, bilimi va mahorati aniqlaydi.

<!-- I Z O H --> Ushbu elementning ichiga yozilgan matn brouzer tomonidan bajarilmaydi va koʻrib ham chiqilmaydi. Bunday elementlar **Web**-caxifaning istalgan joyida joylashgan boʻlishi mumkin. Izoh asosiy matndan ochuvchi va yopuvchi burchakli qavslar (< va >) orqali ajratilib qoʻyiladi. Izoh alomati boʻlib, undov belgisi (!) xizmat qiladi, matnning izohi esa ikki martali juft chiziqlar (defislar - -) orasida boʻlishi shart. Misol sifatida quyidagini keltirishimiz mumkin:

<! - - Hisob kitoblarning boshlanishi - - >

<H1 > <h1> sahifa nomi elementi. Sahifa nomining olti darajasi boʻlib, ular H1, H2, H3, H4, H5, H6 deb belgilanadilar. Birinchi bosqichdagi (H1) sahifa nomi eng katta boʻlib, oltinchi bosqichdagisi (H6) ularning ichida eng kichigidir. Quyidagi rasmda sahifa nomlaridagi harflarning nisbiy kattaligini koʻrish mumkin:

# Sahifa nomi 1

# Sahifa nomi 2

Sahifa nomi 3

Sahifa nomi 4

Sahifa nomi 5

Sahifa nomi 6

Sahifa nomlari uchun chapga, oʻngga tekislatish va markazlashtirishni amalga oshirib beradigan atributlarni ishlatish mumkin:

> Align="left" Align="right" Align="center"

**<HR>** sahifada gorizontal chiziq (**horizontal rule**) chizishni amalga oshirib beradigan element boʻlib, u koʻp joylarda ishlatiladi. Chunki, birinchidan, uning yordamida sahifani boʻlaklarga boʻlsa, ikkinchidan, bu ishni boshqacha yoʻl bilan amalga oshirib boʻlmaydi. Bu element oxirgi tegaga ega emas, lekin unda gorizontal chiziqni chap, oʻngga tekislattirish, markazlashtirish va kengligi boʻyicha joylashtirishga imkon beradigan atributlar mavjud:

> Align="left" Align="right" Align="center" Align="justify"

Gorizontal chiziqning qalinligini quyidagicha aniqlash mumkin: Size=piksellarda berilgan chiziq qalinligi

Bu ishni toʻgri amalga oshirish uchun tegishli oʻlchov birliklarini bilish kerak:

- **Cm** santimetr
- **In** –dyuym (2,54 sm)
- **Mm** millimetr
- **Pc** pika (1/6 dyuym)
- $\mathbf{Pt} \text{punkt} (1/72 \text{ dyuym})$
- **Px** piksel

Gorizontal chiziqning uzunligini ham boshqarish mumkin:

Width= piksellarda berilgan chiziq uzunligi Width= foizlarda berilgan chiziq uzunligi

Gorizontal chiziqning rangini tanlash quyidagi buyruq orqali amalga oshiriladi:

# Color="rangi"

 $\langle A \rangle \langle a \rangle$  gipermatnlar orqali giperilovalar hosil qilish uchun xizmat qiladigan element. **HTML**-hujjat juda katta boʻlishi mumkin, shuning uchun ham u boʻlaklarga boʻlinadi va uning bir qismidan ikkinchisiga tezlik

bilan oʻtishni amalga oshirib berish imkoniyati yaratiladi. Ushbu ish giperilovalar orqali amalga oshiriladi. Buning uchun matnning kerakli joylarida tegishli koʻrsatkichlar joylashtirilib chiqiladi. Koʻrsatkich (metka) hosil qilish uchun quyidagi shablon ishlatilishi mumkin:

## <A name="ko 'rsatkich (metka)" > Istalgan matn </a>

Ushbu holda hujjatning mana shu qatoriga nom beriladi. Demak, hujjatning boshqa qismidan yoki butunlay boshqa bir hujjatdan xuddi shu hujjatning shu joyiga oʻtishni amalga oshiradigan giperilova hosil qilish mumkin boʻladi. Masalan, hujjatning ichidagi biror-bir joyga oʻtish uchun quyidagi tuzilmani ishlatish mumkin:

<P>Ko'rsatkichga <A href="#ko'rsatkich (metka)"> o'tilsin</a>

Shunga oʻxshash bir qancha qatorlar **Web**-sahifaning mundarijasini tashkil etishi mumkin va uni hujjatning boshiga va oxiriga joylashtirish mumkin. Mundarijaning istalgan boʻlimini tanlash esa uning oʻsha boʻlimini kompyuter ekranida koʻrishga imkon beradi.

**<BASE>** ilovalar uchun bazaviy manzilni (**URL** ni) berish uchun ishlatiladigan element. U hujjat ilovalaridagi manzilning boshlang'ich qismini tushirib qoldirishga imkon beradi. Ushbu elementni ishlatish uchun quyidagi tuzilmani qoʻllash kerak boʻladi:

<**BASE** href="http://kompyuter/yo'll">

Manzilning *yoʻl* qismi majburiy emas va toʻliq manzil hosil qilinganida u tushirib qoldiriladi. Masalan, agar hujjat matnida quyidagi nisbiy ilova uchrasa,

<*A href*="yoʻl2/hujjat nomi.htm">Ilova matni</a> U quyidagi **URL** ga mos keladi:

http://kompyuter/yoʻl2/ hujjat nomi.htm

Agarda lokal disk uchun bazaviy manzilni berish kerak boʻlsa, quyidagi konstruksiyani ishlatish kerak:

# <BASE href="file://D:\yo'l\">

Bu holda nisbiy ilovani koʻrsatishda nafaqat fayl nomini, balki u turgan papkani ham koʻrsatish kerak boʻladi. Agarda hujjatda koʻrsatilgan fayllar uchun umumiy boshlang'ich fragment mavjud boʻlsa, bu ish ancha foydali boʻladi. Endi **Web**-sahifa kodlari qanday boʻlishi va ularning ishlatilishi hamda sintaksisi haqida quyida qisqacha ma'lumot beramiz.

Har bir elementning ishlatilishida uning ichida qanday elementlar joylashishi mumkinligini va u qanday elementlarning ichida joylashishi mumkinligi haqidagi ma'lumotlarni bilish juda muhim. HTML, HEAD, TITLE va BODY elementlarining oʻzaro joylashishi har qanday sahi-

fada ham standart boʻlishi kerak. Agarda hujjat freymlarni joylashtirish uchun tuzilgan boʻlsa, u holda BODY elementi oʻrniga FRAMESET elementi ishlatiladi. Birgalikda ishlatiladigan elementlar guruhlari ham bo'lib, ularga jadvallar, ro'yxatlar va freymlar hosil qilish elementlari kiradi. Bunda elementlarning joylashish tartibi sahifadagi u yoki bu obyektning yaratilishi mantig'i asosida aniqlanadi. Bunda bir qancha qoidalarni yoddan chiqarmaslik kerak. Jadvallar va freymlar koʻpincha sahifa detallarini (rasmlarni, matnlarni va hakozolar) biror-bir tartibda joylashtirish uchun ishlatiladi. Masalan, rasmni jadval katakchasi ichiga joylashtirayotganda uning qandaydir koʻrinishda joylashuviga erishish mumkin. Bunday hollarda HTML tili elementlarning bir-biriga nisbatan joylashuvi Web-sahifa yaratayotganlar tomonidan aniqlanadi. Matnni formatlashtirish uchun ishlatiladigan juda koʻp sonli elementlar ularning xilma xil tartibda joylashtirish imkonini beradi. Lekin ularning oʻzlari ham albatta qandaydir elementlarning ichida joylashishlari kerak. Bunda har bir elementning bajaradigan ishini va ta'sir qilish doirasi hamda makonini hisobga olish zarur. Elementlarning bir-biriga nisbatan joylashuvi qoidalarining buzilishi Web-sahifalar yaratishda uchraydigan va keng tarqalgan xatolardan biridir. Bunday xatolarga yoʻl qoʻymaslik uchun gipermatnlarning muharrirlaridan foydalanish kerak, chunki ular sintaksis qoidalarining toʻgʻriligini avtomatik ravishda nazorat qiladilar. Koʻpchilik brouzerlar gipermatnlarni belgilash jarayonida yoʻl qoʻyilgan xatolarga e'tibor bermaslikka va ularni bajarishga harakat qiladilar. Lekin xato jiddiy boʻlsa, u holda ekranga sahifani koʻrsatish mumkin emasligi haqidagi ma'lumot chiqadi. Ba'zi vaqtlarda esa ekranga HTML kodining fragmentlari chiqishi mumkin. Sintaksis qoidalari boshlang'ich va oxirgi tegalarning ishlatilishiga, atributlardan va elementlardan foydalanishga tegishli boʻlishi mumkin. "Element" va "Tega" tushunchalarini birbiridan farqlash kerak.

*Element* – bu oʻziga xos konteyner boʻlib, u atributlarga hamda boshlangʻich va oxirgi tegalar orasidagi foydali ma'lumotlarga ega.

*Tega* – burchakli qavslar orasiga olingan konstruksiya boʻlib, u elementning ta'sir doirasini bildiradi.

Ba'zi bir elementlar oxirgi tegaga ega emaslar. Masalan, qator oxirini bildiradigan **BR** nomli elementga oxirgi tega zarur emas. Ba'zi elementlar esa oxirgi tega bilan yoki usiz ham ishlatilishlari mumkin. Masalan, abzats elementi **R** bunga misol bo'la oladi. U oxirgi tegaga ega bo'lishi ham mumkin. Lekin agar oxirgi tega berilmagan bo'lsa, u holda

ushbu element ta'sir doirasining tugallanishi belgisi sifatida mantiqiy ravishda joriy abzatsning tugallanganligini koʻrsatuvchi keyingi element oxirgi tega funksiyasini bilvosita bajarishi mumkin. Bunday elementlarga misol bo'lib, boshqa P elementi, rasm elementi IMG, ro'yxat elementi UL, jadval elementi TABLE va boshqalarni keltirish mumkin. Shunday qilib, har bir elementning foydali elementi ushbu elementning boshlang'ich va oxirgi tegalari orasida yoki ushbu elementning boshlang'ich tegasi va keyingi elementning boshlang'ich tegasi orasida bo'lishi kerak. Sahifaga kiritilgan har qanday ixtiyoriy matn brouzer tomonidan ekranga chiqarilishi zarur boʻlgan ma'lumot sifatida tushuniladi va ushbu matnni oʻrab turgan elementlar asosida formatlashtiriladi. Bunda matn muharriri yordamida matnning qatorlarga boʻlinganligi hisobga olinmaydi. Nazariy jihatdan butun Web-sahifani bitta uzun qatorda ham joylashtirish mumkin. Misol uchun, Bloknotda kiritilgan qator oxiri belgilari HTML-kodlarni oʻqishni engillashtirishi mumkin, lekin ular brouzer tomonidan koʻrsatilmaydi. Brouzer sahifani ekranga chiqarish vaqtida qatorni elementlar joylashtirilishiga mos ravishda tugallaydi. Shuning uchun ham Websahifani ekranning oʻlchami, brouzer oynasi, monitorning koʻrsatkichlarini va boshqalarni hisobga olgan holda tuzish maqsadga muvofiq bo'ladi. Asosiy qoidalardan biri bosh-lang'ich tega ichida kerakli atributlarni joylashtirishdir.

#### Web-sahifalarda ramzlarni kodlashtirish

Internetda faoliyat koʻrsatishning asosiy ishchi tili ingliz tilidir. Lekin gipermatnli hujjatlar uchun turli xil milliy alfavitlarning ishlatilishi ham koʻzda tutilgan. Ma'lumotlar koʻrsatilishining standart tartibi ISO Latin 1 (ISO 8859-1) bo'lib, u MS DOS va Windows ga mos tushadi. Shuning uchun HTML-kodlarini koʻrish va tahrirlash uchun ishlatilishi mumkin boʻlgan dasturlar turkumi koʻp. Undan tashqari, brouzerlar Unicode 2.0 (ISO 10646) ramzlarini ham qabul qila oladilar va bu hol milliy alfavitlarni ishlatish imkonini yaratadi. Ramzlar bir baytli (0 dan 255 gacha bo'lgan kodlar) va ikki baytli (0 dan 65535 gacha boʻlgan kodlar) sonlar bilan kodlashtirila oladilar. Birinchi holda milliy alfavitning ishlatila olishi uchun charset atributi zarur boʻladi (yuqorida keltirilgan dastur listingining ettinchi qatori oxiriga qaralsin). Internet Explorer dagi Vid menyusining Vid kodirovki buyrugʻini ochilsa, kompyuterda qanday kod sahifalari ishlatilishi mumkinligi haqida ma'lumotlarni koʻrish mumkin. Agarda Web-sahifa uchun kod sahifasi va aniq shriftlar koʻrsatilmagan boʻlsa, u holda brouzer shriftlarni oʻzi tanlab oladi. Agarda sahifa internetdan yuklansa, brouzer sahifa matnini tahlil qilib, kerakli kodirovkani tanlashga harakat qiladi. Agar u bu ishni notoʻgri amalga oshirsa, u holda foydalanuvchi **Vid kodirovki** menyusidan foydalangan holda xatoni toʻgrilashi mumkin. Agarda hujjatda biror-bir kodlashtirish sahifasiga koʻrsatma mavjud boʻlsa, u holda kerakli shriftning tanlanishi avtomatik ravishda xal boʻladi. Koʻpchilik brouzerlar turli xil milliy alfavitlarda ishlash imkonini yaratadilar. Programmaviy ta'minotni installatsiya qilish (*oʻrnatish*) jarayonida kerakli shriftlar ham avtomatik ravishda oʻrnatiladi.

Gipermatn hujjatlarni MS WORD va Front Page da yaratilayotganda sahifa matniga avtomatik ravishda charset=xxxxx buyrugʻi qoʻshiladi va bu holat kirill alfavitini ishlatishga imkon bermaydi. Bunda atributning toʻgri kattaligini koʻrsatish kerak boʻladi, ya'ni charset= windows-1251. Agarda hujjatda Unicode kodirovkasi ishlatilsa, u holda Bloknot, Norton Commander yoki Word Pad kabi tahrirlagichlarni HTML kodlarni kiritish uchun ishlatish mumkin boʻlmaydi. Bunda faqat gipermatn tahrirlagichnigina ishlatish mumkin boʻladi. HTML dasturiy tilida va brouzerlarda ramzlarni ularning kodlari orqali kiritish imkoniyati koʻzda tutilgan. Ramzlar klaviaturadan kiritiladigan, nostandart va HTML tomonidan ishchi ramzlar sifatida ishlatiladigan boʻlishi mumkin. Ularning barchasini maxsus ramzlar deb ataladi. Maxsus ramzlarni kiritishning birinchi usuli uning raqamli kodini koʻrsatish, ikkinchisi ramzning mnemonik kodini koʻrsatishdir. Ramz kodini matnning boshqa qismidan ajratish uchun nuqtali vergul belgisi ishlatiladi. Quyidagi jadvalda maxsus ramzlar va ularning turli xil kodlari keltirilgan.

| Ramz kodi | Ramz | Raqamli<br>kod | Mnemonik<br>kod | Izohlar             |
|-----------|------|----------------|-----------------|---------------------|
| 34        | "    | "              | "               | Yuqori qavs belgisi |
| 38        | &    | &              | &               | Ampersand           |
| 60        | <    | <              | <               | "kichik" belgisi    |
| 62        | >    | >              | >               | "katta" belgisi     |
| 153       | ТМ   | ™              | ™               | TM belgisi          |
| 160       |      |                |                 | Probel-bo'sh joy    |
| 162       | q    | ¢              | ¢               | Tsent               |
| 163       | Q    | £              | £               | Funt                |

## Maxsus ramzlar

| 164 | q                         | ¤ | ¤ | Valyuta belgisi           |
|-----|---------------------------|---|---|---------------------------|
| 165 | Н                         | ¥ | ¥ | Yena                      |
| 166 | h                         | ¦ | ¦ | Vertikal chiziq           |
| 167 | §                         | § | § | Paragraf belgisi          |
| 169 | gʻ                        | © | © | Mualliflik huquqi belgisi |
| 171 | «                         | « | « | Chap tipografik qavs      |
| 172 | -                         | ¬ | ¬ | Rad qilish belgisi        |
| 174 | R                         | ® | ® | R belgisi                 |
| 176 | 0                         | ° | ° | Gradus belgisi            |
| 177 | ±                         | ± | ± | "plyus minus" belgisi     |
| 178 | 2                         | ² | ² | 2-daraja                  |
| 179 | 3                         | ³ | ³ | 3-daraja                  |
| 181 | μ                         | µ | µ | "mikro" belgisi           |
| 182 | ¶                         | ¶ | ¶ | Abzats belgisi            |
| 183 | •                         | · | · | Marker-nuqta              |
| 185 | $\mathbb{N}_{\mathbb{Q}}$ | ¹ | ¹ | 1-daraja                  |
| 187 | »                         | » | » | Oʻng tipografik qavs      |
| 188 | 1⁄4                       | ¼ | ¼ | Toʻrtdan bir              |
| 189 | 1/2                       | ½ | ½ | Ikkidan bir               |
| 215 | ×                         | × | × | Koʻpaytirish belgisi      |
| 247 | ÷                         | ÷ | ÷ | Boʻlish belgisi           |

Ramzlarni klaviaturadan kiritish mumkin boʻlmagan taqdirda ular *mnemonik kodlar* vositasida kiritiladilar. Masalan, ekranning koʻrsatish qobiliyatini aniqlash uchun quyidagi kodlarni berish mumkin:

#### 640×480

Ikkitali qavs belgisi ("), burchakli qavslar (< va >) hamda ampersand (&) HTML dasturiy tilining ishchi belgilari hisoblanadi. Agarda ularni Web-sahifadagi oddiy matnda ishlatish kerak boʻlsa, ular faqatgina kodlar yordamida koʻrsatiladilar. Web-sahifalarda ma'lumotlarning asosiy turi matnlardir. Matnlarni formatlashtirish uchun bir qancha elementlar ishlatilishi mumkin. Matnlarda ramzlarni anglatadigan raqamli va mnemonik kodlar ampersand (&) belgisi bilan boshlanadi. Shunday qilib, ampersand va burchakli qavslar (< va >) matnga faqat yuqoridagi jadvalda koʻrsatilgan tegishli kodlar yordamida kiritiladilar. Atributlarning qiymatlari boʻlgan matnli ma'lumotlar esa ikkitali qavs belgisi (") orasiga olinadilar. Atributlarining qiymatlarini koʻrsatish uchun kerak boʻlgan sonli qiymatlar esa qavslarsiz yoziladi. *Giperilovalar* (sahifaning bir qismidan ikkinchisiga oʻtish koordinatalari) ikki qismdan iborat boʻladi: tushuntirish matni va oʻtish koordinatasini aniqlab beradigan manzil. Tushuntirish matni yoki bu vazifani bajaradigan rasm **A** elementining ichida joylashadi, manzil esa **href** atributi yordamida koʻrsatiladi. Giperilova koʻpchilik holatlarda oddiy matndan rangi yoki tagiga chizilganligi bilan ajralib turadi. Undan tashqari, foydalanuvchi "sichqoncha" koʻrsatkichini giperilovaga keltirganida uning koʻrinishi boshqachaga oʻzgaradi.

Web-sahifalarda boshqacha turdagi giperilovalar ham ishlatilishi mumkin. Masalan, grafik ma'lumotlar alohida fayllarda saqlanadilar va ularning joylashishini ko'rsatish uchun **src** atributli **IMG** elementlari xizmat qiladi. Freymlar orasida joylashgan Web-sahifalarni ko'rsatish uchun esa **src** atributli **FRAME** elementlari xizmat qiladi. Elementlarning o'lchamlarini ko'rsatish uchun xizmat qiladigan qoidalar mavjud bo'lib, ularda oddiy sonlar yordamida berilgan o'lchamlar piksellarda ifodalanadi. Masalan, agar 100 pikseldan iborat gorizontal chiziq uzunligi berilishi kerak bo'lsa, quyidagi kodlashtirish ishlatilishi mumkin:

#### <HR width=100>

Gorizontal oʻlcham brouzer oynasi kengligiga nisbatan foizlarda ham berilishi mumkin:

#### <HR width=50%>

Bunda agar oyna oʻlchami oʻzgarsa, gorizontal chiziq uzunligi ham oʻzgaradi. Navbatdagi \* ramzi sahifa maydonini berilgan proportsiyalarda boʻlish uchun ishlatiladi. Quyida freymni aniqlashning ikki xil usuli koʻrsatilgan:

#### <FRAMESET cols="25%, 75%"> <FRAMESET cols="1\*, 3\*">

Birinchi usulda chap freym sahifaning 25% ni, oʻng freym esa sahifaning 75% ni egallashi, ikkinchi usulda chap va oʻng freymning nisbati **1:3** kattalikda boʻlishi kerakligi koʻrsatilgan. Bu yerdagi **cols** atributi vertikal boʻlinishli freymlar hosil qilish kerakligini koʻrsatadi.

# Web-sahifa ranglarini boshqarish usullari

Ranglarni kodlashtirish shriftlarni, gorizontal chiziqlarni, sahifa fonini va sahifaning boshqa tarkibiy qismlarini boʻyash uchun ishlatiladi. Ranglar ularning ingliz tilida qabul qilingan nomlari bilan yoki ularning oʻn oltilik sanoq sistemasidagi kodlari orqali belgilanadi. Koʻrsatkichlari ranglarni aniqlash uchun ishlatiladigan bir qancha atributlar mavjud, lekin rangni aniqlashning eng oddiy yoʻli uning nomini ingliz tilida yozishdir. Masalan, shriftning sariq rangi **FONT** elementida quyidagicha berilishi mumkin:

#### color="yellow"

Quyidagi jadvalda ranglarning ingliz tilidagi mumkin boʻlgan nomlari berilgan.

| Oʻzbekcha nomi | Ruscha<br>nomi     | Rangning<br>koʻrinishi | Inglizcha<br>nomi | Rangning<br>RGB-kodi |  |  |
|----------------|--------------------|------------------------|-------------------|----------------------|--|--|
| Feruza         | Akvamarin          |                        | aqua              | #00FFFF              |  |  |
| Oq             | Beliy              |                        | white             | #FFFFFF              |  |  |
| Sariq          | Jeltiy             |                        | yellow            | #FFFF00              |  |  |
| Yashil         | Zeleniy            |                        | green             | #008000              |  |  |
| Tillarang      | Zolotistiy         |                        | gold              | #FFD700              |  |  |
| Binafsha       | Indigo             |                        | indigo            | #4B0080              |  |  |
| Jigarrang      | Kashtanoviy        |                        | maroon            | #800000              |  |  |
| Qizil          | Krasniy            |                        | red               | #FF0000              |  |  |
| Baqarang       | Olivkoviy          |                        | olive             | #808000              |  |  |
| Zangori        | Oranjeviy          |                        | orange            | #FFA500              |  |  |
| Zumrad         | Purpurniy          |                        | purple            | #800080              |  |  |
| Och yashil     | Svetlo-<br>zeleniy |                        | lime              | #00FF00              |  |  |
| Kumushrang     | Serebristiy        |                        | silver            | #C0C0C0              |  |  |
| Soyali         | Seriy              |                        | gray              | #808080              |  |  |
| Koʻkish        | Siziy              |                        | teal              | #008080              |  |  |
| Koʻk           | Siniy              |                        | blue              | #0000FF              |  |  |
| Toʻq koʻk      | Ultramarin         |                        | navy              | #000080              |  |  |
| Siyohrang      | Fioletoviy         |                        | violet            | #EE80EE              |  |  |
| Binafsha       | Fuksinoviy         |                        | fuchia            | #FF00FF              |  |  |
| Qora           | Cherniy            |                        | black             | #000000              |  |  |

# Ranglarning nomlari va kodlari

Ranglar **RGB**-kodlar yordamida aniqlanadilar va bunda sahifadagi har bir rang qizil (**R**ed), yashil (**G**reen) va koʻk (**B**lue) ranglarning ma'lum nisbatda olingan nisbati (proportsiyasi) asosida ifodalanadi. Har bir rangning miqdori rangning qandayligi bilan aniqlanib, oʻn olitilik sanoq sistemasidagi ikki razryadli son yordamida ifoda qilinadi. Oʻnlik sanoq sistemasida ushbu sonlar quyidagi jadvalda koʻrsatilganidek, 0 dan 255 gacha oraliqqa toʻgri keladi:

| dec | hex | dec | hex | dec | hex | dec | hex | dec | Hex | dec | hex | dec | hex | dec | hex |
|-----|-----|-----|-----|-----|-----|-----|-----|-----|-----|-----|-----|-----|-----|-----|-----|
| 0   | 00  | 32  | 20  | 64  | 40  | 96  | 60  | 128 | 80  | 160 | A0  | 192 | C0  | 224 | E0  |
| 1   | 01  | 33  | 21  | 65  | 41  | 97  | 61  | 129 | 81  | 161 | A1  | 193 | C1  | 225 | E1  |
| 2   | 02  | 34  | 22  | 66  | 42  | 98  | 62  | 130 | 82  | 162 | A2  | 194 | C2  | 226 | E2  |
| 3   | 03  | 35  | 23  | 67  | 43  | 99  | 63  | 131 | 83  | 163 | A3  | 195 | C3  | 227 | E3  |
| 4   | 04  | 36  | 24  | 68  | 44  | 100 | 64  | 132 | 84  | 164 | A4  | 196 | C4  | 228 | E4  |
| 5   | 05  | 37  | 25  | 69  | 45  | 101 | 65  | 133 | 85  | 165 | A5  | 197 | C5  | 229 | E5  |
| 6   | 06  | 37  | 26  | 70  | 46  | 102 | 66  | 134 | 86  | 166 | A6  | 198 | C6  | 230 | E6  |
| 7   | 07  | 39  | 27  | 71  | 47  | 103 | 67  | 135 | 87  | 167 | A7  | 199 | C7  | 231 | E7  |
| 8   | 08  | 40  | 28  | 72  | 48  | 104 | 68  | 136 | 88  | 168 | A8  | 200 | C8  | 232 | E8  |
| 9   | 09  | 41  | 29  | 73  | 49  | 105 | 69  | 137 | 89  | 169 | A9  | 201 | C9  | 233 | E9  |
| 10  | 0A  | 42  | 2A  | 74  | 4A  | 106 | 6A  | 138 | 8A  | 170 | AA  | 202 | CA  | 234 | EA  |
| 11  | 0B  | 43  | 2B  | 75  | 4B  | 107 | 6B  | 139 | 8B  | 171 | AB  | 203 | CB  | 235 | EB  |
| 12  | 0C  | 44  | 2C  | 76  | 4C  | 108 | 6C  | 140 | 8C  | 172 | AC  | 204 | CC  | 236 | EC  |
| 13  | 0D  | 45  | 2D  | 77  | 4D  | 109 | 6D  | 141 | 8D  | 173 | AD  | 205 | CD  | 237 | ED  |
| 14  | 0E  | 46  | 2E  | 78  | 4E  | 110 | 6E  | 142 | 8E  | 174 | AE  | 206 | CE  | 238 | EE  |
| 15  | 0F  | 47  | 2F  | 79  | 4F  | 111 | 6F  | 143 | 8F  | 175 | AF  | 207 | CF  | 239 | EF  |
| 16  | 10  | 48  | 30  | 80  | 50  | 112 | 70  | 144 | 90  | 176 | B0  | 208 | D0  | 240 | F0  |
| 17  | 11  | 49  | 31  | 81  | 51  | 113 | 71  | 145 | 91  | 177 | B1  | 209 | D1  | 241 | F1  |
| 18  | 12  | 50  | 32  | 82  | 52  | 114 | 72  | 146 | 92  | 178 | B2  | 210 | D2  | 242 | F2  |
| 19  | 13  | 51  | 33  | 83  | 53  | 115 | 73  | 147 | 93  | 179 | B3  | 211 | D3  | 243 | F3  |
| 20  | 14  | 52  | 34  | 84  | 54  | 116 | 74  | 148 | 94  | 180 | B4  | 212 | D4  | 244 | F4  |
| 21  | 15  | 53  | 35  | 85  | 55  | 117 | 75  | 149 | 95  | 181 | B5  | 213 | D5  | 245 | F5  |
| 22  | 16  | 54  | 36  | 86  | 56  | 118 | 76  | 150 | 96  | 182 | B6  | 214 | D6  | 246 | F6  |
| 23  | 17  | 55  | 37  | 87  | 57  | 119 | 77  | 151 | 97  | 183 | B7  | 215 | D7  | 247 | F7  |
| 24  | 18  | 56  | 38  | 88  | 58  | 120 | 78  | 152 | 98  | 184 | B8  | 216 | D8  | 248 | F8  |
| 25  | 19  | 57  | 39  | 89  | 59  | 121 | 79  | 153 | 99  | 185 | B9  | 217 | D9  | 249 | F9  |
| 26  | 1A  | 58  | 3A  | 90  | 5A  | 122 | 7A  | 154 | 9A  | 186 | BA  | 218 | DA  | 250 | FA  |
| 27  | 1B  | 59  | 3B  | 91  | 5B  | 123 | 7B  | 155 | 9B  | 187 | BB  | 219 | DB  | 251 | FB  |
| 28  | 1C  | 60  | 3C  | 92  | 5C  | 124 | 7C  | 156 | 9C  | 188 | BC  | 220 | DC  | 252 | FC  |
| 29  | 1D  | 61  | 3D  | 93  | 5D  | 125 | 7D  | 157 | 9D  | 189 | BD  | 221 | DD  | 253 | FD  |
| 30  | 1E  | 62  | 3E  | 94  | 5E  | 126 | 7E  | 158 | 9E  | 190 | BE  | 222 | DE  | 254 | FE  |
| 31  | 1F  | 63  | 3F  | 95  | 5F  | 127 | 7F  | 159 | 9F  | 191 | BF  | 223 | DF  | 255 | FF  |

O'n oltilik sanoq sistemasidagi sonlar

Uch xil asosiy ranglarning intensivligini tanlagan holda **Web**-sahifa yaratuvchi **16 777 216** ta rang jilvalarini programmalashtira oladi. Bu esa monitorning **True Color** (rangning 24 razryadli ikkilik sanoq sistemasidagi kodlashtirilishi) rang rejimiga toʻgri keladi. Rangning nomi bir xil boʻlgani bilan, uning jilvalari bir-biridan ancha farq qilishi mumkin. Shuning uchun rangning eng maqsadga muvofiq boʻlgan

jilvasini tanlab olish kerak. Bu ishni amalga oshirish uchun quyidagi dasturdan foydalanish mumkin:

```
<TABLE border=3 width=200>
\langle TR \rangle
<TD align="center" bgcolor="white" ><B>Kodi</b>
<TD align="center" bgcolor="white" ><B>Rang varianti</b>
<TR><TD>#FFB000 <TD bgcolor=#FFB000 >1
<TR><TD>#FFA800 <TD bgcolor=#FFA800 >2
<TR><TD>#FFA000 <TD bgcolor=#FFA000 >3
<TR><TD>#FF9800 <TD bgcolor=#FF9800 >4
<TR><TD>#FF9000 <TD bgcolor=#FF9000 >5
<TR><TD>#FF8800 <TD bgcolor=#FF8800 >6
<TR><TD>#FF8000 <TD bgcolor=#FF8000 >7
<TR><TD>#FF7800 <TD bgcolor=#FF7800 >8
<TR><TD>#FF7000 <TD bgcolor=#FF7000 >9
<TR><TD>#FF6800 <TD bgcolor=#FF6800 >10
<TR><TD>#FF6000 <TD bgcolor=#FF6000 >11
<TR><TD>#FF5800 <TD bgcolor=#FF5800 >12
```

Bu dasturning brouzerda bajarilishi natijasida quyidagi jadval hosil boʻladi va undagi ranglar jilvasidan (oʻng tomoni) biz uchun mos tushadigan rang kodini (chap tomoni) tanlab olishimiz mumkin:

| Kodi    | Rang varianti |
|---------|---------------|
| #FFB000 | 1             |
| #FFA800 | 2             |
| #FFA000 | 3             |
| #FF9800 | 4             |
| #FF9000 | 5             |
| #FF8800 | б             |
| #FF8000 | 7             |
| #FF7800 | 8             |
| #FF7000 | 9             |
| #FF6800 | 10            |
| #FF6000 | 11            |
| #FF5800 | 12            |

Ushbu jadvalning katakchalari quyidagi fon rangini berish atributi yordamida amalga oshirilgan:

## bgcolor=#RRGGBB

Yuqoridagi dastur listingidan shuni koʻrish mumkinki, zangori rangning intensivligini tanlash qizil rangning maksimal va koʻk rangning minimal intensivligi sharoitida yashil rangning intensivligini tanlash orqali amalga oshirilgan. Gorizontal chiziq hosil qiladigan **HR** elementi bir qancha atributlarni ishlatish imkonini yaratadi. Uning yordamida chiziqni rangli toʻrtburchakka aylantirish mumkin. Masalan, och yashil rangli, chapga qarab tekislashtirilgan, balandligi 20 va kengligi 18 piksel boʻlgan toʻgri toʻrtburchakni quyidagi buyruq orqali hosil qilish mumkin:

# <HR color="lime" size=20 width=18 align="left">

Bunday tasvirlarni sahifani qismlarga boʻlishda yoki roʻyxatlar markeri sifatida ishlatish mumkin. Agarda **Web**-sahifada kamalakni chizmoqchi boʻlsangiz, quyidagi **HTML**-kodni ishlatishingiz mumkin: <FONT size=5 color="gray"><B>A kompyuterdagi kamalak tasviri:</b>

```
<TABLE border=0 width=100% >
```

```
<TR><TD bgcolor=#FF0000 >K
```

```
<TR><TD bgcolor=#FF7800 >O
```

```
<TR><TD bgcolor=#FFFF00 >J
```

```
<TR><TD bgcolor=#00FF00 >Z
```

```
<TR><TD bgcolor=#43D8FB >G
```

```
<TR><TD bgcolor=#0000FF >S
```

```
<TR><TD bgcolor=#8000C0 >F
```

Lekin, **Web**-sahifada juda koʻp xil ranglarni va grafik elementlarni ishlatish ularning kompyuterga yuklanishini juda sekinlashtirib yubo-radi. Shuning uchun ham bu ishni amalga oshirishda qandaydir maq-sadga va aqlga muvofiq meyorlarga rioya qilinishi talab etiladi.

#### III bob. DASTURLASH TILINING ASOSIY ELEMENTLARI

Web-sahifaning sarlavhasi HEAD elementi orasiga olingan ma'lumotlar bo'lib, uning tarkibiga kiradigan elementlardan biri <TITLE> </title> elementidir. U sahifani ko'rish chog'ida brouzer oynasida hosil bo'ladigan matnni aniqlaydi. Ushbu matn nafaqat sahifaning nomini bildiradi, balki u qidiruv mashinalari tomonidan sahifalarni qidirish va tahlil qilish uchun ham ishlatiladi. Sahifalarni matnli ma'lumotlar asosida internetdan qidirishning uch xil usuli bo'lib, ular quyidagilardir:

- **META** elementi kalit soʻzlari orqali.
- Sahifada joylashgan matn asosida.
- **TITLE** elementi tarkibidagi sahifa qatori yordamida.

**<STYLE> </style>** elementi ham **HEAD** elementi ichida joylashishi kerak. Sahifada qanday nostandart elementlar ishlatilishini bilish uchun ushbu elementning tuzilishini oʻrganib chiqish lozim. Koʻpincha unda kerakli formatlar koʻrsatilgan boʻladi. Agarda bunday formatlar bo'lmasa, u holda sahifa stillari boshqa alohida faylda yozilgan bo'ladi. Bunday faylga boʻlgan murojaat LINK elementi tarkibida boʻladi. Sarlavha seksiyasi bir qancha <**META**> elementlaridan iborat boʻlib, ularning xar biri unga tegishli parametrlar (koʻrsatkichlar) toʻplamidan iborat bo'ladi. *(META)* elementlarini ishlatish majburiy emas, lekin ba'zi bir ko'rsatkichlar juda muhim bo'lishi mumkin. Masalan, ba'zi paytlarda brouzerlar sahifa kodini avtomatik ravishda aniqlay oladilar. Foydalanuvchi ham brouzer bilan ishlayotganda menyudan biror-bir kodlashtirishni tanlashi mumkin. Aniq sahifa koʻrilayotganda bu noaniqlikni bartaraf etish uchun *<***META***>* elementida kodlashtirish sahifasiga boʻlgan koʻrsatkichni joylashtirish maqsadga muvofiq boʻladi. Masalan, Windows kodlashtirilishidagi hujjatlar uchun <META> elementi quyidagicha boʻlishi mumkin:

# <META http-equiv="Content-type" content="text/html; charset=windows-1251">

<**META>** elementlarida joylashtirilgan ma'lumotlar **web**-sahifaning umumiy sozlanishini aniqlaydi va u *sahifa profili* deb ataladi. Profillarni alohida fayllarda saqlab, ularni maxsus **HEAD** atributi yordamida biror-bir sahifaga qoʻshib qoʻyish mumkin:

<HEAD profile="URL">

**HEAD** seksiyasida sahifaning barcha qismlariga tegishli boʻlgan elementlar ham bo'lishi mumkin. Masalan, agar unda tovush eshitilib turishi koʻzda tutilgan boʻlsa, uning koʻrsatkichlarini BGSOUND aniqlaydi. Bir qancha elementlarda ishlatilishi mumkin boʻlgan atributlarga standart atributlar deb ataladi. Ularning ba'zilari Web-sahifa yaratish uchun juda muhim, ba'zilari esa turli xil masalalarni echish uchun qo'l keladi. Masalan, id atributi elementning unikal nomi vazifasini bajaradi. Elementning turiga bogʻliq ravishda bu atribut turli xil funksiyalarni bajaradi. Classid atributi ba'zi elementlarda ishlatilishi mumkin bo'lgan obyekt yoki programmani aniqlab beradi. Style atributi bir qancha elementlar bilan ishlatilishi mumkin. U aniq elementning formatini aniqlash uchun ishlatilib, turli xil qiymatlar qabul qilishi mumkin. Shunga oʻxshash funksiyalarni class atributi ham bajara oladi. Agar **HEAD** seksiyasida **STYLE** elementi joylashgan bo'lsa yoki stillarning kaskadli jadvaliga ilova boʻlsagina uni ishlatish mumkin. Align atributi matnni, obyektni yoki elementlarni tekislashtirish kerak boʻlganda ishlatiladi. Tekislashtirish oyna chegaralariga, jadval ramkasiga nisbatan va boshqa variantlarda amalga oshirilishi mumkin. Xar bir element ushbu atribut uchun quyidagi biror-bir qiymatlarni koʻrsatishga imkon beradi:

- Left chap chegara boʻyicha tekislatish;
- **Right** oʻng chegara boʻyicha tekislatish;
- **Justify** kenglik boʻyicha tekislatish (matn uchun);
- **Center** markazlashtirish (gorizontal);
- **Middle** markazlashtirish (vertikal);
- **Top** yuqori chegara boʻyicha tekislatish;
- **Bottom** pastki chegara boʻyicha tekislatish;

**Lang** atributi joriy element ichida qanday tildagi matn terilganini bildiradi. Quyida ba'zi bir tillarga mansub kodlar keltirilgan:

- **en** ingliz tilidagi;
- **ru** rus tilidagi;
- **fr** fransuz tilidagi;
- **de** nemis tilidagi;
- **en-us** ingliz tilining amerikacha versiyasi;
- **it** italyan tili;
- **ja** yapon tili;
- **zh** xitoy tili;
- **es** ispan tili.

Ba'zi bir tillarda (*masalan, arab tilida*) matnning oʻqilishi oʻngdan chapga boʻladi. Buni koʻrsatish uchun **dir** atributi ishlatiladi:

dir="LTR" – chapdan oʻngga

dir="RTL" - oʻngdan chapga.

Masalan, quyidagi matnda **RTL** elementi ishlatilgani uchun matn oʻngdan chapda yoʻnalishda oʻqiladi:

shiritragzoʻ inishilanoʻy shiliqoʻ gninntaM

Bunga ishonch hosil qilish uchun matnni oʻngdan chapga harfma harf oʻqib chiqing.

Buning oʻrniga maxsus **BDO** elementini ham ishlatish mumkin.

**Type** elementi ilovada koʻrsatilgan hujjat turini aniqlab beradi. Bu yerda **MIME** turlari ishlatiladi (**Multipurpose Internet Mail Extensions**). Ilgari u elektron pochta ma'lumotlarining formatini aniqlash uchun ishlatilardi, hozir esa **Web**-hujjatlar tarkibidagi hujjatlarning formatlarini koʻrsatish uchun xizmat qiladi. Eng koʻp ishlatiladigan hujjat turlari quyidagilar:

- **text/plain** oddiy matn;
- **text/css** stillarning kaskadli jadvali;
- **text/html HTML** formatidagi hujjat;
- **application/postscript PostScript** formatidagi hujjat;
- **image/gif, image/jpg, image/png GIF, JPG** yoki **PNG** formatidagi tasvirlar;
- video/mpeg videorolik;
- **application/ja**va applet;
- **text/javascript javascript** dagi programma (stsenariy);
- text/vbscript VBScript dagi programma (stsenariy).

Formalar uchun **type** atributi ushbu formaning ma'lum bir elementini bildiradi (*masalan, tugmacha, kiritish maydoni va hakozolar*).

**Charset** atributi kodlashtirish turini koʻrsatish uchun kerak boʻladi. Masalan, **charset="ISO-8859-1**".

**Longdesc (Long description)** atributi qandaydir element uchun katta hajmli izoh ishlatish zarur boʻlganida ishlatiladi. Bu holda hujjat quyidagi ilova yordamida birlashtiriladi:

## Longdesc="URL"

Title atributi esa qisqa vaqt mobaynida qalqib koʻrinadigan tushuntirishni hosil qilish imkonini beradi. Bu tushuntirish matni foydalanuvchi sichqoncha koʻrsatkichini element ustiga keltirganida ekranda paydo boʻladi. Atributning qiymati ixtiyoriy matn qatori boʻlishi mumkin. *Endi*  *hodisalar roʻy berishini aniqlashga imkon beruvchi atributlar*ni koʻrib chiqamiz. Sahifalar uchun foydalanuvchining biror-bir holatlariga va harakatlariga mos boʻlgan programmalar ham oldindan aniqlab qoʻyilishi mumkin. Bunda programmalarning ishga tushirilishini ma'lum bir harakat yoki hodisalarga bogʻlab qoʻyish kerak boʻladi. Masalan, agar foydalanuvchi "sichqoncha" koʻrsatkichini ekran elementiga olib kelganda, uning tashqi koʻrinishi oʻzgarishi kerak boʻlsa, bunday element uchun ikki atribut koʻrsatilishi kerak boʻladi:

# onmouseover="Programma1("parametr1")" onmouseout="Programma2("parametr2")"

Birinchi programma (stsenariy) sichqoncha koʻrsatkichi ustiga keltirilganida, elementning koʻrinishini oʻzgartiradi, ikkinchisi esa sichqoncha koʻrsatkichi elementdan ketkazilganida, unga oldingi koʻrinishni qaytaradi. Turli xil elementlar turli xil hodisalarni ishlatish imkonini beradilar. Quyida ularning bir qanchasini koʻrib chiqamiz:

Sichqoncha bilan bogʻliq hodisalar:

- **onclick** elementda sichqoncha bilan turtish;
- **ondblclick** elementda sichqoncha bilan ikki marta turtish;
- **onmousedown** sichqoncha tugmachasi bosilgan;
- **onmouseup** sichqoncha tugmachasi qoʻyib yuborilgan;
- **onmousemo**ve sichqoncha koʻrsatkichi element joylashgan joyga surilgan;
- **onmouseover** sichqoncha koʻrsatkichi element ustida joylashgan;
- **onmouseout** sichqoncha koʻrsatkichi element joylashgan joydan nariga surilgan.

Formalarni tahrirlash va elementlarni tanlash bilan bogʻliq boʻlgan hodisalar:

- **onfocus** element tanlangan (fokusda);
- **onselect** element ichidagi matnning bir qismi tanlangan;
- onchange elementdagi ma'lumotlar o'zgartirilgan;
- **onblur** elementning tanlanishi yoʻqolgan (fokus yoʻqotildi).

Klaviatura bilan bogʻliq hodisalar:

- **onkeydown** klavisha bosilgan;
- **onkeyup** klavisha qoʻyib yuborilgan;
- **onkeypress** klavisha bosilgan va qoʻyib yuborilgan.

#### Matnlarni formatlashtirish elementlari

HTML tilida ixtiyoriy ramzlar matnli ma'lumotlar sifatida qabul qilinadi. Lekin matnlarni formatlashtirish uchun juda koʻp elementlar mavjud. Ularning koʻpchiligi quyidagi standart atributlarni ishlatishga imkon beradi: id, class, lang, dir, title, style va hodisalar atributlari. Formatlashtirishning qoʻshimcha imkoniyatlari stillar jadvallarini qoʻllash orqali amalga oshirilishi mumkin. Masalan, text-indent yordamida abzats birinchi qatorining surilishini berish mumkin. Matnni quyidagi an'anaviy elementlar yordamida ham formatlashtirish mumkin: matn fragmentlarini kursiv bilan, toʻq rang bilan ajratish, shriftlarni tanlash va shu kabilar. Buning uchun id, class, lang, dir, title, style va hodisalar atributlari hamda ba'zi elementlarning unikal xususiyatlarini aniqlovchi atributlar ishlatilishi mumkin. <**P**> </**p**> juda foydali elementlardan biri bo'lib, u abzats elementi (paragraph) deb nomlangan. U faqat boshlang'ich tegani ishlatishga imkon beradi, chunki keyingi P elementi nafaqat navbatdagi abzatsning boshlanishini, balki oldingisining tugallanganligini ham anglatadi. Agar abzatsning tugallanishini koʻrsatish zarur bo'lsa, u holda oxirgi yopilish tegasini ham ishlatish mumkin. Ba'zi holatlarda boshlang'ich tegani qator oxiriga qo'yish qulay bo'ladi, chunki u bunda nafaqat abzatsning tugallanganligini, balki **<BR>** (gator *uzilishi*) tegasi funksiyasini ham bajaradi. Misol:

<**P>** – birinchi abzats matni <**P>** – ikkinchi abzats matni </**p**> Uchinchi abzats matni <**P**>

Abzats elementi bilan birgalikda tekislattirish atributi **align** ni ham ishlatish mumkin:

- **align="left"** chap tomonga tekislatish;
- **align="center"** markazlashtirish;
- **align="right"** oʻng tomonga tekislatish

Abzatsni markazlashtirish uchun quyidagi buyruqlar ishlatilishi mumkin:

## <P align="center"> abzats matni

Abzatslar brouzerlar tomonidan formatlashtiriladi va ularning koʻrinishi dastur oynasi oʻlchamiga bogʻliq boʻladi. Quyida koʻrib oʻtiladigan uchta element abzats formatini aniqlash masalasini birmuncha oydinlashtirish uchun yordam beradi.  $\langle BR \rangle$  yangi qatorga majburiy ravishda oʻtishni amalga oshirib beradigan element boʻlib, u faqat boshlangʻich tegaga ega. Uning joylashgan joyida qator tugaydi va qolgan matn yangi qatordan chop qilinadi. Uning **clear** atributi obyektni (*masalan, rasmni*) **BR** elementi ishlatilgan matnga nisbatan tekislashga imkon beradi. Agarda obyektning elementi **align** atributiga ega boʻlsa, uning yonida joylashgan **BR** elementlarida **clear** atributi boʻlishi kerak:

# <BR clear="right"

Atributlarning qiymatlari quyidagicha boʻlishi mumkin:

**none** – dastur tomonidan oʻrnatilgan qiymat;

**left** – agar obyekt chapga tekislangan boʻlsa;

**right** – agar obyekt oʻngga tekislangan boʻlsa;

**all** – obyektni istalgan tomonga tekislashtirish mumkin boʻlsa. Standart atributlar: **id**, **class**, **title**, **style**.

<**NOBR>** </**nobr>** bu element oʻz ta'siri jihatidan oldingisiga qarama-qarshi elementdir. Uning tegalari orasiga olingan matn bir qatorga chiqariladi. Agarda uzun qator ekranga sigʻmasa, gorizontal surish tugmalarini ishlatishga toʻgri keladi.

<PRE> oldindan formatlashtirilgan (*preformatted*) matnni ifodalash uchun ishlatiladigan element. Bunda matnni muallif tomonidan tayyorlanilgan koʻrinishda chiqarilishi nazarda tutiladi. Agarda foydalanuvchi matnni bir butun va uzun qator holatida kiritgan boʻlsa, u brouzer tomonidan uzilmaydi va brouzer oynasidan tashqariga chiqib ketadi. Bu holda PRE elementi NOBR elementiga oʻxshash ishlaydi. PRE elementi matnni formatlashtirishning line feed yoki carriage return kabi maxsus ramzlaridan foydalangan holda terishga imkon yaratadi. Bu element uchun matn boʻlagining kengligini berishga imkon beradigan quyidagi maxsus atribut mavjud:

# width=ramzlar soni

Ushbu atribut koʻpchilik brouzerlar tomonidan tushunilmaydi. Standart atributlar esa quyidagilar: **id, class, lang, dir, title, style** va hodisalar atributlari.

**<CENTER> </center>** elementi matnni hamda boshqa istalgan obyektni markazlashtirish uchun ishlatiladi. Lekin u koʻpchilik hollarda ishlatmaydi va uning oʻrniga **align="center"** atributi ishlatiladi. **<B> </b>** matnni toʻq holatga olib kelish uchun ishlatiladigan element boʻlib, u juda koʻp holatlarda ishlatiladi.

B elementining ishlatilishiga misol:

**<BIG> </big>** *shriftning oʻlchamini kattalashtirish.* 

**BIG** elementining ishlatilishi

#### **<SMALL> </small>** shriftning oʻlchamini kichiklashtirish. SMALL elementining ishlatilishi

<**I**> </**i**> matnni kursiv bilan ajratish:

I elementining ishlatilishiga misol.

**<STRIKE> </strike>** yoki **<S> </s>** matnni ustiga chizilgan koʻrinishda yozilishi:

STRIKE elementining ishlatilishiga misol

<u><u> </u> Matnnni tagiga chizilgan koʻrinishda yozilishi:

U elementining ishlatilishiga misol

<SUB> </sub> pastki indeks effektini yuzaga keltiruvchi element (subcript).

Oddiy matn va SUB elementi

**<SUP> </sup>** yuqori indeks effektini yuzaga keltiruvchi element (superscript).

Oddiy matn va SUP elementi

cite="Manzil (URL)"

Oʻzgarish qachon amalga oshirilganini koʻrsatish uchun ham maxsus atribut ishlatiladi:

#### datetime="Sana"

Masalan, boshlangʻich tega quyidagi koʻrinishga ega boʻlishi mumkin: <INS datetime="2009-06-02" cite="file:///C:/Pages/Qoʻshimcha.htm"> <BASEFONT> elementi jami sahifa uchun asosiy boʻlgan bazaviy shriftning kattaligini aniqlash uchun xizmat qiladi. Uning ichida, albatta quyidagi elementni koʻrsatish kerak:

size=shriftning bazaviy kattaligi

Bu atributning kattaligi 1 dan 7 gacha boʻlishi mumkin. Agar bu qiymatlardan birortasi berilmasa, u holda uning 3 qiymati ishlatiladi. Ushbu element tomonidan oʻrnatiladigan qiymat shriftning nisbiy kattaligini berish uchun xizmat qiladigan **FONT** elementiga tegishli boʻladi. **BASEFONT>** elementining qolgan atributlari xuddi **FONT** elementinikiga oʻxshish boʻladi.

**<FONT> </font>** elementi shriftning turini, kattaligini va rangini aniqlashga imkon beradi. Ularning barchasi tegishli atributlar orqali aniqlanadi. Masalan, shriftning absolyut kattaligi **size** atributi orqali aniqlanadi:

size=shriftning absolyut kattaligi

Ushbu atribut ham yuqoridagiga oʻxshish 1 dan 7 gacha boʻlgan qiymatlarni qabul qila oladi. Quyida turli xil shriftlarda yozilgan soʻzlar namunalari keltirilgan:

# Shriftning oʻlchami 7

# Shriftning oʻlchami 6

Shriftning oʻlchami 5

Shriftning oʻlchami 4

Shriftning oʻlchami 3

Shriftning oʻlchami 2

Shrifting o'lchami 1

Shriftning o'lchamini shriftning bazaviy o'lchamiga nisbatan ham aniqlash mumkin:

# size=+son

Bu atributning kattaligini aniqlashda bazaviy oʻlchamning kattaligini hisobga olish lozim. Ushbu ikki kattalikninig yigʻindisi absolyut kattaliklardan biriga mos kelishi kerak. Masalan, 3 ga teng bazaviy kattalik uchun nisbiy kattalik -2 bilan +4 orasida boʻlishi mumkin. Agarda bu qiymat koʻrsatilgan chegaradan oshib ketsa, 7- yoki 1-shrift ishlatiladi. Quyida turli xil nisbiy kattalikka ega boʻlgan shriftlarning koʻrinishi koʻrsatilgan:
# Shriftning oʻlchami +4

## Shriftning oʻlchami +3

Shriftning oʻlchami +2

Shriftning oʻlchami +1

Shriftning oʻlchami +0

Shriftning oʻlchami -1

Shriftning oʻlchami -2

FONT elementi uchun rangni aniqlash atributini ishlatish mumkin:

color="rangi"

Navbatdagi **face** (*koʻrinish*) atributi esa biror-bir yoki bir qancha shriftlarni ishlatishga imkon beradi:

## face="Arial; Journal Uzbek; Times"

Agarda **Web**-sahifa koʻrilayotgan kompyuterda bunday shriftlar boʻlmasa, u holda brouzer oʻzi ishlatadigan standart shriftlardan birini ishlatadi. **FONT** elementi sahifa nomi elementi kabi funksiyalarni ham bajara oladi. **FONT** elementi asosida hosil qilingan sahifa nomi chiroyli boʻlishi uchun uni rangli qilish va **CENTER**, **B**, **I**, **P** va boshqa elementlar bilan birgalikda ishlatish ma'qul. **FONT** elementining qoʻshimcha atributlari **id**, **class**, **lang**, **dir**, **title**, **style** kabilardir.

<**BDO**> </**bdo**> elementi matnning yoʻnalishini oʻzgartirish uchun ishlatiladi. U **RTL** (*oʻngdan chapga*) yoki **LTR** (*chapdan oʻngga*) qiymatlarini qabul qila oladigan **dir** atirbuti bilan birgalikda ishlatilib, quyidagi koʻrinishda yoziladi:

## <BDO dir="RTL"> Matnning oʻqilish yoʻnalishini oʻzgartirish mumkin <bdo>

Bu kodning bajarilishi quyidagi natijaga olib keladi:

nikmum shiritragzoʻ inishilanoʻy shiliqoʻ gninntaM

Bunga ishonch hosil qilish uchun ushbu matnni oʻngdan chapga oʻqib koʻring. Endi quyida keltirilgan jadvaldagi bir qancha koʻrinmas, ammo kerakli ishlarni bajaradigan kodlar roʻyxatini koʻrib chiqing:

| Ramz kodi | Raqamli kod (HTML) | Kodning nomi                      |
|-----------|--------------------|-----------------------------------|
| 9         |                    | Tabulyator                        |
| 10        |                    | Qator oxiri (line feed)           |
| 12        |                    | Sahifa oxiri ( <b>form feed</b> ) |
| 13        |                    | Karetkani qaytarish               |
|           |                    | (carriage return)                 |
| 32        |                    | Probel                            |
| 45        | -                  | Defis                             |
| 160       |                    | Uzluksiz probel                   |
| 173       | ­                  | Oddiy oʻtish                      |
| 8203      | ​                  | Nol kenglikdagi probel            |

Endi quyidagi matnni formatlashtirish elementlari joylashtirilgan **HTML** tilidagi dastur bilan yaqinroq tanishib chiqib va keyin uni kompyuterga kiritib, natijasini koʻrsangiz, bilimlaringizni ancha mustah-kamlashingiz mumkin:

<HTML>

<HEAD>

```
<TITLE> Matnni formatlashtirish elementlari </title></head>
```

<META http-equiv="Content-Type" content="text/html;

```
charset=windows-1251">
```

<BODY>

```
<SCRIPT language="javascript">
```

function Click1()

```
{alert ("Qoyillattingiz!")}
```

</script>

```
<A href="start.htm#gl03"><IMG align="right" src="soder.jpg"
```

alt="Titul sahifaga"

```
border=0 width=150 height=24></a><BR clear="right">
```

```
<A name="top"></a>
```

```
<CENTER>
```

```
<FONT size=6 color="navy"><B>F</b></font><FONT
```

```
size=5><I>Formatlashtirish elementlari</i>
```

```
<SUP>format</sup><SUB>lashtirish </sub></font><FONT
```

```
size=2>m</font><FONT size=3 color="blue">a</font><FONT size=4
```

color="green">t</font><FONT size=5 color="maroon">n</font><FONT size=6 color="fuchsia">n</font><FONT size=7 color="orange">i</font> </center>  $\langle HR \rangle$ <P>Birinchi matn abzatsi. <P>Ikkinchi matn abzatsi. <P align=center> Markazlashtirilgan matn. <P onclick="Click1()"><FONT size=4 color="red"><B>Meni bir marta *turtgin*</font></b> <P> <BQ> BQ elementining ishlatilishi </bq> <P> <B> B elementining ishlatilishi </b> <P> <BIG> BIG elementining ishlatilishi </big> <P> <SMALL> SMALL elementining ishlatilishi </small> <P> <EM> EM elementining ishlatilishi </em> <P> <I> I elementining ishlatilishi </i> <P> <STRIKE> STRIKE elementining ishlatilishi </strike> <P> Oddiy matn va <SUB> SUB elementi </sub> <P> Oddiy matn va <SUP> SUP elementi </sup> <P> <TT> TT elementining ishlatilishi </tt> <P> <U> U elementining ishlatilishi </u> <P> <CENTER> CENTER elementining ishlatilishi </center> <P> <DIV align="right"> DIV elementining ishlatilishi </div> <P> <BLINK> BLINK elementining ishlatilishi </blink> <P>BR elementi qatorda uzilish <BR> hosil qiladi <P><NOBR> Ushbu qator uzun boʻlgani bilan brouzer tomonidan uzilmasligi kerak, chunki bu qator matni NOBR elementi ichida turibdi </nobr>  $\langle HR \rangle$ <PRE> PRE elementining ishlatilishi. U matnning brouzer tomonidan

Formatlashtirilishini man qiladi va uni foydalanuvchi tomonidan aniqlanganidek ekranga chiqaradi.

<HR>

<P><PRE> PRE elementining ichida ilova ham ishlatish mumkin: <A href="#top">Turtgan (hujjat boshiga oʻtish)</a>

<HR>

<PRE> PRE elementida LF va CR ramzlarini ishlatish. &#10&#13 Qator davomi.

<HR>

<BDO dir="RTL">Matn yoʻnalishini oʻzgartirish mumkin </BDO> <P><B> Harakatlanuvchi qator (Internet Explorer da ishlaydi)</b>

<P><MARQUEE bgcolor= "gold" height=50 behavior="alternate" > 1</marquee>

<P><MARQUEE direction="right"> Harakatlanuvchi qator 2</marquee>

<HR>

```
<H3>Shriftlarning absolyut kattaligini berish</h3>
```

```
<P><FONT size=7> Shrift kattaligi 7</font>
```

```
<P><FONT size=6> Shrift kattaligi 6</font>
```

```
<P><FONT size=5> Shrift kattaligi 5</font>
```

```
<P><FONT size=4> Shrift kattaligi 4</font>
```

```
<P><FONT size=3> Shrift kattaligi 3</font>
```

```
<P><FONT size=2> Shrift kattaligi 2</font>
```

```
<P><FONT size=1> Shrift kattaligi 1</font>
```

<HR>

```
<H3>Shriftning nisibiy kattaligini berish</h3>
```

```
<P><FONT size=+4> Shrift kattaligi +4</font>
```

```
<P><FONT size=+3> Shrift kattaligi +3</font>
```

```
<P><FONT size=+2> Shrift kattaligi +2</font>
```

```
<P><FONT size=+1> Shrift kattaligi +1</font>
```

```
<P><FONT size=+0> Shrift kattaligi +0</font>
```

```
<P><FONT size=-1> Shrift kattaligi -1</font>
```

```
<P><FONT size=-2> Shrift kattaligi -2</font>
```

<HR>

```
<P><FONT color="green"> shriftning yashil rangi berilgan </font>
<P><FONT size=+1 face="Courier"> Courier turiga mansub
shrift</font>
```

</BODY></HTML>

**HTML** dasturlash tilining quyida koʻrib chiqiladigan navbatdagi elementlari nafaqat matnni formatlashtirish uchun, balki abzatslarning va soʻzlarning ma'nosini ajratib koʻrsatish uchun ham ishlatiladi.

<**EM**> </**em**> yoki <**DFN**> </**dfn**> berilgan matn fragmentining koʻrinishini (**emphasis**) va nimani aniqlashini (**definition**) koʻrsatadi. Ikkala element ham oʻz ta'siriga koʻra oldin koʻrib oʻtilgan **I** elementiga oʻxshash boʻlib, koʻpchilik holatlarda matnni kursiv bilan ajratishga imkon beradi. Agarda hujjatning turli xil qismlarida yoki har xil sahifalarda bir xil vazifalarni bajaruvchi (*yoki bir xil ma'noli*) matn fragmentlarini ajratish zarur boʻlsa, bu elementlar qoʻl kelishi mumkin. Bu va shunga oʻxshash boshqa elementlar quyidagi standart atributlarga ega boʻlishlari mumkin: **id, class, lang, dir, title, style** kabilar va yuqorida koʻrib chiqilgan hodisalar atributlari.

**BLOCKQUOTE**> **</blockquote**> elementi tsitatalarni belgilash uchun ishlatiladi va u oxirgi teganing boʻlishini talab qiladi. Matn hech qanday oʻzgarishlarga uchramaydi, ammo abzats surilish bilan joylashadi. Ushbu element oʻzining nostandart atributiga ega boʻlib, uning yordamida tsitata manbaini koʻrsatish mumkin boʻladi:

**cite**="Boshlang 'ich hujjat manzili"

Hujjat manzili **URL** koʻrinishida beriladi.

 $\langle \mathbf{Q} \rangle \langle \mathbf{q} \rangle$  elementi oldingisiga juda oʻxshab ketadi. Agarda  $\langle \mathbf{blockquote} \rangle$  elementi yordamida surilishli bitta abzats hosil qilinsa,  $\langle \mathbf{Q} \rangle$  elementi orqali abzats yoki qatorda tsitatani ajratish amalga oshiriladi.

<**CITE**> </**cite**> elementi esa tsitata va ilovalarni formatlashtirish uchun ishlatiladi. Ushbu element ichida joylashgan matn kursiv harflar bilan yoziladi.

<**ADDRESS**> </**address**> elementi <**CITE**> elementiga oʻxshash boʻlib, undan biroz farq qiladi. U ham kursivli formatlashtirishni amalga oshiradi.

<**STRONG>** </**strong>** matnni ajratib koʻrsatish uchun ishlatiladi va uning qoʻllanilishi matnni qalin qilib koʻrsatadigan **B** elementiga oʻxshash boʻladi.

<**CODE**> </**code**>, **<SAMP**> </**samp**> va **<VAR**> </**var**> elementlari programmalar fragmentlarini chiqarish uchun ishlatiladi. **CODE** dastur matnini formatlashtirish uchun ishlatilsa, **SAMP** misol sifatidagi (*sample*) ma'lumotlarni ekranga chiqarish uchun ishlatiladi. **VAR** esa dasturdagi o'zgaruvchilarni (*variable*) ajratish uchun qo'llaniladi.

**<KBD> </kbd>** ushbu element foydalanuvchi klaviaturadan (*keyboard*) kiritishi kerak boʻlgan matnlarni ajratib koʻrsatish uchun ishlatiladi.

<**ABBR>** </**abbr>** *MSIE*, *HTML*, *WWW* kabi abbrevituralarni (*qis-qartirishlarni*) koʻrsatish uchun ishlatiladi.

<**ACRONUM>** </**acronym>** bu elementni bir necha soʻzlardan iborat boʻlgan qisqartma soʻzlarni (*akronimlarni*) ajratib koʻrsatish uchun ishlatish mumkin (*masalan, va h.k. ga oʻxshash*).

Yuqorida koʻrib oʻtilgan **HTML** dasturlash tili ba'zi bir elementlarining ishlatilishini quyidagi dasturdan koʻrib va oʻrganib chiqish mumkin:

<HTML> <HEAD> <TITLE> ma'no bilan bog'liq elementlar </title></head> <META http-equiv="Content-Type" content="text/html; charset=windows-1251"> <BODY bgcolor="white" background="fon02.gif"> href="start.htm#gl03"><IMG align="right" src="soder.jpg" < Aalt="*Titul sahifaga*" border=0 width=150 height=24></a><BR clear="right"> <A name="top"></a> <CENTER>  $\langle FONT size=6 \rangle \langle B \rangle M \langle b \rangle \langle FONT size=5 \rangle a'no elementlari$ </font></font> </center>  $\langle HR \rangle$ <P>ABBR elementining ishlatilishi: <ABBR>WWW</abbr> <P><BLOCKQUOTE> Bu yerda tsitata turishi kerak (BLOCKQUOTE) *elementi*) </blockquote> <P> <INS > INS elementining ishlatilishi </ins> <P> <DEL> DEL elementining ishlatilishi </del> < P > < O >*Q* elementining ishlatilishi </q> <P> <EM> EM elementining ishlatilishi </em> <P> <STRONG> STRONG elementining ishlatilishi </strong> <P> <CODE> CODE elementining ishlatilishi </code> <P> <SAMP> SAMP elementining ishlatilishi </samp> <P> <KBD> KBD elementining ishlatilishi </kbd> <P> <VAR> VAR elementining ishlatilishi </var> <P> <CITE> CITE elementining ishlatilishi </cite> <P> <ADDRESS> Format elementi bunday bo'ladi (ADDRESS) *elementi*) </address> <P> <ACRONYM> ACRONYM elementining ishlatilishi </acronym> <P> </BODY></HTML>

Agar dastur tushunarli boʻlsa, uni kompyuterda tering va .html kengaytirgichli holda saqlang. Undan soʻng uning belgisini ikki marta turtsangiz, natijalarni ekranda koʻrishingiz mumkin.

## Stillar jadvallari haqida

Stillar jadvallari (**style sheets**) sahifa yaratuvchining talab va istaklari asosida **HTML** dasturlash tili elementlarining xususiyatlarini oʻzgartirish imkonini beradi. Jadvallar stillari shabloni quyidagi koʻrinishda boʻlishi mumkin:

Element . stil\_nomi {xususiyat1: qiymat; xususiyat2: qiymat; .... }

Natijada koʻrsatilgan element uchun bir qancha turdagi xususiyatlar toʻplami beriladi. Bu esa sahifa dizayneri uchun juda katta imkoniyatlar yaratadi. Biror-bir element uchun (*masalan*, *BODY elementi*) qandaydir stil tanlansa, u butun **Web-**sahifa uchun amal qiladi. **HTML** dasturlash tili qoidalariga asosan **Web-**sahifa muallifi hujjat sahifasi nomiga (*HEAD elementiga*) tegishli meta-aniqlanuvni kiritishi kerak:

<META> http-equiv="Content-Style-Type" content="text/css">

Bundan foydalangan holda brouzer stillarni aniqlashning qaysi tili ishlatilgani haqida ma'lumot oladi. Bu yerdagi CSS "stillarning kaskadli jadvali" (Cascading Style Sheets) ma'nosini anglatadi. U an'anaviy HTML tili imkoniyatlarini kengaytiruvchi standart va til sifatida tushunilishi mumkin. Hozirgi paytda CSS1 va CSS2 spetsifikatsiyalari mavjud bo'lib, ularda elementlarning xususiyatlari ro'yxati keltirilgan. Ushbu xususiyatlar atributlarga o'xshab ketadi, ammo ularda sintaksis qoidalari birmuncha farqlanadi. Elementlarning xususiyatlarini aniqlashni JavaScript yoki boshqacha programma tili yordami bilan ham amalga oshirish mumkin, lekin bunda sintaksis qoidalari birmuncha boshqacha bo'ladi. Stilni aniqlashning eng oddiy usuli uni tanlangan element orqali ko'rsatishdir:

#### <P style="font-size: 10pt; font-style: italic; color: blue">

Bu yerda abzats uchun shrift oʻlchami, kursiv va harflarning koʻkish rangi tanlangan. Atributlardan farqli ravishda, xususiyat nomi va uning qiymati ikkita nuqta (:) orqali bir-biridan ajratiladi, turli xil xususiyatlar esa bir-biridan nuqtali vergul (;) orqali ajratiladi. Elementlarning xususiyatlarini qayta aniqlash uchun esa standart **style** atributi ishlatiladi.

**<STYLE> </style>** elementi **style** atributidan farqli ravishda birorbir aniq elementning xususiyatini aniqlash uchungina emas, balki bir xil nomdagi barcha elementlarning xususiyatlarini aniqlash uchun ishlatiladi. Misol sifatida quyidagi dastur fragmentini keltirishimiz mumkin:

<STYLE type="text/css">

H1 {border-width: 1; border: groove; text-align: center; color: green}

H2 {color: maroon; font-style: italic}

CODE {font-family: Arial, Verdana; background: white}

P {text-indent: 10; color: green; font-size: 12pt}

P CODE {font-weight: bold; color: violet; font-size: 12pt}

>/style>

Bu holda yangi stillar butun sahifaning birinchi va ikkinchi darajali sahifa nomlari uchun hosil qilinadi. CODE elementlari uchun shrift va fon rangi tanlanadi. Abzatslar elementlari (R) uchun birinchi qator surilishi, harflarning rangi va shrifti tanlanadi. Ushbu oddiy misol stillarning bir qancha afzalliklarini koʻrsatadi, ya'ni ular yordamida sahifa muallifi atributlar ishlatilganda amalga oshiriladigan imkoniyatlardan koʻra kengroq imkoniyatlarga ega boʻladi va sahifada osonlik bilan turli xil vizual effektlar yarata oladi. Misolining oxirida birbirining ichiga qoʻyilgan elementlar uchun stillar koʻrsatiladi (ya'ni, P CODE). Bu stil brouzer tomonidan CODE elementi P elementining ichida boʻlgan hollardagina ishlatiladi. Bunda matnning bir qancha xususiyatlari oldingi elementlardan: abzats elementidan - surilish (textindent: 10); CODE elementidan - fon (background: white). P Code deb nomlash mumkin boʻlgan stil esa quyidagi qoʻshimcha formatlarni kiritadi: toʻq rangli koʻrinish (font-weight: bold); harflarning siyohrangi (color: violet) va ramzlarning kattaligi (font-size: 12pt). Agarda stillarni aniqlashda bir nechta elementlar bir-birlaridan probellar orqali ajratilgan boʻlsalar, bu ularga bir xil stillar aniqlanilganini bildiradi. Stillarning ishlatilishini quyida keltirilgan HTML dasturidan bilib olishingiz mumkin. Uni diqqat bilan oʻrganib chiqqandan soʻng, kompyuteringizga kiritib, natijalarini ham koʻrishga harakat qiling:

<HTML>

<HEAD>

<TITLE>Stillarni ishlatish</title>

<META http-equiv="Content-Type" content="text/html; charset=windows-1251">

<META http-equiv="Content-Style-Type" content="text/css">

<STYLE type="text/css">

H1 {border-width: 1; border: groove; text-align: center; color: green}

H2 {color: maroon; font-style: italic}

CODE {font-family: Arial, Verdana; background: white}

P {text-indent: 10; color: green; font-size: 12pt} P CODE {font-weight: bold; color: violet; font-size: 12pt} </style> </head> <BODY bgcolor=#9AC159> <A href="start.htm#gl03"><IMG align="right" src="soder.jpg" alt="*Titul sahifaga*" border=0 width=150 height=24></a><BR clear="right"> <P>&nbsp; <H1>Stillarni ishlatish</h1> <H2>Sahifa nomi 2 (qayta aniqlangan)</h2> <H3>Sahifa nomi 3 (dasturiy)</h3>  $\langle HR \rangle$ Biror-bir stil yordamida formatlashtirilmagan matn (ya'ni dasturiy *format*) <BR> <P style="text-indent: 0;font-size: 10pt; font-style: italic; color: blue"> Ushbu abzats uchun oʻz (inline) stili ishlatilgan . <P> STYLE elementiga berilgan bu stil sahifaning barcha R abzatslari uchun ishlatiladi, xususan bunda birinchi qatorning surilishi tanlangan *<CODE> CODE elementining xususiyatlarini qaytadan* aniqlash mumkin. Masalan, fonni qayta aniqlash mumkin </code>  $\langle BR \rangle$ <CODE background="white">Bu ham CODE elementi, lekin u background="white" atributi bilan</CODE> <P> <P><CODE> Agarda CODE elementi R elementi ichiga joylashtirilgan boʻlsa, ushbu stil ishga tushadi </code>  $\langle HR \rangle$ </body> </html>

## STYLE elementi quyidagi standart atributlarni ishlatishi mumkin: type, lang, dir, title.

## Klasslar haqida

Har bir elementga faqat bir stil berish mumkinligi ularning kamchiligidir. Undan koʻra stillarga nom berish va ularni elementlar bilan birgalikda koʻrsatish ancha qulaylik tugʻdiradi. Bunday universal stillar *klasslar* deb ataladi. Misol sifatida **STYLE** elementini ishlatgan holda sahifa nomining chiroyli qizil harflarda yozilgan stilini hosil qilamiz:

## <STYLE type="text/css"> H1.red1 {color: RGB(215,40,40); text-align: center} </style>

Bu yerda stil **RGB**(**215,40,40**) funksiyasi orqali berilgan. Uning argumentlari sifatida oʻnlik natural sonlar ishlatilgan. Endi agarda sahifa nomini ishlatish kerak boʻlsa, uning tuzilishi quyidagicha boʻladi:

## <H1 class="red1"> Sahifa nomi matni </h1>

Agar kerak boʻlsa, *red2, red2* va boshqa klasslarni ham hosil qilish mumkin. Demak, bunday usuldan foydalangan holda bitta element uchun xoxlagancha formatlashtirish variantlarini hosil qilish mumkin boʻladi. **Web-**sahifa yaratuvchining imkoniyatlarini yanada kengashtirish uchun *universal klasslarni ishlatish* ham katta yordam beradi. Bunday klasslar aniq elementlar bilan bogʻliq boʻlmaydi. Masalan, harflarga toʻqish poʻlat ranggi berish kerak boʻlsin. Bu fragmentni **steel** deb atab, uning uchun (*STYLE elementi ichida*) stil jadvalini kiritish mumkin:

## #steel (color: RGB(155,180,190); font-weight: bold)

Rangni juda aniq tanlash talab qilingani uchun **RGB**(155,180,190) funksiyasisiz biror ish qilish qiyin. Bu ma'lumot formatida ramzlarning kattaligi haqida ma'lumot yoʻq, shuning uchun bunday formatni (*stilni*) sahifa nomi va oddiy matnlar uchun ishlatish mumkin. Lekin stilni koʻrsatish uchun **id** atributini ishlatish kerak boʻladi:

## <H2 id="steel"> Format sahifasi "steel" </h2>

## <P id="steel"> Universal stil yordamida formatlashtirilgan abzats "steel"

Natijada harflar oʻlchami dasturiy kattaliklar yoki elementlar stillari orqali aniqlanadi. Bu juda qulay, chunki bunday usul bilan matnning hamma yerida bir xil stil boʻlishiga erishiladi. *Stillarning jadvallari* alohida fayllarda saqlanadi va ular turli xil **Web**-sahifalarni yaratish uchun ishlatilishi mumkin. Bunday jadvallarni s*tillarning kaskadli jadvallari* deb ataladi. Ularning bunday nom bilan atalishlariga sabab, ularda bir qancha **CSS**-fayllar (*sahifa muallifi stili, server stili va foydalanuvchi stili*) bir vaqtda ishlatilishi mumkin. Bu holda stillar birbiriga mos kelmay qoladi va ularning oxirgi aniqlanishlari oldingilari bilan almashinadi. **Web**-sahifaga stillar jadvalili faylni ulash uchun **HEAD** seksiyasida **LINK** elementini quyidagicha ishlatish kerak boʻladi: <LINK href="fayl\_nomi.css" rel="stylesheet" type="text/css">

Ushbu holda ham stillar xuddi ilgargilarga oʻxshash ishlatiladi. Masalan, **CSS**-fayli quyidagi aniqlanishlarga ega boʻlishi mumkin: P.spec {color: green; font-variant: small-caps;}

P.spec {color: maroon; font-style: italic;}

P.spec {color: maroon; font-style: italic; letter-spacing: 2pt;}

Natijada sahifada abzatslarning quyida rangli ravishda koʻrsatilgan uchta stili hosil boʻladi:

ABZATS MATNI(CLASS="SPEC1") - «KICHIK BOSMA HARFLAR» EFFEKTI. *Abzats matni*(*class="new1"*) - *kursiv va harflar rangi*.

```
ADzais maini(class - new1) - kursiv va narjiar rangi.
```

Abzats matni(class="new2") – harflar orasiga boʻsh joy qoʻshilgan

Ushbu tasvirni olishning **HTML**-tilidagi programmasi matni esa quyidagi koʻrinishda boʻlishi mumkin:

<HTML>

<HEAD>

<TITLE> klasslar </title>

<META http-equiv="Content-Type" content="text/html;

charset=windows-1251">

<STYLE type="text/css">

H1.red1 {color: RGB(215,40,40); text-align: center}

#steel {color: RGB(155,180,190); font-weight: bold}

</style>

<LINK href="formats.css" rel="stylesheet" type="text/css">

</head>

<BODY bgcolor="white">

<A href="start.htm#gl03"><IMG align="right" src="soder.jpg" alt="*Titul sahifaga*"

border=0 width=150 height=24></a><BR clear="right">

<H1 class="red1"> klasslarni ishlatish </h1>

<P> formatlashtirishsiz abzats matni

<P class="spec1">abzats matni (class="spec1") – kichik bosma harflar &laquo; effekti&raquo;.

```
<P class="new1"> abzats matni (class="new1") - kursiv va harflar rangi.
<P class="new2"> abzats matni (class="new2")– harflar orasiga boʻsh
joy qoʻshilgan.
```

</body>

</html>

Stillar jadvallari universal boʻlib, ularni koʻpchilik elementlar bilan birgalikda ishlatish mumkin. Stillarni ishlatish uchun moʻljallangan maxsus elementlarga esa quyidagilar kiradi:

<DIV> </div> va <SPAN> </span>

**DIV** elementining asosiy xususiyati uning boshqa elementlar uchun konteyner sifatida koʻrsatilishdir, ya'ni uning oʻz stili uning ichida turgan boshqa elementlar stillariga ta'sir qilishi lozim. **DIV** elementining ishlatilish shablonini quyidagi koʻrinishda ifodalashimiz mumkin:

```
<HEAD>
```

```
<STYLE type="text/css">
DIV. Nom { xususiyat: qiymat; . . . . . . }
</style>
</head>
<BODY>
<DIV class="Nom">
<H1> sahifa </h1>
<P> birinchi abzats
<P> ikkinchi abzats
</div>
</body>
SPAN elementi esa boshqa elementlar tarkibiga kiritilish uchun
moʻljallangandir:
```

<HEAD>

```
<STYLE type="text/css">
SPAN. Nomi { Xususiyat: qiymat; ..... }
</style>
</head>
<BODY>
<H1> sahifa </h1>
<P><SPAN class="Nomi">Matn 1</span> Matn 2
</body>
```

Stillar yordamida aniqlanadigan xususiyatlar juda koʻp turdagi formatlarni ishlatishga imkon beradi. Stillarning jadvallari bu ishni ancha yengillashtiradi. Xususiyatlarni turli xil usullar yordamida berish mumkin:

- Bir elementda (inline);
- Sahifadagi barcha bir xil nomli elementlar uchun;
- CSS-faylini ishlatgan holda bir qancha hujjatlar uchun.

Turli guruhlarga mansub elementlar uchun (masalan, matnlar, roʻyxatlar va hakozolar) ularning oʻzlariga xos boʻlgan xususiyatlar mavjud. Hujjatni va uning stilini ajratish imkoniyati mavjud boʻlib, bu holat sahifa uchun hujjatni oʻzgartirmagan holda turli xil stillarni qoʻllash imkoniyatini beradi.

## Ro'yxatlar haqida

Roʻyxatlar (**list**) oddiy matnlardan uning punktlari belgilanganligi yoki raqamlanganligi bilan farq qiladi. Agarda roʻyxatga yangi punktlar qoʻshilsa yoki u qisqartirilsa, raqamlash avtomatik ravishda shunga moslashtiriladi. Agarda roʻyxat raqamlanmagan boʻlsa, uning har bir punktida turli xil belgilar (markerlar – nuqta, toʻrtburchak, romb va boshqa tasvirlar) qoʻyilishi mumkin. Roʻyxatlar hosil qilish uchun moʻljallangan tegalarni ikki guruhga boʻlish mumkin – ularning birinchisi roʻyxatning umumiy koʻrinishini aniqlasa (*ular atributlarni ham koʻrsatishga imkon beradi*), ikkinchi guruhga mansublari roʻyxatning ichki tuzilishini aniqlashga imkon beradi.

Roʻyxatlarda standart atributlarni ishlatish mumkin. Roʻyxatlarning ichida eng oddiysi raqamlanmagan roʻyxat boʻlib, u quyidagicha tuzilishga ega:

#### <UL> <LI>

Bu yerda UL (unordered list) ro'yxat chegarasini ko'rsatib, u bir ro'yxatni ikkinchisidan ajratish uchun xizmat qiladi. LI elementi esa har bir alohida punktni belgilash uchun xizmat qiladi. Bu elementning shablonini quyidagicha ifodalash mumkin:

<UL>

<LI>Ro 'yxatning 1-punkti

<LI> Ro 'yxatning 2-punkti

<LI> Ro 'yxatning 3-punkti

Raqamlanmagan roʻyxat quyidagi koʻrinishga ega boʻladi:

- ro 'yxatning 1-punkti
- roʻyxatning 2-punkti
- roʻyxatning 3-punkti

Raqamlangan roʻyxat **OL** (**ordered list**) esa quyidagicha hosil qilinishi mumkin:

Uning tuzilishi quyidagi koʻrinishda boʻladi: <OL type="I"> <LI> 1-Punkt <LI> 2-Punkt <LI> 3-Punkt <LI> 4-Punkt 

Ushbu ro'yxat bo'yicha aniqlangan ro'yxat quyidagi ko'rinishga ega:

I. 1-punkt

II. 2-punkt

III. 3-punkt

IV. 4-punkt

Uning uchun tashqi tega **OL** ishlatiladi. Roʻyxatning har bir punktining raqamlashuvi **type** atributi yordamida beriladi:

| Atribut qiymati | Raqamlashtirishning koʻrinishi |
|-----------------|--------------------------------|
| type="1"        | 1, 2, 3, 4,                    |
| type="i"        | i, ii, iii, iv,                |
| type="I"        | I, II, III, IV,                |
| type="a"        | a, b, c, d,                    |
| type="A"        | $A, B, C, D, \dots$            |

Bundan tashqari, roʻyxatni raqamlashning boshlangʻich qiymatini berishga imkon beradigan atribut ham mavjud:

#### start=raqam

Masalan, agarda harflardan iborat raqamlash ishlatilgan boʻlsa, u holda **start**=3 raqamlashtirish **3** dan boshlanishi kerakligini bildiradi. Bundan tashqari **LI** elementi uchun roʻyxat joriy punkti raqamini ham aniqlashga imkon beradigan quyidagi atributni ishlatish mumkin:

#### value=raqam

Natijada ro'yxatning keyingi punktlari ham tegishli raqamlarga ega bo'ladi. Agarda value atributi LI elementi ro'yxatining birinchisi uchun ishlatilsa, u holda u xuddi start atributi ta'sirini beradi. Lekin value atributi orqali ro'yxatning boshqa elementlari qayta aniqlanilsa, u holda raqamlar ketma-ketligi buziladi. Misol sifatida value=3 bo'lgan holdagi quyidagi ro'yxatni keltirishimiz mumkin:

III.1-punkt

IV.2-punkt

V.3-punkt

VI. 4-punkt

Aniqlanishlar bilan berilganda esa roʻyxatlar (**definition list**) quyidagi uch xil koʻrinishdagi taglar orqali hosil qilinadilar:

<DL>

<DT> 1-punkt <DD>1-punktning aniqlanilishi <DD>1-punktning boshqacha aniqlanilishi <DT>2-punkt <DD>2-punktning aniqlanilishi <DT>3-punkt <DD>3-punktning aniqlanilishi </dl>

Bunday tegalar orqali aniqlanishlar bilan berilgan roʻyxatlarga quyidagi misolni keltirish mumkin:

1-punkt

1-punktning aniqlanilishi

1-punktning boshqacha aniqlanilishi

2-punkt

2-punktning aniqlanilishi

3-punkt

3-punktning aniqlanilishi

Roʻyxatning har bir punkti **DD** tega yordamida bir yoki bir necha matnlar bloki bilan toʻldirilishi mumkin. Har bir blok avtomatik ravishda yangi qatordan boshlanadi. Roʻyxatlarda joylashtirilgan abzatslar punktlarga qoʻshimchalar yoki uni tushuntirishlar boʻlishi mumkin. Ya'ni, agar punktlarni sahifa nomlari desak, uning aniqlanuvi bu sahifa nomiga tegishli ixtiyoriy matn deya olamiz. Murakkab roʻyxatlarni hosil qilishning keyingi usuli roʻyxatlar punktlarining bir-birining ichiga qoʻyilish holatidir. Roʻyxatning biror-bir punktini aniqlovchi har bir element oʻz tarkibiga boshqa roʻyxatlarni ham olishi mumkin. Roʻyxat ichidagi roʻyxat yuqori darajadagi roʻyxat punktlaridan oʻngga tomon biroz surilgan boʻladi. Har bir roʻyxatni alohida holda tuzish va keyin ularni birlashtirib, katta roʻyxat olish ham mumkin. Agarda roʻyxatning tuzilishi aniq boʻlsa, shablondan foydalanish juda qulay. Bu shablonda barcha darajalardagi roʻyxatlarning hamma punktlari koʻrsatilgan boʻlishi kerak. Quyidagi misolda shunday shablon berilgan:

 $\langle UL \rangle$ <LI>1-punkt  $\langle OL \rangle$ <LI>1.1 punkt <LI>1.2 punkt <LI>2-punkt  $\langle OL \rangle$ <LI>2.1 punkt <LI>2.2 punkt <LI>3-punkt <0L> <LI>3.1 punkt <LI>3.2 punkt </0>

Ushbu shablonda raqamlangan roʻyxatlar raqamlanmagan roʻyxat punktlari ichida joylashtirilgan. Buni quyida koʻrish mumkin:

•1-punkt

- 1. 1.1 punkt
- 2. 1.2 punkt
- •2 punkt
- 1. 2.1 punkt
- 2. 2.2 punkt
- •3 punkt
- 1. 3.1 punkt
- 2. 3.2 punkt

Stillar jadvallarida roʻyxatlar uchun maxsus xususiyatlar koʻzda tutilgan. Masalan, **HEAD** sahifasi seksiyasida roʻyxatning dumaloq koʻrinishdagi markerlar (**circle**) ishlatilgan stilini quyidagicha aniqlash mumkin:

```
<STYLE> type="text/css">
<OL>c01 {list-style-type: circle}
</style>
```

Bu holda **BODY** seksiyasida dumaloq koʻrinishdagi markerlar ishlatilgan roʻyxat quyidagi koʻrinishda tashkil qilinishi mumkin:

```
<OL class="c01">
<LI>1-punkt
<LI>2-punkt
```

## *IV bob.* GIPERILOVALAR, JADVALLAR VA FREYMLAR HOSIL QILISH

**HTML** dasturlash tilining eng asosiy elementlaridan biri giperilovalar hosil qilishni ta'minlab beradigan  $\langle A \rangle \langle a \rangle$  ko'rinishdagi elementi bo'lib, uning uchun quyidagi shablonlar ishlatilishi mumkin:

*Ixtiyoriy matn* <A href="*Ilova manzili*">*turtiladigan matn* </a> yoki

<A href="Ilova manzili"><IMG src="Rasmga ilova"></a>

Agarda giperilova matnda joylashtirilishi kerak boʻlsa, birinchi shablon ishlatiladi. Href atributi internet resursini, lokal diskdagi faylni yoki joriy sahifa ichidagi biror-bir koʻrsatkichni koʻrsatishi mumkin. A elementi ichida joylashgan *matn* giperilovaning koʻrinadigan qismini aniqlab beradi. Biror-bir joyga giperilova orqali oʻtish uchun foydalanuvchi xuddi shu matnni turtishi kerak bo'ladi. Brouzer matnnning ushbu fragmentini uning rangini boshqa qismlarga nisbatan oʻzgartirgan holda boshqalardan ajratadi. Ishlatilganidan soʻng, uning ishlatilganligini koʻrsatish uchun matnning rangi oʻzgaradi. Agarda giperilovaning koʻrinadigan qismi rasm boʻlsa, u holda ikkinchi shablon ishlatiladi. Agar rasm uchun ramka aniqlanilgan boʻlsa, giperilova ishlatilganidan soʻng uning rangi oʻzgaradi. Agarda giperilova lokal diskda joylashgan rasmda koʻrsatsa, u albatta file soʻzidan boshlanishi kerak. Ya'ni, u quyida keltirilganlarga oʻxshab protokol haqidagi ma'lumotga ega boʻlishi kerak:

yoki

**href="file:**//*Disk*:\*Faylga yo 'l*"

Agar bu ma'lumotlar koʻrsatilmagan boʻlsa, u holda Web-sahifa fayli joylashgan joriy papkadagi fayllarga ilova ishlatiladi. Bunda faylning nomi koʻrsatiladi xolos:

## page4.html, tasvir.gif, rasm.jpg.

Koʻpincha bu papkalarga nisbiy ilovalar ishlatilib, bu diskdagi sahifalar majmui joylashuvini osonlik bilan oʻzgartirish imkonini beradi. Agarda joriy papkada kerakli fayllar joylashtirilgan boshqa papka boʻlsa, u holda ilova quyidagi shablon asosida quriladi:

## href="./Papka/Fayl.turi"

Bu yerda bir-birining ichiga joylashtirilgan papkalar tuzilishini

qiyshiq chiziq (/) oldiga qoʻyilgan nuqta koʻrsatib beradi. Agarda joriy papka kabi darajada joylashgan papkani koʻrsatish kerak boʻlsa, u holda yuqoridagi shablonga yana bir nuqta qoʻyiladi:

href="../Papka/Fayl.turi"

**HTML** dasturlash tilining boshqa elementlariga oʻxshash **A** elementi ham atributlar ishlatishni talab qiladi. Giperilovaning atributi shabloni quyidagicha yoziladi:

## href="URL"

yoki

## href="*Protokol://Ilova manzili*"

Misol sifatida quyidagini keltirishimiz mumkin:

## href="http://www.microsoft.com"

**URL** ning boshida turgan soʻz (*http*) ushbu ilova yordamida murojaat qilinadigan serverning turini koʻrsatadi. Hozirgi paytda **WWW** ga ulanishning quyidagi usullari mavjud:

- **http WWW** ga kirish;
- **ftp file transfer protocol** fayllar uzatish protokoli boʻyicha fayllar arxiviga kirish;
- **news USENET** yangiliklaridan foydalanish;
- **file** lokal diskdagi faylga murojaat;
- **mailto** elektron pochta orqali ma'lumotlar jo'natish;
- **nntp NNTP** protokoli boʻyicha **USENET** yangiliklariga kirish;
- **telnet** shu nomdagi protokol boʻyicha ulanish;
- wais WAIS deb nomlangan qidiruv tizimiga ulanish.

Agar giperilova elektron pochta manzilini koʻrsatish uchun ishlatilsa, u holda uning tanlanishi yangi hujjatga oʻtishni emas, balki koʻrsatilgan manzilatga ma'lumot uzatish uchun kerak boʻlgan muloqotni ishga tushirishga olib keladi. Odatda bunday ilovani **Web**-master yoki sahifa muallifi bilan aloqani ta'minlash uchun sahifa oxirida joylashtiriladi. Masalan, mening sahifam uchun quyidagi ilovani tuzishim mumkin:

<A href=<u>mailto:ralimov@rambler.ru</u>>*Rufat Alimov*</a>

Agar joriy sahifa ichidagina bir joydan ikkinchi joyga oʻtish kerak boʻlsa, unda quyidagi usulda belgilar qoʻyilib chiqilishi kerak:

## <A name="Belgi"> </a>

Katta hajmli saytlarda esa koʻpincha biror-bir sahifaning qandaydir qismiga oʻtilish uchun quyidagi usulda yoziladigan belgilar ishlatiladi: <A name=<u>http://Manzil/Fayl.html#belgi</u>></a>

Belgiga oʻtish uchun quyidagi shablon boʻyicha tashkil qilinadigan ilova ishlatiladi:

*Tushuntirish matni* <A href="#*Belgi*"> *Turtiladigan matn* </a>

A elementi uchun turli xil atributlar ishlatiladi. Masalan, hreflang atributi lang atributiga oʻxshab sahifada ishlatiladigan tilni koʻrsatish imkonini beradi. Giperilovalardan foydalangan holda Internet orqali koʻrilishi mumkin boʻlgan murakkab matnli hujjatlar hosil qilish mumkin. Bunday hujjatlar biridan biriga oʻtilishi mumkin boʻlgan koʻp sonli HTML sahifalardan iborat boʻlishi mumkin.

Giperilovalar ikki xil turga boʻlinadi:

• toʻgri (**forward**) turga mansub ilovalar joriy sahifadan boshqasiga oʻtishni amalga oshiradilar;

• teskari (**reverse**) turiga mansub ilovalar boshqa sahifadan joriy sahifaga oʻtishni amalga oshirish uchun xizmat qiladilar.

Ilovaning turini aniq koʻrsatish uchun quyidagi ikki atribut ishlatiladi:

**rel=**"Toʻgri ilova turi" **re**v="Teskari ilova turi"

Ilovalarning quyidagi standart turlari mavjud:

• **Copyright** – hujjatga mualliflik haqidagi ma'lumotlar joylashgan sahifa;

- Chapter hujjat bobi koʻrsatkichi;
- Section hujjat boʻlimi koʻrsatkichi;
- **Subsection** hujjat boʻlagi koʻrsatkichi;
- Appendix hujjat ilovalari koʻrsatkichi;
- Help hujjat haqidagi qoʻshimcha ma'lumotlar;
- Alternate hujjatning boshqa versiyasi;
- **Stylesheet** alohida fayl koʻrinishidagi stillar jadvali;
- Start hujjat tarkibidagi birinchi sahifa;
- Next keyingi sahifa;
- **Pre**v oldingi sahifa;
- **Contents** hujjatning mundarijasi boʻlgan sahifa;
- Index alfavitli koʻrsatkich joylashgan sahifa;
- **Glossary** iboralar joylashgan sahifa;
- **Bookmarks** hujjat ichidagi belgilar.

**Shape** va **coords** atributlari esa kartalarda ishlatiladi (*giperilova- da rasmlar va kartalar ishlatilganida*). **Target** atributi freymlar hosil

qilishda juda ham qoʻl keladi. Accesskey va tabindex atributlarini A elementi formalar tarkibiga kirganda ishlatish mumkin. Undan tashqari A elementi quyidagi standart atributlarni ishlatishga ham imkon beradi: id, class, lang, dir, title, type, style va hodisalar atributlari.

<LINK> elementi sahifa matnida koʻrsatiladigan A elementidan farqli ravishda sahifa nomida, ya'ni HEAD elementi ichida quyidagi koʻrinishda ishlatiladi:

> <HEAD> <TITLE> Bob 1</title> <LINK rel="prev" href="Kirish.htm"> <LINK rel="next" href="Bob 2.htm"> <LINK rel="index" href="Ko 'rsatkich.htm"> </head>

<LINK> elementi sahifa matnida giperilovalar hosil qilmaydi, shuning uchun sichqoncha bilan turtilishi kerak boʻlgan obyektni aniqlash uchun href atributli A elementini ishlatish kerak. <LINK> elementida xuddi A elementida ishlatilganidek, atributlar ishlatiladi: charset, href, hreflang, id, class, lang, dir, media, rel, rev, style, target, title, type va hodisalar atributlari.

#### Jadvallar bilan ishlash

Jadvallar Web-sahifalardagi ma'lumotlarni formatlashtirish uchun juda qulay vositadir. Bu qulayliklardan biri brouzer tomonidan jadval ramkalarining chizilishidir. Ramkaning oʻlchami brouzerning koʻrish oynasi bilan avtomatik ravishda moslashtirilishi mumkin va bunda jadval katakchalarida turgan matnlar va rasmlar oʻlchamlari ham moslashtiriladi. Jadvallar dizaynerlik vazifalarini ham bajaradilar, ya'ni sahifalarning tarkibiy qismlarini bir-biriga nisbatan tekislash, ular yonida matn va rasmlar joylashtirish, ranglarni boshqarish kabilar. Jadvallar hosil qilinayotganda jadvalning asosiy elementi (TABLE) ichida qatorlarni (TR) aniqlaydigan bir qancha elementlar hosil qilinadi, bu elementlar ichida esa qatordagi har bir katakcha koʻrsatkichlari xususiyatlarini aniqlaydigan elementlar joylashadi (TD, TH). Jadval tuzilishini tushunish yoki yangi jadval hosil qilish uchun elementlar ketmaketligi jadvalni yuqoridan pastga va oʻngdan chapga tartibida aniqlashini esdan chiqarmaslik kerak. Masalan, agar TABLE elementidan keyin TR elementi koʻrsatilgan boʻlsa, bu jadvalning yangi qatori aniqlanilishi boshlanganligini bildiradi. Bu elementdan keyin joylashgan barcha narsalar oʻngdap chapga tartibida bir qatorda joylashadi. Bular **TD** elementlar ketma-ketligi (*katakchalar*), boshqa jadval va hakozolar boʻlishi mumkin. Yangi **TR** elementi uchragandan soʻng, keyingi qator aniqlanilishi boshlanadi va bu ish jadval oxiri tegi bilan tugallanadi. Dasturlash tilining **<TABLE>** elementi jadvalning tashqi elementi boʻlib, u jadvalning umumiy xususiyatlarini aniqlashga va jadvalning tuzilishini **web**-sahifaning boshqa qismlaridan ajratishga yordam beradi. Koʻpchilik atributlar jadvalning boshqa elementlarida ham ishlatilishi mumkin. **Align** atributi yordamida jadvalni gorizontal boʻyicha tekislashtirish mumkin:

- **Align="left"** chapga;
- Align="right" oʻngga;
- Align="center" markazlashtirilsin.

Jadvalning kengligini piksellarda yoki brouzer oynasidagi sahifaning kengligiga nisbatan foizlarda berish mumkin. Misol sifatida quyidagilarni keltirishimiz mumkin:

#### width=380 width=60%

Jadval ramkasining koʻrinishini boshqarish uchun ikki atribut ishlatiladi. Brouzer ramka tasvirini uning tomonlarining yoritilganligini oʻzgartirgan holda uch oʻlchamli qilib koʻrsatishga harakat qiladi. Ramkada frontal va yon qirralarni farq qilish mumkin:

| Jadval nomi               |                           |  |
|---------------------------|---------------------------|--|
| <mark>1-ustun nomi</mark> | <mark>2-ustun nomi</mark> |  |
| 1-katakcha                | 2-katakcha                |  |
| 3-katakcha                | 4-katakcha                |  |

yon qirraning kengligini **border** atributi boshqaradi: **border**=*kengligi* 

Bu atributning qiymati nol boʻlsa, ramka umuman yoʻqoladi. Frontal qirra kengligini **cellspacing** atributi boshqaradi:

## cellspacing=kengligi

Agarda bu atributning kattaligi nolga teng boʻlsa, ramka ingichka va oʻtkir chiqadi. Jadvalning barcha katakchalari uchun katakchalardagi ma'lumotlar atrofidagi boʻsh joy kattaligini quyidagi atribut yordamida berish mumkin:

## cellpadding=*piksellar soni* yoki cellpadding="20%"

Uning ishlatilishi katakchalarni kattaroq qiladi. Jadval ramkasi va ma'lumotlar orasida ma'lum bir masofa saqlanadi va u ko'pchilik hollarda jadvalning ko'rinishini ancha yaxshilaydi, katakchalardagi matnni esa oson o'qiydigan qiladi. Barcha jadval maydoni uchun fon rangini ham berish mumkin:

## bgcolor="rang nomi" bgcolor=#RRGGBB

Rang oʻrniga rasm ishlatilishi ham mumkin:

## background="Fayl"

**background** va **bgcolor** atributlarini jadvalning boshqa elementlari bilan ham koʻrsatish mumkin (**CAPTION** elementidan tashqari). **Frame** atributi faqatgina **TABLE** elementi uchun ishlatilib, u jadval ramkasi koʻrinishini tanlashga imkon beradi:

## frame="ko'rsatkich"

Uning quyidagi standart atributlari mavjud:

v**oid** – ramka yoʻq holat;

**above** – ramkaning ustki tomoni;

**below** – ramkaning pastki tomoni;

hsides – ramkaning yuqori va pastki tomoni;

vsides – ramkaning chap va oʻng tomoni;

**lhs** – ramkaning chap qismi;

**rhs** – ramkaning oʻng qismi;

**border** yoki **box** – ramka toʻliq koʻrsatilgan.

Agarda **frame** atributi boʻlmasa, jadval atrofidagi ramka toʻliq chiqariladi. **Rules** atributi jadvalning ichidagi katakchalararo toʻrning koʻrinishini aniqlashga imkon beradi va u ham bir qancha koʻrsatkichlarga ega:

**none** – toʻrlar yoʻq holat;

groups – katakchalar guruhi atrofidagi toʻr;

rows – qatorlar orasida gorizontal chiziqlar;

cols – ustunlar orasida vertikal chiziqlar;

**all** – oddiy koʻrinishdagi toʻr.

Jadvalga izoh berish atributi ham mavjud boʻlib, uning matni ekranga chiqarilmaydi, balki u maxsus sintezator programmalar yordamida koʻrsatilishi mumkin (*masalan, soʻz sintezatori dasturi yordamida*):

summary="Izoh matni"

Mumkin boʻlgan standart atributlar esa quyidagilar: **id, class, lang, dir, title, style** va hodisalar atributlari.

**<CAPTION> </caption>** elementi jadval nomini berish uchun ishlatiladi. Ushbu element **TABLE** elementi ichida joylashgan boʻlsada, jadval nomi ekranga jadval ramkasidan tashqarida chiqariladi. Jadval nomining joylashuvini quyidagi atributlar yordamida boshqarish mumkin:

align="top" - nom jadval yuqorisida;

align="botton" - nom jadval pastida;

**align="left"** – nom tepada boʻlib, chapga tekislangan;

align="right" – nom pastda joylashgan va oʻngga tekislangan.

Elementning boshqa atributlari quyidagilar: id, class, lang, dir, title, style va hodisalar atributlari. Quyida koʻrib chiqiladigan bir qancha atributlar esa jadval katakchalaridagi ma'lumotlarni ma'lum tartibda joylashtirish uchun xizmat qiladi. Align atributi katakchalardagi ma'lumotlarni gorizontal boʻyicha tekislattirish uchun xizmat qiladi va u quyidagi qiymatlarni qabul qilishi mumkin:

**left** – chapga tekislattirish;

**right** – oʻngga tekislattirish;

**center** – markazlashtirish.

**Valign** atributi matnni vertikal boʻyicha tekislattirish uchun xizmat qiladi va uning qiymatlari quyidagicha boʻlishi mumkin:

top – katakchaning yuqori chegarasiga tekislattirish;

**bottom** – katakchaning pastki chegarasiga tekislattirish;

**center** – markazlashtirish;

baseline – birinchi qatorga tekislattirish.

Misol sifatida **baseline** elementining ishlatilishini koʻrsatish mumkin:

<TR valign="baseline"> <TD>1-qator <br>2-qator <TD>2-katakcha

Bu yerda birinchi katakchada ikki qator matn boʻladi, ikkinchisida esa bir qator matn boʻladi. **Valign** atributi yordamida 1-qator va 2katakcha bitta balandlikda joylashgan boʻladilar. **<TR>** elementi jadvalning qatorini hosil qilish uchun xizmat qiladi va uning oxirgi tegi boʻlmaydi. Qator ikkinchi **<TR>** elementi boshlangan joyda tamom boʻladi. Bu elementning ichida **TH** va **TD** elementlari joylashib, ular alohida katakchalarni aniqlaydilar. Qatordagi barcha katakchalardagi ma'lumotlarni tekislattirish uchun **align** atributini ishlatgan holda unga **left, right** va **center** qiymatlarini berishimiz mumkin. Katakchalardagi ma'lumotlarni vertikal yoʻnalishda tekislattirish uchun quyidagilarni ishlatish mumkin: valign="top" - yuqori chegara boʻyicha; valign="bottom" – pastki chegara boʻyicha; valign="center" - markazlashtirish.

**TH>** elementi katakchaga tegishli boʻlib, ustunning yoki qatorning nomini aniqlaydi va u **TR** elementi ichida joylashgan boʻlishi kerak. Katakcha-sahifa oddiy katakchalardan shunisi bilan farq qiladiki, brouzer uning ichidagi matnni ajratilgan holda (*toʻq rangli shrift yordamida*) koʻrsatadi. Katakcha elementi uchun bir nechta atributlar koʻzda tutilgan. Agarda katakchaga katta matn boʻlagi kiritilgan boʻlsa, brouzer uni qatorlarga shunday tartibda boʻlib chiqadiki, bunda jadvalning talab qilingan konfiguratsiyasi buzilmaydi. Nowrap atributi yordamida matnni formatlashtirishni ma'n qilib qoʻyish mumkin va bu holda katakchada bittagina qator hosil qilinib, jadval oyna chegarasidan chiqib ketishi mumkin. Rowspan va colspan atributlari jadvalning boshqa katakchalaridan bir necha marta katta boʻlgan katakchalar hosil qilishga yordam beradi. n>1 boʻlgan holatda va quyidagi atribut berilganida,

#### rowspan=n

tegishli katakcha bir emas, balki **n**-ta qatorni egallaydi va shuning uchun ham u berilgan ustunning oddiy katakchasiga nisbatan **n** marta katta oʻlchamga ega boʻladi. Xuddi shunga oʻxshab, **colspan** atributi yordamida bir vaqtning oʻzida bir nechta ustunlarda joylashgan katakchalar hosil qilish mumkin. Oldin koʻrib oʻtilgan **align** atributi bir katakcha uchun ham ishlatilishi mumkin. U **left** (*chap tomonga tekislashuv*) va **right** (*oʻng tomonga tekislashuv*) qiymatlarini olishi mumkin. Agar ushbu atributlar yozilmasa, dastur chap tomonga tekislashuvni avtomatik ravishda qoʻllaydi. Agarda **align** atributi boʻlmasa, **TN** elementi matnni markazlashtirgan holda joylashtiradi. **TN** elementi uchun v**align** elementini **TR** elementida ishlatilgani kabi ishlatish mumkin. Katakchalarning oʻlchamlarini quyidagi buyruqlar orqali aniq koʻrsatish ham mumkin:

## width=kenglik

#### **height**=balandlik

**<TD>** elementi jadvalning oddiy katakchasini aniqlaydi va uning uchun **TH** elementiga oʻxshash atributlarni ishlatish mumkin. Bu ikkala element ham oxirgi tegalarga ega boʻlmasliklari ham mumkin. Oxirgi tega funksiyasini jadval tuzilishini aniqlaydigan keyingi element bajaradi. Quyidagi misolda oddiy jadval hosil qilish dasturi berilgan:

<TABLE border=4 cellspacing=3>

<CAPTION> Jadval sarlavhasi </caption>

```
<TR><TH bgcolor="yellow">Sarlavha 1
<TH bgcolor="yellow">Sarlavha 2
<TR><TD> 1-katakcha
<TD> 2-katakcha
<TR><TD> 3-katakcha
<TD> 4-katakcha
```

Bu dastur orqali hosil qilinadigan jadvalning birinchi qatori faqat sarlavhalardan iborat boʻlib, ikkinchi va uchinchi qatorlarda oddiy katakchalar joylashgan:

#### Jadval nomi

| Sarlavha 1 | Sarlavha 2 |
|------------|------------|
| 1-katakcha | 2-katakcha |
| 3-katakcha | 4-katakcha |

Jadvalning kengligini brouzer oynasidagi sahifaning kattaligiga nisbatan foiz hisobida yoki piksellarda quyidagicha berish mumkin:

#### width=320

#### width=45%

Dasturda **TD** elementidan keyin joylashgan matn katakchada nima yozilishini anglatadi. Agar atributlar berilgan boʻlmasa, jadval katakchalardagi ma'lumotlar turi va kattaligiga mos holda avtomatik ravishda formatlashtiriladi. Agarda jadval ustunlari va katakchalari uchun sarlavhalar yozish kerak boʻlsa, u quyidagi dastur orqali amalga oshirilishi mumkin:

<TABLE border=4 cellspacing=3>

```
<CAPTION> Jadval sarlavhasi </caption>
```

<TR><TH bgcolor="yellow">

```
<TH bgcolor="yellow"> 2-ustun nomi
```

```
<TH bgcolor="yellow"> 3-ustun nomi
```

```
<TR><TH bgcolor="yellow"> 2-qator nomi
```

<TD> 1-katakcha

<TD>2-katakcha

```
<TR><TH bgcolor="yellow"> 3-qator nomi
```

<TD>*3-katakcha* 

<TD>4-katakcha

Ushbu dastur ishga tushishi natijasida quyidagi jadval hosil boʻladi:

## Jadval sarlavhasi

|              | 2-ustun nomi | 3-ustun nomi |
|--------------|--------------|--------------|
| 2-qator nomi | 1-katakcha   | 2 -katakcha  |
| 3-qator nomi | 3-katakcha   | 4-katakcha   |

Ba'zi paytlarda katakchalarni birlashtirish kerak bo'ladi va u bunda quyidagi misolda ko'rsatilganidek, **rowspan** va **colspan** atributlarini ishlatish mumkin:

```
<TABLE border="4" cellspacing=3 background="fonpicture.gif">
<CAPTION> Birlashtirilgan katakchali jadval </caption>
<TR><TH rowspan="2">&nbsp;<TH colspan="2">2-ustun nomi
<TR><TH>2.1-ustun nomi<TH>2.2-ustun nomi
<TR><TH>2-qator nomi<TD>1-katakcha<TD>2-katakcha
<TR><TH>3-qator nomi<TD>3-katakcha <TD>4-katakcha
```

Ushbu dasturdagi **&nbsp** kodi matn yozilmagan katakchaga tegishli boʻlib, u jadval toʻrining toʻgri chizilishi uchun zarur, jadvaldagi fon esa **fonpicture.gif** faylidan olinadi.

|              | 2-ustun nomi   |                |
|--------------|----------------|----------------|
|              | 2.1-ustun nomi | 2.2-ustun nomi |
| 2-qator nomi | 1 -katakcha    | 2-katakcha     |
| 3-qator nomi | 3 -katakcha    | 4-katakcha     |

Katakchalari birlashtirilgan jadval

Jadvallarning qatorlarini guruhlashtirish imkoniyati mavjud boʻlib, u quyidagi buyruqlar orqali amalga oshiriladi:

- **<THEAD>** jadvalning sahifa bloki elementi;
- **<TFOOT>** oddiy qator bloklari elementi;
- **<TBODY>** jadval pastki qatori bloklari elementi.

Har bir blokda istalgan miqdordagi qatorlar (yoki **TR** elementlar) boʻlishi mumkin. Ushbu uch element oxirgi tegalar bilan yoki ularsiz ham ishlatilishi mumkin. Misol tariqasida quyidagi jadval shabloni dasturini keltiramiz:

<TABLE border=2>

```
<THEAD>
```

```
<TR> <TD> 1-ustun nomi <TD>2-ustun nomi
```

<TFOOT> <TR> <TD>Jadvalning quyi bloki <TD>&nbsp; <TBODY> <TR> <TD> 1-qator <TD>1.2-katakcha <TR> <TD> 2-qator <TD>2.2-katakcha <TBODY> <TR> <TD> 3-qator <TD>3.2-katakcha <TR> <TD> 4-qator <TD>4.2-katakcha <TR> <TD> 5-qator <TD>5.2-katakcha

Bu dastur orqali hosil qilinadigan jadval quyida keltirilgan:

| 1-ustun nomi          | 2-ustun nomi  |
|-----------------------|---------------|
| 1 -qator              | 1.2 -katakcha |
| 2 -qator              | 2.2 -katakcha |
| 3 -qator              | 3.2 -katakcha |
| 4 -qator              | 4.2 -katakcha |
| 5 -qator              | 5.2 -katakcha |
| Jadvalning quyi bloki |               |

Ushbu uch elementni ishlatishda quyidagi qoidalarga rioya qilish kerak:

1. Jadvalda bittadan **THEAD** va **TFOOT** elementlarini koʻrsatish mumkin, lekin **TBODY** elementi bir nechta boʻladi;

2. Elementlarning ketma-ketligi quyidagicha boʻladi: **THEAD**, **TFOOT**, **TBODY**. Ammo ekrandagi jadvalda **TFOOT** bloki eng pastda boʻladi;

3. Barcha bloklar bir xil sondagi ustunlarga ega boʻlishlari kerak. Navbatdagi **<COLGROUP>** va **<COL>** elementlari bir xil koʻrsatkichli ustunlar guruhlarini hosil qilishga imkon beradi. Uni tushunish uchun quyidagi misolni koʻrib chiqamiz:

```
<TABLE border=4>
```

```
<COLGROUP span=1 width="30" bgcolor="lime">
```

<COLGROUP bgcolor="yellow">

<COL span=2 width="30">

```
<COL width="60">
```

```
<COLGROUP bgcolor="aqua">
```

```
<COL width="50">
```

<TR><TD> 1-1 <TD> 1-2 <TD> 1-3 <TD> 1-4 <TD> 1-5 <TR><TD> 2-1 <TD> 2-2 <TD> 2-3 <TD> 2-4 <TD> 2-5

Bu misolda 1-ustun 30 piksel kenglikda berilgan, keyingi ikki ustunlar ham 30 piksel kenglikda boʻlib, uning rangi sariq qilib berilgan, toʻrtinchi ustunning kengligi esa 60 piksel kattalikda berilgan boʻlib, beshinchi ustunniki 50 piksel qilib tanlangan. Misolni diqqat bilan oʻrganib chiqsangiz, bu ishlar qanday amalga oshirilganini tushunib olasiz. Har bir **COLGROUP** elementi **span** atributi yordamida bir qancha ustunlarga kerakli koʻrsatkichlarni berish imkonini yaratadi. Agarda birgina ustunga koʻrsatkich berish talab qilinsa, u holda **COL** elementi ishlatiladi. **COL** elementlari **COLGROUP** elementlari ichida joylashadi va **COLGROUP** elementi yuqoriroq ustunlikka ega.

## Freymlar haqida

Freymlar brouzer oynasida bir vaqtda bir qancha hujjatlarni koʻrsatish uchun hosil qilinadigan shakllardir. Freymli sahifalar hosil qilinayotganda bir nechta **Web**-sahifalar yaratiladi. Ularning **HTML**fayllari turlari boʻyicha bir-birlaridan farq qiladilar. Oynaning tuzilishini (**layout**) hosil qilish uchun bir xil fayllar ishlatilsa, freymning boʻsh maydonlarini toʻldirish uchun uning mohiyatini (**content**) anglatadigan fayllar ishlatiladi. Freymli **Web**-sahifalar yaratish uchun avvalo unda qanday maydonlar kerak boʻlishini aniqlash lozim. Ekranning gorizontal boʻlinishi **rows** atributi orqali, vertikal boʻlinishi esa **cols** atributi orqali beriladi. Bu atributlarning qiymatlari piksellarda yoki foizlarda berilishi mumkin. Undan tashqari ekranning qolgan qismini belgilash uchun yulduzcha ramzi (\*) ishlatiladi. Amaliy misol sifatida quyidagilarni keltirishimiz mumkin:

**cols**=50%, 50% - koʻrish maydonini vertikal boʻyicha teng ikkiga boʻlish;

**cols**=25%, 75% - chap tomondagi vertikal maydoncha oʻng tomondagisidan uch marta torroq;

**rows**=150, 30%,\* - yuqori gorizontal maydonga 150 piksel ajratilgan, oʻrtaga 30% va qolgani pastki maydonga ajratilgan;

**cols**=\*,4\* - oʻng tomondagi vertikal maydon chapdagisidan toʻrt marta katta va uni boshqacha koʻrinishda ham yozish mumkin: **cols**=20%, 80%. Freymlar hosil qilish uchun **<FRAMESET**>, **<FRAME>** va **</frameset>** elementlari ishlatiladi. **FRAMESET** elementida quyidagi standart atributlarni ishlatish mumkin: id, class, title, style, onload, onunload.

Ekrandagi obyektlar haqida bir fikrga kelgandan soʻng, har bir obyekt uchun alohida **HTML**-fayllar tayyorlash kerak boʻladi. Bunday fayllar boshqa gipermatnli hujjatlar kabi qoidalarga rioya qilingan holda hosil qilinadilar. Faqatgina bunda ular koʻrsatiladigan ekran maydoni qanday boʻlishligini hisobga olish kerak boʻladi. **Layout** hujjatida **BODY** seksiyasining oʻrniga **FRAMESET** seksiyasi ishlatiladi.

**FRAME>** elementining atributlari **id**, **class**, **title** va **style** dan tashqari oyna tuzilishini yaxshilash uchun imkon beradigan atributlarga ham ega. **FRAME>** elementining ichida murakkab sahifaga kiruvchi har bir hujjatga ilovalar tashkil qilinishi kerak. Undan tashqari **FRAME** ning har bir elementini **name** atributi yordamida *nom bilan ta'minlash* foydalidir. Nomni giperilovalarda ko'rsatish mumkin. Natijada **FRAME** elementi quyidagi ko'rinishda bo'lishi mumkin:

<FRAME src="*Fayl nomi.htm*" name="*Freym nomi*">

Barcha sahifalar yuklanganidan soʻng, foydalanuvchi freym chegaralarini sichqoncha yordamida surishi mumkin. **Noresize** atributi yordamida esa bu ishni biror-bir freym uchun bajarishni ma'n qilib qoʻyish mumkin. **Scrooling** atributi freymning bir maydonida surilibkoʻrish elementlarini qoʻyishga yoki uni koʻrinmaydigan qilishga imkon beradi. Agar u **Yes** qiymatini qabul qilsa, surilib-koʻrish elementlari hosil qilinadi, **No** qiymatini qabul qilsa, surilib-koʻrish elementlari hosil qilinmaydi va agarda u **AUTO** qiymatini qabul qilsa, surilib-koʻrish elementlari u kerak boʻlgandagina avtomatik ravishda hosil qilinadi. Agarda ushbu **scrooling** atributi boʻlmasa, brouzer surilib-koʻrish elementlarini ular uchun ajratilgan maydonlarga sigʻmaydigan hujjatlar uchun hosil qiladi. Surilib-koʻrish elementlarini rad qilgan holda bannerlar hosil qilish mumkin.

**Longdesk** atributining qiymati boʻlib, boshqa faylga ilova (**URL**) xizmat qiladi. Shunday usulda freymlar uchun istalgan hajmdagi hujjat tayyorlash mumkin. Bu qisqacha matnli izoh berish uchun ishlatiladigan **title** deb nomlangan standart atribut ishlatilishiga oʻziga xos muqobildir.

**Frameborder** atributi orqali freym atrofida ramka kerakligi yoki kerak emasligi koʻrsatiladi. Agar u **1** qiymatiga ega boʻlsa ramka hosil qilinadi, aks xolda, agar u **0** qiymatiga ega boʻlsa, ramka hosil qilinmaydi. Freymlar orasidagi chegarani yoʻqotish talab qilinsa, uning ikki qoʻshni maydonlar ramkalari orqali tashkil qilinishini hisobga olish kerak boʻladi. **Marginheight** atributi sahifaning freym yuqori va pastki chegaralaridan

qanday masofada boʻlishi kerakligini koʻrsatadi. Bu kattalik piksellarda koʻrsatiladi:

## marginheight="65"

Quyidagi atribut esa chap va oʻngda maydonlar hosil qiladi:

marginwidth="15"

Freymning tuzilishini tushunib olishda murakkab **Web-**sahifa yaratish uchun ishlatilishi mumkin boʻlgan shablonni koʻrib chiqamiz: <HTML>

```
<HEAD>

<TITLE> Freymlar </title>

</head>

<FRAMESET rows="20%, 60%, 20%">

<FRAMESET rows="20%, 60%, 20%">

<FRAME src="fr1.htm" noresize>

<FRAME src="fr1.htm" noresize>

<FRAME src="fr2.htm">

<FRAME src="fr2.htm">

<FRAME src="fr2.htm">

<FRAME src="fr3.htm" scrolling="yes" marginwidth="10"

marginheight="75">

</frameset>

</frameset>

</frameset>

</html>
```

Bu misolda ekran toʻrt qismga boʻlingan va sahifaning yuqori qismini ekrandan yoʻqotish ma'n qilingan. Oʻng tomonida esa albatta surilib-koʻrish elementlari qilinadi. Koʻrish maydonini birdaniga gorizontal va vertikal yoʻnalishlarga boʻlish uchun bir-birining ichiga joylashgan **FRAMESET** elementlarini hosil qilish keraki. Quyida misol tariqasida freym va uning tarkibiy qismlarini tashkil qilish uchun ishlatiladigan fayllar (**Frame, fr1, fr2, fr3, fr4**) toʻlaligicha keltirilgan va agar Siz ularni kompyuterga kiritib, ishlatib koʻrsangiz, quyidagi koʻrinishdagi freymlar hosil qilish haqida toʻla tasavvurga ega boʻlasiz:

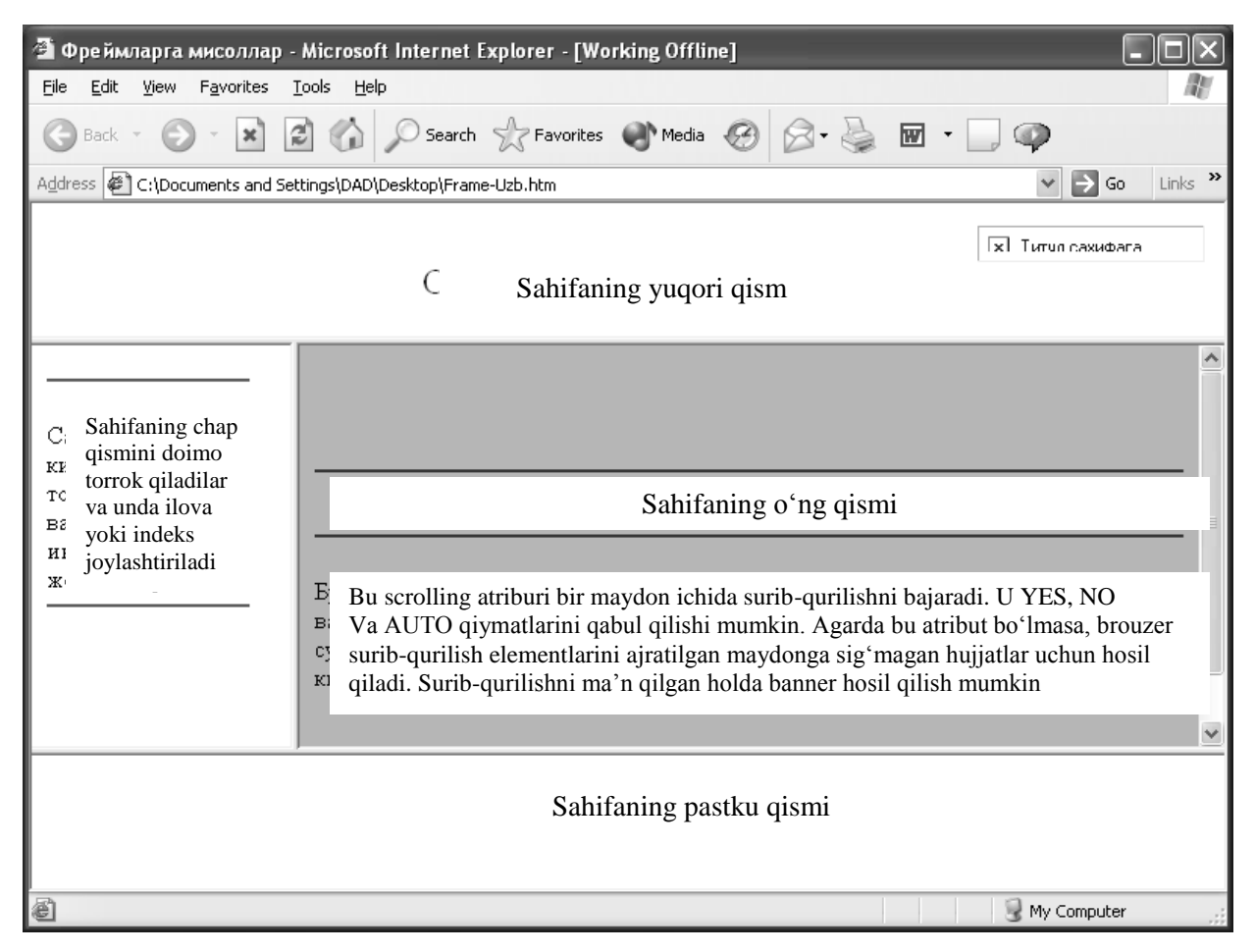

**Frame.htm** fayli tuzilishi quyidagicha:

<HTML> <HEAD> <TITLE> Freymlarga misollar </TITLE> <META http-equiv="Content-Type" content="text/html; charset=windows-1251">  $\langle HEAD \rangle$ <FRAMESET rows="20%,60%,20%"> <FRAME src="fr1-Uzb.htm" noresize scrolling="no"> <FRAMESET cols="22%,78%"> <FRAME src="fr2-Uzb.htm"> <FRAME src="fr3-Uzb.htm" scrolling="yes" marginwidth="10" marginheight="75"> </frameset> <FRAME src="fr4-Uzb.htm"> </frameset> <NOFRAMES> <CENTER><FONT size=6>Freymlar</font></center> <HR color="blue">

Bu brouzer freymlarni koʻrsata olmaydi: </noframes> </frameset> </HTML> fr1.htm fayli tuzilishi esa quyidagicha: <HTML> <HEAD> <TITLE>1-Freym</TITLE> <META http-equiv="Content-Type" content="text/html; charset=windows-1251">  $\langle HEAD \rangle$ <BODY bgcolor="white"> <A href="start.htm#gl03" target=\_parent><IMG align="right" src="soder.jpg" alt="Titul sahifaga" border=0 width=150 height=24></a><BR clear="right"> <CENTER><FONT size=5 color="maroon">Sahifaning yuqori *qismi*</font></center> </BODY></HTML> fr2.htm fayli tuzilishi esa quyidagicha: <HTML> <HEAD> <TITLE>2-Freym</TITLE> <META http-equiv="Content-Type" content="text/html; charset=windows-1251">  $\langle HEAD \rangle$ <BODY bgcolor="white"> <HR color="green"> <P>Sahifaning chap qismini doimo torroq qililinadi va unga ilova yoki indeks joylashtiriladi <HR color="green"> </BODY></HTML> fr3.htm fayli tuzilishi esa quyidagicha: <HTML> <HEAD> <TITLE>3-Freym</TITLE> <META http-equiv="Content-Type" content="text/html; charset=windows-1251">

```
\langle HEAD \rangle
<BODY bgcolor="lime">
<HR color="red">
<CENTER>
<FONT size=5 color="blue">Sahifaning o 'ng qismi </font>
</center>
<HR color="red">
<P>Bu <B>scrolling</b> atributi bir maydon ichida surib-kurilishni
boshqaradi.
U YES, NO va AUTO qiymatlarini qabul qilishi mumkin.
Agarda bu atribut bo'lmasa, brouzer surib-kurish elementlarini ajrati-
lgan maydonga sigʻmagan hujjatlar uchun hosil qiladi. Surib-koʻrishni
ma'n qilgan holda banner hosil qilish mumkin.
</BODY></HTML>
fr4.htm fayli tuzilishi esa quyidagicha:
<HTML>
<HEAD>
<TITLE>4-Freym</TITLE>
<META http-equiv="Content-Type" content="text/html;
charset=windows-1251">
</HEAD>
<BODY bgcolor="white">
<CENTER><FONT size=6 color="indigo">Sahifaning pastki
qismi</font></center>
</BODY></HTML>
```

Navbatdagi **<NOFRAMES> </noframes>** elementi brouzer freymlarni tushuna olmagan holatlarda ishlatiladi. Ushbu holda ekranga ogohlantiruvchi ma'lumotlar chiqarish kerak bo'ladi yoki mijozni (*foydalanuvchini*) boshqa sahifaga borishini koʻrsatish karak. Bunday ishni amalga oshiradigan **HTML** -kodi fragmentini quyida keltiramiz: <HTML>

```
<HEAD>
<TITLE> Sahifa matni </title>
</head>
<FRAMESET cols="nn%", mm%">
<FRAME src="Sahifa1.htm">
<FRAME src="Sahifa2.htm">
<NOFRAMES>
```

```
<P> Bu sahifani koʻrish uchun freymlar bilan ishlay oladigan brouzer
kerak
<P> Siz sahifaning
<A href="Freymsiz.htm"> oddiy versiyasini</a> koʻrishingiz
mumkin
</noframes>
</frameset>
</html>
```

Albatta, freymlarni tushuna oladigan brouzerlar **NOFRAMES** seksiyasidagi ma'lumotlarga e'tibor bermaydi.

## Freymlararo biridan-biriga oʻtishni tashkil qilish

Bunga amaliy misol sifatida quyidagi bir necha oʻzaro bogʻliq sahifalarni koʻrib chiqamiz:

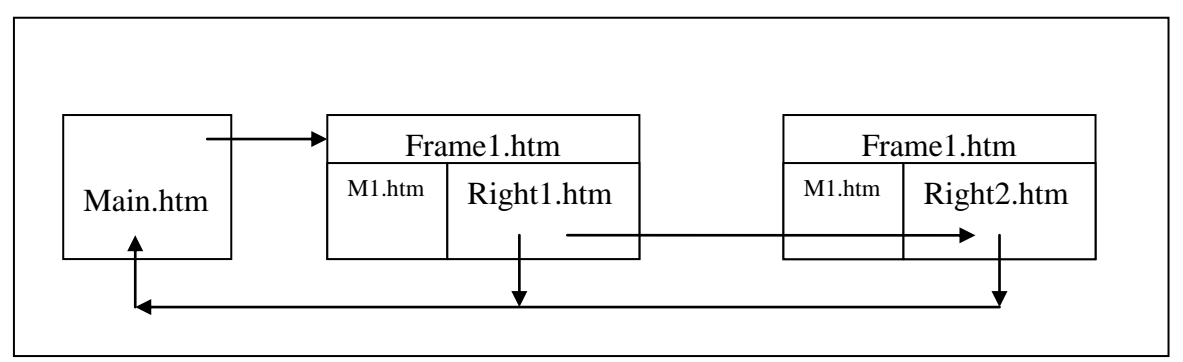

Bunday koʻrinishdagi aloqalarni amalga oshirish uchun tasvirda koʻrsatilgan beshta fayl quyidagicha yozilishi kerak:

Main.htm fayli quyidagicha boʻlishi mumkin:

## <HTML>

```
<HEAD>
```

```
<TITLE>Asosiy sahifa</title>
```

```
<META http-equiv="Content-Type" content="text/html;
```

```
charset=windows-1251">
```

</HEAD>

```
<BODY bgcolor="aqua">
```

```
<A href="start.htm#gl03"><IMG align="right" src="soder.jpg" alt="Titul sahifaga"
```

```
border=0 width=150 height=24></a><BR clear="right">
```

```
<H2>Asosiy sahifa</h2>
```

<HR>

```
<A href="frame1.htm">Keyingi sahifa </a>
```

<HR>

<P>Asosiy sahifa (Main.htm) freymlarga ega emas, qolgan ikkita sahifa esa standart printsiplar asosida qurilgan, ya'ni ularda chap tomonda menyu va o'ng tomonda ma'lumotlar joylashgan. Bu misolda freymlarning joylashishini Frame1.htm fayli aniqlab beradi. Ko'pchilik saytlar shunday tuzilishga ega. Undan tashqari bunday o'zaro bog'liq sahifalar zanjirini virtual kitoblar, tasvir galereyalari tashkil qilishda ishlatish juda qulay. Chunki bunda foydalanuvchi sahifalarni ketma-ket tartibda ko'rib chiqishi mumkin.

<P><B>Sahifalararo oʻtish uchun ilovalarni ishlating.</b>

</body>

</html>

Freymlarning joylashishini aniqlab beradigan **Frame1.htm** fayli esa quyidagicha tashkil qilinishi mumkin:

<HTML>

<HEAD>

<TITLE>Freymlar uchun sahifa</title>

</head>

```
<FRAMESET frameborder=1 framespacing=5 cols="160,*">
```

```
<FRAME name="menu01" NORESIZE src="m1.htm">
```

```
<FRAME name="info01" src="right1.htm">
```

<NOFRAMES>

```
<P>Sizning brouzeringiz freymlarni tushunmaydi
```

</noframes>

</frameset>

</html>

Oʻngda joylashgan birinchi freymni quyidagi **right1.htm** fayli aniqlab beradi:

<HTML>

<HEAD>

<TITLE>Oʻngdagi freym</title>

```
<META http-equiv="Content-Type" content="text/html;
```

charset=windows-1251">

</head>

```
<BODY text="black" bgcolor=#C0C4D0 link="green" vlink="purple" alink="red">
```

<H2> 1-raqamli oʻngdagi freym </h2>

```
<A href=main.htm target=_parent> Oldingi sahifa </a>
```

 <A href=right2.htm> Keyingi sahifa </a>  $\langle HR \rangle$ </body></html> Oʻngda joylashgan ikkinchi freymni esa quyidagi **right2.htm** fayli aniqlab beradi: <HTML> <HEAD> <TITLE>O'ngdagi freym</title> <META http-equiv="Content-Type" content="text/html; charset=windows-1251"> </head> <BODY text="black" bgcolor=#9AC159 link="blue" vlink="purple" alink="red"> <H2>2-raqamli oʻngdagi freym</h2>  $\langle HR \rangle$ <A href=right1.htm> Oldingi sahifa </a> <A href=main.htm target=\_parent> Asosiy sahifa </a>  $\langle HR \rangle$ </body></html> Menyu vazifasini bajaradigan **m1.htm** fayli quyidagicha yozilishi mumkin: <HTML> <HEAD> <TITLE>Chapdagi freym</title> <META http-equiv="Content-Type" content="text/html; charset=windows-1251"> </head> <BODY text="black" bgcolor="gold" link="green" vlink="purple" alink="red" > <H3>Menyu</h3>  $\langle HR \rangle$ <A target=\_parent href="main.htm" > Asosiy </a> <A target="info01" href="right1.htm" > O 'ngdagi birinchi </a> <A target="info01" href="right2.htm" > O 'ngdagi ikkinchi </a>
<HR> </body> </html>

Endi o'zaro aloqalar qanday tashkil qilinganligini ko'rib chiqamiz. Asosiy sahifadagi giperilova (main.htm) maydonlar oʻlchamini hamda freymlarga joylashtiriladigan kerakli hujjatlarni koʻrsatadigan Frame1.htm faylini koʻrsatadi (yuqorida keltirilgan sxema-tasvirga qarang). Bu yerda har bir freymga name atributi orqali nomlar beriladi. Masalan, name="menu01" yoki name="info01". Freymlar ichida koʻrsatiladigan sahifalar xilma-xil boʻlishlari mumkin, lekin nomlar oʻzgarmay qoladilar va ular giperilovalarda ishlatiladilar. Chapdagi freymda M1.htm fayli koʻrsatiladi va u menyu rolini oʻynaydi. Uning yordamida asosiy sahifaga qaytish yoki oʻngdagi freym uchun yangi sahifa tanlash mumkin. Bizning misolda bunday freymlar ikkita (right1.htm va right2.htm), ammo ularning istalgancha sonini ishlatish mumkin. Quyidagi rasmda oʻngdagi freymda yuqorida keltirilgan dasturlarga muvofiq right1.htm fayli joylashtirilgan. Uni navbatdagi right2.htm fayliga oʻzgartirish uchun chap freymdagi menyudan foydalaniladi. Chap menyu freymi torroq va oʻngdagi freym esa kengroq qilib tuzilgan:

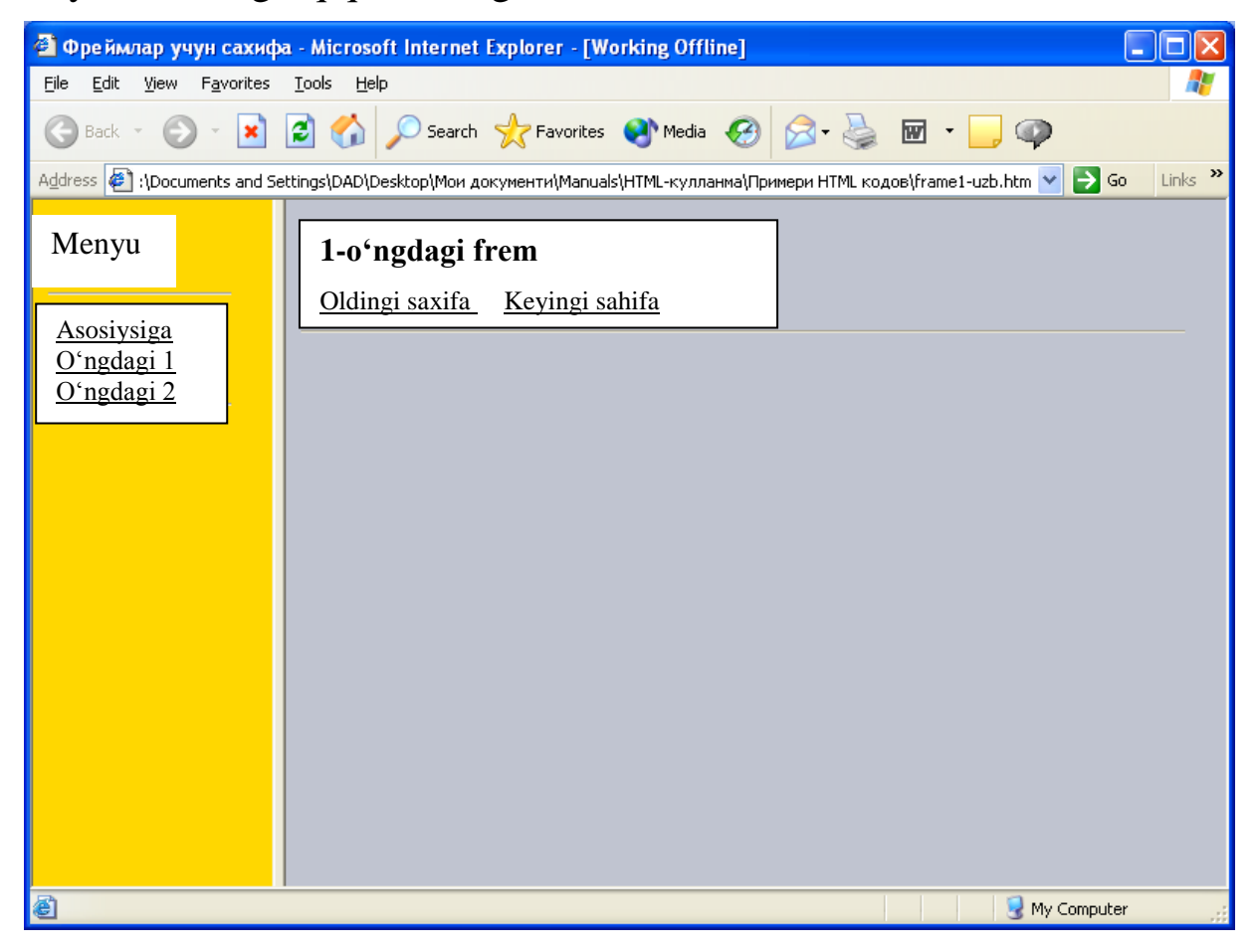

Brouzerning sahifa nomi qatorida **frame1.htm** faylidagi sahifa nomi joylashtirilganiga e'tiborni qarating. Ushbu **frame1.htm** faylidan olingan va ekranda koʻrishimiz mumkin boʻlgan birdan-bir ma'lumot xuddi shu. Boshqa sahifalarning **TITLE** elementlaridagi barcha ma'lumotlar esa koʻrinmaydi. Real masalalarda **right1.htm** va **right2.htm** fayllari foydali ma'lumotlar bilan toʻldirilgan boʻlishi kerak. Ulardan tashqari, foydalanuvchilarga qulaylik tugʻdirish uchun sahifalarda «keyingi sahifaga oʻtish», «oldingi sahifaga oʻtish», «asosiy sahifaga oʻtish» singari ilovalarni joylashtirish juda foydali. Koʻpincha bunday ilovalar piktogramma (kichik tasvirchalar) koʻrinishida tashkil qilinadi. Ushbu sahifalar boʻyicha harakatlanishning ikki mustaqil usulidan foydalanilgan – ularning birinchisi chap freymdagi menyu orqali va ikkinchisi oʻng freymdagi ilovalar orqali.

M1.htm fayli uchta giperilovaga ega. Ularning birinchisi freymsiz sahifaga olib boradi, shuning uchun ham unda, albatta **target** atributi boʻlishi va uning qiymati **\_parent** boʻlishi kerak. Aks holda bir sahifadan ikkinchisiga oʻtishda xatolik yuz berar edi, ya'ni bu holda yoki brouzerning yangi oynasi ochilardi yoki **main.htm** sahifasi freym ichida qolib ketar edi. Umumiy holda bunday giperilovaning shabloni quyidagicha boʻlishi mumkin:

<A target=\_parent href="Nomi.htm"> Eslatish matni </a>

target atributining qolgan qiymatlari esa quyidagicha boʻlishi mumkin:

\_self – target atributi yoʻq boʻlgandagidek ahvol yuz beradi, ya'ni sahifa joriy faylning ichida ochiladi.

\_top – xuddi \_parent atributi ishlatilgandek xol yuz beradi.

**\_blank** – brouzerning yangi oynasi ochiladi va sahifa oʻsha oynada koʻrsatiladi. **M1.htm** faylining qolgan ikkita ilovasi oʻngdagi freymning ichiga joylashtirilgan ma'lumotlarni oʻzgartirishga yordam beradi va bunda chapdagi freym oʻzgarmasdan qoladi. Bunda oʻngdagi freym nomi berilgan **target** atributini koʻrsatish juda muhim:

# target="info01"

**Right1.htm** va **Right2.htm** sahifalarida ham giperilovalar xuddi shunday printsipga asosan tashkil qilingan, lekin ularning sintaksisi qanday turdagi sahifaga oʻtilishi kerakligiga bogʻliq boʻladi. Freymsiz sahifaga oʻtish uchun quyidagi atribut ishlatiladi:

### target="\_parent"

Joriy freym ichidagi keyingi (*yoki oldingi*) sahifaga oʻtish uchun **target** atributi kerak boʻlmaydi.

<IFRAME> </iframe> elementi boshqa sahifalarni koʻrish uchun joriy sahifada surilib-koʻrish uskunalariga ega maydon (inline frame) hosil qilishga imkon beradi. Bu elementni ishlatish uchun quyidagi shablon ishlatilishi mumkin (*ya'ni*, *Fayl nomi.htm faylini koʻrish uchun*):

</iframe>

width va height atributlari freymning eni va boʻyini aniqlashga imkon beradi. Agarda bu atributlar boʻlmasa, 300X150 piksel oʻlchamli oyna ishlatiladi. Scrolling atributi surilib-koʻrish uskunalarini boshqaradi va u quyidagi qiymatlarga ega boʻlishi mumkin:

Auto – brouzer surilib-koʻrish uskunalarining kerakligini aniqlaydi; Yes – surilib-koʻrish uskunalarini koʻrsatish (*vertikal uskuna albatta koʻrsatiladi*);

**No** – sahifa surilib-koʻrish uskunalarisiz.

Ushbu elementda **target** va **frameborder** hamda standart freymlarning boshqa atributlarini ham ishlatish mumkin:

marginwidth="piksellar soni" marginheight="piksellar soni" longdesk="URL" name="Freym nomi"

Bulardan tashqari quyidagi standart atributlarni ham ishlatish mumkin: **align, class, id, style, title**.

# Dasturiy tilning qoʻshimcha elementlari

**BGSOUND>** tovush effektlarini hosil qilish uchun ishlatiladi va u **HEAD** seksiyasiga joylashtiriladi. Uning **src** atributi esa tovush faylini tanlash imkonini beradi. **Loop** atributi yordamida tovush fragmentining necha marta qaytarilishi kerakligi beriladi. Odatda tovushni doimiy eshittirish qoʻllaniladi, ya'ni bunda **loop=-1** yoki **loop="infinite"** boʻladi. Agar tovush salomlashish yoki izoh boʻlib, uni bir marta eshittirish talab qilinsa, **loop=1** boʻladi:

### <BGSOUND src=" *Tovush.wav*" loop=1 >

volume=*Son qiymat* atributi esa tovushning balandligini bildiradi. Standart atributlarga **id, class, lang** va **title** kiradi.

<BLINK> </blink> elementi matnning oʻchib-yonib turishini ta'minlab beradi.

<**DIR>** </**dir>** va <**MENU>** </**menu>** elementlari raqamlanmagan roʻyxatning chegaralarini aniqlab beradi va brouzerlar ularni **UL** elementidek tushunadilar. Misol sifatida quyidagini keltirish mumkin:

```
<DIR>
<LI> 1-punkt
<LI> 2-punkt
<LI> 3-punkt
</dir>
```

Dasturiy tilning ushbu elementlarini ishlatishga misol sifatida quyidagi dasturni keltirish mumkin.

<HTML> <HEAD> <TITLE> Turli xil ro 'yxatlarga misollar </title> <META http-equiv="Content-Type" content="text/html; charset=windows-1251"> <STYLE type="text/css"> OL.c01 {list-style-type: circle} </style> </head>  $\langle BODY \rangle$ <A href="start.htm#gl03"><IMG align="right" src="soder.jpg" alt="Titul sahifaga" border=0 width=150 height=24></a><BR clear="right"> <CENTER><H1>Ro 'yxatlar</h1></center>  $\langle HR \rangle$ <H3>Raqamlanmagan ro 'yxat</h3>  $\langle UL \rangle$ <LI>Ro 'yxatning 1-punkti <LI> Ro'yxatning 2-punkti <LI> Ro'yxatning 3-punkti  $\langle HR \rangle$ <H3>Bir-birining ichiga joylashtirilgan roʻyxatlar</h3>  $\langle UL \rangle$ <LI> 1-punkt < OL ><LI>1.1-punkt <LI>1.2-punkt

```
<LI>2-punkt
< OL >
<LI>2.1-punkt
<LI>2.2-punkt
<LI>3 -punkt
\langle OL \rangle
<LI>3.1-punkt
<LI>3.2-punkt
\langle HR \rangle
<H3>Raqamlangan ro 'yxat</h3>
(value =3 atributi ishlatilgan)
<OL type="I">
<LI value = 3>1-punkt
<LI>2-punkt
<LI>3-punkt
<LI>4-punkt
\langle HR \rangle
<H3>Aniqlanishi roʻyxat</h3>
< DL >
<DT>1-punkt
<DD>1-punktning aniqlanishi
<DD>1-punktning boshqacha aniqlanishi
<DT>2-punkt
<DD>2-punktning aniqlanishi
<DT>3-punkt
<DD>3-punktning aniqlanishi
</dl>
\langle HR \rangle
<H3>DIR/LI turidagi roʻyxat</h3>
<DIR>
<LI>1-punkt
<LI>2-punkt
<LI>3-punkt
```

| <hr/>                                                     |
|-----------------------------------------------------------|
| <h3><i>MENU/LI turidagi roʻyxat <!--</i-->h3&gt;</i></h3> |
| <menu></menu>                                             |
| <li>1-punkt</li>                                          |
| <li>2-punkt</li>                                          |
| <li>3-punkt</li>                                          |
|                                                           |
| <h3>Qayta aniqlanilgan stilli roʻyxat</h3>                |
| <ol class="c01"></ol>                                     |
| <li> 1-punkt</li>                                         |
| <li> 2-punkt</li>                                         |
|                                                           |
|                                                           |

</BODY></HTML>

Agar bu dasturni kompyuterga kiritib va natijasini koʻrib chiqsangiz, **HTML** ning bir qancha elementlari ishini yana aniqroq tushunishingiz uchun juda foydali boʻladi.

<**COMMENT>** </**comment>** elementi dasturga izohlar joylashtirish uchun ishlatiladi. Lekin bunda izoh ichida boshqa elementlar joylashtirilmasligi kerakligiga e'tibor qaratish lozim.

**<PLAINTEXT> </plaintext>** elementi **HTML** konstruksiyali matnlar hosil qilish uchun ishlatiladi va unda keltirilgan ma'lumotlar faqat matn sifatida tushunilishi lozim. Ushbu element ichidagi barcha tegalar brouzer tomonidan faqatgina ixtiyoriy ramzlar sifatida tushuniladi.

<**MARQUEE>** </**marquee>** elementi ancha foydali va u harakatlanuvchi matn qatorini hosil qilish uchun ishlatiladi. Fon rangi **bgcolor=**"*rang*" atributi orqali, matn qatorining kengligi esa **height** atributi orqali beriladi:

#### height=piksellardagi kenglik height=foizlardagi son qiymat

Agar satr kengligi piksellarda berilsa, uni 30-50 oraligʻida bergan ma'qul. Agar u foizlarda berilsa, brouzer oynasi ichidagi gipermatn kattaligiga nisbatan berilishi lozim. Matnni satr ichida joylashtirish uchun **align** atributi ishlatiladi va u quyidagi qiymatlarga ega boʻlishi mumkin:

- **align="middle"** matn satrning oʻrtasida joylashadi;
- **align="bottom"** matn satrning pastki qismida joylashadi;
- **align="top"** matn satr tepa qismida joylashadi;

Misol sifatida yashil rangli, 50 pikselli va satr oʻrtasida joylashtirilgan harakatlanuvchi matn hosil qilish dasturini keltirishimiz mumkin:

# <MAGQUEE bgcolor="green" height=50 align="middle">

*Harakatlanuvchi qator* </marquee>

Matn qatorining harakatlanish yoʻnalishini oʻzgartirish uchun quyidagi atributlar ishlatiladi:

### direction="left" direction="right"

**behavior** atributi harakatlanuvchi qatorning satrda qanday koʻrinishini aniqlab beradi va u quyidagi qiymatlarga ega:

- **behavior="scrool"** harakatlanuvchi matn qatori ekran (yoki oyna) oxiriga borib yoʻqoladi va qarama-qarshi tomonda yana paydo boʻladi;
- **behavior="slide"** matn qatori oyna chetida hosil boʻladi va keyingi tomonga borganda uning harakati toʻxtaydi;
- **behavior="alternate"** bu holda matn qatori chapga va oʻngga qarab toʻxtovsiz harakat qiladi (*ya'ni, oynaning ikki chetidan aks ettiriladi*).

Hamma matn qatorini gorizontal yoʻnalish boʻyicha oʻngga surish quyidagi atribut orqali amalga oshadi:

# rspace=piksellardagi surilish

Matn qatoridan pastda va yuqorida boʻsh joyini quyidagicha hosil qilish mumkin:

# vspace=piksellardagi balandlik

Matn qatorining ekrandan necha marta oʻtishini ham chegaralab qoʻyish mumkin:

### loop=son qiymat

Bunda berilgan songa teng marta qator ekrandan oʻtganidan soʻng, u toʻxtaydi. Matnning harakatlanish tezligini quyidagi atribut orqali berish mumkin:

### scroolamount=Son qiymat

Agar ushbu son birga teng boʻlsa, matn juda sekin harakatlanadi va agar bu son oʻndan katta boʻlsa, matn juda tez harakatlanadi. Agar matn qatorini toʻxtab-toʻxtab harakatlantirish zarur boʻlsa

### scrooldelay=Son qiymati

atributini ishlatish mumkin. **<BANNER> </banner>** hujjatlarning brouzerda koʻrilishi qanday boʻlishidan qat'i nazar, ma'lumotlarning biror-bir qismini ekranda qoldirishga imkon beradigan element boʻlib, u logotiplarni, emblemalarni, tushuntirishlarni, sahifa nomlarini va boshqalarni joylashtirish uchun juda qulay. Lekin buni koʻpincha freymlar yordamida amalga oshiradilar.

### V bob. HTML OBYEKTLARI VA FORMALAR

Obyektlar sifatida **HTML** dasturiy tilidagi rasmlar, programma kodlari, jadvallar, oynalar, turli xil darchalar va gorizontal chiziqlar tushuniladi. Programma kodlari yordamida sahifalarning nostandart detallari hosil qilinadi. Ularni sahifa tarkibiga kiritish uchun **OBJECT** universal elementi ishlatiladi. Obyektlarning elementlari (**IMG, OBJECT, APPLET**) umumiy atributlarni (**align, border, width, height, hspace,** v**space**) hamda bir qancha standart atributlarni ishlatish imkonini beradi. Obyektlar ekranda toʻgri toʻrtburchakli maydonni egallaganlari uchun ramka kengligini aniqlaydigan **border** atributi foydalidir:

#### border=piksellar soni

Agar obyekt **A** elementi ichida ishlatilsa, ramkaning rangi oʻzgarishi koʻrilgan giperilovani koʻrilmaganidan farq qilishga imkon beradi.

Obyektning o'lchamlarini quyidagicha berish mumkin:

height=piksellardagi balandlik

va

width=piksellardagi uzunlik

Quyidagi tekislashtirish atributlarini ham ishlatish mumkin:

align="top" - yuqori chegara boʻyicha align="bottom" – pastki chegara boʻyicha align="right" - oʻngga align="left" - chapga align="middle" – markazlashtirib.

Obyektning oʻlchamlari ramkaning oʻlchamlari bilan mos kelmasligi ham mumkin. Bu holda oʻng va chap tomonida boʻsh joylar hosil qilish mumkin:

**hpspace**=*piksellar soni* 

Agarda tepa va pastda boʻsh joylar hosil qilish talab qilinsa,

v**space**=*piksellar soni* 

atributini ishlatish mumkin.

<IMG> elementi grafik fayllarga ilovalar hosil qilish uchun ishlatiladi (**image**). U oxirgi tegaga ega emas va uning uchun kerakli boʻlgan ma'lumotlar atributlar orqali beriladi. Ushbu element universaldir, chunki uning yordamida tasvirlarni giperilovalarda ishlatish, jadvallarga rasmlar ham qoʻyish, **Web**-sahifaga turli xil rasmlar joylashtirish, markerlar hosil qilish, dizayn masalalarini hal qilish va shunga oʻxshash bir qancha ishlarni amalga oshirish mumkin. Bunda eng zaruriy atribut **src** atributi boʻlib, u grafik koʻrinishdagi faylni anglatadi: Ushbu faylga ilova **URL** ni bildiradi. Ba'zi xollarda foydalanuvchiga biror-bir **Web**-sahifani yoki sahifalar toʻplamini alohida papkaga nusxalab olish kerak boʻlib qolishi mumkin. **HTML**-fayllarni nusxalashni brouzerning oʻzi amalga oshiradi, lekin rasmlarni nusxalash uchun oldin ularni *kesh* papkasidan topish va kerakli papkaga nusxalash kerak. Undan soʻng esa **src** ning barcha atributlarini oʻzgartirib, unga yangi yoʻlni koʻrsatish kerak. Eng foydali atributlardan biri **alt** atributidir va u matnni rasm joylashtirilishi kerak boʻlgan joylarga chiqaradi (*ya'ni sahifaga yuklanayotgan rasm oʻrniga vaqtincha uning nomi chiqariladi*). Chunki ba'zi paytlarda grafik fayllar juda sekin yuklanadi, shuning uchun ham foydalanuvchi uning qanday rasm ekanligini **alt** atributi yordamida uning oʻrniga vaqtincha chiqariladigan matndan bilib olishi mumkin. Quyida buni tushuntirish uchun bir qancha misollar keltirilgan:

alt="My photo" - fotolar uchun;

**alt="SEND"** – agarda tugmacha rasm koʻrinishidagi yozuvlarga ega boʻlsa;

alt=<u>www.Manzil.edu</u> – agar u giperilova boʻlsa; alt="picture3.gif" – sahifani yaratuvchiga juda qulay boʻlgan koʻrsatma.

Rasm koʻrsatiladigan maydonning oʻlchamlari (*balandligi va kengligi*) ni **height** va **width** atributlari orqali beriladi. Agar bu atributlardan bittasi berilsa, u holda ikkinchi oʻlcham tegishli proportsiyalardan foydalanilgan holda avtomatik ravishda oʻrnatiladi. Rasmlarni quyidagi standart atributlar bilan ham ta'minlash mumkin: **class, dir, id, lang, longdesc, style, title** va hodisalar atributlari. **IMG** elementining alohida qismlari ilovalar bilan bogʻliq va bir sahifadan boshqasiga oʻtishni amalga oshirib bera oladigan rasmlar va tasvirlar yaratish imkonini beradi. Bunday tasvirlarni kartalar (**map**) deb ataladi. Agarda kartadagi sichqoncha bilan turtishni serverda joylashgan programma qayta ishlasa, u holda elementga **ismap** atributi qoʻshiladi va u quyidagicha yoziladi:

#### ismap="ismap"

Lekin atributning qiymatini berish unchalik kerak emas. Agarda karta broyzer tomonidan qayta ishlansa, u holda **usemap** atributi ishlatiladi va u kartaning nomini aniqlaydi:

#### usemap="#Imya"

Ushbu nom **AREA** va **MAP** elementlarining tegishli atributlari bilan mos keltiriladi va bu kartaning konfiguratsiyasini aniqlaydi.

Usemap atributining berilishi IMG elementiga A elementi uchun xos boʻlgan xususiyatlarni beradi, ya'ni, bunda sahifalararo oʻtishlarni amalga oshirish mumkin boʻlib qoladi. Ba'zi paytlarda esa AREA, IMG va MAP elementlarining birgalikda ishlatilishi kerak boʻlib qoladi.

<MAP> <AREA> </map> elementlari kartaning aniqlanilishi uchun kerak. Uning ichida karta maydonlari AREA elementlari yordamida aniqlanadi va kartaning nomi quyidagi atribut orqali beriladi:

#### name="Nomi"

Kartaning har bir maydoni uchun oʻz **IMG** elementi hosil qilinishi kerak. Bu element esa oʻz tarkibiga ilovani koʻrsatuvchi **href** atributini olishi lozim:

### href="Manzil"

Kartaning tasviriga muqobil boʻlgan matnni aniqlash uchun ishlatiladigan quyidagi atributni aniqlash zarur emas:

### Alt="Tushuntirish matni"

Bu atribut matnli brouzerlar uchun zarur, ammo u izoh tariqasida ham ishlatilishi kerak. Kartadagi maydonning qandayligini aniqlash atributlarini berish zarur. Umuman, uch turdagi maydonni aniqlash mumkin: aylana (circle), toʻrtbutchak (rect) va ixtiyoriy koʻrinishdagi koʻpburchak (**polygon**). Aylana uchun piksellarda ifodalangan markaz kordinatalari va radius (**r**) ni koʻrsatish kerak. Aylana markazi koordinatalari rasmning chap chegarasidan (**X**) va yuqori chegarasidan (**Y**) hisoblanadi. Aylanma maydonini aniqlash shabloni quyidagicha:

shape="circle" coords=x,y,r

Ixtiyoriy konfiguratsiyaga ega boʻlgan maydonni aniqlash uchun koʻpbutchakning har bir burchagi koordinatalari (x, y) quyidagicha beriladi

#### shape="poly" coords=x1,y1, x2,y2, x3,y3

va ularni birlashtiruvchi chiziq maydon koʻrinishini aniqlaydi. Yuqorida aytilganlarni quyidagi rasmda koʻrish mumkin:

```
Impluz - Windows Picture and Fax Viewer
```

Toʻgri toʻrtburchakli maydonni aniqlashda uning yuqoridagi chap va oʻngdagi pastki burchaklari koordinatalari beriladi:

```
shape="rect" coords=x1,y1, x2,y2
```

**nohref** atributi yordamida ilova boʻyicha kartaning biror-bir maydoniga oʻtishni man qilib qoʻyish mumkin. Quyida keltirilgan dasturda ikki xil karta joylashtirilgan sahifa matni keltirilgan:

<HTML>

<HEAD>

<TITLE>*Kartalar*</title>

```
<META http-equiv="Content-Type" content="text/html;
```

charset=windows-1251">

</head>

<BODY bgcolor="#FFFFFF" text="#000000" link="#0000FF" vlink="#FF0000" >

<A href="start.htm#gl04"><IMG align="right" src="soder.jpg" alt="*Titul sahifaga*"

```
border=0 width=150 height=24></a><BR clear="right">
```

<A NAME="verh"></a>

<CENTER><H2>Kartalarga misollar</h2></center>

```
<P>Kartalarning tasvirlari giperilovali oʻtilish uchun ishlatiladigan may-donlarning berilish usullarini koʻrsatadi
```

 $\langle P \rangle$  $\langle HR \rangle$ <H2>1-karta</h2> <MAP name="karta1"> <AREA alt="Aylana" shape="circle" coords="119,114,83" href="http://www.uqituvchi.uz"> <AREA alt="Ko'pburchak" shape="poly" coords="74,242,180,250,249,239,242,278,31,276" href="Start.htm"> </map> <MAP name="karta2"> <AREA alt="2-kartaga o'tish" shape="rect" coords="27,31,191,101" href="#verh"> </map><IMG src="Map1.gif" width="300" height="300" usemap="#karta1" alt="Karta 1">  $\langle HR \rangle$ 

<P>Ushbu sahifada turli xil giperilovali oʻtilishlarni amalga oshirishga imkon beradigan ikki xil karta keltirilgan. Sahifa toʻgri ishlashi uchun <**B**>src</b> i <**B**>href</b> atributlar yordamida berilgan barcha fayllarga ilovalarni tekshirib chiqish kerak.

<P>Yashil aylanaga turtish tegishli **Web**-sahifaga oʻtishni amalga oshiradi. Yashil koʻpburchakni turtish esa **Start.htm** sahifasiga qaytaradi. Qizil toʻrtburchakni turtish sahifaning boshiga qaytaradi.

<HR>

<HR>

<HR>

<HR>

<H2>2-karta</h2>

<IMG src="Map2.gif" usemap="#karta2" alt="2-karta">

</body>

</html>

Bu yerda karta1 nomli karta aylana koʻrinishidagi va koʻpburchak koʻrinishidagi maydonlarga ega, karta2 nomli karta esa toʻgri toʻrtburchakli maydonga ega. Karta maydonlarining tavsifi va ularga mos boʻlgan IMG elementlari sahifaning turli xil qismlarida joylashishlari mumkin. Kartalar yordamida oʻtilishlar esa sahifa ichida amalga oshishi yoki istalgan resurslarga nisbatan boʻlishi mumkin. Dasturdagi start.htm fayli boshlangʻich sahifa elementlarini oʻz ichiga oladi, **map1.gif** va **map2.gif** fayllariga esa kartalarning tasvirlari joylashtirilgan.

Kartaga murojaat qilish uchun **OBJECT** elementini ham ishlatish mumkin: <OBJECT data="Nom.gif" type="image.gif" usemap="#karta1"> </object>

Kartalarning tasvirlari bilan ishlash uchun **Paint** redaktori juda ham qulay va unda tasvirlar **BMP** formatida ifodalangan boʻlishi kerak. Bu redaktor kattalashtirish rejimida setka (toʻr) ni ishlatish imkonini beradi. Uni ishga tushirish yoki toʻxtatish uchun **Ctrl+G** tugmachalar kombinatsiyasini ishlatish mumkin. **Ajratish (Videlenie, Select)** uskunasi tanlanganida sichqoncha koʻrsatkichi ingichka krest shaklini oladi va uning yordamida koʻrsatkich holatini aniq oʻrnatish mumkin. **Paint** redaktori darchasining pastki oʻng qismida joylashgan holatlar satrida kursorning yuqori chap burchagiga nisbatan koordinatalarini (ya'ni, krest turgan joyning abtsissa va ordinatasini) koʻrish mumkin:

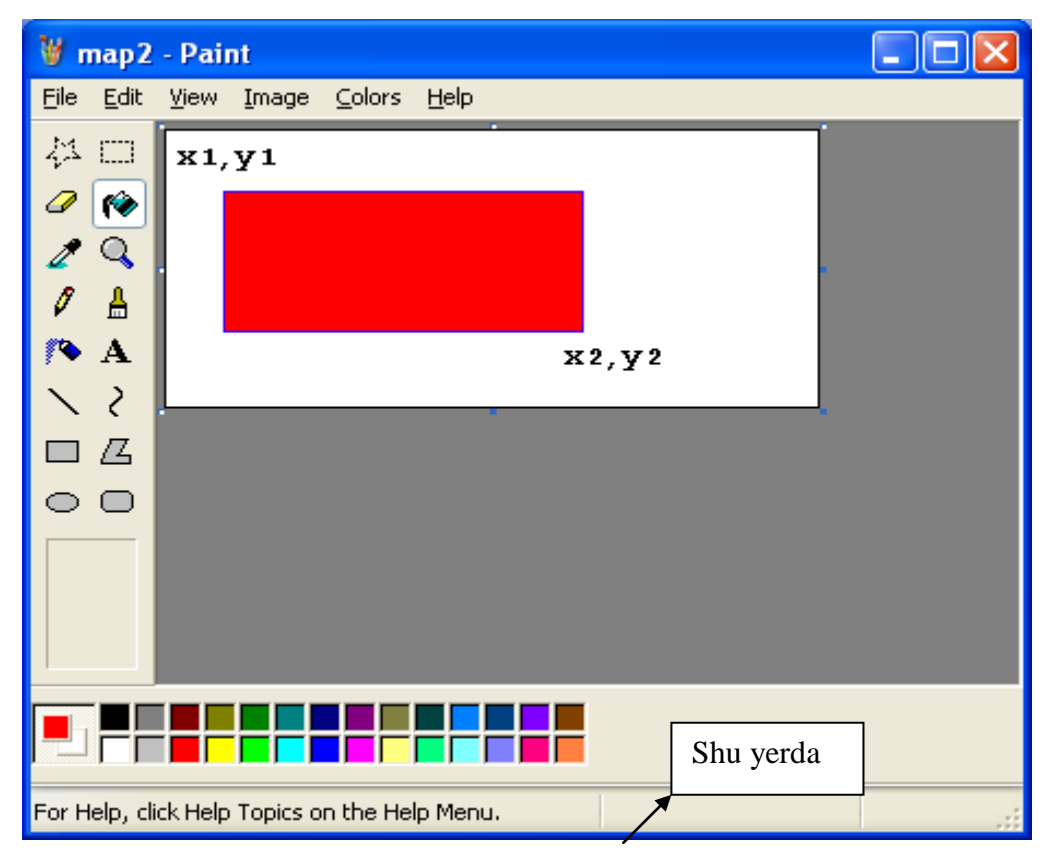

Ushbu koordinatalar kattaligi **coords** atributi qiymatlariga toʻgri keladi va (**x**,**y**) tartibida keladi. Agarda tasvir **GIF** formatida hosil qilinmagan boʻlsa, uni kerakli formatni tushunadigan istalgan grafik redaktor yordamida bu formatga oʻtkazish mumkin. Masalan, **Microsoft Office** turkumiga kiruvchi **MS Photo Editor** yoki **Adobe Photoshop** dasturlari bu ishni osonlik bilan amalga oshirib bera oladi. Buning uchun grafik

faylni tegishli redaktorda ochish va "Soxranit kak" buyrug'i yordamida uni GIF formatida saqlash kifoya. Bundan tashqari JPG va PNG formatlarini ham ishlatish mumkin. Xilma-xil grafik redaktorlardan foydalangan holda hosil qilingan real kartalarning koʻrinishi juda chiroyli boʻladi. Kartalardan foydalanishning yana bir usuli sahifa menyusini tuzishdir. Bu menyu koʻpincha buyruqlar matni yozilgan rangli gorizontal toʻrtburchakli yoʻlakchalardan iborat boʻladi. Har bir to'rtburchakda sichqoncha ko'rsatkichi orqali turtish foydalanuvchini joriy sahifaning biror-bir joyiga yoki boshqa sahifaga olib keladi. Bunday grafik menyuning afzalligi uning ramzlar kodlashtirish turiga bog'liq emasligidir, ya'ni, harflar doimo ko'rinib turadilar. Menyuni bitta rasm-karta koʻrinishida tashkil qilib, uni bir qancha toʻrtbutchakli bo'laklarga bo'lish juda ham qulay bo'ladi. Kartalarning ishlatilishining juda keng tarqalgan yoʻnalishlaridan biri tashkilotning uy sahifasini tashkil qilishdir. Bu holda kerakli buyruqlar va rubrikalar nomlari dizayner ma'qul koʻrgan tartibda joylashtirilishi mumkin.

### Obyektlar bilan bogʻliq html elementlari

<APPLET> </applet> bu element JAVA programmalashtirish tili interpretatori oʻrnatilgan brouzerlar tomonidan ishlatilishi mumkin. HTML-sahifaga JAVA programmalashtirish tilida yozilgan appletni joylashtirish uchun xizmat qiladigan oddiy shablon quyida keltirilgan:

<APPLET code="Fayl nomi.class" width=nnn height=mmm>

Ixtiyoriy izoh matni

</applet>

bu yerda **code** atributi kompilyatsiya qilingan **JAVA** programmasi fayliga nom berish uchun kerak. Resurslarga boʻlgan boshqa koʻrsatkichlardan farqli ravishda ushbu atributning nomi faqat nisbiy boʻlishi mumkin, ya'ni, applet sahifadagi papkada joylashgan boʻlishi kerak. Boshqa xil koʻrinishdagi yoʻlni berish uchun **codebase** atributini ishlatish kerak. Bu atributning bajarilishida kengligi **nnn** va balandligi **mmm** piksel boʻlgan darcha hosil qilinadi. **APPLET** elementi ichida ixtiyoriy gipermatn joylashishi mumkin. **JAVA** programmalashtirish tilini tushunadigan brouzerlar bu gipermatnning barcha elementlarini (**PARAM** *elementidan tashqari*) e'tiborga olmaydilar. **JAVA** programmalashtirish tilini tushunmaydigan brouzerlar esa **PARAM** elementiga e'tibor bermasdan, ularning oʻzlari uchun tushunarli boʻlgan gipermatnlarnigina koʻrsatadilar. **APPLET** elementining boshlangʻich tegasi qoʻshimcha atributlar bilan ta'minlangan boʻlishi mumkin. **Codebase** atributi appletlarning joylashish manzilini koʻrsatish uchun xizmat qiladi:

codebase="Appletlar uchun URL"

Agarda bu atribut koʻrsatilmasa, avtomatik ravishda **URL**-sahifa ishlatiladi. **Alt** atributi rasmlar chiqarilgandagi kabi funksiyani bajaradi. Ya'ni, agar brouzer appletni ishga tushira olmasa, u holda ekranga ushbu atribut orqali berilgan matn chiqariladi:

alt="*Ixtiyoriy matn*"

**Name** atributi esa appletning nomini bildiradi. Bitta sahifada joylashgan bir necha appletlar bir-biri bilan muloqot qilsa, applet nomini berish kerak boʻladi:

name="Applet nomi"

width va height atributlari applet darchasi boʻyi va enini berish uchun xizmat qiladi. Appletning bajarilishi uchun darcha hosil qilinishi kerakligi sababli bu oyna koʻrsatkichlarini oʻrnatish uchun align atributi ishlatiladi. Bu atribut quyidaga qiymatlarga ega boʻlishi mumkin: top, right, left, middle, bottom. Oyna atrofida boʻsh joy hosil qilish uchun quyidagi atributlarni ishlatish mumkin:

v**space**= yuqoridagi va pastdagi piksellar soni;

**hspace**= oʻngdagi va chapdagi piksellar soni.

Quyidagi standart atributlar ham ishlatilishi mumkin: **id**, **class**, **title**, **style**.

**<OBJECT> </object** elementi rasmlarni joylashtirishga imkon beradi va uning shabloni quyidagicha boʻlishi mumkin:

<OBJECT data="Fayl nomi.png" type="image/png">

Ammo bu elementning ishlatilish sohasi bundan koʻra kengroq. Masalan, u hujjatda darcha hosil qilish uchun ishlatilishi mumkin, ya'ni u **IFRAME** elementi funksiyasini bajaradi. Appletlarni joylashtirish uchun **APPLET** elementi oʻrniga **OBJECT** elementini koʻrsatish tavsiya etiladi:

<OBJECT codetype="application/java" classid="java:identifikator" width="nnn" height="mmm"> Obyektning matnli tavsifi </object>

**OBJECT** elementining quyidagi atributlarini koʻrsatish mumkin: classid="obyekt nomi" – obyektning unikal indentifikatori yoki

obyektning manzili;

codebase="*URL*" - obyektga ilova yoki uning joylashishini aniqlab beruvchi URL -ga ilova. Bunda archive, classid va data atributlari ishlatilishi mumkin;

data="obyekt manzili" – URL yoki nisbiy manzil boʻlib, u obyektni yuklashga imkon beradi;

archive="manzillar ro 'yxati" - data atributining analogi bo'lib, u obyektning bir qancha manzillarini ko'rsatishga imkon beradi;

codetype="*turi*" – obyektning turi. U classid atributi bilan birgalikda ishlatiladi;

type="*turi*" – MIME obyekti turi;

declare - bunday atributli obyekt faqatgina yuklanadi, ammo u faollashmaydi;

standby="*ma'lumot matni*" – obyekt kompyuterga yuklanayotgan vaqtda ekranga chiqarilib turiladigan matn.

**OBJECT** elementida yana bir qancha atributlarni ishlatish mumkin: id, class, lang, title, dir, style, tabindex, usemap, name, align, width, height, border, hspace, vspace va hodisalar atributlari. Obyektlarni joylashtirishda qandaydir sabablarga koʻra brouzer obyektni faollashtira olmaydigan holatlarni ham koʻzda tutish kerak. Bunday holatlar uchun element ichida joylashtiriladigan va ekranga chiqariladigan maxsus matnli ma'lumotlar chiqarishni tashkil qilish mumkin:

<OBJECT classid="Identifikator" data="Manzil/Nom.turi"> Afsuski obyekt ekranda koʻrsatila olmaydi </object>

Yuqoridagi obyektni faollashtirila olinmaydigan holatlarga barham berish uchun bir qancha obyektlarni ham ishlatish mumkin. Bunda bir element ikkinchisining ichiga qoʻyilgan boʻlishi kerak. Masalan, obyektni faollashtirish mumkin boʻlmagan holatlarda, hujjatga uni almashtirishi mumkin boʻlgan rasm yoki tasvirni qoʻshib qoʻyish mumkin va bu ishni quyidagicha amalga oshirsa boʻladi:

<OBJECT title="Vaqtincha koʻrinadigan matn" classid="Manzil/Obyekt fayli nomi.turi" <OBJECT title="Vaqtincha koʻrinadigan boshqa matn" data="Rasm fayli nomi.gif" type="image/gif"> </object> </object>

<**PARAM**> elementi obyektga parametrlarni uzatish uchun xizmat qiladi va u **APPLET** yoki **OBJECT** elementi ichida joylashadi. Uning shabloni quyidagi koʻrinishda boʻlishi mumkin: <APPLET code="*Fayl nomi.class*" width=*nnn* height=*mmm* <PARAM name="*Parametr nomi*" value=*Parametr qiymati> Ixtiyoriy koʻrinishdagi izoh matni* </applet> Quyidagi shablonni ham ishlatish mumkin: <OBJECT classid="*Obyekt manzili*" standby="*Obyektni yuklaymiz*...."> <PARAM name=" *Parametr nomi*" value=*Parametr qiymati>* <PARAM name=" *Parametr nomi*" value=*Parametr qiymati>* <PARAM name=" *Parametr nomi*" value=*Parametr qiymati>* valuetype="*Parametr turi*">

<**PARAM>** elementi parametrning nomini (**name**) va uning qiymatini (value) aniqlab beruvchi bir necha atributlarni oʻz tarkibiga olishi kerak. Applet bajarilayotganda uning parametrlarini qabul qilib olish quyidagi shablon yordamida amalga oshiriladi:

O'zgaruvchi=getParameter("Parametr nomi")

valuetype atributi quyidagi qiymatlarni qabul qilishi mumkin:

data - parametr qator koʻrinishida uzatiladi;

object - parametr obyektning identifikatoridir;

ref - parametrning qiymati URL ilovasidir.

Agarda valuetype atributining qiymati ref boʻlsa, type atributi orqali parametrning turini berish mumkin:

#### type="turi"

#### FORMALAR

Formalar bir qancha boshqaruv elementlariga ega boʻlishlari kerak. Ular kiritish maydoni, tugmachalar, ulagich, bayroqchalar kabi elementlardir. Har bir boshqaruv elementi **HTML**-dasturiy tilining buyruqlari yordamida hosil qilinadi. Bunday buyruqlar uchun formaning ishiga ta'sir qiluvchi atributlar koʻzda tutilgan. Formaning koʻpchilik elementlari aniq qiymatlar qabul qilishi mumkin. Masalan, kiritish maydoni uchun bu qiymat matn boʻlishi mumkin, ulagich uchun esa foydalanuvchi tomonidan tanlangan element raqami boʻlishi mumkin. Ushbu qiymatlarni programma yordamida tanlash uchun **name** atributini ishlatish kerak boʻladi. Formaning faollashtirish davrida bir qancha elementlar qiymatlarga ega boʻlishi mumkin. Masalan, matn maydoniga soʻz qatori kiritilgan boʻlishi mumkin, ulagich esa tegishli yozuvlarga ega boʻlishi mumkin va hakozo. Bunday qiymatlarni berish uchun v**alue** atributi ishlatiladi.

tabindex=*raqam* atributi **Tab** tugmachasi bosilganda kursorning qanday ketma-ketlikda maydondan-maydonga oʻtishini aniqlashga imkon beradi. Brouzer darchasi ochilgan vaqtda kursor **tabindex= 1** atributli elementda oʻrnashadi. **Alt** va menyu buyrugʻida ajratib qoʻyilgan ramz bosilsa, tegishli buyruqning bajarilishi amalga oshadi. **HTML** formalarida bu ishni bajarish **accesskey** atributi orqali amalga oshiriladi. Misol sifatida quyidagini keltirishimiz mumkin:

### accesskey = "R"

**Disabled** atributi esa forma elementini ishlatila olmaydigan holatga keltira oladi. Bunda elementning koʻrinishi oʻzgarmaydi, lekin matn rangi xiraroq boʻlib qoladi. Bunday elementni tanlash yoki uning qiymatini oʻzgartirish mumkin boʻlmaydi. Formalar bilan uzviy ravishda bogʻliq boʻlgan hodisalar atributlari ham mavjud:

**Onfocus** – element fokuslanadi (tanlanadi)

**Onchange** – element ma'lumoti o'zgartirilgan

**Onblur** – element fokusni yoʻqotadi.

Formaning **<ISINDEX>** elementi foydalanuvchi bilan dialog muloqotini amalga oshirishga xizmat qiladigan formani yaratish uchun xizmat qiladi. U matn fragmentlariga ega boʻlgan qatorlarni kiritish va talablar generatsiya qilish uchun moʻljallangan. **Prompt** argumenti yordamida uning kiritilish maydonini, masalan, quyidagicha jumla bilan toʻldirish mumkin:

<ISINDEX prompt="qidirish kriteriyasini kiritish uchun moʻljallangan qator">

Navbatdagi **<FORM> </form>** nomli element esa murakkab formalarni qurish uchun ishlatilishi mumkin. **<INPUT>** elementi esa formalarning turli xil qismlarini, masalan, kiritish maydoni, ulagichlar va bayroqchalarni hosil qilish uchun yordam beradi. Ushbu element oxirgi tegaga ega emas, chunki uning barcha koʻrsatkichlari atributlar yordamida beriladi. Elementning koʻrinishini **type** atributi quyidagicha aniqlab beradi:

**type= "text"** – v**alue** atributini ishlatgan holda kiritish maydonini hosil qilish. Bu maydonda istalgan matnni avtomatik ravishda joylashtirish mumkin.

**type= "password"** – parolni kiritish maydonini hosil qilish. Kiritilgan ma'lumotlar yulduzchalar orqali ifodalanadi.

**type= "checkbox"** – bayroqcha hosil qilish.

**type= "radio"** – bitta ulagichni aniqlash. Ulagichlar guruhini hosil qilish uchun bir nechta **<INPUT>** elementlarini ishlatish kerak boʻladi. Masalan, uchta ulagichlar guruhi quyidagicha aniqlaniladi:

#### <H3> Ulagichlar </h3>

<INPUT type="radio" name="S001" value="Birinchi" <INPUT type="radio" name="S001" value="Ikkinchi" <INPUT type="radio" name="S001" value="Uchinchi" checked

Bu yerdagi Checked atributi qaysi ulagich tanlanganini bildiradi.

• **type= "button"** ixtiyoriy vazifani bajara oladigan tugmacha hosil qilish:

• **type= "submit"** formaga ma'lumotlarni kiritishni tasdiqlovchi tugmacha hosil qilish. Undagi v**alue** atributi tugmachadagi yozuvni aniqlash uchun xizmat qiladi.

• **type= "reset"** formaga ma'lumotlarni kiritishni rad qiluvchi tugmacha hosil qiladi.

• **type= "image"** rasmli tugmacha hosil qilish. Grafik faylni koʻrsatish uchun **src** atributi ishlatiladi.

• type= "file" formaga birlashtirilishi kerak boʻlgan faylni tanlash vositasi. Foydalanuvchiga kiritish maydonida fayl nomini yozish taklif qilinadi. Undan tashqari brouzer kiritish maydoni yonida **Obzor** tugma-chasini ham hosil qiladi. Bu tugmacha esa, oʻz navbatida operatsion sistema uchun standart boʻlgan fayllar tanlash dialogi jarayonini ishga tushiradi.

• type= "hidden" foydalanuvchiga koʻrinmas boʻlgan element boʻlib, bunday elementlar formaga taalluqli ma'lumotlar toʻplamiga qandaydir doimiy ma'lumotlarni qoʻshish uchun ishlatiladilar. Koʻpincha bu oʻzgaruvchi nomini va uning qiymatini aniqlash boʻladi.

Yuqoridagilardan boshqa atributlar elementlarning xossalarini aniqlash uchun kerak boʻladi.

• Name atributi deyarli barcha Input elementlarida boʻlishi kerak. Bu atributning qiymati forma maydoni nomini aniqlaydi. Server programmasi ushbu nom orqali kerakli ma'lumotlarni ajratib olishi mumkin.

• **Size** atributi kiritish maydoni uzunligini aniqlash imkonini beradi. Maydon uzunligi ramzlarda beriladi.

• **Maxlenght** atributi birinchidan, kiritish maydoniga yozilishi mumkin boʻlgan qatorning maksimal uzunligini aniqlab bersa, ikkinchidan, uning yordamida formaga ulanadigan faylning kattaligini chegaralaydi. • **Readonly** atributi tahrirlash mumkin boʻlmagan element hosil qilish imkonini beradi.

• Usemap atributi formada karta hosil qilingan holatda ishlatiladi.

Navbatdagi **Label** elementi formaning boshqa elementlari uchun konteyner rolini oʻynaydi. Masalan, kiritish maydoni va yozuv hosil qilishni birlashtirish mumkin:

### <LABEL> Sizning manzilingiz: <INPUT type="text" id="address"></label>

Agarda **LABEL** elementi va boshqa element alohida turgan boʻlsa, u holda **for** atributi ishlatiladi. Uning qiymati tegishli elementning **id** atributi qiymati bilan mos kelishi kerak:

### <LABEL for="manzils"> Sizning manzilingiz: </label> <INPUT type="text" id="manzils">

Har bir **LABEL** elementi uchun formaning birgina elementi hosil qilinadi.

Quyida anketa ma'lumotlarini kiritish uchun moʻljallangan forma tashkil qilish dasturini keltiramiz:

<TABLE border=3>

```
<FORM action="mailto: Nom@server.domen " method="post">
```

 $\langle TR \rangle$ 

<TD><LABEL for="nomi">Nomi: </label>

<TD><INPUT type="text" id="nomi"

<TR>

<TD><LABEL for="familiya">Familiya: </label>

<TD><INPUT type="text" id="familiya">

<TR>

```
<TD><LABEL for="telefon">Telefoni: </label>
```

<TD><INPUT type="text" id="telefon">

 $\langle TR \rangle$ 

<TD>Jinsi: &nbsp; &nbsp;

```
<TD><INPUT type="radio" name="jinsi" value="Male"> E&nbsp;
```

```
<TD><INPUT type="radio" name="jinsi" value="Female">A
```

<TD align="bottom">

```
<INPUT align="bottom" type="submit" value="Jo 'natilsin">
```

```
<INPUT type="reset">
```

```
</form>
```

Bu misolda shaklning elementlarini tekislattirish uchun jadval ishlatilgan. Ushbu dastur bilan aniqlanilgan shaklda bir necha ma'lumot kiritish maydonlari va ikki ulagich mavjud:

| Nomi           | Zulfiqor          |
|----------------|-------------------|
| Familiyasi     | Abdurashidov      |
| Telefoni       | 334-16-24         |
| Jinsi: o E o A | Joʻnatilsin Sbros |

Shakl toʻldirilganidan soʻng, *Joʻnatilsin* tugmachasini bosish orqali ma'lumotlarni sahifa kodida (**mailto:** *Nom@server.domen"*) koʻrsatilgan elektron manzilga joʻnatish mumkin. Formadagi *Sbros* tugmachasi avtomatik ravishda operatsion sistema tomonidan hosil qilinadi. Agarda gipermatnli sahifada roʻyxat yoki menyu hosil qilish kerak boʻlsa, u holda **SELECT** elementini ishlatish mumkin boʻladi. Undagi **OPTION** elementi roʻyxatning punktini hosil qilish uchun xizmat qiladi. Ushbu elementning ishlashini tushunish uchun quyidagi misolni keltiramiz:

<SELECT> <OPTION value=a>Birinchi <OPTION value=b>Ikkinchi <OPTION value=c>Uchinchi <OPTION value=d>To'rtinchi </select>

**SELECT** elementining **name** artibuti menyu nomini bildiradi, **multiple** atributi esa foydalanuvchiga roʻyxatning bir nechta punktini tanlash imkonini beradi. **Size** atributi roʻyxatning ekranga chiqariladigan punktlari sonini bildiradi. U yoʻq boʻlgan taqdirda oldin roʻyxatning birinchi qatori koʻrinib, strelkali tugmacha bosilganda, roʻyxat ochiladi. **Option** elementining **selected** atributi sahifa yuklanganida roʻyxatning qaysi punkti tanlanishini bildirsa, v**alue** atributi server tomonidan ma'lumotlarni qayta ishlash uchun kerakdir. **<TEXTAREA> <textarea>** elementi orqali matnlarni koʻrish yoki kiritish uchun xizmat qiladigan maydon hosil qilinadi. Misol sifatida quyidagini keltirishimiz mumkin:

### <H2>Element TEXTAREA

<TEXTAREA name="text001" rows=5 cols=30> Matn kiritish maydoni </textarea></h2> Bu maydonning o'lchami **rows** (*qatorlar soni*) va **cols** (*ustunlar soni*) atributlari orqali beriladi. **SELECT** va **TEXTAREA** elementlari faqatgina forma tarkibida emas, balki **Web**-sahifaning alohida detallari sifatida ham ishlatilishlari mumkin.

**(BUTTON) (button)** elementi xuddi **INPUT** elementiga oʻxshab tugmachalar hosil qila oladi. Lekin undan farqli ravishda bu element konteynerdir (*ya'ni, u oxirgi tegaga ega*). Demak, u matnlarni va grafikani ham oʻz ichiga olishi mumkin. Misol sifatida quyidagini keltirishimiz mumkin:

<BUTTON name="Nomi" value="submit" type="submit"> Matn<IMG src="Fayl.gif" alt="Kommentariy"></button>

Type atributi quyidagi qiymatlarni qabul qilishi mumkin:

**Button** – turtilganda programmalashtirilgan ishlarni bajaradigan tugmacha.

Submit – forma toʻldirilganligini bildiradigan tugmacha.

**Reset** – formani tozalaydigan tugmacha.

<FIELDSET> <LEGEND> </legend> </fieldset> elementlari formada maydonlar guruhlarini hosil qilish uchun ishlatiladi. FIELDSET elementi yordamida bir qancha elementlar birlashtirilishi mumkin. LEGEND elementi esa guruhning sarlavhasini hosil qilishga imkon beradi. Uning align atributi vositasida va top, bottom, left va right atributchalari yordamida sarlavhaning joylashishini boshqarish mumkin.

# VI bob. HTML SSENARIYLARI

Ssenariy sahifa matniga qoʻyiladigan va brouzer tomonidan bajariladigan programma kodidir. Stsenariy **Javascript**, **Visual Basic Script** va boshqa tillarda yozilishi mumkin.

**<SCRIPT> </script>** elementi stsenariy programmasi matnini sahifaning boshqa xildagi ma'lumotlaridan ajratib turadi. Bu element programmalash tilini aniqlab beradigan va quyidagi qiymatlarga ega bo'la oladigan **language** atributini o'z ichiga olishi kerak:

- Javascript shu tildagi kod.
- Tsl tsl tilidagi kod.
- **Vbscript VBScript** tilidagi kod.

Programma matnlarini alohida faylda saqlash ham qulay boʻlishi mumkin. Bu holda **SCRIPT** elementini ushbu faylga boʻlgan murojaat bilan ta'minlash kerak boʻladi:

#### src="URL"

**Javascript** da yozilgan programmalarni saqlovchi fayllar **JS** kengaytirgichiga ega boʻladi. Type atributi ham programmalashtirish tilini koʻrsatishi mumkin:

#### type="text/java script"

**SCRIPT** elementi **HEAD** yoki **BODY** seksiyalari ichida joylashishi mumkin. Stsenariy sahifa yuklanilishi paytida bajariladi. Quyida misol sifatida eng oddiy stsenariylardan birining programma kodini keltiramiz: <HTML>

<HEAD>

```
<META http-equiv="Content-Type" content="text/html;
```

```
sharset=windows-1251">
```

```
<TITLE>Oddiy stsenariy</title>
```

```
<SCRIPT language="javascript">
```

```
alert("Sizni ushbu sahifada qutlaymiz!")
```

</script>

</head>

```
<BODY background="fon01.gif>
```

<P>

<CENTER>

```
<H1 style="color : maroon">S a x i f a n o m i 1</h1>
```

</center>

</body>

</html>

Bu – oddiy sahifa, lekin unga bir qatorli stsenariy joylashtirilgan. Sahifa yuklanmasidan oldin **alert** () usuli yordamida *Sizni ushbu sahifada qutlaymiz!*degan qutlov ma'lumoti ekranga chiqariladi. Foydalanuvchi **OK** tugmachasini turtmagunicha yuklanish davom ettirilmaydi. Xuddi shu stsenariyni boshqa usulda, ya'ni, funksiya tashkil qilish va uni hodisa bilan ulash yo'li bilan ham bajarish mumkin. Bu holda sahifa yuklanuvi **BODY** elementining **onload** hodisasiga to'gri keladi.

<hr/>HTML>

```
<HEAD>
```

```
<META HTTP-EQUIV="Content-Type" CONTENT="text/html;
charset=windows-1251">
<TITLE>Oddiy stsenariy</title>
<SCRIPT language="javascript">
function DoFirst()
{alert("Sizni ushbu sahifada qutlaymiz!")}
</script>
</head>
<BODY background="fon01.gif" onload="DoFirst()">
<A href="start.htm#gl05"><IMG align="right" src="soder.jpg"
alt="Titul sahifaga"
border=0 width=150 height=24></a><BR clear="right">
\langle P \rangle
<CENTER>
<H1 style="color: maroon">S a x i f a n o m i 1</h1>
</center>
Boʻsh sahifa
</body>
```

</html>

Agar sahifa stsenariylarni tushunmaydigan brouzerda koʻrilsa, u holda **NOSCRIPT** elementi ishlatilishi mumkin. Uni ishlatishning bir qancha usullari muvjud. Birinchidan, uning ichiga *«Sizning brouzeringiz Ushbu sahifani koʻrib chiqish uchun kerakli boʻlgan stsenariylarni tushunmaydi!»* degan jumlani joylashtirish mumkin. Ikkinchidan, element ichida sahifaning skriptlarsiz versiyasini hosil qilish mumkin. Uchinchidan, boshqa hujjatga ilovani hosil qilish mumkin. **NOSCRIPT** elementi albatta oxirgi tega bilan ta'minlanishi lozim. Unda atributlardan faqat **id** va **style** ishlatilishi mumkin. **Javascript** tilini tushunish va uni yaxshilab oʻrganish uchun, avvalo ushbu qoʻllanma oxirida keltirilgan adabiyotlardan foydalanish kerak, qolaversa, Internetdan zarur boʻlgan eng yangi va tezkor ma'lumotlarni olish mumkin (*masalan*, *intuit.ru* – *informatsion texnologiyalar universiteti*, *elitarium.ru* – *internetdagi sirtqi ta'lim tizimi*, *piter-press.ru* – *nashriyot sayti va bosh-qalar*). Malaka oshirish uchun esa mavjud adabiyot va qoʻllanmalarni yaxshilab oʻrganish talab qilinadi albatta.

Quyida stsenariylar haqida tushuncha hosil qilish maqsadida bir nechta misollar keltiramiz:

1. Tasvirni almashtirish stsenariysini tashkil qilish.

Web-sahifalar yaratishda eng keng tarqalgan stsenariylardan biri sahifadagi biror-bir rasmga sichqoncha koʻrsatkichi keltirilganida rasmning boshqasiga almashinishini tashkil qilishdir. Ushbu usulni ishlatish orqali matnni yoki uning fonini oʻzgartirish, tugmachalar rasmini chiqarish, xilma-xil vizual effektlar hosil qilish mumkin. Barcha stsenariylar SCRIPT elementi ichida joylashtiriladi.

2. Matn xossalarini oʻzgartirish stsenariysi.

Quyida matni keltirilgan **Web**-sahifa abzats va sarlavha elementlarini oʻz ichiga oladi. Sichqoncha koʻrsatkichining qaerda joylashganiga qarab matnning rangi va oʻzi oʻzgarib turadi:

<HTML>

<HEAD>

<TITLE>*Matnning rangi oʻzgarishi*</title>

<META http-equiv="Content-Type" content="text/html;

charset=windows-1251">

<SCRIPT>

// Agarda sichqoncha koʻrsatkichi oʻrnatilgan boʻlsa, function TextOnMouseOver() {

Element1 = window.event.srcElement;

Text1 = document.all("Par1");

if (Element1.tagName == "H2") {

Element1.style.color = "red";

Text1.innerText="*Ezuv qizil bo'ldimi?*"

Text1.style.color="maroon"}}

// Agarda sichqoncha koʻrsatkichi olinsa

function TextOnMouseOut() {

Element1 = window.event.srcElement ;

Text1 = document.all("Par1");

if (Element1.tagName == "H2"){

Element1.style.color = "green";

Text1.innerText='Sichqoncha ko'rsatkichini "Sarlavha" yozuviga o'rnating'

```
Text1.style.color="blue"}
</script>
</head>
<BODY bgcolor=#FFFFF background="back02.jpg"
text="green">
<A href="start.htm#gl05"><IMG align="right" src="soder.jpg"
alt="Titul sahifaga"
border=0 width=150 height=24></a><BR clear="right">
<P id="Par1">'Sichqoncha ko'rsatkichini "Sarlavha" yozuviga o'rna-
ting ' 
<TABLE border=0 cellspacing=0 cellpadding=0><TR>
<TD><H2 onmouseover=TextOnMouseOver()
onmouseout=TextOnMouseOut()>
Sarlavha</h2>
</body>
</html>
```

#### 3. Real ishlayotgan soatni ishlatish va setTimeout usulini qoʻllash.

Ushbu stsenariyni tashkil qilishdan asosiy maqsad – ekranga sana va vaqtni chiqarishdir. Sahifaning bunday elementlari foydali boʻlishdan tashqari, aniq sahifani chiroyliroq va xayotiyroq qilishga imkon beradi. Ma'lumotlarni chiqarish uchun forma elementlari ishlatilgan. Stsenariy sahifani yuklagandan keyin darhol bajariladi. Bu stsenariyni doimiy ishlaydigan qilish uchun *set Timeout* usulidan foydalanilgan. Stsenariyning dasturi quyida keltirilgan:

```
<hr/>HTML>
```

```
<HEAD>
```

```
<TITLE>Soatli sahifa</title>
<META http-equiv="Content-Type" content="text/html;
charset=windows-1251">
</head>
```

```
<SCRIPT language="javascript">
```

```
function Timer1() {
```

```
var D1 = new Date();
```

```
var TIME1 = " ";
```

```
TIME1 =
```

```
D1.getHours()+":"+D1.getMinutes()+":"+D1.getSeconds()
document.forma01.dat.value=D1.toLocaleString();
document.forma01.vremya.value=TIME1;
```

```
setTimeout('Timer1()',2000)}
```

</script>

```
<BODY onload=Timer1() bgcolor="white" text="blue">
<A href="start.htm#gl05"><IMG align="right" src="soder.jpg"
alt="Titul sahifaga"
border=0 width=150 height=24></a><BR clear="right">
<CENTER><H3>Soat</h3></center>
<FORM name="forma01">
<P> Sana to 'liq formati:<BR>
<INPUT type="text" size=40 name="dat">
<P> Joriy vaqt:<BR>
<INPUT type="text" size=8 name="vremya">
</form>
</body>
</html>
```

Bu yerda *setTimeout* usulidan foydalanish stsenariy bajarilishida pauza hosil qilishga imkon beradi. Ushbu pauzaning kattaligi millisekundlarda berilib, funksiyaning ikkinchi argumenti boʻladi. Birinchi argument sifatida berilgan vaqtdan soʻng bajarilishi kerak boʻlgan funksiya ishlatiladi. Bizning misolda operator joylashgan funksiyaning nomi ishlatiladi va shuning uchun *Timer1()* funksiyasi oʻzini oʻzi cheksiz marta chaqiraveradi (*rekursiv chaqiruv*). Shuning uchun ham stsenariyning bajarilishi hech qachon toʻxtamaydi. Vaqt oʻzgarishi bir soniya boʻlgani uchun stsenariyning toʻxtash vaqti undan kam boʻlishi kerak. Biz uni 0.2 sek deb olganimiz uchun soat va sana koʻrsatuvi toʻxtovsiz ravishda ishlab turaveradi. *set Timeout* usulini yuguruvchi qator, yozuvning harfma harf chiqishi, rasmning oʻzgarib turishi kabi vizual effektlarni tashkil qilish uchun bemalol ishlatish mumkin.

#### 4. Formalarni boshqarish

Sahifada formalarni joylashtirganda uning elementlari ishlashini boshqarish usulini qoʻllash juda qulay boʻladi. Quyida **TEXTAREA** elementi ichidagilarni boshqarishga imkon beradigan ikki tugmachali sahifa keltirilgan:

<HTML> <HEAD>

<TITLE>*Stranitsa s knopkami*</title> <META HTTP-EQUIV="Content-Type" CONTENT="text/html;

charset=windows-1251">

</head>

<SCRIPT language="javascript">

var Stroka = "*Elementning yangi matni*"

function DoFirst(){ document.forma02.text01.value = "*Elementning boshlang 'ich matni*"} </script> <BODY bgcolor="white" text="blue" onload=DoFirst()> <A href="start.htm#gl05"><IMG align="right" src="soder.jpg" alt="Titul sahifaga" border=0 width=150 height=24></a><BR clear="right"> <CENTER><H3>Formada tugmachalarni ishlatish</h3></center> <FORM name="forma02"> <TABLE border=3 cellspacing=0 cellpadding=10> <TR><TD>&nbsp;<TD rowspan=2> <TEXTAREA name="text01" rows=5 cols=30></textarea>  $\langle TR \rangle \langle TD \rangle$ <INPUT type=button value="*Matn almashtirilsin*" onClick="document.forma02.text01.value=Stroka"> <P> <INPUT type=button value=" *Matn ko 'chirilsin*" onClick="document.forma02.text01.value=' "> </form> </body>

</html>

Bu formadagi «Matn almashtirilsin» tugmachasi bosilsa, oʻng tomondagi darcha matni boshqasiga oʻzgaradi va agar «Matn koʻchirilsin» tugmachasi bosilsa, oʻsha matn koʻchiriladi.

#### 5. Bir element uchun moʻljallanilgan stsenariylar.

Stsenariylarni ishlatish uchun uzundan-uzoq programmalr tuzish unchalik zarur emas. Oddiy stsenariy programmasini elementning boshlangʻich tegasi ichiga joylashtirib qoʻyish mumkin. Lekin bu holda elementning tashqi taassirotlarga reaksiyasini programmalashtirib qoʻyish uchun hodisalar atributlarini koʻrsatish zarur boʻladi. Bu holatda programmalashtirishning asosiy vositasi boʻlib **this** (*joriy elementni anglatuvchi obyekt*) konstruksiyasi xizmat qiladi. Masalan, sichqoncha koʻrsatkichi holatiga bogʻliq ravishda elementning rangini oʻzgartirishni programmalashtirish uchun har bir hodisa bilan bogʻliq birgina buyruq kifoya:

<H1 onmouseover="this.style.color='green' "

onmouseout="this.style.color='black' ">Sarlavha 1</h1>

Agar kerak bo'lsa, hodisaning bir atributi uchun Javascript ning bir

qancha buyruqlarini ishlatish mumkin. Lekin bunda ularni bir-biridan nuqtali vergul orqali ajratgan ma'qul. Buyruqlarning kerakli bloklarini ajratib turish uchun figurali qavslar ishlatish hamda shartli operatorlar ham ishlatish mumkin. Agarda Sizni an'anaviy usuldagi tagiga chizilgan matn ko'rinishidagi ilova qoniqtirmasa, u holda yozuv ko'rinishini osonlik bilan o'zgartirish mumkin. Quyida keltirilgan misolda ilova matni uchun ko'k rang tanlangan (**color: blue**), yarim qalinlikdagi shrift tanlangan (**font-weight: bold**) va matn tagiga chizilish ma'n etilgan (**text-decoration: none**). Sichqoncha ko'rsatkichini ilovaga keltirilganda matn rangi qizilga o'zgaradi:

### <A style="color: blue; font-weight: bold; text-decoration: none" href="URL" onmouseover="this.style.color='red' "

```
Omnouseout="this.style.color='blue' ">Ilova matni </a>
```

Yuqorida keltirilgan misolning toʻliq dasturi quyida keltirilgan: <HTML>

<HEAD>

```
<META HTTP-EQUIV="Content-Type" CONTENT="text/html; charset=windows-1251">
```

<TITLE>*Elementdagi oddiy stsenariy*</title>

</head>

```
<BODY background="fon01.gif" onload="DoFirst()">
```

<A href="start.htm#gl05"><IMG align="right" src="soder.jpg"

alt="*Titul sahifaga*"

```
border=0 width=150 height=24></a><BR clear="right">
```

<P>

<CENTER>

```
<H1 onmouseover="this.style.color='green' "
```

```
onmouseout="this.style.color='black' ">Sarlavha 1</h1>
```

</center>

<A style="color: blue; font-weight: bold; text-decoration: none"

```
href="URL" onmouseover="this.style.color='red' "
```

```
onmouseout="this.style.color='blue' ">Ilova</a>
```

<P> <B>Bu sarlavhada sahifa va giperilovaning rangi ularga sichqon-cha koʻrsatkichi yaqinlashtirilganida boshqasiga oʻzgaradi. Bu hodisa boshlangʻich tega ichida joylashgan oddiy skript yordamida amalga oshadi. </b> </body>

</html>

### VII bob. GIPERMATNLARNI BELGILASHDA QOʻLLANILADIGAN ASOSIY USULLAR

Katta va muhim saytlar hosil qilinganida uning muallifi bir qancha talablarga rioya qilishi maqsadga muvofiq boʻladi. Masalan, sahifa iloji boricha tezroq yuklanishi lozim, ular xilma xil programmalar orqali koʻrilishiga qaramay, saytning barcha sahifalari iloji boricha bir xil koʻrinishi kerak, saytda qanday ma'lumotlar mavjudligi va ularni qanday topish mumkinligini foydalanuvchi osonlik bilan tushunib olishi lozim, sahifaning eng pastida xizmatchi ma'lumotlar joylashuvi maqsadga muvofiq, ya'ni, elektron pochta manzili, mualliflik huquqi haqidagi ma'lumotlar, foydali ilovalar va boshqalar. Bir katakchali jadvalni *«tablichka»* shaklida sahifaga joylashtirish uchun quyidagi programma kodidan foydalanish mumkin:

### <TABLE border=4 cellspacing=3 cellpadding=10>

### <TR><TD bgcolor="yellow">Bahodir Alimovlar kvartirasiga marhamat

### 

Ikki katakchali jadval ishlatish matn va rasmni yonma-yon joylashtirishga imkon beradi. Masalan, bu usul bilan sarlavha va undagi birorbir illyustratsiyani, firma va uning logotipini, eslatma va giprmatn-rasmni birgalikda joylashtirish mumkin. Albatta, bunda jadval ramkasini **border** atributiga nol qiymatini bergan holda berkitib qoʻyish kerak boʻladi:

#### <TABLE border=0> <TR><TD><H3>Firma Android</i>/h3>

# <TD><IMG src="treug1.gif">

# 

Ushbu programma kodining bajarilishi natijasida sarlavha koʻrinishida formatlashtirilgan matn va rasm yonma-yon joylashadi. Ba'zi paytlarda rasmlarni bir qancha boʻlaklarga boʻlish kerak boʻlib qoladi. Ushbu holatlarda jadvallar yordamida rasm fragmentlarini bir-biri bilan aniq moslashtirish mumkin boʻladi. Masalan, quyidagi misolda 250x250 pikselli rasm 4 qismga boʻlingan:

<TABLE border=0 cellspacing=0 cellpadding=0>

<TR><TD><img src="cartoon1.jpg" width="125" height="125"></TD>

<TR><img src="cartoon2.jpg" width="125" height="125"></TD></TR>

<TR><TD><img src="cartoon3.jpg" width="125"

height="125"></TD>

<TR><img src="cartoon4.jpg" width="125" height="125"></TD></TR>

Rasm tarkibiy boʻlaklari orasida uzilishlar va surilishlar boʻlmasligi uchun bir qancha shartlarga rioya qilish kerak boʻladi. Ulardan biri atributlar qiymatlariga tegishli boʻlib, border, cellspacing va cellpadding atributlarining qiymatlari nolga teng boʻlishi kerak. Buning natijasida jadval ramkasi koʻrinmas holatga keladi va rasm fragmentlari orasidagi boʻshliq yoʻq boʻladi. Ikkinchidan, jadval katakchalari tegalarini </TD> ishlatish va katakchalarda bo'sh joylar qolmasligi muhim (unda faqatgina IMG elementlari boʻlishi lozim). Rasmlarni mozaika koʻrinishida ifodalashning bir qancha afzalliklari bor. Birinchidan jadval elementlari tezroq yuklanadi va shuning uchun ham foydalanuvchi ularni sahifa yuklanishi vaqtida koʻra olishi mumkin. Agar rasm GIF formatida boʻlsa, mozaikaning bir qismini animatsiyali, qolganini animatsiyasiz qilish mumkin, bu esa fayllarning hajmini kamaytirishga olib keladi. Va nihoyat, rasmning alohida fragmentlari giperilova bo'lib xizmat qilishlari mumkin. Foydalanuvchilarning bir qancha masalalarini hal qilish muammosini echish murakkab tuzilmali jadvallar hosil qilishni talab qiladi. Bu vazifani hal qilishda TABLE elementini ishlatish juda muhim. Jadval ramkasini ishlab chiqishda eng qiyin masalalardan biri bir nechta katakchalarni bittaga birlashtirishdir. Quyida bir necha qator va bir necha ustunning katakchalari birlashtirilgan jadval qurish programma kodi berilgan:

```
<TABLE border=4 cellspacing=0 width=70%>
<TR><TD><B> Sarlavha 1</b>
<TD><B>Sarlavha 2</b>
<TR><TD rowspan=3 > Katakcha 1
<TD>Katakcha 2
<TR><TD>Katakcha 3
<TR><TD>Katakcha 4
<TR><TD>Katakcha 4
<TR><TD colspan=2 align="center">Katakcha 5
```

Ustun katakchalarini birlashtirish uchun yuqorida joylashgan katakchaning **TD** elementiga tegishli **rowspan** atributini ishlatish kerak boʻladi. Atributning qiymati birlashtirilayotgan katakchalar sonini koʻrsatib beradi. Masalan, yuqoridagi misolda **rowspan=3**, demak, bunda uchta katakcha birlashtirilayapti. Shu tarzda qatorlardagi katakchalar

ham birlashtiriladi va buning uchun **colspan** atributi ishlatiladi. **TD** elementida **colspan** va **rowspan** atributlari birgalikda ham ishlatilishi mumkin. Bu holda bir necha qator va bir necha ustun katakchalari bitta katakchaga birlashtirishlari mumkin. Bunday koʻrinishdagi jadvalning kodi quyidagicha yozilishi mumkin:

<TABLE border=4 cellspacing=0 width=70%> <TR><TD><B> Sarlavha 1</b> <TD><B>Sarlavha 2</b> <TD><B>Sarlavha 3</b> <TR><TD rowspan=4 colspan=2>Katakcha 1 <TR><TD>Katakcha 2 <TR><TD>Katakcha 3 <TR><TD>Katakcha 3 <TR><TD>Katakcha 4 <TR><TD colspan=3 align="center">Katakcha 5

Jadval ichiga (*ya'ni, uning biror-bir katakchasi o'rniga*) boshqa bir jadvalni joylashtirish uchun har bir jadvalni alohida hosil qilib olish va soʻngra ularni almashinuv buferi orqali birining ichiga birini joylashtirish kerak boʻladi. Birining ichiga boshqasi joylashtirilgan jadvallar hosil qiladigan programma kodiga quyidagi dastur misol boʻlishi mumkin:

```
<TABLE border=4 cellspacing=0 width=70%>
<TR><TD bgcolor="yellow">Jadval 1
<TD bgcolor="yellow">
<TABLE border=2>
<TR><TD> Jadval 2
<TD>Katakcha 2-2
<TR><TD>Katakcha 3-2
<TD>Katakcha 4-2
<TR><TD bgcolor="yellow">Katakcha 3-1
<TD bgcolor="yellow">Katakcha 4-1
```

HR elementi atributlari yordamida gorizontal chiziqni Web-sahifaning u yoki bu detaliga aylantirish mumkin. Vertikal chiziqni olish uchun juda kichik kenglik va juda katta balandlikni berish kerak boʻladi. Masalan size=100 va width=2 qiymatlari yomon natija bermaydi. Agar balandlik va kenglik bir xil berilsa, kvadrat hosil boʻladi va uni sahifani boʻlaklarga boʻlish uchun marker sifatida roʻyxatlar hosil qilishda ishlatish mumkin. **HTML**-hujjatlarga multi-media manba'larini kiritish qiyin emas, ammo bu brouzerlar uchun muammo paydo qiladi, chunki ular mijoz kompyuterida oʻrnatilgan programmaviy ta'minotni ishlatishlari kerak boʻladi. Faraz qilamizki, **Web**-sahifada **WAV** formatidagi (*Windows tovush fayli*) tovushni eshita olish kerak boʻlsin. Buning uchun quyidagi giperilovani hosil qilish mumkin:

### <A href="Fayl nomi.wav"> Turtgin va tinglagin </a>

Agar kompyuterda tovush platasi va kolonka boʻlsa hamda unga tovush platasi drayveri oʻrnatilgan boʻlsa va kompyuterga tovush fayllarini ishlaydigan programma qoʻyilgan boʻlsa, u holda biz faylga musiqani eshitishimiz mumkin. Agarda Web-sahifaning vozilgan tuzuvchisi sharoit taqozosi bilan salgina kattaroq hujjatlarni oʻz ichiga olgan sayt hosil qilsa, uning oldida darxol oʻzaro aloqalar topologiyasini aniqlash muammosi paydo boʻladi. Bir hujjatdan ikkinchisiga oʻtishni ta'minlab turadigan giperilovalar tuzish real xayotiy masalalarda murakkab muammoni hosil qiladi. Alohida hujjatlarning bir-biri bilan ulanishidan saytga tashrif qilgan mehmonning taassurotlari xilma xil boʻlishi mumkin. Notoʻgri joylashtirilgan sayt insonni charchatadi hamda chalg'itadi va unga bir marta kirgan inson boshqa kirmasligi mumkin. Sayt bilan bogʻliq barcha asosiy ma'lumotlar iloji boricha bir boshlang'ich sahifaga joylashtirilgani ma'qul. Chunki shunda unda qanday ma'lumotlar borligi, u nimaga bag'ishlangani va undan nimalar olish mumkinligi yaqqol koʻzga tashchlanadi. Undan tashqari foydalanuvchiga saytning istalgan sahifasidan orqaga qaytish, oldinga harakatlanish va boʻsh sahifaga qaytish imkoniyati yaratib berilgan boʻlishi maqsadga muvofiq (ya'ni, sahifalararo navigatsiya masalalari to'g'ri hal qilingan bo'lishi lozim). Hujjatlarda va saytning kerakli joylarida ular bilan bogʻliq Internet resurslariga ilova berish va ularga oʻtish imkoniyatini yaratish ham saytning qiziqarliligini hamda foydaliligini oshirishi mumkin.

**Web**-sahifa hosil qilishda uni yaratuvchi avvalo quyidagi ikki savolga javob berishi kerak:

• Saytni tashkil qilishdan maqsad nima va u qanday asosiy funksiyalarni bajaradi?

• Qanday qilib insonlar millionlab shunga oʻxshash saytlar ichidan kerakli saytni topa oladi?

Yuqoridagi savollarga qoniqarli javob topilganidan soʻng saytni yaratishga kirishish mumkin.

Sayt yaratish rejasini qisqacha qilib quyidagicha ifodalash mumkin:

1. Saytning umumiy rejasi va sxemasini ishlab chiqing. Bu quyidagilarni oʻz ichiga olishi mumkin: sahifa qanday qilib freymlarga boʻlinadi, asosiy rasmlar va sarlavhalar qanday va qaerda joylashtiriladi, ilovalar va ranglar jilvasi qanday boʻladi.

2. Saytingiz uchun yangi gʻoyalar kerak boʻlsa, bir qancha saytlarni (masalan, firmalarning, kompaniyalarning, oʻz provayderingizning va hakozolarni) koʻrib chiqing va ulardan biri yoqib qolsa, uning **HTML** elementlarini koʻrib, oʻrganib chiqing va nusxalab, koʻchirib oling. Siz keyinchalik uning asosida oʻz saytingizni yoki uning biror-bir elementini yaratishingiz mumkin.

3. Sayt tuzish boʻyicha maslahatlar va qoʻllanmalar mavjud boʻlgan **Web-**sahifalarni koʻrib va oʻrganib chiqing (*masalan, rus tilidagi intuit.ru sayti*). Ularning qiziqarli joylarini esda saqlab qoling va sahifa yaratishda ishlating.

4. Agarda sahifaga juda koʻp sonli grafika joylashtirish kerak boʻlsa, ularning barchasini bir hujjatda qoldirmang. Chunki koʻp rasmli sahifalar judayam sekin yuklanadilar va foydalanuvchilar uning yuklanishiga koʻp vaqt ketkazishni istamay, uni darhol tark etishlari mumkin. Rasmli **JPG**-formatidagi fayllarning hajmini kamaytirish uchun **MS Photo Editor** ni ishlatish mumkin. Buning uchun rasmning sifatini ozgina kamaytirib, uni yangi faylda saqlab qolish kerak boʻladi. Bu esa rasm faylining hajmini ancha miqdorga kamaytirish imkonini beradi va natijada saytning yuklanish vaqti keskin ravishda kamayadi.

5. Grafikani sahifalararo ratsional ravishda taqsimlash ham saytni ancha optimal tashkil qilishda yordam berishi mumkin. Masalan, freymlar yordamida sahifalar guruhiga murojjatni amalga oshirish mumkin. Foydalanuvchi freymdan oʻziga ma'qul boʻlgan obyektni tanlab oladi va faqat ugina yuklanadi, xolos.

6. Sahifalarning shablonlarini tayyorlang va shundan keyin ularni ma'lumotlar bilan to'ldirishni boshlang. Har bir qilgan o'zgarishlaringiz nima natijalarga olib kelishini ko'ring va ularni yana bir necha marta modernizatsiya qiling. Sayt serverga joylashtirilganidan so'ng ham uni bemalol o'zgartirish va yangiliklar kiritish mumkin.

7. Saytning yangi versiyasi tayyor boʻlganidan soʻng, serverdagi oʻz fayllaringizni almashtiring. Buning uchun **CuteFTP** yoki shunga oʻxshash boshqa dasturni ishlatishingiz mumkin.

8. Saytni ommalashtirish uchun bannerlar, giperilovalardan foydalanish yoki sayt manzilini qidiruv serverlari ma'lumot bazalariga va «*sariq sahifalar*» ga (*Yellow Pages*) joylashtirish yoki ommaviy axborot vositalarida reklama qilish mumkin.

### VIII bob. DASTURLASH TILIDA GRAFIKA BILAN ISHLASH

Hozirgi paytda rasmlar va grafik tasvirlar HTML-hujjatlarning ajralmas qismi boʻlib qoldi. Rasmlarni xilma-xil usullar orqali grafik programma paketlarini ishlatib, turli xil fayl formatlarida hosil qilish mumkin. Lekin bunda barcha formatlardagi rasm va grafik tasvirlarni Internet uchun standart bo'lgan formatlardan biriga aylantirish kerak bo'ladi. Bu ishni bajarish juda ham oson, rasmni kerakli grafik redaktorda ochish va uning Soxranit kak (Save as) buyrug'ini bajarish kifoya. Yangi faylga GIF, JPG yoki PNG formatini berish kerak boʻladi. Grafik tasvirlarni qayta ishlashga moʻljallangan programmalardan Adobe firmasining Photoshop va Microsoft Photo Editor dasturlarini misol qilib keltirish mumkin. HTML-hujjatlardagi grafik fayllar uchun eng keng tarqalgan format GIF (Graphic Interexchange Format) bo'lib, unda rangni kodlashtirish uchun 8 bit ishlatiladi, ya'ni unda 256 xil rang jilvasini ishlatish mumkin bo'ladi. GIF fayllarning ikki xil turi mavjud: siqilgan va oddiy, ya'ni siqilmagan. Ushbu format uchun bir qancha spetsifikalar ishlab chiqilgan. GIF89a spetsifikasiga asosan grafik fayl quyidagi bir necha bloklardan tashkil topgan boʻlishi mumkin:

• Sarlavha bloki **HEADER** ekran oʻlchami va palitra haqidagi ma'lumotni saqlaydi.

• Matn bloki **PLAIN TEXT** rasmga ramzli ma'lumotlarni qo'shishga imkon beradi.

• Tasvir bloki **IMAGE** bitta tasvirni oʻz ichiga olib, uning importi bir qancha formatlarda amalga oshishi mumkin. Harakatlanuvchi tasvirlar hosil qilinganda bir faylga bunday bir necha blok qoʻshiladi.

• Boshqaruv bloki **CONTROL** shaffoflik va kutish bayroqchalarini joylashtirish hamda tasvir yangi bloki chiqarilganida vaqt toʻxtalishini (*zaderjka vremeni*) aniqlash uchun ishlatiladi.

• Ilova bloki **APPLICATION** xizmatchi ma'lumotlarni joylashtirish uchun ishlatiladi.

• Izoh bloki **COMMENT** ixtiyoriy ma'lumotlarni joylashtirish uchun ishlatiladi. Bu ma'lumotlar ekranga chiqarilmaydi.

• Tsikl bloki **LOOP** harakatlanuvchi tasvirni koʻp martalab qaytarish uchun zarur. Ushbu blokda «*rolik*» koʻrsatilayotgan chogʻdagi qaytarishlar soni beriladi.

Internet uchun yana bir yaxshi formatlardan biri **JPEG (JPG- Join Photographic Experts Group**) boʻlib, bu format ranglarni 24 bitli kodlashtirishini ta'minlab beradi va fotosuratlarni saqlash uchun juda ham mos keladi. Uning kamchiligi shundan iboratki, u ma'lumotlar siqishtirilgan paytda ranglarning oʻzgarishiga olib kelishi mumkin.

PNG (Portable Network Graphics) formati ham Internet uchun ishlab chiqilgan bo'lib, u GIF formatini almashtirish uchun mo'ljallangan edi. Ushbu format rangni 8 bitli va 24 bitli kodlashtirish usullarini qo'llash imkonini beradi. Endi HTML-hujjatning fonini hosil qilish haqida ma'lumot beramiz. Matn yoki tasvir foni yoqimli bo'lishi, psixologik va estetik jihatdan koʻrkam boʻlshi hamda sahifadagi asosiy matnni oʻqishga va tasvirni koʻrishga xalaqit bermasligi lozim. Fon fragmentlari sifatida bulutlar, yogʻoch releflari, toshlar rasmlari, suv yuzasi va hakozolarning tasvirlari yoki tasvir boʻlakchalari ishlatilishi mumkin. Bunday va juda koʻp xil shunga oʻxshash tasvirlarni Internetdan osonlik bilan topish mumkin. Shuning uchun ham Internetda ishlayotganingizda biror-bir chiroyli tasvir yoki fon koʻrib qolsangiz, uni birorta faylda saqlab qoʻyish, foydadan xoli boʻlmaydi. Fonga ikkitagina asosiy talab qoʻyiladi – uning fayli juda katta bo'lmasligi kerak va fon hujjatni o'qishga xalaqit bermasligi zarur. Yong'oq yog'ochi relefi rasmli chiroyli fonni olish mumkin bo'lgan programma kodini quyida koʻrishingiz mumkin:

<HTML>

<HEAD>

```
<TITLE>Grafik tasvir</TITLE>
```

```
<META http-equiv="Content-Type" content="text/html;
```

charset=windows-1251">

</HEAD>

```
<BODY TEXT="black" BGCOLOR="#C0C0C0"
```

BACKGROUND="derevo2.gif">

```
<CENTER><IMG src="grafika.gif" border=0 width=464
```

height=48></center>

<HR>

```
<H2> Rasm fonini oʻzgartirish </H2>
```

```
<TABLE BORDER="0">
```

<TR>

```
<TD><B>Shaffof emas <BR>fon </b> </TD>
```

```
<TD><B>Shaffof <BR>fon</TD> </b> </TR>
```

<TR>

<TD><IMG SRC="treug1.gif"

```
WIDTH="120" HEIGHT="120"></TD>
```
```
<TD><IMG SRC="treug2.gif"
WIDTH="120" HEIGHT="120"></TD></TR></TABLE>
\langle HR \rangle
<H2> Belgi </H2>
<IMG SRC="znachok.gif"
WIDTH="35" HEIGHT="35">
\langle HR \rangle
<H2> Chiziqli kontur </H2>
<IMG SRC="okta1.gif"
WIDTH="110" HEIGHT="110">
\langle HR \rangle
<H2>Tugmacha quyidagicha boʻlishi ham mumkin</H2>
<IMG SRC="knopka2.gif" NAME="IMAGE1"
ALT="Tugmacha" BORDER=0 WIDTH=152 HEIGHT=44
 onMouseover="this.src='knopka2a.gif' "
onMouseout="this.src='knopka2.gif' "><BR>
\langle HR \rangle
<H2> Pochta qutilari </H2>
<P><B> Siz ma'lumot yuborishingiz mumkin </b>
<TABLE border=0><TR>
<TD WIDTH="150" >
<A HREF="mailto:unutma@rambler.ru">
<IMG SRC="postbox.gif"
WIDTH="65" HEIGHT="135"></a>
<TD WIDTH="150">
<A HREF="mailto:unutma@rambler.ru">
<IMG SRC="postbox2.gif"
WIDTH="72" HEIGHT="110"></a>
<TD WIDTH="150">
<A HREF="mailto:unutma@rambler.ru">
<IMG SRC="postbox3.gif"
WIDTH="205" HEIGHT="113"></a>
<HR>
<H2>WordArt yordamida olingan tasvirlar</H2>
<IMG SRC="wordart.gif">
\langle HR \rangle
<A href="start.htm#gl07"><IMG align="right" src="soder.jpg"
```

alt="*Titul sahifaga*" border=0 width=150 height=24></a><BR clear="right"> </BODY></HTML>

Koʻpincha fon rangi shaffof boʻlishiga harakat qilinadi, chunki bunda fon hujjat bilan bir xil koʻrinib, uning ajralmas qismi boʻlib qoladi. Shaffoflikni oʻrnatish uchun masalan, MS Photo Editor tasvir tahrirlagichida Set Transparent Color (shaffof rang o'rnatilsin) tugmachasini turtish kerak. Undan soʻng kerakli rang tanlanishi kerak boʻladi. Shaffoflik darajasini foizlarda ham koʻrsatish mumkin. Lekin bu 24 razryadli fayllardagina amalga oshirilishi mumkin. Albatta, istalgan tasvir bunday formatga konvertatsiyalanishi mumkin. GIF-fayllar yordamida harakatlanish effektlarini (animatsiya) ham tashkil qilib boʻladi. Buning uchun, masalan Gif Construction Set (GCS) dasturini ishlatish kerak. Harakatlanuvchi obyektlarga ma'lum bir o'q atrofida aylanuvchi tasvirlar, uch o'lchamli harakatlanuvchi figuralar, pochta qutisi yoki biror-bir jihoz rasmlari misol boʻlishi mumkin. Ushbu programma AVI formatidagi videorolikni murakkab animatsion GIF-faylga aylantirish imkonini beradi. Buning uchun File -Movie to GIF buyrug'ini ishlatish va undan so'ng videorolik faylini koʻrsatish kerak. MS Office tarkibiga kiruvchi barcha dasturlar rasm chizish va uni boshqarishning bir xil vositalariga ega. Ular yordamida tugmachalar uchun rasmlar, elektron jadvallar detallarini hosil qilish, formalar tuzish, darchalar tashkil qilish va boshqa bir qancha ishlarni bajarish mumkin. Web-sahifa yaratuvchi hajm, soya, obyektning yoritilganligi, avtofiguralar va tasvir burilishlari kabi effektlarni ishlatishi mumkin. MS Office tarkibidagi dasturlarni ishlatish sahifa yaratishni birmuncha tezlashtiradi va uni tahrirlashni ancha osonlashtiradi. Undagi rasm chizish uskunalari rasmlar yaratish uchun zarur boʻlgan barcha imkoniyatlarga ega. Foydalanuvchi kerakli obyektni tanlab oladi, uni kerakli joyga joylashtiradi soʻng tanlangan figuraga hajm, soya, rang berishi va yozuvlar yozishi mumkin boʻladi. Agar bir qancha obyektlar hosil qilingan boʻlsa, ularni birlashtirish hamda gruppaviy operatsiyalarni bajarish mumkin (masalan, tekislash va surish). Agar obyektlar birbirini to'sib turgan bo'lsa, ularning qaysi biri oldingi planda bo'lishi, qaysi biri qisman koʻrinib turishi kabilarni aniqlash mumkin. Obyekt o'lchamini istalgan vaqtda o'zgartirish mumkin, buning uchun uni sichqoncha bilan turtish va obyekt atrofida hosil boʻlgan markerlardan foydalanish lozim. Yuqorida koʻrsatilgan ishlarni bajarish uchun Risovanie, Avtofiguri va Deystviya deb nomlangan panel hamda menyulardan foydalanish

mumkin. Obyektga soya va hajm berish uchun Risovanie panelidagi Ten va **Ob'em** tugmachalarini ishlatish kerak. Hujjatga alohida faylda yozilgan joylashtirilayotganda ekranga avtomatik ravishda Nastroyka rasm izobrajeniya deb nomlangan uskunalar paneli chiqadi. Uning yordamida rasm xuddi televizor ekranidagi tasvirni sozlagandek, moslashtirilib olinadi (yarkost, chetkost, kontrastnost, nasishennost va shunga oʻxshash boshqa koʻrsatkichlar). Obyektda sichqonchaning oʻng tugmachasi bilan turtish u bilan bogʻliq kontekst menyuning ochilishiga olib keladi. Ushbu kontekst menyu ro'yxatidagi operatsiyalarni kerakli punktni tanlagan holda bajarish mumkin. Masalan, obyektni chiroyli koʻrsatish uchun hajm effektini ishlatish mumkin. Rasmlarga matnlar joylashtirish va ramzlarni chiroyli ifodalash mumkin. Matnning kattaligini, shrift rangini va turini tanlash, maxsus effektlar, ya'ni, burilish, yuqori va pastki indekslarni ishlatish mumkin. Koʻrilayotgan paketdagi WordArt dasturidan foydalangan holda harakatlanuvchi tasvirlar ham hosil qilish mumkin. MS Image Composer grafik tahrirlagichi Web-sahifalar yaratishga moʻljallangan MS Front Page dasturi bilan birgalikda ishlatiladi. U ham grafik obyektlar hosil qilish va ular bilan ishlash boʻyicha juda foydali dasturlar guruhiga kiradi. Ushbu dasturlar guruhiga kiradigan yana bir dastur Microsoft GIF Animator boʻlib, u animatsion effektlarni hosil gilish uchun juda gulay vositadir.

## IX bob. GIPERMATN TAHRIRLAGICHLARI HAQIDA TUSHUNCHA

#### 9.1. Gipermatn tahrirlagichlarining asosiy turlari

Hozirgi paytda gipermatn tahrirlagichlari dunyodagi koʻpchilik firmalar tomonidan ishlab chiqilgan va ularning barchasi dasturchilar tomonidan muvaffaqiyatli ravishda ishlatilayapti. Gipermatn tahrirlagichlari birinchi navbatda boshlangʻich dasturchilar uchun juda muhim, chunki ular sayt tashkil qilayotganida gipermatn hujjat tuzilishi va **HTML** tili sintaksisi haqidagi ma'lumotlarsiz ham ishlay olishlari mumkin boʻladi. Gipermatn elementlari dialog usulda hosil qilinganliklari uchun foydalanuvchi **Web**sahifa tuzish jarayonida parallel ravishda **HTML** tilini ham bemalol oʻrgana oladi. Undan tashqari, tahrirlagichlar **HTML** tilining kodlari toʻgriligini tekshirish qobiliyatiga ham ega boʻlganliklari uchun dasturchi oʻz xatolarini tuzatish bilan malakasini ham doimiy ravishda oshirib boradi. Eng koʻp miqyosda ishlatiladigan gipermatn tahrirlagichlarining toʻplamiga quyidagilarni kiritish mumkin:

1. **HotMetal Pro** – bu dastur gipermatn tahrirlagichlari orasida birinchi boʻlib ishlab chiqilgan boʻlib, asosiy gʻoyasi ekranda tegalarning tasvirini chiroyli qilib chizishdir. Shu tufayli gipermatn yaxshi yoziladi, oʻqiladi va tahrirlanadi. Ushbu dastur **HTML** tilida yozilgan programmalarning sintaksisini ham tekshish imkoniyatiga ega boʻlgani uchun undan foydalanish dasturchilarga kamroq xatolar qilish imkonini beradi. Dasturning uskunalar panelida koʻp turdagi tugmachalar majmuasi joylashgan boʻlib, ularni ishlatish foydalanuvchilarga qoʻshimcha imkoniyat va qulayliklar yaratadi.

2. Microsoft Word 2003 – umuman aytganda, MS Office 2003 ning asosiy dasturlari (*Access, Excel, Power Point va Word*) Websahifalar hosil qilish uchun ishlatilishi mumkin. Bunda ma'lumot manba'lari boʻlib, ushbu programmalar formatlaridagi fayllar xizmat qiladi. Albatta, bunda Web-sahifaning koʻrinishiga yuqorida koʻrsatilgan har bir programmaning xususiyatlari ta'sir qiladi. MS Word 2000 dasturi esa matn tahrirlagichi sifatida an'anaviy formatdagi va umumiy koʻrinishdagi gipermatn hujjatlarni hosil qilish uchun katta yordam beradi. Ushbu programmada HTML-hujjatlarni hosil qilishning asosiy instrumenti boʻlib Web-sahifalar masteri xizmat qiladi. U yangi fayl hosil qilayotganda ishga tushadi. Masterni ishga tushirish uchun Fayl – Sozdat buyrugʻini tanlab, hosil boʻlgan Sozdanie dokumenta darchasi-

dan Web-sahifa imkoniyatini tanlash kerak boʻladi. Soʻngra Master Web-stranits belgisi turtiladi. Kerakli dasturning oʻzi esa Webpage.wiz faylida yozilgan boʻladi. Ushbu dastur bilan ishlaganda Web-sayt, ya'ni oʻzaro bogʻliq sahifalar hosil qilinishi faraz qilinadi. Foydalanuvchiga yangi HTML-hujjatlar uchun papka tanlash taklif qilinadi. Undan soʻng Web-saytdagi sahifalararo oʻtish usulini tanlash, hamda masterning ikki standart usuldan birini tanlashini taklif qiladi. Ya'ni, sahifa chap tarafida vertikal joylashuv va sahifa markazida joylashgan gorizontal menyu shaklidagi joylashuv usullari taklif qilinadi. Masterning uchinchi qadamida Web-saytga yangi sahifalar qo'shish mumkin bo'ladi. Buning uchun sahifalar shablonlari roʻyxatiga kirishni ochadigan Stranitsa shablonov tugmachasi ishlatiladi. Sahifalar qoʻshilganidan soʻng Websaytning tuzilishi tugallandi deyish mumkin. Endi sahifalarni foydali ma'lumotlar bilan to'ldirish, ba'zi elementlarni qo'shish yoki olib tashlash mumkin boʻladi. Ushbu masterning qulaylik tomoni shundan iboratki, u tezkorlik bilan bir qancha oʻzaro bogʻliq sahifalar hosil qilishga imkon beradi. Hosil qilingan hujjat .htm kengaytirgichi berilgan holatda saqlanadi. Agarda hosil qilingan hujjatda shriftlar bilan bogʻliq muammolar paydo boʻlsa, u holda hujjatni Vid – Istochnik HTML buyrug'i yordamida ko'rish rejimiga o'tkazish mumkin. Bunda Web-sahifani man'ba rejimida ko'rib chiqish uchun mo'ljallangan maxsus programma ishga tushadi. META elementi ichida ruscha harfli kod sahifasini aniqlab turadigan quyidagi parametr borligiga ishonch hosil qilish kerak boʻladi:

#### **Charset=windows-1251**

Agarda boshqa kod sahifasi koʻrsatilgan boʻlsa, u holda ushbu fragmentni tuzatib, faylni saqlab qoʻyish kerak boʻladi. **Web**-sahifa shablonlari orasida *Prostaya* **Web**-stranitsa nomli belgicha ham mavjud boʻlib, unga **html.dot** fayli mos keladi. U ichi boʻsh boʻlgan fayl hosil qiladi va foydalanuvchi uni boshidan oxirigacha ma'lumot bilan toʻldirishi lozim. Bunda **Word** da quyidagi matnni formatlashtirish uskunalarini ishlatish mumkin: kursiv va toʻq rang bilan ajratish, harflarning oʻlchami va rangini oʻzgartirish, tagiga chizish, yuqori va pastki indekslarni hosil qilish. **HTMIL**-faylni tahrirlash chogʻida **Web** panelini ishlatish mumkin va u orqali brouzerning quyidagi asosiy funksiyalari amalga oshiriladi: sahifalararo oldinga va orqaga harakatlanish, joriy sahifani yuklashni qaytarish, uy sahifasiga (**home page**) oʻtish va **Izbrannoe** papkasidagi ilovalarni ishlatish. **3.** Netscape Composer gipermatn tahririlagichi Netscape Communicator brouzerining tarkibiy qismi boʻlib, uning Fayl menyusida ikki buyruq mavjud: Otkrit stranitsu (*brouzerda*) va Redaktirovat stranitsu (*tahrirlagichda*). Ushbu buyruqlar orqali aniqlanadigan bir rejimdan boshqasiga oʻtish uchun uskunalar panelidagi tugmachalardan foydalaniladi. Formatlashtirish koʻpincha yangi elementlar hosil qilish va borlarining atributlarini oʻzgartirishdan iborat boʻladi. Agarda obyektda sichqonchaning oʻng tugmachasi turtilsa, unda kontekst menyu ochiladi. Bu menyudan Svoystva buyrugʻini tanlab, obyekt xususiyatlarini bemalol oʻzgartirish mumkin.

4. Microsoft FrontPage Express - eng oddiy va hammabop gipermatn tahrirlagichi boʻlib, u Windows tarkibiga kiradi va shuning uchun ham istalgan foydalanuvchi uni oʻz kompyuteriga osonlik bilan oʻrnatib olishi mumkin. Agar bu dastur uchun belgi (yarlik) hosil qilinmagan boʻlsa, u holda fpxpress.exe faylini topib, belgi (yarlik) yoki menyu buyrug'ini hosil qilish mumkin. Ushbu gipermatn tahrirlagichi bilan ishlash bo'sh sahifa hosil qilishdan boshlanadi. Dasturda HTML ning ko'pchilik elementlarini hosil qilish uchun maxsus tugmacha yoki menyu buyrug'i koʻzda tutilgan. Masalan, agar hujjat fonini hosil qilish kerak boʻlsa, u holda Format-Fon buyrug'ini tanlaymiz va Fonovoe izobrajenie bayroqchasini o'rnatamiz. Undan so'ng kiritish maydonida GIF va JPG turidagi grafik fayl nomini koʻrsatamiz. Dialog darchasi yopilganidan soʻng, hujjatda tegishli fon paydo boʻladi. Sahifaga rasmlarni qoʻyish uchun kursorni pastki qatorga oʻrnatish lozim va soʻngra Vstavit izobrajenie tugmachasini turtasiz. Undan keyin kiritish maydonida grafik fayl nomi teriladi. Sarlavha qatorini Tsentrirovat tugmachasi orqali tekislash mumkin. Web-sahifadagi matn xuddi oddiy matn tahrirlagichidagiday kiritiladi va formatlashtiriladi. Shriftni, uning o'lchamini, rangini va tekislanishini tanlash imkoniyati ham mavjud. Agar Web-sahifani elektron pochta joʻnatish imkoniyatiga ega qilmoqchi boʻlsak, u holda sahifaning kerakli joyida eslatuvchi matn joylashtiriladi (masalan, "Elektron pochta"). Undan soʻng ushbu matn ajratiladi va Sozdat ili izmenit ssilku tugmachasi turtiladi. Hosil boʻlgan ro'yxatdan mailto: giperilova turini tanlash kerak bo'ladi. Manzil (URL) qatoriga elektron pochta manzili kiritiladi. Ushbu amallar natijasida kiritilgan boshlang'ich matn giperilovaga aylanadi, ya'ni, u rangini o'zgartirib, tagiga chizilgan holatni oladi. Agar foydalanuvchi sahifa koʻrilayotganda ushbu giperilovani turtsa, elektron pochta programmasi ishga tushadi va u orqali ma'lumotlarni jo'natish mumkin bo'ladi.

5. Microsoft FrontPage 2000 – ushbu dastur katta imkoniyatlarga ega boʻlib, uning yordamida alohida sahifalar va katta saytlar ham hosil qilish mumkin. Undagi koʻpchilik foydali uskunalar asosiy panellarda va Insert menyusida joylashgan. Dastur MS Office tarkibiga kirgani uchun undagi koʻpchilik uskunalar bir-biriga oʻxshashdir. Tahrirchi darchasi uning pastki qismida joylashgan uchta tugmachaga ega: Normal (*oddiy*), HTML va Preview (*koʻrib chiqish*). HTML tugmachasi matnni man'ba rejimida tahrirlashga imkon beradi. Keyingi boʻlimda xudi shu gipermatn tahrirlagichi bilan yanada toʻliq tanishamiz.

## 9.2. Microsoft Front Page-2000 amaliy dasturi haqida asosiy ma'lumotlar

Faraz qilamiz, Siz birorta tashkilotning mas'ul xodimisiz va Sizning asosiy vazifangiz ushbu tashkilot haqida Internet tizimiga ma'lumot yetkazib berish hamda shu yoʻl bilan tashkilotingizga keladigan mijozlarning sonini iloji boricha koʻpaytirish. Demak, Sizning oldingizda Internetda tashkilotingiz haqidagi qiziqarli ma'lumotlarni aks ettiradigan sahifa , ya'ni Web-sayt yaratish masalasi turibdi. Sizda esa bunday ishlarni bajarish uchun bilim va tajriba etarli emas. Lekin raxbariyat Sizning oldingizga bunday sahifani tezda yaratish va uni Internetga joylashtirish kabi vazifani qoʻygan. Qanday qilib Web-saytni qisqa muddatlarda ishga tushirish mumkin? Shunday holatlarda Sizga Microsoft Front Page amaliy dasturi imkoniyatlari yordamga keladi. Bu masalani hal qilishdan avval World Wide Web (yoki Web) nima ekanligini bilib olishimiz kerak boʻladi. World Wide Web Internet tizimi bilan ishlashni ancha osonlashtiradi va u Tim Berners Li tomonidan 1992 yilda Internet resurslarini koʻrib chiqishni osonlashtirish maqsadida yaratilgan edi. Internet resurslarini koʻrib chiqish uchun moʻljallangan programmalarni Web-brouzerlar deb ataladi. Shuni ham aytish kerakki, koʻpincha Web deganda World Wide Web tushuniladi, lekin Microsoft Front Page bilan ishlayotganda Web tushunchasi Web-sayt uchun ishlab chiqilgan Web-sahifalar toʻplami sifatida tushuniladi. World Wide Web hosil qilish texnologiyasi asosiga gipermatnlar tuzish asos qilib olingan. Gipermatn deganda bir-biri bilan bogʻliq boʻlgan sahifalar majmuasi tushuniladi. Bunday tuzilishdagi sahifalar to'plamini uzatish, qabul qilish va ularni boshqarish uchun HTTP (Hyper Text Transfer Protocol- Giper matnlarni uzatish protokoli) tushunchasi ishlatiladi va World Wide Web ham xuddi shu protokol

vositasida faoliyat koʻrsatadi. Agar World Wide Web asosini HTTP tashkil qilsa, Web sahifaning oʻzi HTML (Hyper Text Markup Language - Gipermatnli hujjatlarni belgilaydigan programma tili) ga asoslangan. HTML tilida gipermatnli hujjatlarning tuzilishi va formatini aniqlash uchun TEGA deb nomlangan buyruqlar majmuasi ishlatiladi. Web-brouzerlar ushbu buyruqlarni tegishli matnlarga yoki grafik tasvirlarga aylantiradilar hamda ularning kompyuter ekranidagi tasvirlarini hosil qiladilar. Bundan tashqari HTML tili giperkoʻrsatkichlar orqali Web-brouzerga boshqa sahifalarga oʻtishni hamda ularning ma'nosini ekranda koʻrsatishni ham tashkillashtirib berishi mumkin. Microsoft Front Page dasturining asosiy oynasida HTML tilining bir qancha buyruqlarni koʻrib chiqish mumkin:

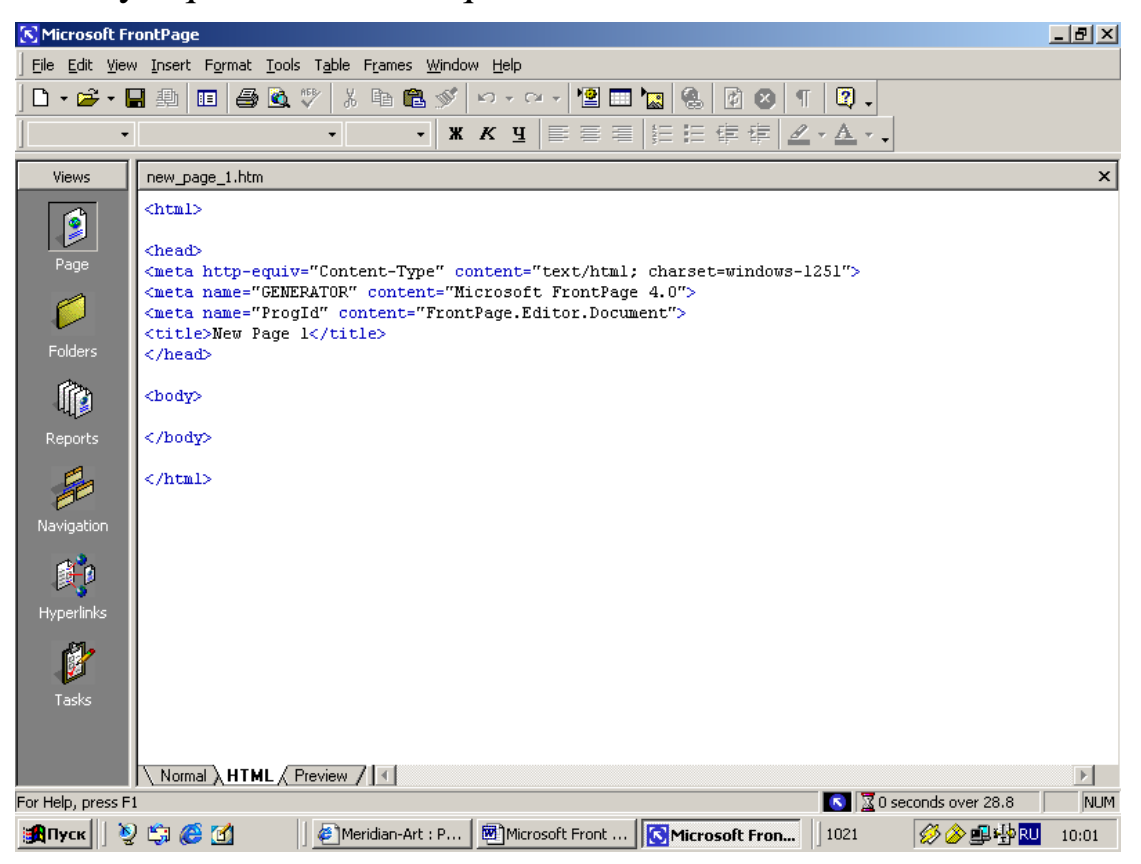

Bu yerda **html** buyrug'i **HTML** - hujjatning boshlanishini bildiradi, **head** buyrug'i esa **Web-sahifa** boshlanganini bildiradi, uning tugallanishi ham xuddi shu ramz bilan aniqlanadi. **Body** buyrug'i gipermatnnni o'z ichiga qamrab oladi, **<body> </body>** buyruqlari esa **Web** –sahifani aniqlab beradigan gipermatnni o'z ichiga qamrab oladi. Hujjatning shu qismi brouzer tomonidan kompyuter ekranida koʻrsatiladi. **<body>** elementining boshlang'ich va oxirgi tegalari orasida **Web** –sahifaning dizaynini aniqlab beradigan barcha elementlarni joylashtirish mumkin. Agarda fonning rangini oʻzgartirish kerak boʻlsa, uning rangi quyidagi buyruq orqali oʻzgartiriladi: **bgcolor="#FFD700"** – bu misolda sahifa foni rangi sifatida tillarang tanlanadi. Sahifada gorizontal chiziq chizish **<HR>** buyrugʻi orqali amalga oshiriladi. Koʻrinib turibdiki **HTML** tilining bir qancha buyruqlari boʻlib, ular yordamida xoxlagan turdagi sahifalarni osonlik bilan yaratish mumkin. **HTML** tilining yana bir qancha buyruqlari boʻlib, ular xilma-xil ishlarni amalga oshirishga va **Web-sahifani** chiroyli ifodalashga yordam beradi.

Hozirgi paytda bir qancha Web-sahifalarda skript deb nomlangan maxsus programmalar ishlatiladi. Ular Microsoft VBScript yoki Java Script tillarida yozilishlari mumkin. Web-sahifalarning kodlariga joylashtirilgan bunday «mini-programmalar» orqali formatlashtirishni, multimediani koʻrishni yoki tasvirlar chiqarishni osongina boshqarish mumkin. Hozirgi paytda skriptlarni boshqarishning eng kuchli vositasi sifatida DHTML (Dinamik HTML) xizmat qiladi va u yordamida animatsiya va shunga oʻxshash bir qancha xilma-xil ishlarni tashkil qilish mumkin. Koʻrib turganingizdek, HTML tilidan foydalangan holda Web-sahifa hosil qilish uchun ancha malaka, vaqt va mehnat talab qilinadi. Bu ishni osonlashtirish uchun Front Page amaliy programmasini ishlatish mumkin, chunki bu holda Sizga HTML tilini oʻrganishga, skriptlardan foydalanishni bilishga yoki DHTML tilini oʻrganishga xojat qolmaydi. Front Page amaliy programmasi yordamida Websahifaga joylashtirilishi kerak boʻlgan matnni osonlik bilan terishingiz, rasmlarni joylashtirishingiz, ovoz effektlarini oʻrnatishingiz, skriptlar yoki DHTML tili programmalari yordamida amalga oshirilishi mumkin boʻlgan xilma-xil effektlarni amalga oshirishingiz mumkin boʻladi. Demak, Front Page amaliy programmasi vositasida World Wide Web uchun moʻljallangan turli xil Web-sahifalar hosil qilishingiz va ularni Internet tarmogʻiga joylashtirishingiz mumkin. Endi Web-sahifa va Web-sayt degan iboralarning ma'nosiga va bir-biridan farqiga biroz to'xtalib o'tamiz. Web-sayt (yoki Web-tugun) bir-biri bilan ma'no va mohiyatiga koʻra bogʻliq boʻlgan Web-sahifa va fayllar toʻplamidir. Koʻpincha Web-saytlar biror-bir mavzuga bagʻishlangan boʻlib, firma, kompaniya, tashkilot yoki biror insonga tegishli ma'lumotlarni o'z ichiga qamrab oladi.

**Front Page** programmasida *masterlar* deb nomlanuvchi dasturlar boʻlib, ular **Web-sayt**larni va **Web-sahifa**lar koʻrinishidagi shablonlarni tuzishga hamda sozlashga imkon beradi. Bu xildagi masterlar va

shablonlar turlicha Web-saytlarni hosil qilish uchun juda qulay. Har bir Web-saytda asosiy yoki uy sahifasi (homepage) deb atalgan bir Web-sahifa boʻladi va ushbu saytga kiruvchi barcha insonlar eng oldin shu sahifaga kiradilar. Keyinchalik ushbu sahifada joylashgan giperkoʻrsatkichlar va koʻrsatmalardan foydalanib, ular bu saytning boshqa sahifalariga yoki butunlay boshqa saytlarning sahifalariga ham kirishlari mumkin. Giperko'rsatkichlar orqali aniqlanadigan Web-sahifalar ushbu kompyuterda yoki Internet bilan ulangan istalgan kompyuterda boʻlishi mumkin. Gipermatn Web-sahifada joylashgan biror-bir matn boʻlagi yoki rasm boʻlib, agar u turtilsa, boshqa Web-sahifa ga yoki saytga oʻtish amalga oshiriladi. Uy sahifasi (homepa-ge) eng yuqorida joylashgan bo'lib, undagi giperko'rsatkichlar istalgan Web-sahifaga o'tishni amalga oshirib beradi. Oʻz navbatida, ushbu Web-sahifalardan boshqa sahifalarga oʻtish ham xuddi shunday usuldan foydalanib, amalga oshiriladi. Bunday sahifalarning xar birida boshqa sahifalarga va saytlarga boʻlgan murojaatlardan tashqari orqaga, bundan oldingi sahifaga yoki uy sahifasi (homepage) ga qaytishga imkon beradigan giperko'rsatkichlar ham boʻladi. Front Page programmasi yordamida osonlik bilan intranetda joylashgan Web-saytlarni hosil qilish mumkin. Bunday Web-saytlar saytga kiruvchilar uchun uning sahifalarini koʻrishga imkon beruvchi kompyuterda, ya'ni, Web-serverda (Web-server) joylashadi. Lekin Web-saytni Front Page programmasi yordamida oʻz kompyuteringizda ham tashkil qilishingiz va u tayyor boʻlgandan soʻng, uni Web-serverda joylashtirishingiz (nashr qilishingiz) mumkin. Saytni joylashtirish uchun u joylashtiriladigan Web-serverni tanlash kerak boʻladi. Koʻpchilik Internet-provayderlar (Internet Service Provider – ISP) Web-saytlarni joylashtirish bo'yicha xizmat ko'rsatadilar (Web-xosting - Webhosting). Bunda provayder Web-fayllarni saqlash uchun Web-serverda diskdan ma'lum miqdorda joy ajratadi va tegishli xizmatni ko'rsatadi. Kichik va oddiy Web-saytlar uchun bu albatta etarli, lekin katta va murakkab Web-saytlar uchun alohida server (dedicated server) ajratgan maqsadga muvofiq, chunki bunda katta hajmdagi diskini ishlatish mumkin boʻladi. Bu esa koʻproq miqdordagi ma'lumotlarni joylashtirish va tezroq ishlaydigan qurilmalarni ishlatish imkonini beradi. Lekin saytni joylashtirishning qanday usulini tanlaganingizga qaramay, bir muhim savolga javob topish kerak boʻladi: Server Front Page Server Extentions ni ishlatish imkoniyatiga egami yoki yoʻqmi? Chunki Front Page programmasining imkoniyatlarini amalga oshiruvchi dasturlar

xuddi shu **Front Page Server Extentions** dasturiga mansub boʻladi. **Front Page** programmasini qoʻllab-quvvatlaydigan **Web-xost**lar va provayderlar roʻyxatini quyidagi Internet saytidan olish mumkin:

# micfosoft.saltmine.com/frontpage/wpp/listt

Hosil qilinadigan **Web-sayt** ni tuzishdan avval u nimalardan iborat boʻlishligini aniqlash masalasini hal qilish uni rejalashtirish deb ataladi. Buning uchun avvalo, bu **Web-sayt** nima uchun va qanday maqsadda tashkil qilinayotganini aniqlab olinadi. Masalan:

• tashkilot ishlab chiqarayotgan mahsulotlar yoki xizmatlar bilan koʻpchilikni tanishtirish uchun;

- mahsulot yoki xizmatlarni sotish maqsadida mijozlar topish uchun;
  - mahsulot yoki xizmatlarni bevosita sotish uchun;
  - yangi bozorlarni oʻzlashtirish uchun;
  - eski bozorlarni kengaytirish uchun;
  - masofaviy ta'lim tizimini tashkil qilish uchun;
  - elektron tijorat faoliyatini tashkil qilish uchun va hakozolar.

Har qanday sayt uy sahifasidan boshlanadi va unda sayt bilan bogʻliq asosiy ma'lumotlar saqlanilishi kerak yoki ularni olishga imkon beradigan giperilovalar boʻlishi lozim. Uy sahifasi esa sayt mavzusiga tegishli bir qancha boshqa sahifalar bilan bogʻliq boʻlib, ularga oʻtishni amalga oshirib berishi lozim. Quyida buni chizma shaklida keltirishimiz mumkin:

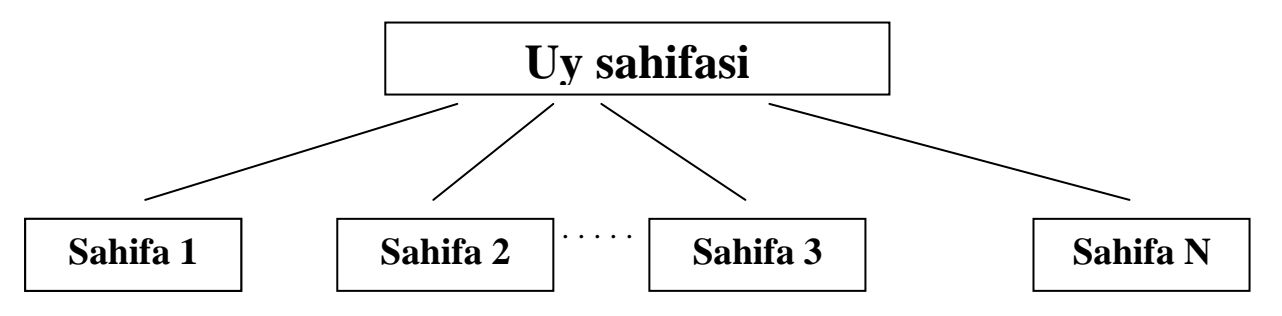

Oʻz navbatida sahifalar boshqa quyi darajadagi sahifalar hamda boshqa saytlarning giperkoʻrsatkichlari bilan bogʻlangan ham boʻlishi mumkin. Yuqorida aytib oʻtganimizdek, bu sahifalardan boshlangʻich uy sahifasiga (*orqaga*) va uy sahifasidan istalgan sahifaga (*oldinga*) oʻtish imkonini yaratib berish muhim. Bu ishni amalga oshirishni *sahifalararo navigatsiyani* amalga oshirish deb tushuniladi. Bunday sahifalar roʻyxatini oldindan aniqlab olish muhim va foydali boʻladi. Undan soʻng, yaratilayotgan sayt **Web-sahifa**larining bir-biri bilan qanday tartibda bogʻliq boʻlishini aniqlab olish kerak. Bu koʻpincha giperilovalar orqali amalga oshiriladi. Ammo Front Page programmasida bunday giperilova (yoki sahifalararo bog'lanishlarni) boshqa usullarda ham amalga oshirish mumkin. Masalan, barcha giperilovalarni uy sahifasida joylashtirish mumkin yoki navigatsiya paneli (navigation bar) tashkil qilib, u orqali sahifalararo bogʻlanishlarni boshqarishi mumkin. Undan tashqari, ekrandagi faol bo'laklar tasvirlari (hotspots) ko'rinishidagi interaktiv karta (image map) hosil qilgan holda, boshqa sahifalarga ham oʻtish mumkin. Bu usulda kompyuter ekranidagi rasmning boʻlaklarini sichqoncha bilan tanlansa, kerakli sahifaga oʻtish amalga oshiriladi. Ba'zi paytlarda freym koʻrinishidagi menyu yordamida ham kerakli sahifalarga o'tishni amalga oshirish mumkin. Freym ekranning shunday bir qismiki, uning tarkibiy qismlari uy sahifasiga bogʻliq boʻlmagan holda ekranda koʻrinib turadi. Masalan, bir sahifadan ikkinchisiga menyu punktlarini tanlagan holda oʻtganingizda, sahifalar ma'nosi oʻng freymda koʻrinadi, giperilovali matnlar koʻrinishidagi chap freymining tarkibi esa oʻzgarmasdan qolaveradi.

**Front Page** programmasi orqali nafaqat **Web-sayt** va **Web-sahifa**lar tuzish, balki ularni maqsadga muvofiq ravishda boshqarish ham mumkin. Bu dasturning asosiy oynasi quyida koʻrsatilganidek uch tarkibiy qismga boʻlingan boʻlib, ular **Web-sayt** ni xilma-xil usulda boshqarishga yordam beradi.

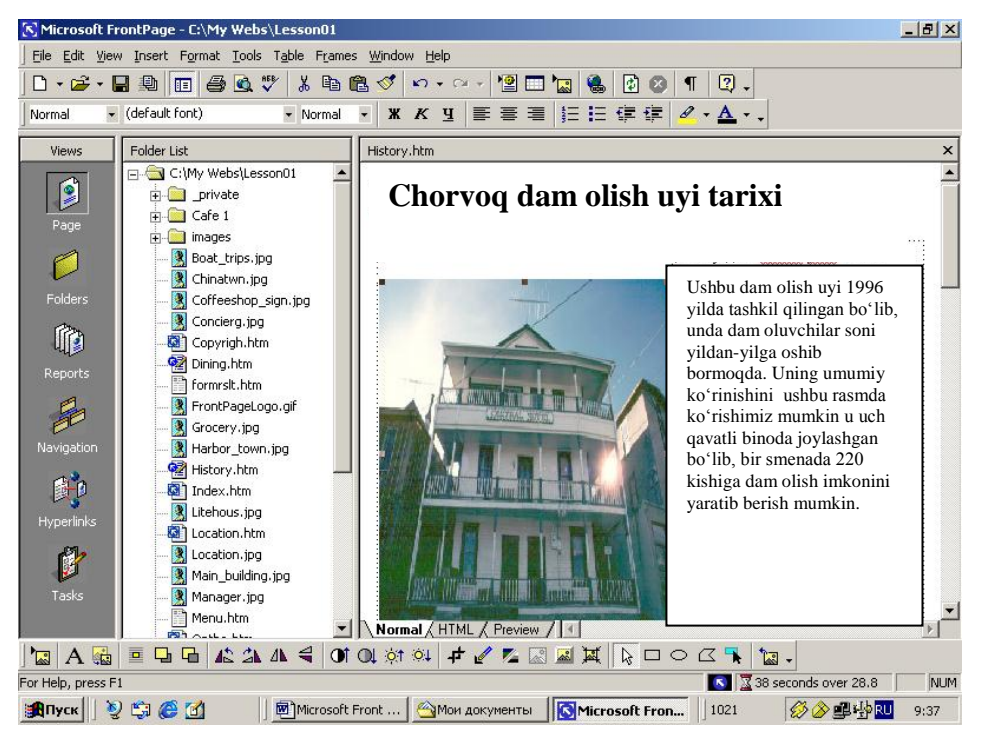

Birinchi qismning nomi **Views bar** (*koʻrish rejimlari paneli*) deb ataladi va u **Web-sayt** ni koʻrish rejimlarini oʻzgartirishga yordam beradi. Ular bilan quyidagicha ishlarni amalga oshirish mumkin:

**Page** (*sahifa*) – **Web-sahifa** larni koʻrish va tahrirlashga imkon beradi.

**Folders** (*papka*) – joriy **Web-saytlar**ning papkalari roʻyxati va fayllarini koʻrishga imkon beradi.

**Reports** (*hisobot*) – joriy **Web-sayt** ning holati haqida jadval shaklidagi hisobotni koʻrsatadi, shu jumladan ushbu rejimda notoʻgri ilovalar va sekin ishlaydigan sahifalar sonini koʻrib chiqish mumkin.

**Navigation** (*navigatsiya*) – joriy **Web-sayt** ning daraxtsimon tuzilishini koʻrish imkonini yaratadi.

**Folder list** (*papkalar roʻyxati*) roʻyxatida ushbu saytning papka va fayllari koʻrinadi.

**Tasks** (*masalalar*) - Joriy **Web-sayt** bilan ishlagan davrda bajarilishi lozim boʻlgan masalalar roʻyxatini aks ettiradi. **Web-sayt** yaratish jarayonida masterlar ishlatilgan taqdirda, masalalar roʻyxati toʻldirilishi mumkin yoki siz oʻzingiz ham oʻz masalalaringizni bu yerga qoʻshib qoʻyishingiz mumkin.

**Hyperlinks** (*Giperilovalar*) - Joriy **Web-sayt** ga va undan boʻlgan giperilovalarning oʻzaro bogʻlanishining grafik tuzilishini sxema tarzida koʻrsatadi.

Agar birorta **Web-sahifa** ni koʻrish kerak boʻlsa, uni sichqoncha koʻrsatkichi orqali turtish zarur boʻladi va oʻng tomondagi darchada yoki maxsus oynada sahifaning mazmuni paydo boʻladi:

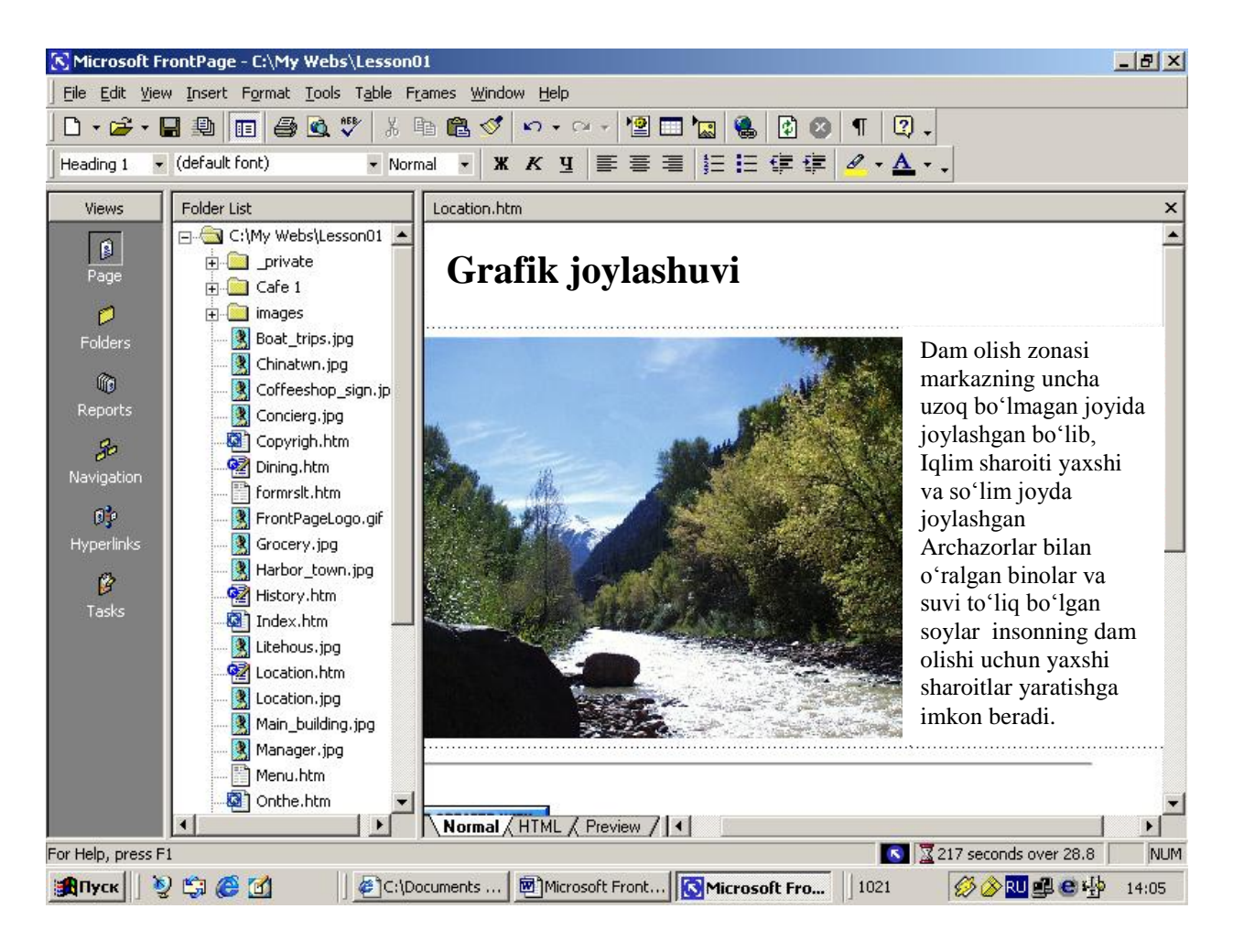

Ekranning pastki qismida joylashgan *holatlar paneli* (Status bar) da ushbu sahifani uch xil holatda koʻrish mumkin boʻladi. Ularning biri Normal deb atalib, unda Web-sahifa ni tahrirlash mumkin, ikkinchisida esa sahifani HTML kodlari koʻrinishida koʻrishimiz va Preview deb atalgan uchinchisida sahifa Internetda qanday koʻrinishda boʻlishini koʻrishimiz mumkin. Papkalar roʻyxatida joriy Web-saytga tegishli barcha fayllar va papkalarni, joriy sahifani esa sahifalarni koʻrish oynasida koʻrishimiz mumkin.

## 9.3. Master va shablonlar yordamida Web-sayt yaratish

Oʻrganilayotgan dastur yordamida **Web-sayt**larni uch xil usuldan foydalangan holda yaratish mumkin:

- maxsus programmalar **masterlar** (**Wizard**) yordamida;
- shablonlar yordamida;
- oldindan tayyorlab qoʻyilgan fayllar yordamida.

Ularning qaysi birini tanlab olish shart-sharoitga bogʻliq ravishda va yaratilayotgan **Web-sayt**ning qanday boʻlishiga qoʻyilgan talablar asosida aniqlaniladi. Quyida biz masterlar yordamida **Web-sayt** tashkil qilishni koʻrib chiqamiz. Masterlar bir necha xil boʻlib, ular xilma-xil turlarga mansub oddiy yoki murakkab **Web-sayt**larni maxsus dialog oynachalari orqali tashkil qilishga imkon beradi. Har bir dialog oynasidagi savollarga aniq va toʻgri javob berilsa, foydalanuvchi talablariga javob beradigan **Web-sayt**larni osonlik bilan yaratish mumkin boʻladi. Bu usulni koʻrib chiqish uchun **Windows** ning asosiy oynasidagi **Start** (*Pusk*) tugmachasi bosilib, undan **Programs** (*Programmi*) punkti tanlab olinadi va undan **Microsoft Front Page** belgisi turtiladi. Ishga tushgan **Front Page** dasturi oynasidan **File** (*Fayl*) buyrugʻining **New** (*Sozdat*) imkoniyati tanlansa, unda **Web** buyrugʻi koʻrinadi. Agarda u tanlangan taqdirda ekranda **New** (*Sozdat*) dialog oynasi hosil boʻladi:

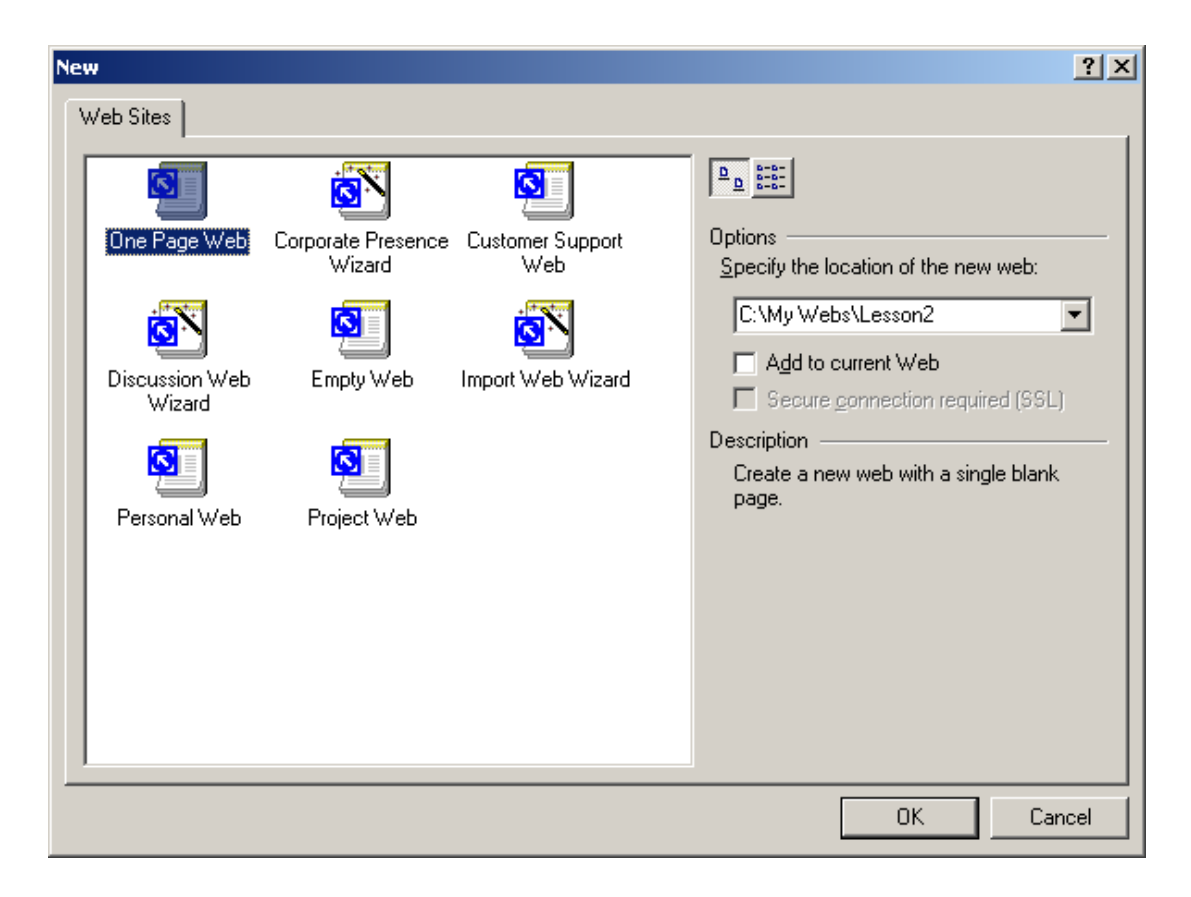

Bu oynadan Web-saytlarning qanday turga mansub boʻlishini tanlab olish mumkin. Ya'ni, undan foydalanib, Web-sayt hosil qilish uchun ishlatilishi mumkin boʻlgan bir qancha masterlarni ishga tushirsa boʻladi. Ularning biri Master (Wizard) Discussion Web boʻlib, uning yordamida muhokamalar tashkil qilishga moʻljallangan Web-saytlarni yaratish mumkin. Bunday saytning foydalanuvchilari boshqalarning ma'lumotlarini koʻrishlari, ularga javoblar yuborishlari yoki oʻz ma'lumotlarini saytda joylashtirishlari mumkin. Ikkinchisi Master (Wizard) Import Web deb atalib, kompyuteringizdagi yoki Web - serverdagi

fayllar asosida yangi Web-saytlar yaratish imkonini beradi. Saytni yaratib bo'lgandan so'ng Web - sahifalarni yoki sayt tuzilishini ehtiyojingizga mos ravishda oʻzgartirishingiz yoki toʻldirishingiz mumkin. Ushbu master oldindan mavjud boʻlgan Web-saytlaringizni yangilash va tekshirish uchun qo'l keladi. Keyingi master Master (Wizard) Corporate Presence deb nomlangan va u tashkilotlarning yoki kompaniyalarning Web-saytlarini yaratishga imkon beradi. Yuqoridagi oynadan boshqa turdagi masterlarning bajaradigan ishlarini ham koʻrib chiqishingiz mumkin. Misol sifatida quyida Corporate Presence Wizard deb nomlangan master yordamida Web-sayt hosil qilishni koʻrib chiqamiz. Bunday sayt uy sahifasini, mundarijalar jadvalini, yangiliklar sahifasini, mahsulotlar va xizmatlarni oʻz ichiga olgan direktoriyni, har bir mahsulot yoki xizmat turiga bagʻishlangan Web - sahifalarni, foydalanuvchilar bilan muloqotni tashkil qilishga moʻljallangan sahifani hamda tashkilot saytida ma'lumotlar axtarishga imkon beradigan Web – sahifani oʻz ichiga qamrab oladi. Endigi ishimiz yuqoridagi oynadan Corporate Presence Wizard nomli belgini sichqoncha koʻrsatkichi bilan bir marta turtish (belgilash) boʻladi. Natijada Front Page dasturi sayt tashkil qilish uchun Corporate Presence masterini ishlatish kerakligi haqida topshiriq oladi. Endi Specify the Location of the New Web (yangi Web-sayt ning joylashuvi aniqlansin) deb nomlangan maydonda quyidagi buyruqni terishingiz kerak boʻladi:

### C:\My Webs\MyWizardDemo

Bu buyruq yordamida **Front Page** dasturi xuddi shu nomli papka hosil qiladi va barcha **Web** fayllarni shu papkaga joylashtiradi. Agarda Siz boshqa disk bilan ishlayotgan boʻlsangiz, yuqoridagi **C** harfini boshqasiga almashtirishingiz kifoya. Endi **OK** tugmachasini turting. Bunda **Corporate Presence** masterining quyida koʻrsatilgan birinchi oynasi ochiladi:

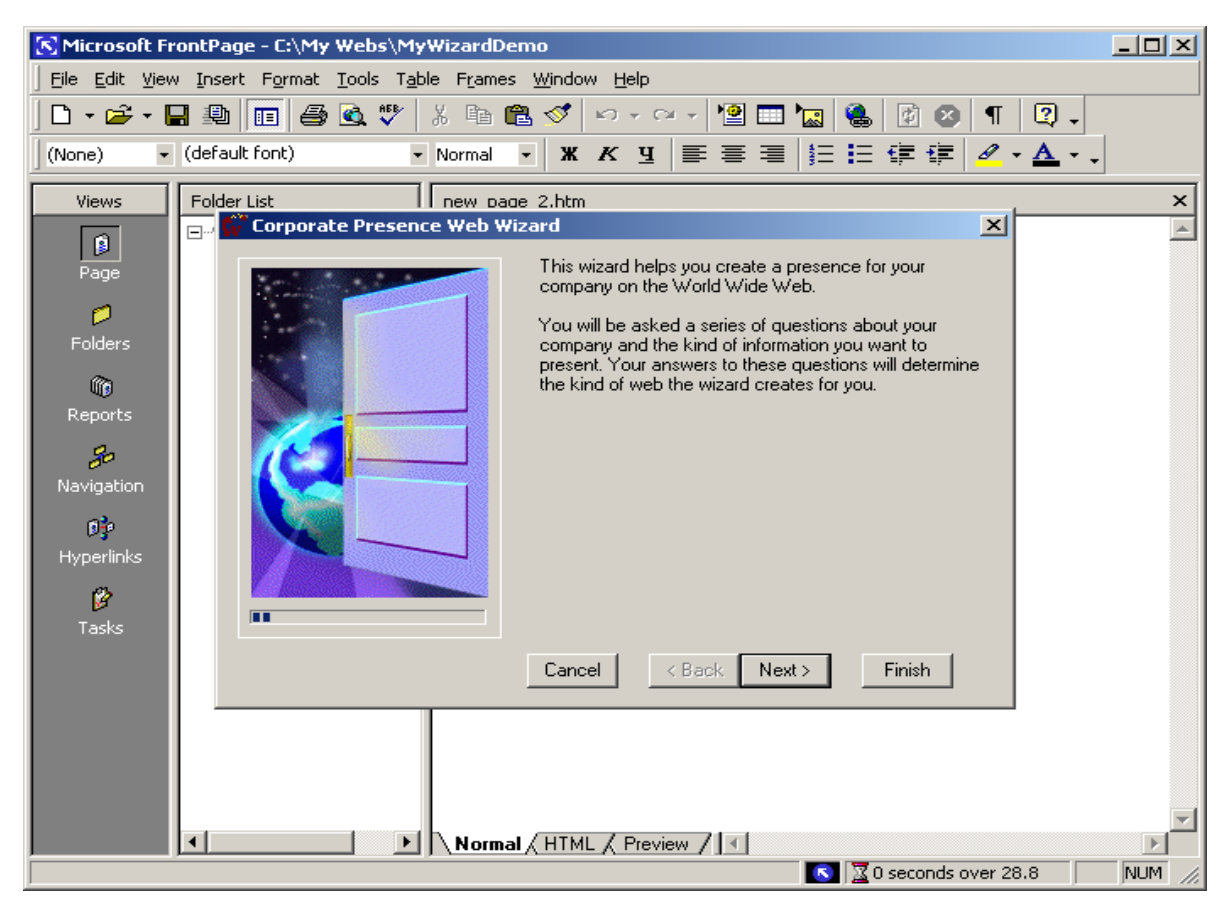

Ushbu oyna masterning nima ekanligini va qanday ishlar bajarishini tushuntiradi. Endi bu oynadagi **Next** (*Dalee*) tugmasi bosilsa, **Web** – sahifaga joylashtirilishi lozim boʻlgan sahifalar roʻyxati chiqadi va undan keraklilarini tanlab olishi mumkin:

| 👫 Corporate Presence Web Wi | zard                                                                                                    | × |
|-----------------------------|----------------------------------------------------------------------------------------------------|---|
| <image/>                    | Your web will be built around the Home Page and a few other main pages.         Select the main pages to include in your web:         Image: Home (required)         Image: What's New?         Image: Products/Services         Image: Table of Contents         Image: Feedback Form         Image: Search Form         Image: Search Form         Image: Cancel       < Back       Next >       Finish |   |

Nimalarni tanlaganingizga bogʻliq ravishda **Master** yaratilayotgan saytda xilma xil dialog oynalarini aks ettiradi. **What's New** (*Yangiliklar*) va **Search Form** (*Qidiruv formasi*) maydonlariga sichqoncha koʻrsatkichini keltirib, uning chap tugmasi bosilsa, darchalardagi tegishli belgilar yoʻqoladi. Demak, bu ishni qilsangiz, saytingizda xuddi shu boʻlimlar boʻlmaydi. Tanlov nihoyasiga yetgandan soʻng, **Next** (*Dalee*) tugmachasi turtilsa, ekranda saytingizda aks ettirilishi lozim boʻlgan ma'lumotlarni tanlash imkoniyatini yaratadigan quyidagi oyna tasviri hosil boʻladi:

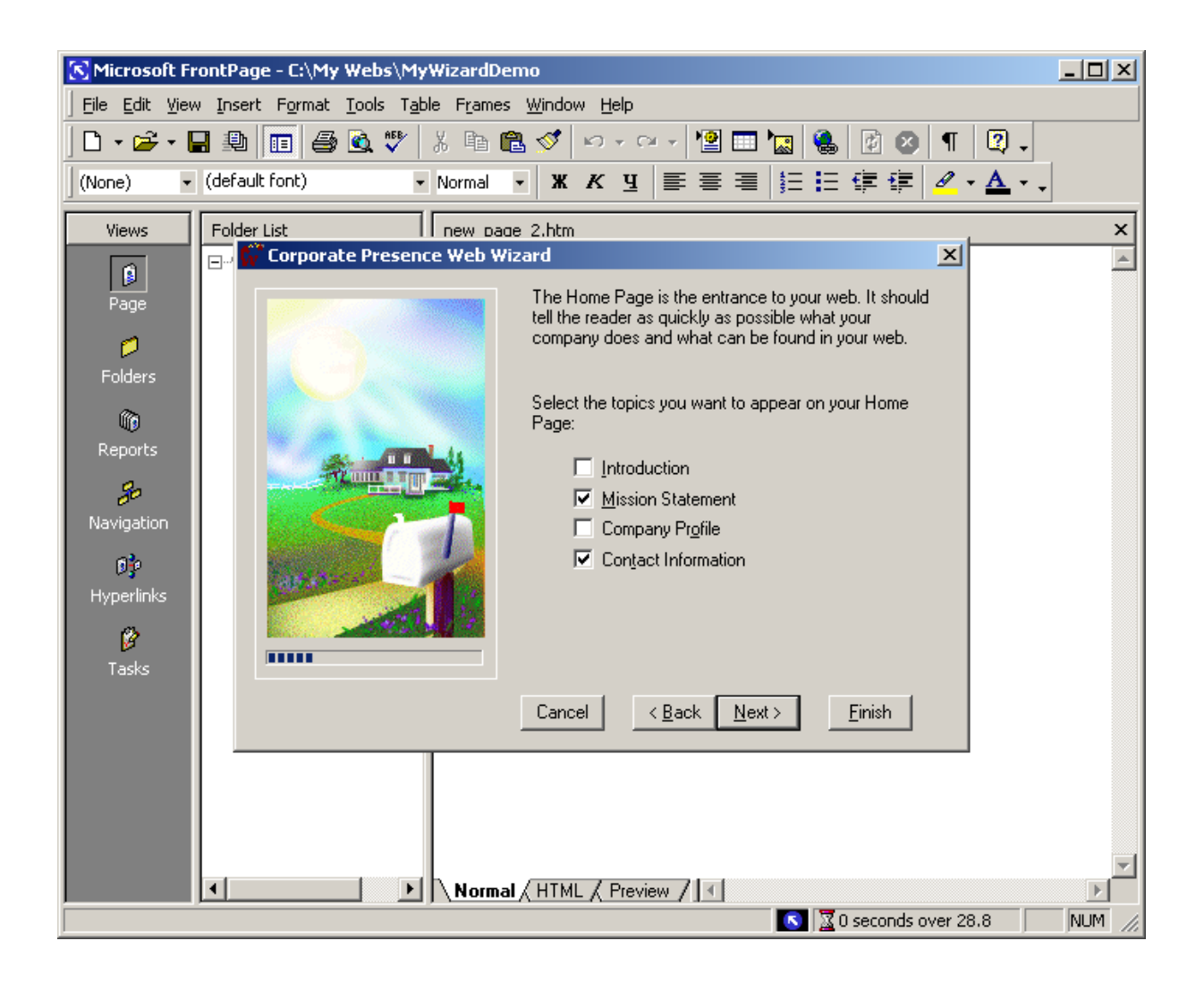

Ushbu oynadagi **Inroduction** (*Kirish*) maydoniga belgi qoʻyilsa, saytda yana bir boʻlim – *Kirish* hosil qilinadi. Yana **Next** (*Dalee*) tugmachasi turtilsa, ekranda mahsulot va xizmatlar (**Products** – *mahsulotlar*, **Services** – *xizmatlar*) uchun qancha miqdordagi sahifalar ajratilishi kerakligini aniqlashga imkon beradigan dialog oynasi hosil boʻladi:

| 🔀 Microsoft Fr | rontPage - C:\My Webs\MyWizardDemo                                                                                         | - 🗆 🗵    |
|----------------|----------------------------------------------------------------------------------------------------|----------|
| <u> </u>       | v <u>I</u> nsert F <u>o</u> rmat <u>T</u> ools T <u>a</u> ble F <u>r</u> ames <u>W</u> indow <u>H</u> elp                  |          |
| 🛛 • 🚔 • 🛛      | 🖬 🚇 🔟 🎒 🖄 🖤 🕺 🗈 🛍 ダ 🗠 - 🗠 - 怪 🛄 🝓 🕼 🐼 🖣 📿 -                                                                                |          |
| (None) 🔹       | (default font) • Normal • Ж К Ц ≣ ≣ ≣ Ё Ё Ё Ё Ё и и ∧ • •                                                                  |          |
| Views          | Folder List new page 2.htm                                                                                                 | x        |
|                | 🖃 🔊 🕼 Corporate Presence Web Wizard                                                                                        | <u> </u> |
| Page           | The Products/Services Page will contain links to web<br>pages with information about each product or service<br>you offer. |          |
| Folders        | Enter values for the number of product and service<br>pages the wizard should create:                                      |          |
| Reports        | Products 3                                                                                                    |          |
| 3              | Services 3                                                                                                    |          |
| Navigation     |                                                                                                    |          |
| 0}             |                                                                                                    |          |
| Hyperlinks     |                                                                                                    |          |
| B              |                                                                                                    |          |
| Tasks          |                                                                                                    |          |
|                | Cancel < <u>B</u> ack <u>N</u> ext > <u>Finish</u>                                                                         |          |
|                |                                                                                                    |          |
|                | Normal / HTML / Preview /                                                                                                  |          |
|                | 💽 🔀 0 seconds over 28.8                                                                                                    | NUM //   |

Ularning kerakli boʻlgan sonini kiritgandan soʻng, yana **Next** (*Dalee*) tugmachasi turtilsa, ekranda yaratilayotgan saytda mahsulot va xizmatlar haqida qanday ma'lumotlar boʻlishini aniqlashga imkon beradigan quyidagi dialog oyna hosil boʻladi:

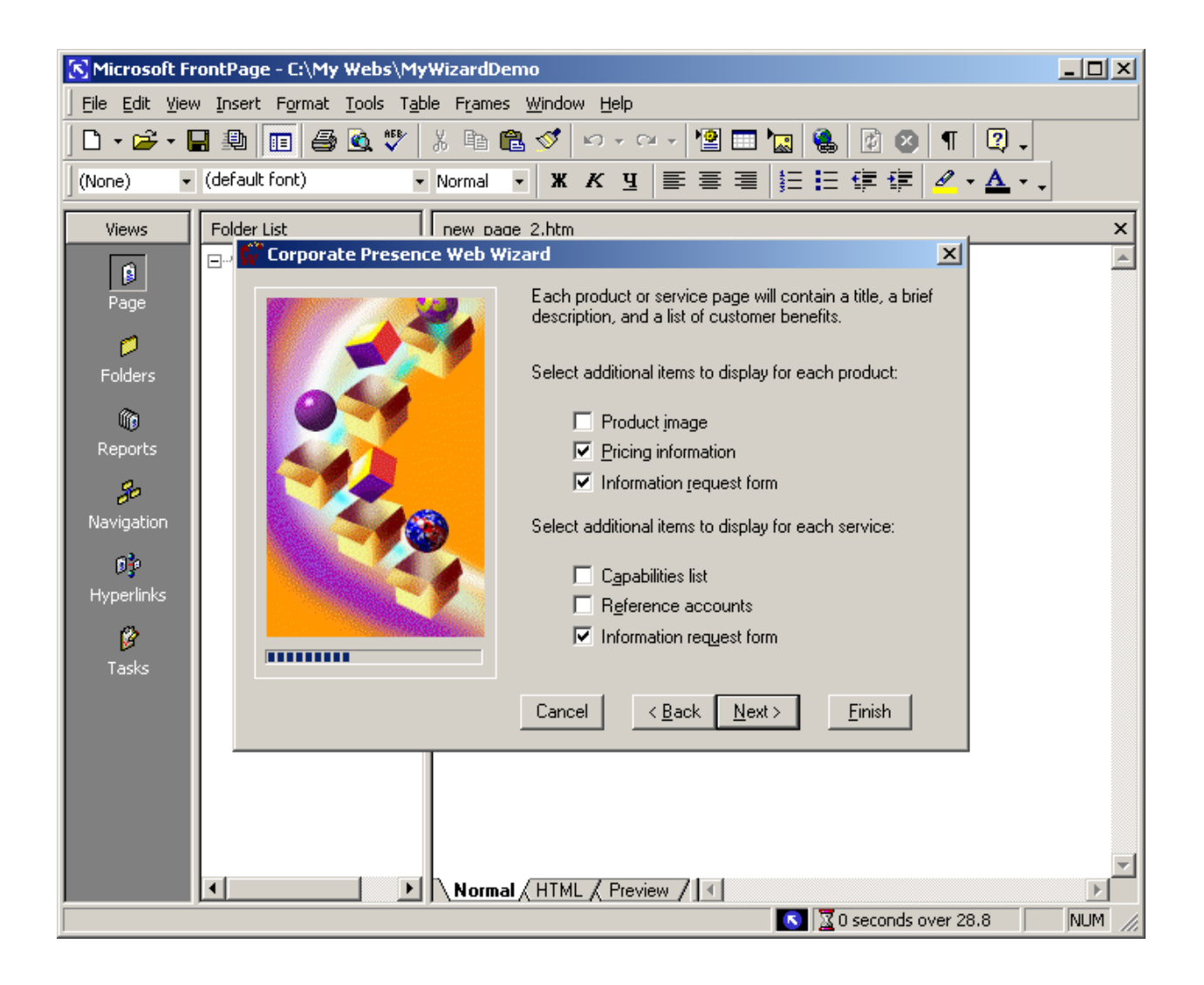

Ularning ichidan keraklilarini belgilab boʻlgandan soʻng, yana bir marta **Next** (*Dalee*) tugmachasi turtilsa, ekranda **Web** – saytga kiruvchilar haqida qanday ma'lumotlar olishingiz kerakligini aniqlashga imkon beruvchi dialog oynasi hosil boʻladi:

| 👫 Corporate Presence Web V | Vizard X                                                                                                    |
|----------------------------|----------------------------------------------------------------------------------------------------|
| <image/>                   | The Feedback Form lets readers tell you what they think about your web, your company, and your products.         Choose the information you want to collect from readers when they submit comments:         Image: Image: I |

Ushbu ma'lumotlarni beruvchi sahifaning nomi **Feedback** (*Teskari aloqa*) deb ataladi va uning qanday koʻrinishda boʻlishi keyingi dialog oynalari orqali aniqlanadi. Keyingi qadamlarda **Web** – sayt mundarijasi qanday koʻrinishda boʻlishi, sahifalar dizayni oʻz ichiga nimalarni olishi, tugallanmagan sahifalar qanday ramz orqali belgilanishini tanlab olinadi. Bu ishlarni bajarish oqibatida ekranda quyidagi dialog oynasi hosil boʻladi:

| 💞 Corporate Presence Web W | /izard                                                                                                    |
|----------------------------|----------------------------------------------------------------------------------------------------|
|                            | The Web Wizard uses your company's long name<br>(example: ACME Industries Incorporated) and short<br>name (example: ACME) in many places throughout your<br>web. |
|                            | What is the full name of your company?                                                                                                    |
|                            | Тасвир хусусий фирмаси                                                                                                    |
|                            | What is the <u>o</u> ne-word version of this name?                                                                                                    |
|                            | "Тасвир"                                                                                                    |
|                            | What is your company's <u>s</u> treet address?                                                                                                    |
|                            | Тошкент, Чилонзор тумани, 12/42/36                                                                                                    |
|                            |                                                                                                    |
|                            |                                                                                                    |
|                            | Cancel < <u>B</u> ack <u>N</u> ext > <u>F</u> inish                                                                                                    |

Ushbu oynadan foydalanib, tashkilotning toʻliq qisqa nomi, manzili yaratilayotgan **Web** – saytga kiritiladi. Yana bir marta **Next** (*Dalee*) tug-machasini bosish qoʻshimcha ma'lumotlar kiritilishini soʻraydi. Uni kiritib boʻlgandan soʻng sahifalarda ishlatiladigan ranglar, grafikalar va shriftlar haqida ma'lumot soʻraladi. Bu savollarning barchasiga javob berib boʻlinganidan soʻng, oxirgi oynada **Finish** (*Gotovo*, *Tayyor*) tug-masi turtiladi. Biroz vaqtdan soʻng, saytning boshlangʻich versiyasi tayyor boʻladi. Uning by sahifasi (**Home Page**) quyidagi koʻrinishga ega boʻladi:

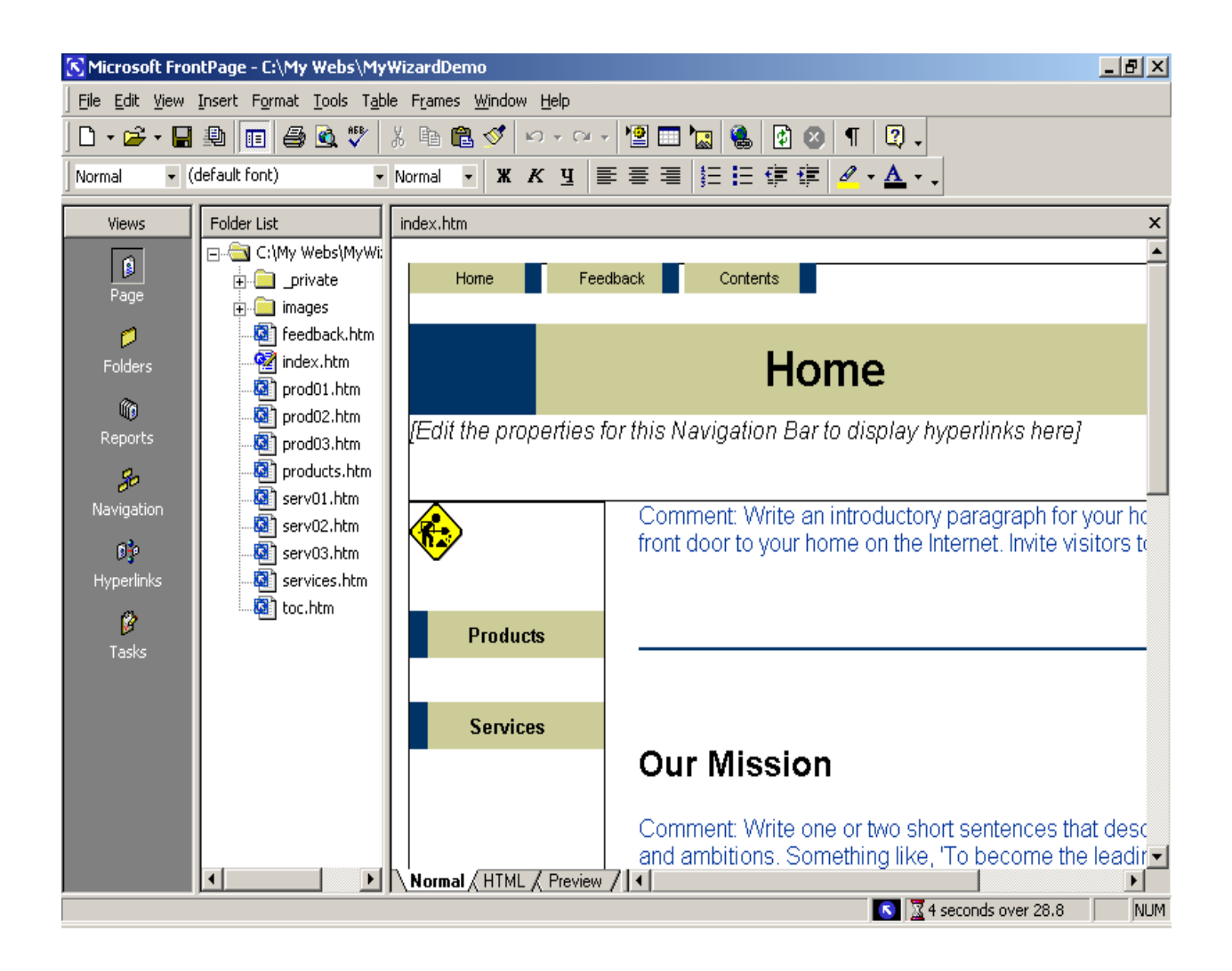

Uning tuzilishini koʻrish uchun chap tomondagi **Navigation** (**Navigatsiya**) belgisini turtish kifoya. Bunda sahifalar orasidagi oʻzaro aloqani koʻrsatadigan quyidagi sxema shaklidagi tasvir hosil boʻladi:

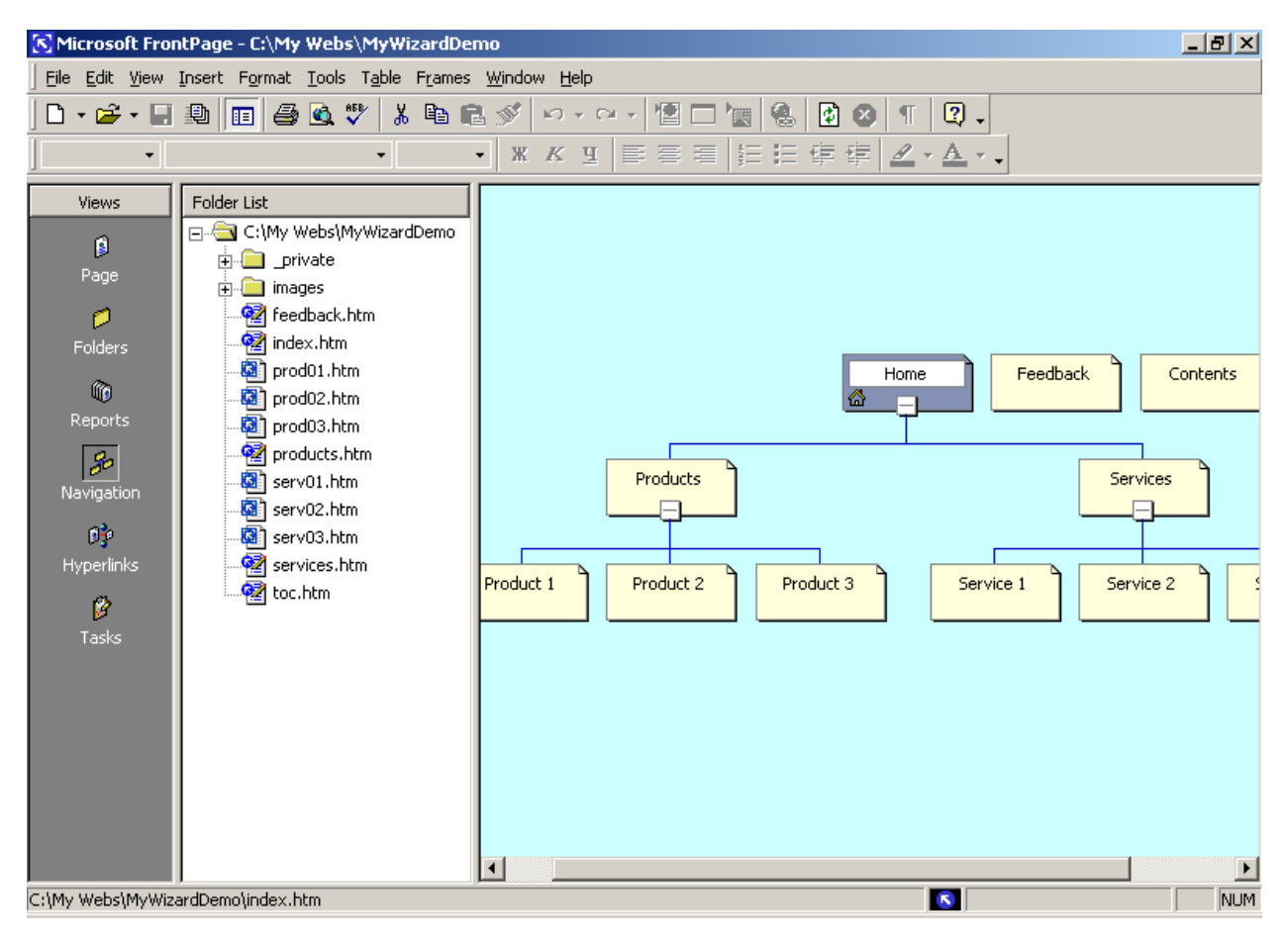

Hosil boʻlgan sxemadagi toʻrtburchaklar koʻrinishida ifodalangan istalgan sahifani koʻrish uchun esa undagi tegishli belgini sichqoncha koʻrsatkichi bilan ikki marta turtiladi, masalan, uy sahifasini koʻrish uchun Home Page belgisini ikki marta turtish kerak boʻladi. Bu ishni bir qancha sahifalar uchun bajarib koʻrishini tavsiya qilinadi, chunki bunda yaratilayotgan sahifalarning qanday boʻlayotganini koʻrib va o'rganib chiqish mumkin. Bunda har bir sahifani o'zgartirish va unga turli qo'shimcha ma'lumotlar qo'shish imkoniyati mavjud. Bu ishlar bajarilgandan soʻng, sayt tayyor boʻldi deyish mumkin. Agar keyinchalik saytga hamda uning istalgan sahifasiga oʻzgarishlar kiritish yoki uni rivojlantirish va mukammallashtirish kerak boʻlsa, ular koʻrsatilgan tartibda amalga oshiriladi. Barcha kerakli oʻzgarishlarni amalga oshirib hamda tegishli ma'lumotlarni kiritib bo'lgandan so'ng, ushbu saytni saqlab qo'yish kerak. Buning uchun File (Fayl) menyusidagi Close Web (Web-sayt yopilsin) buyrug'i tanlab olinadi. Ushbu buyruq bajarilishi natijasida hosil qilingan saytning yopilishi amalga oshadi. Web-saytlarga nom berganda so'zlar orasida probellar (bo'sh joylar) bo'lmasligiga e'tibor berish kerak, chunki ko'pchilik Web-serverlar fayllar nomidagi probellarga tushunmaydi. Agar Web-fayllarning nomlari bir necha soʻzlardan iborat boʻlsa, u holda bu soʻzlarni bir-biridan

ajratish uchun tagiga chizish «\_» (podcherkivanie) belgisidan foydalanish mumkin. Agarda yaratgan **Web**-saytingizga birorta yangi sahifa qoʻshish kerak boʻlsa, u holda bu sahifalarni mustaqil ravishda **Web**-sahifalar shablonlaridan foydalangan holda yaratishingiz mumkin. Shablon yordamida sahifalar hosil qilish uchun programmaning asosiy oynasidagi **Page** (Sahifa) tugmasini belgilaysiz va **File** (**Fayl**) menyusidan **New** (**Sozdat**) punktini tanlab, undan **Page** (**Stranitsa**) buyrugʻini tanlaymiz. Buning natijasida **New** (**Sozdat**) dialog darchasi hosil boʻladi va undan foydalanib, kerak boʻlgan sahifa shablonini tanlab olish mumkin:

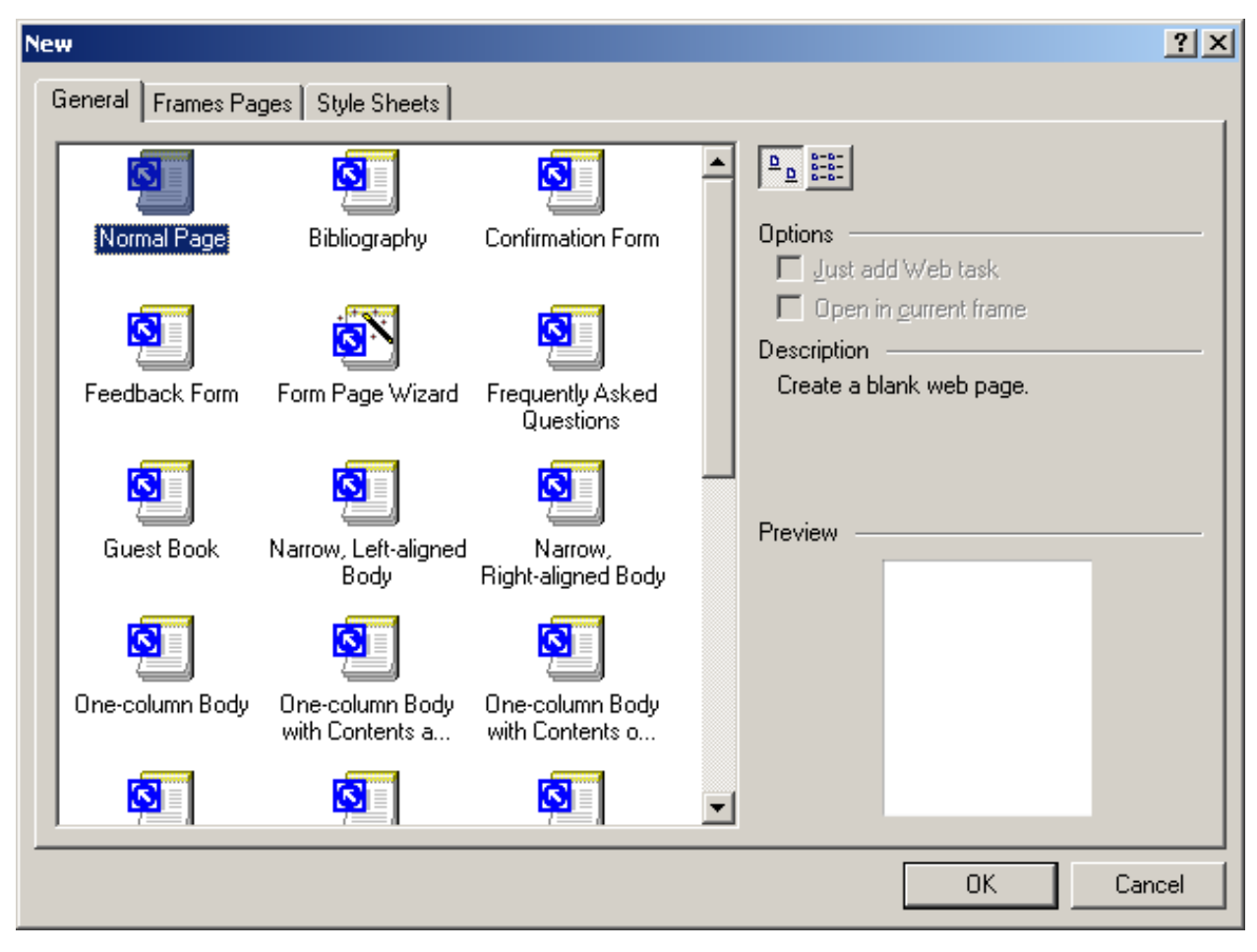

# X bob. SHABLONLAR YORDAMIDA WEB-SAYT YARATISH

Ma'lumot kiritishni soʻrab, ular asosida saytlar tashkil qiladigan masterlardan farqli ravishda shablonlar tayyor **Web**-saytlar asosida ishlashga imkon yaratadi. Bunda oldindan tayyorlab qoʻyilgan **Web**-saytlarni tanlab, ularni oʻz talablaringizga moslashtirishingiz yoki oʻzgartirishingiz mumkin. **Front Page** programmasi quyidagi shablonlar bilan ishlashga imkon yaratadi:

**Personal Web** (*Shaxsiy sayt*) – bunday sayt oʻz ichiga shaxsiy ma'lumotlarni qamrab oladi. Unda fotoalbom, muallif qiziqishlarini koʻrsatadigan sahifa, boshqa saytlarga boʻlgan murojaatlar boʻlishi mumkin.

**Project Web** (*Loyiha sayti*) – bir loyiha ustida ishlayotgan bir qancha mutaxassislar orasida ma'lumot almashinishni ta'minlab beradigan sayt bo'lib, u guruh a'zolari ro'yxati ish jadvali, loyiha haqidagi ma'lumotlarni aks ettiradigan, ma'lumot almashinish darchasini hamda saytda ma'lumot axtarishni ta'minlab beradigan sahifalarni o'z ichiga oladi.

**Customer Support Web** (*Iste'molchilarga xizmat sayti*) – ushbu sayt orqali tashkilot iste'molchilarning savollariga javoblar berishi va ular bilan muloqotni amalga oshirishi mumkin. Bunday sayt ma'lumotlar almashinishga imkon beradigan, tez-tez berilib turadigan savollarga javoblar (**FAQ** – **Frequently Asked Questions**), saytga kiruvchilar oʻz takliflarini bera oladigan forma sahifalarni oʻz ichiga olib, saytdan ma'lumotlar va programmaviy ta'minot olish imkoniyatini yaratib beradi.

**One Page Web** (*Bir sahifali sayt*) – faqat birgina sahifadan iborat sayt tuzishga imkon beradi.

**Empty Web** (*Bo 'sh sayt*) – mustaqil ravishda tashkil qilinadigan **Web**sayt bo'lib, o'z tarkibiga hech qanday tayyor **Web**-sahifalarni olmaydi.

Endi **Customer Support** shabloni yordamida **Web**-sayt yaratishni koʻrib chiqamiz. Buning uchun **File (Fayl)** menyusidan avval **New** (**Sozdat**) punktini, undan **Web** punktini tanlaymiz. Hosil boʻlgan oynadan **Customer Support Web** (*Iste'molchilarga xizmat sayti*) belgisi tanlanib turtilsa, firma mahsulotlaridan foydalanuvchi iste'molchilarining muammolarini xal qilish uchun moʻljallangan **Web**-sayt yaratish uchun moʻljallangan shablon hosil boʻladi. Lekin belgini turtishdan oldin **Specify the Locations Of the New File** (*Yangi Web-saytdan joylashish*) deb nomlangan maydonda yaratilmoqchi boʻlingan yangi saytning nomini yozish kerak boʻladi. Agarda **Folder List** (*Papkalar roʻyxati*) deb nomlangan panelda **index.htm** fayli turtilsa, yaratiladigan **Web**-saytning uy sahifasi ekranda namoyon boʻladi:

| 🔀 Microsoft From | ntPage - C:\My Webs\MyW   | zardDemo2                                                                          |
|------------------|---------------------------|------------------------------------------------------------------------------------|
| <u> </u>         | Insert Format Tools Table | F <u>r</u> ames <u>W</u> indow <u>H</u> elp                                        |
| ] 🗅 • 🚔 • 🔛      | 🚇 🔲 🎒 💁 🎔 🕺               | E C V · · · · · · · · · · · · · · · · · ·                                          |
| Normal 🝷 (d      | default font) 🔹 N         | ormal • 🕱 K ឬ 壽 喜 喜 듣 臣 律 律 🖉 • 🚣 • •                                              |
| Views            | Folder List               | index.htm ×                                                                        |
| 6                | 🖃 🚔 C:\My Webs\MyWizar    |                                                                                    |
| <br>Dogo         | 🕀 🦲 _private              |                                                                                    |
| Faye             | 🕀 🧰 images                | Welcome                                                                            |
|                  | 📲 buglist.htm             |                                                                                    |
| Folders          | 📲 bugrep.htm              |                                                                                    |
| ~                | 🦉 cusuaftr.htm            | IE dit the properties for this Navigation Bar to display hyperlinks here]          |
| WD Describe      | cusuahdr.htm              | [                                                                                  |
| Reports          | Cusucfrm.htm              |                                                                                    |
| 80               | cusufoot.htm              | <u>What's New</u> Welcome to [ОЛІМОС фирмаси]. The purpose of this                 |
| Navigation       | cusuhead.htm              | FAQ web is to enhance the support services we provide to                           |
| <b>3</b> 2       | cusupost.htm              | Bugs our customers. We've provided a number of resources                           |
| ₩ <b>3</b> °     | Cususrch.htm              | Suggestions here to help you resolve problems, report bugs, and                    |
| Hyperlinks       |                           | Download suggest improvements to our products and service.                         |
| B                | alscuss.ntm               | Discussion                                                                         |
| Tasks            | i downioau.nun            | Search You may also obtain technical support by telephone at                       |
|                  | Feedback btm              | [CompanyPhone]: and by e-mail to [CompanyEmail]                                    |
|                  | index.htm                 |                                                                                    |
|                  | search.htm                |                                                                                    |
|                  | suggest.htm               | [TmName1] and [TmName2] are trademarks of [CompanyName]. All other products m      |
|                  | 🔄 tn001.htm               | registered trademarks or trademarks of their respective companies.                 |
|                  | whatsnew.htm              |                                                                                    |
|                  |                           | Questions or problems regarding this web site should be directed to [CompanyEmail] |
|                  |                           |                                                                                    |
|                  |                           | 💽 🔀 2 seconds over 28.8 🛛 NUM                                                      |

Web-sayt yaratish uchun foydalanuvchiga bir qancha savollar beradigan Masterdan farqli ravishda Shablon biror-bir turdagi Web-sayt hosil qilish uchun moʻljallanilgan *Loyiha* deb tushunilishi kerak. Ushbu loyihaning yordamida Web-saytni bir marta yaratgandan soʻng, uni iste'molchi talabi-ga muvofiq ravishda xohlagancha oʻzgartirish yoki moslashtirish mumkin. Navbatdagi ishi Web-sahifadagi ma'lumotlarni oʻzgartirish boʻlgani uchun «Company name» (*Kompaniya nomi*) matnini firmamiz nomiga oʻzgartiramiz. Shundan soʻng kiritilgan oʻzgarishlarni saqlab qolish uchun Save (*Saqlansin*) tugmachasini bosamiz va buning natijasida Front Page programmasi Web-sahifasidagi oʻzgarishlarni saqlab qoladi. Endi agar papkalar roʻyxatidagi bugrep.htm faylini ikki marta turtsak, iste'molchilarga firma mahsulotlari va xizmatlarini ishlatishda paydo boʻlgan muammo va qiyinchiliklar haqida ma'lumot berish moʻljallanilgan Web-sahifa hosil boʻladi:

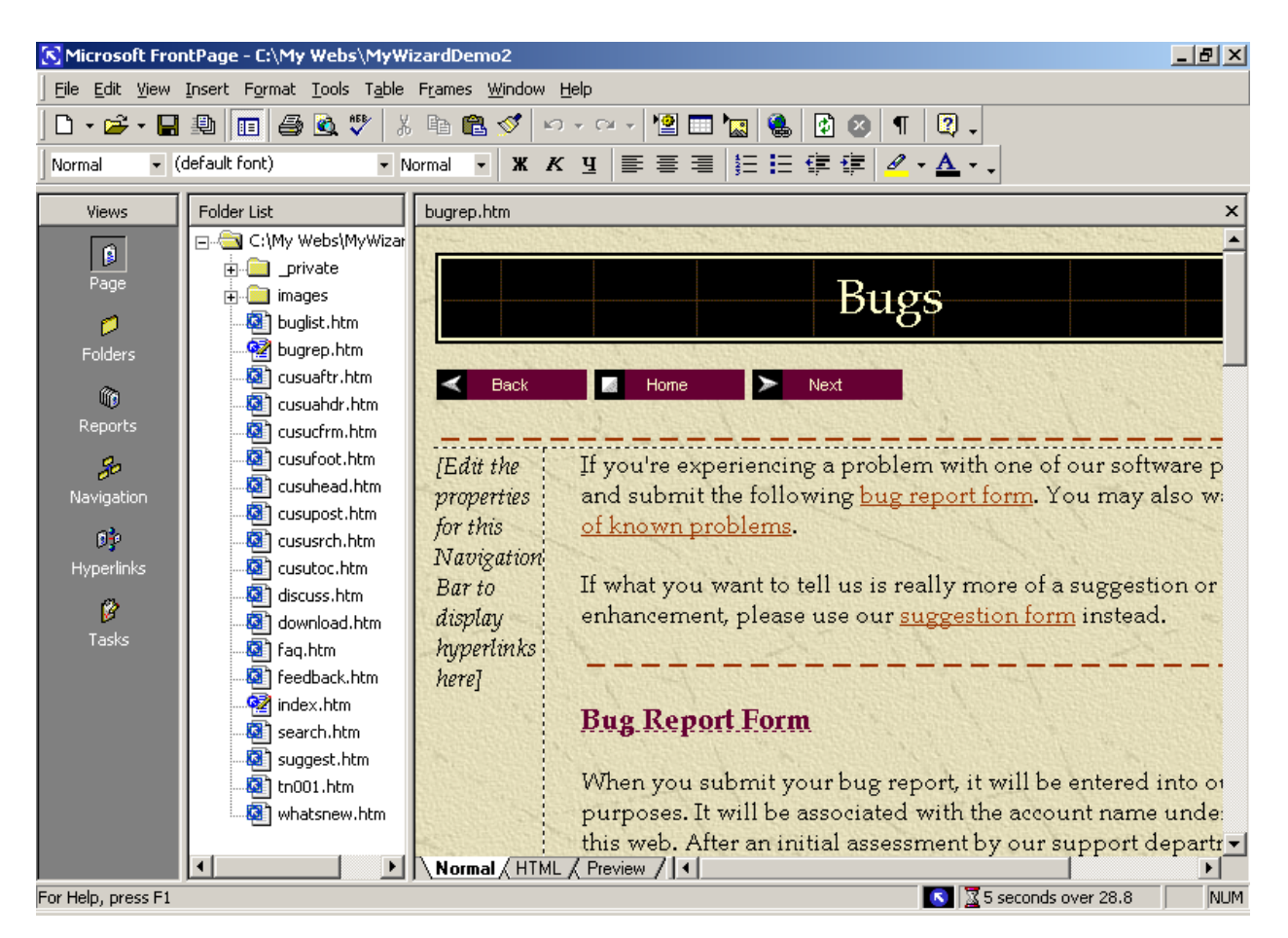

Agar **Folder List** papkalar roʻyxatidagi **discuss.htm** faylini ikki marta turtsak, foydalanuvchilarga muhokama oynasidan ma'lumotlarni oʻqish va ularga javob berish imkoniyati yaratiladigan **Web-**sahifa tasviri hosil boʻladi. Uning tasvirini quyidagi rasmda koʻrstilgan:

| 🔀 Microsoft From                                                    | ntPage - C:\My Webs\MyWizardDemo2                                                                                                    | _ 8 ×         |  |
|---------------------------------------------------------------------|----------------------------------------------------------------------------------------------------|---------------|--|
| <u>File Edit View Insert Format Tools Table Frames Window H</u> elp |                                                                                                    |               |  |
| 🗋 • 🚔 • 🔚                                                           | 🚇 🔲 🚑 🗟 🖤 🐰 🖻 🛍 ダ 🗠 • 🖙 🤷 🔚 🔝 🗽 🍓 😰 🔕 👖 📿 -                                                                                                    |               |  |
| Normal 🔹 (                                                          | default font) • Normal • Ж К Ц 臺 喜 喜 臣 臣 惇 谭 🖉 • 🛆 • •                                                                                                    |               |  |
| Views                                                               | Folder List discuss.htm                                                                                                    | ×             |  |
| 6                                                                   | C:\My Webs\MyWizar                                                                                                    |               |  |
| Page 1                                                              | 🔁 💼 _private                                                                                                    |               |  |
| rayc                                                                |                                                                                                    |               |  |
|                                                                     | Buglist.htm                                                                                                    |               |  |
| Folders                                                             | with the second second se |               |  |
| (Da)                                                                | 📲 cusuaftr.htm 🔤 < Back 🗾 Home >> Next                                                                                                    | 4.9.9.1942012 |  |
| W)                                                                  | Q cusuahdr.htm                                                                                                    |               |  |
| Reports                                                             |                                                                                                    |               |  |
| 30                                                                  | Edit the We are providing a <u>discussion group</u> where cu                                                                                                    | stomers       |  |
| Navigation                                                          | cusuhead.htm properties can post articles about problems they encounte                                                                                                    | r, or tips    |  |
| <b>2</b> 20                                                         | for this and tricks that other users might want to know                                                                                                    | about.        |  |
| 03                                                                  | Navigation                                                                                                    |               |  |
| Hyperlinks                                                          | Bar to The discussion supports threads, so you will be                                                                                                    | e able to     |  |
| Ø                                                                   | display bost a reply to another user's question. We reco                                                                                                    | mmend         |  |
| Tasks                                                               | a download.nom unputy prefixing the subject of your posting with a "O"                                                                                                    | "ifit's a     |  |
|                                                                     | agreedback btm here I guestion or an "A." if it's an answer to a guestic                                                                                                    | n or          |  |
|                                                                     | a record a marking at all if you're just making a sammant o                                                                                                    | 11, 01        |  |
|                                                                     | Research htm                                                                                                    | 71            |  |
|                                                                     | observation.                                                                                                    |               |  |
|                                                                     |                                                                                                    |               |  |
|                                                                     | whatsnew.htm                                                                                                    | S             |  |
|                                                                     | discussion as well, and will reply to questions                                                                                                    | posted 🚽      |  |
|                                                                     | Normal (HTML / Preview / 1                                                                                                    |               |  |
|                                                                     | 🔊 🔀 3 seconds over                                                                                                    | r 28.8 NUM    |  |

Hosil qilingan **Web-**saytni saqlash va yopib qoʻyish uchun yana **File (Fayl)** menyusidan **Close Web** (*Web-sayt yopilsin*) buyrugʻini tanlaymiz. Bu holda hosil qilingan saytning yopilishi amalga oshadi. Shunday qilib, ta'kidlash mumkinki, **Web-**sayt yaratish jarayonida masterlar ishlatildimi yoki shablonlardan foydalanildimi, bundan qat'iy nazar, **Web-**sayt yaratishning ikki asosiy usuli mavjud:

• sayt hosil qilingandan soʻng sahifa va boshqa kerakli fayllarni hosil qilish;

• yangi saytni mavjud fayllar asosida tashkil qilish.

Agar yaratilishi kerak boʻlgan **Web**-saytning oldingi versiyasi kompyuteringizda yoki u boshqa biror-bir tashkilotning kompyuterida mavjud boʻlsa va Siz **Web**-saytning yangilangan versiyasini yaratishni istasangiz, ikkinchi usul qoʻl keladi. Agar oʻzingizga ma'qul boʻlgan real sayt yaratish uchun boʻsh sayt hosil qilishingiz kerak boʻlsa, unda **File (Fayl)** menyusidan **New (Sozdat)** punktining **Web** buyrugʻi tanlanishi natijasida ishga tushadigan **Empty Web** (*Boʻsh sayt*) belgichasini turtishingiz kerak boʻladi. *Agarda Sizga biror-bir saytni nusxalashtirish* kerak boʻlsa, unda quyidagi ishlarni bajarishi lozim:

1.**File (Fayl)** menyusidan **New (Sozdat)** punktining **Web** buyrugʻi tanlanadi va buning natijasida **New (Sozdat)** dialog oynasi hosil boʻladi;

2.Ushbu oynadagi **Import Web Wizard** (*Web-saytlarni import qilish*) deb nomlangan tugmacha turtiladi va undagi **Specify the Locations Of the New File** (*Yangi Web-saytning joylashishi*) deb nomlangan maydonga yangi **Web-**saytning qaerda joylashishi kerakligi koʻrsatiladi va **OK** tugmachasi bosiladi. Natijada ekranda **Import Web Wizard** (*Web-sayt importi masteri*) ning birinchi dialog oynasi hosil boʻladi:

| 🚰 Import Web Wizard - Choose Source |                                                                                                    | × |
|-------------------------------------|----------------------------------------------------------------------------------------------------|---|
|                                     | The Import Web Wizard helps you create a new Web from existing files on a computer or from an existing web site.         Where do you want to import from?            • From a source directory of files on a local computer or network         • From a World Wide Web site         Location:         C:\             • Include subfolders |   |
|                                     | < <u>Н</u> азад Далее > Отмена                                                                                                    |   |

3. Undagi **From A Source of Files** (*Direktoriydan*) va **Include Subfolders** (*Ichidagi papkalar bilan birga*) maydonlariga sichqoncha bilan belgilar qo'ying. So'ngra **Browse** (*Ko'rib chiqish*) tugmachasini bosing. Bunda ekranda quyidagi tasvirni ko'rasiz:

| Обзор папок                              | ? X      |
|------------------------------------------|----------|
| Select a folder from the following list: |          |
|                                          |          |
| Ē                                        | <b>_</b> |
| 🕀 🗋 Documents and Settings               |          |
| 🙃 🔁 FrontPage 2000 SBS Practice          |          |
| mIRC                                     |          |
| 🕀 📋 My Webs                              |          |
| 📄 📄 🔁 Pirch                              |          |
| 🕀 🗋 Program Files                        |          |
| E SIERRA                                 |          |
| E Temp                                   |          |
|                                          |          |
| Windows Update Setup Files               |          |
| Настранија Пои документы                 | -        |
| I — — — — — — — Компакт-лиск (Dr)        |          |
|                                          |          |
| ОК Отме                                  | ена      |
|                                          |          |

4. Navbatdagi ishingiz bu oynadan nusxalashtirilayotgan **Web**saytga tegishli papkani tanlab olish va **OK** tugmachasini bosish boʻladi. Bunda quyida koʻrsatilgan dialog oynasi hosil boʻladi va Siz undagi **Finish** (*Gotovo*, *Tayyor*) tugmasini bosishingiz kerak boʻladi:

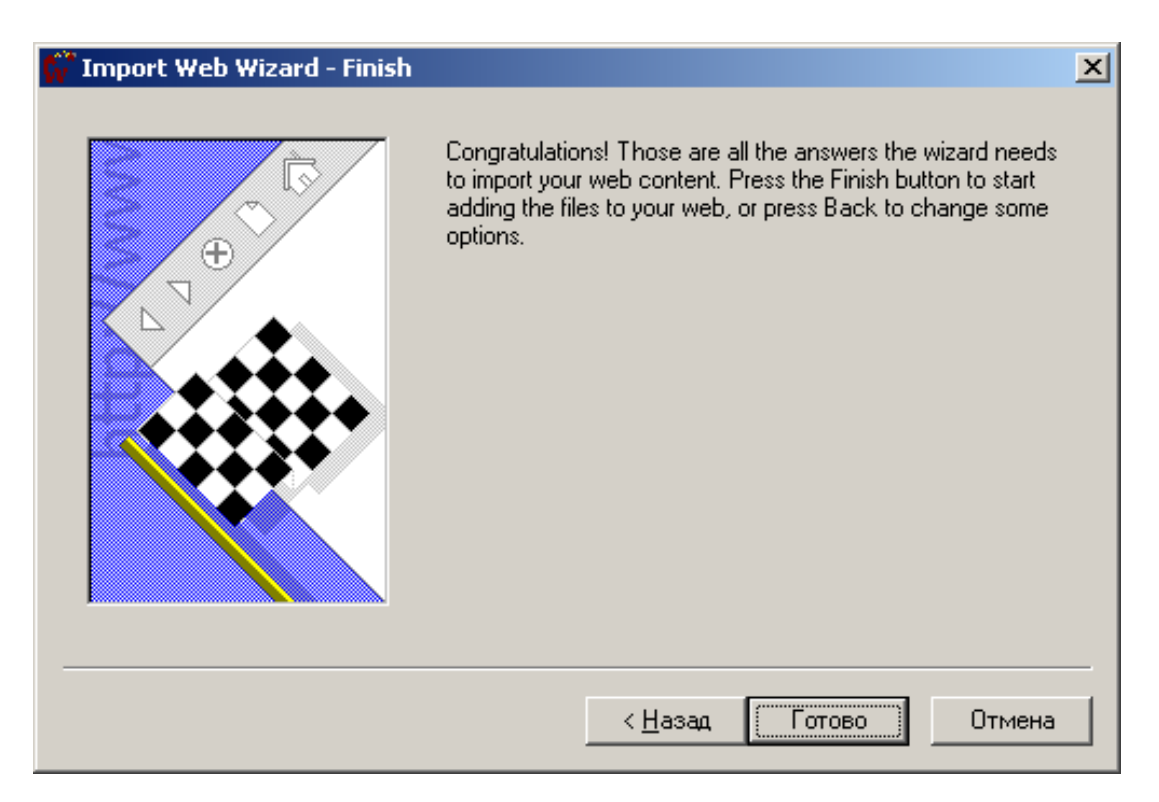

5. Yuqorida bajarilgan ishlar natijasida tanlangan **Web-**sayt koʻrsatilgan joyga toʻla nusxalashtiriladi va Siz uni xohlagancha oʻzgartirishingiz yoki toʻldirishingiz mumkin boʻladi.

# XII bob. INTERNETDA ETIKET VA TARMOQ XAVFSIZLIGI Elektron pochta ma'lumotlarini jo'natish

Elektron pochta avvalo bir-biri bilan tanish odamlarning oʻzaro muloqoti uchun ishlatiladi va u ikki insonning oddiy telefon suhbatiga o'xshashdir. Notanish odamlarga elektron pochta ma'lumotini jo'natishda ba'zi bir qoidalarga rioya qilish lozimki, bu ish o'zaro muloqotda tushunmovchiliklar kelib chiqishining oldini oladi. Masalan, notanish insondan biror-bir nimani talab qilish koʻrsatilgan ma'lumotni joʻnatish yoki unga elektron pochta orqali qoʻpol muomalada boʻlish tarmoq etiketini buzish deb tushuniladi. Bu noxush hodisa elektron spam deb nomlangan va bunga sabab bo'lganlar esa spammerlar deb ataladi. Notanish insonlardan maslahat olish uchun oʻta hurmat va ehtirom bilan murojaat qilish lozim. Lekin javob olishga juda ham qattiq urinish yaramaydi. Masalan, insonning ijod, malakaviy intilishi, ilmiy ish yoʻnalishi va qiziqishlari bilan bogʻliq boʻlgan iltimoslar yaxshi qabul qilinadi. Agar manzilat javob bermasa, unga yana bir necha marta qaytadan talablar joʻnatish yaxshi emas. Chunki buni ba'zi paytda elektron ma'lumotlar orqali bombardirovka qilish sifatida tushunishlari va buning uchun jazolanish ham mumkin. Elektron pochta orqali faks, pochta ma'lumotlari, jurnallar, kitoblar va shunga o'xshashlari jo'natishni iltimos qilish talab qiluvchi tomonidan tarmoq etiketini qoʻpol ravishda buzish deb talqin etiladi. Koʻpincha bunday talablar javobsiz qoladi va bu narsa bir necha bor qaytarilsa, uni spam deb klassifikatsiya qilish mumkin. Elektron ma'lumotlar matnida katta harflar bilan ba'zi so'z va jumlalarni ajratib yozish ham qoʻpollik tariqasida tushuniladi va bunday ma'lumotlarni olgan kimsalar uni odob doirasidan chetga chiqish yoki «elektron bagirig» deb tushunadilar yoki buni yozgan inson savodsiz va madaniyatsiz ekan degan xulosa chiqaradilar.

#### Elektron pochta ma'lumotlarini qabul qilish.

Elektron pochta ma'lumotlariga javob berishning ham o'ziga yarasha qonun-qoidalari mavjud. Javobning matni ushbu ma'lumotning oldindan tanish insondan yoki notanish shaxsdan olinganligiga bog'liq. Tanish odamlarga javob berishda xuddi telefon orqali javob bergandagidek javob bergan ma'qul. Agar hozir javob bera olmasangiz, buning sabablarini ko'rsatgan holda keyinchalik javob berishingizni aytishingiz lozim. Lekin javobni bir-ikki sutkadan ortiq muddatga cho'zish yaxshi

emas. Agarda ma'lumot notanish shaxsdan kelgan bo'lsa, uning nimaga bag'ishlanganligi va bu ma'lumotni o'rganishga hamda unga javob berishga asos bormi yoʻqligini tekshirish kerak. Agarda yuborilgan ushbu elektron maktubga qandaydir sabablarga koʻra javob berish zarur boʻlsa, u holda javobni uch-toʻrt kundan kechiktirmay joʻnatish maqsadga muvofiq boʻladi. Mabodo, ushbu elektron xatni sizga aloqasi boʻlmasa va tasodifiy ravishda kelgan boʻlsa yoki ommaviy ravishda joʻnatilgan reklamaga oid ma'lumotlar majmuasiga mansub bo'lsa, unga javob berish kerak emas. Chunki ushbu turdagi elektron xatlarga boʻlgan har qanday ma'nodagi javob spammerlar uchun yana ko'plab ma'lumotlar joʻnatilishiga turtki sifatida xizmat qiladi va keyinchilik u va unga oʻxshaganlar shunday koʻp ma'lumotlar toʻplamini joʻnata boshlaydilarki, ma'lumotlar to'foni (informatsion bombardirovka) ostida qolib ketishingiz mumkin. Bunda foydali ma'lumotlarni foydasiz ma'lumotlardan ajratish oʻta mushkul ish boʻlib qoladi. Sizning xaqingizdagi aniq elektron ma'lumotlar (qiziqishingiz, mavqeingiz, daromadingiz, yoshingiz va shaxsiy intilishlaringiz) reklama olamida faoliyat koʻrsatuvchilar uchun oldi-sotti predmeti rolini oʻynaydi va Siz bunday turdagi ma'lumotlarga koʻmilib ketasiz. Shuning uchun ham elektron pochta orqali yuborilgan anketalarni to'ldirishdan ehtiyot bo'ling hamda bunda va'da qilingan katta miqdordagi yutuqlar olishga aslo ishonmang, chunki bular sizni qarmoqqa ilintirish uchun qoʻyilgan tuzoq boʻlishi mumkin. Elektron pochta ma'lumotlari alohida ilovalarga (vlojeniyalarga) ega bo'lish mumkin. Ularni ochishda juda ham ehtiyot boʻling, chunki oddiy pochta posilkalariga oʻxshab, ularda ham komipyuteringizga «kasal yuqtiruvchi» elektron viruslar boʻlishi mumkin. Agar ilovali xatlar tanish odamdan kelgan boʻlsa, u albatta ilovada nimalar borligini tushuntiradi. Notanish odamdan kelgan xatlarda ular ilova qilingan fayllarda juda qiziq ma'lumotlar borligiga ishontirishga urinadilar. Ularni ko'rmang, ochmang va oʻqimang, aks holda ular katta miqdorda zarar etkazishi mumkin. Ushbu hollarda yuboriladigan programma fayllarida antiqa antiviruslar, hujjatlar fayllarida esa xavfli makroviruslar mavjud boʻlishi mumkin. Bunday viruslar juda xavfli boʻlib, programmalaringizni o'chirib yuborishi yoki kompyuteringizni ishdan chiqirishi mumkin.

#### Telekonferensiyalarda ma'lumotlarni jo'natish.

Telekonferensiyalarga (*yangiliklar guruhlariga*) ma'lumotlarni jo'natishda elektron pochtadan ma'lumot yuborishga qaraganda ancha

ehtiyot bo'lish maqsadga muvofiq. Chunki telekonferensiya ma'lumotlarini juda koʻpchilik oʻqiydi va bu borada ma'lum bir xulosalar chiqaradilar. Agarda joʻnatilgan ma'lumotda biror-bir keskin muammolar koʻtarilsa va bu koʻpchilikning izzat-nafsiga tegib ketishi hamda koʻngilsiz hodisalarga olib kelishi mumkin. Telekonferensiyalar sistemasida elektron spam hodisasi bilan yetarli darajada faol kurashadilar. Tarmoqdagi ishlash qoidalariga rioya qilmovchilar maxsus serverlarda qayd qilinadilar va jamlanadilar. Bunda shuni ham aytib oʻtish kerakki, muzika bilan bogʻliq teleokonferensiyalarga sport toʻgrisidagi ma'lumotlarni, psixologiya haqidagi telekonferensiyalarga fizika haqidagi ma'lumotlarni jo'natish ham tarmoq etiketini qo'pol ravishda buzish hisoblanadi. Oldindan aytilganidek, telekonferensiyalarga yuborilgan ma'lumotlar bilan har bir xohlovchi inson bir necha kun davomida tanishishi mumkin. Ushbu kunlar soni ma'lumotlarning tegishli serverda saqlanish muddatiga teng. Dunyo miqyosida barcha telekonferensiyalarga oid boʻlgan ma'lumotlarni jamlab turadigan serverlar ham mavjud. Bunday telekonferensiyalar serveriga misol qilib www.dejanews.com ni keltirishimiz mumkin. Har qanday shaxsdan kelgan ma'lumot, u bir necha yil oldin uzatilgan boʻlsa ham, uning nimaligi tezlik bilan aniqlanilishi juda ham oson. Demak, internetning har bir foydalanuvchisiga nisbatan uning telekonferensiyalarga yuborgan barcha ma'lumotlari asosida muallifning elektron profilini tuzish mumkinki, uning kimligi, nimalar qilganligi va qilmishlari tarixi aniq - ravshan boʻladi. Shuning uchun ham telekonferensiyalar sistemasiga ma'lumotlar jo'natishda ushbu ma'lumotlarning ma'nosi, mohiyati, tili va ahamiyatiga katta e'tibor berish lozim, aks holda bir kuni serverlar buni eslatib qoʻyishlari mumkin, chunki ularning yodidan hech narsa chiqmaydi. Tarmoqda ishlaganda hamma narsa qila olish va har bir kerakli ma'lumotni ola bilish mumkin degan noto'gri fikr hosil bo'ladi, internet esa nazoratsiz joyday tuyuladi. Shuning uchun ba'zilar anonim faoliyat ko'rsatishga harakat qilib, boshqacha ismlar bilan erkin harakat qila boshlaydilar. Haqiqiy ahvol esa bunday emas, dunyoviy informatsion fazoda insonlar qilayotgan ishlar barchaga koʻrinib turadi. Demak, internetda qilinayotgan ishlar va joʻnatilayotgan ma'lumotlar fikrlashni va alohida diqqat-e'tiborni talab qiladi.

### World wide web da xavfsizlik masalalari

WWW dagi ochiq va ommaviy ma'lumotlarga osongina kira olish imkoniyati unda yopiq va maxfiy koʻrinishdagi ma'lumotlarga ham osongina kirish mumkinligini anglatmaydi. Xuddi shunday turdagi ma'lumotlarga Internetga ulangan ko'pchilik lokal serverlar va alohida ishlaydigan kompyuterlar egadirlarki, bu ularning xavfsizligini ta'minlash kabi dolzarb masalani qoʻyadi. Davlat tashkilotlari davlatga tegishli boʻlgan, tijorat tashkilotlari esa tijoratga tegishli, xarbiy muassasalar esa bu sohaga tegishli koʻpgina ma'lumotlarni boshqalardan iloji boricha pinxon saqlashlari zarur. Internetdagi ma'lumotlarning xavfsizligi masalasi himoyaning avtomatik vositalari tomonidan doimiy ravishda samarador nazorat qilinadi. Yopiq holdagi va maxfiy ma'lumotlarni olishga boʻlgan har qanday intilish yoki harakat darxol qayd qilinadi. Maxfiy koʻrinishdagi ma'lumotlarni olishga harakat qiluvchilarni xakerlar deb ataladi. Hozirgi paytda bunday ishlarni qiluvchilarga qarshi kurashish uchun tegishli qonunlar qabul qilingan va bir qancha intellektual programmaviy-texnik vositalar ishlab chiqilgan. Agarda biror-bir xaker serverga kirishga va undan maxfiy ma'lumotlarni olishga urinsa, maxsus programmaviy va texnik vositalar ularning xatti-harakatini kuzata va tekshira boshlaydi hamda toʻplangan ma'lumotlar asosida xakerni topadi yoki u rejalashtirilgan ishlarni yoʻqqa chiqarishga harakat qiladi. Demak, bunday programmaviy-texnik vositalar xakerlarning turli koʻrinishdagi jinoyat qilishlarining oldini olib, ularni himoya qilish uchun ham xizmat qiladi va ular profilaktika vositasidir.

### Internetdagi tadbirkorlik faoliyati haqida

Ushbu bozorda uning spetsifik xususiyatlariga mos ravishda programmaviy ta'minot, kompyuter aksessuarlari, musiqa disklari, videokassetalar, kompyuter oʻyinlari, texnik va maishiy jihozlar hamda kitoblar savdosi ancha rivojlangan. **Amazon.com** deb atalgan virtual magazin Internet tarmogʻidagi eng katta savdo tarmoqlaridan biridir. U hozirgacha bir necha milliondan ortiq insonga xizmat qildi. Bunday kompaniyalarning aksiyalari qiymati doimiy ravishda oʻsib, investorlarning xurmatini qozonmoqda. Tarmoq biznesi boshqa turdagi tadbirkorlik faoliyatidan farq qiladi, uning ijobiy va salbiy tomonlari mavjud. Internetda qanday qilib mablagʻ topish mumkin degan savolga quyidagi usullarni keltirish mumkin:
• reklamaga mutaxassislashgan ishlarni bajarib, uni turli saytlarga tarqatish va tashkilotlardan reklama qilganlik uchun ma'lum bir miqdorda pul undirish;

• tarmoq magazinlari yoki marketingga mutaxassislashgan elektron tizimlar tashkil qilish;

• tarmoq xizmatlari boʻyicha tekin imkoniyatlar yaratib, odamlar bunga oʻrganganlaridan soʻng pulli xizmat joriy qilish;

• tarmoqda ishlashni osonlashtiradigan maxsus dasturlar yaratib, ularni litsenziyalashtirgan holda sotish;

• barcha uchun yoki ba'zi bir mutaxassisliklar uchun kerak bo'ladigan tarmoq resurslarini (*saytlar*, *virtual kutubxonalar*, *ma'lumotlar bazasi va hakozolar*) yaratib, ularni ishlatganlik uchun ma'lum miqdorda pul olish;

• WWW da ma'lum turdagi serverlar yaratib, ularning xizmatlaridan foydalanganlik uchun haq olish;

• Internet-provayder sifatida xizmat koʻrsatish.

Internetda savdo qiladigan va samarali faoliyat koʻrsatadigan minglab firma hamda tashkilotlarning ba'zi birlariga misol qilib quyidagilarni koʻrsatishimiz mumkin: Live World, Meckler Media, Real Network Wired, O"Reilly&Associates, Netcom, Spyglass, Piter-press.ru, Elitarium.ru, Intuit.ru va boshqalar.

Internetda oʻz serverini tashkil qilish yoki qilmaslik haqida qaror qabul qilishdan oldin har qanday tashkilotning rahbari uning mahsulotlari yoki xizmatlariga talab qanday oʻzgarishini aniq bilib olishi kerak. Masalan, buni Sony kompaniyasi amalga oshirgan usulda amalga oshirish ham mumkin. Bu firmaning korporativ sayti www.sony.com (yoki rus tilidagisi www.sony.ru) bo'lib, u bu saytni tashkil qilish va aktual holda ushlab turish bilan birga tarmoqda oʻz mahsulotlariga oid bir qancha kerakli ma'lumotlarni beradi va boshqalarga ham bu xizmatlarni olib turishga yordam beradi. Masalan, biror-bir tovarni sotib olmoqchisiz. Albatta, bunda uning boshqaruviga bagʻishlangan hujjatlarga ham ega boʻlishni xohlaysiz. Agar bu ma'lumotlarni bilgan tilda va internetda topish imkoniyati borligini bilsangiz, albatta birinchi navbatda oʻsha firmaning tovarini sotib olar edingiz. Negaki bunda ushbu tovar buzilgan holda yoki uni maqsadga muvofiq oʻzgartirish lozim boʻlgan holda qo'shimcha ma'lumotlarni osonlik bilan internetdan olishingiz mumkin. Inson psixologiyasining xuddi shu tomoni koʻpgina katta firmalarning internetda o'z saytlariga ega bo'lishlarini taqozo qiladi va buning

natijasida ularning savdo hajmlari sezilarli miqdorda ortadi. Internetdan koʻpincha aholining boy yoki oʻrtadan yuqori qatlamlarida chiqqan bilimli shaxslar foydalanishlari ham uning mijozlar jalb qilishdagi bir potentsial imkoniyatlaridandir. Lekin tovarning oʻzini internet virtual bozorida sotish mexanizmi hozircha juda ham yuqori sifatli darajada rivojlanmagan. Masalan, koʻpchilik Internetda faoliyat koʻrsatadigan rusiyzabon firmalarning mahsulotlarini Moskva va Sankt-Peterburg viloyatlaridangina zakaz qilish mumkin, xolos. Lekin hozirgi paytda ancha rivojlangan virtual bozor-magazinlarga misol qilib ikki katta elektron sistemani **Q-Pass** va **Kmart** larni keltirishimiz mumkin. Masalan, **Q-Pass** sistemasida biror-bir qulay joylarda oʻzingiz uchun kerak boʻlgan barcha xaridlarningizni amlaga oshirishingiz mumkin, xaridlarga toʻlovlar nuqtai nazaridan ma'lumotlarni koʻrib chiqishingiz va turli xil ma'lumotlarni yordam sifatida olishingiz mumkin. Bu xarid sistemasi bilan quyidagi **Web**-sahifada tanishishingiz va ishlashingiz mumkin:

#### http://www.qpass.com/customers.asp

**Kmart** deb nomlangan supermarketlarning elektron sotuv tizimiga esa quyidagi tegishli sayt orqali kirishingiz va undagi qimmatli ma'lumotlardan foydalanishingiz mumkin:

#### http://www.bluelight.com/shop/index.jsp?categoryId=745886

Hozirgi kunga kelib, Internetdagi asosiy tadbirkorlik yoʻnalishlari sifatida quyidagilarni koʻrsatishimiz mumkin:

1. Internet orqali xalqaro telefon aloqalarini yoʻlga qoʻyish (*Internet-telefoniya*);

2. Tarmoq orqali tovarlar va xizmatlar reklamasini uyushtirish;

3. Virtual biznesni amalga oshirish, elektron magazinlar tashkil qilish;

4. Internet-televidenie xizmatini joriy qilish;

5. Tarmoqda gazetalar va jurnallar nashr qilish hamda ularni tarqatish;

6. Virtual kutubxonalar, muzeylar, koʻrgazmalar hamda taqdimotlar tashkil qilish;

7. Internet bilan bogʻliq uy-roʻzgʻor asbob-anjomlari hamda maishiy qurilmalar ishlab chiqarish va tegishli xizmat turlarini ommaviy ravishda tarqatish;

8. Internet peydjer – tveydjer xizmatlarini joriy qilish;

9. Tasvirli – qidiruv sistemalarini ishlab chiqarish va ularni tegishli tashkilotlarga tarqatish;

10. Internetdagi xilma-xil yoʻnalishlarga oid ma'lumotnomalar xizmatini tashkil qilish.

Agar bu soha bilan bogʻliq loyihangizni rivojlantirish uchun mablagʻ, yordam yoki grant olish uchun qiziqsangiz, quyidagi **web**-sahifani oʻrganib chiqishingiz foydadan holi boʻlmaydi:

## http://www.mindspring.com/~ajgrant/guide.htm

#### Internetdagi tadbirkorlik faoliyatini amalga oshirishdagi muammolar

Internet orqali virtual savdoni amalga oshirganda ham turli hil salbiy holatlar mavjud boʻladi. Ular real hayotdan orttirgan tajribalarini virtual dunyoda ham qoʻllab koʻrishni xohlaydilar. Firibgarlar orasida internet piramidalarini tuzib boyishga harakat qiluvchilar birinchi oʻrinda turadi. Keyingi oʻrinda mahsulot va xizmatlarni juda past narxlarda taklif qiladiganlar boʻlib, mijoz pulni oʻtkazganidan soʻng uning oʻrniga hech narsa olmaydi. Undan keyin kompyuter va uning programmaviy ta'minoti «sotuvchi»lari turadi. To'rtinchi o'rinni xilma xil ish va tadbirkorlik faoliyatini tashkil qiluvchilar egallaydi. Nihoyat, oxirgi qrinda uyda biror-bir foydali ish bajarishni taklif qiluvchilar turadi. Tarmoqdagi piramidalarning eng oddiy usuliga misol boʻlib zanjir boʻylab xat joʻnatish kiradi. Bunda biror-bir kimsadan xat olasiz va unda boshqa bir qancha odamning nomi va manzil koʻrsatiladi. Sizga bu shaxslarning birinchisiga, masalan, 100 soʻmdan joʻnatish va uning oʻrniga ro'yxat oxiriga o'z nomingizni yozib qo'yish taklif qilinadi. Keyin ushbu xatni oʻz tanishlaringizdan bir qanchasiga joʻnatish kerakligi koʻrsatiladi. Siz menga ham katta miqdordagi mablagʻ ishlab olish imkoniyati yaratildi deb, xursand bo'lib ishonch bilan bu o'yinga qo'shilishingiz mumkin. Lekin keyinchalik hech olmasangiz xafa boʻlmang, chunki bu xatni eng birinchi yuborgan odam allaqachon tegishli pulni ishlab olgan va endi Siz hech nima olmaysiz. Piramidaning ikkinchi usuliga fiktiv marketing kiradi. Bunda Sizga juda tezlik bilan rivojlanayotgan firmaning faoliyatida qatnashishinigiz taklif qilinadi, piramidaning tepasida turgan bir shaxs (yoki shaxslar guruhi) boshqa odamlarni yollaydilar, ular esa oʻz navbatida boshqalarini bu ishga jalb qilishga harakat qiladilar va yollanganlarga boshqalarni ham jalb qilish o'ta muhimligini uqtiradilar. Shunday qilib, ushbu tadbirda qatnashayotgan insonlar soni juda ham koʻpayib ketadi. Har bir yollangan odamga roʻyxatdan oʻish uchun ma'lum miqdorda badal (vznos) toʻlash soʻraladi. Sizga boshqalarni yollash huquqi qayd qilingandan soʻnggina beriladi. Har bir yollangan inson uchun va Siz yollagan shaxslar yollagan odamlar uchun ham ma'lum miqdorda pul olasiz va ishga juda qiziqib ketasiz. Shunday qilib, piramidaning eng tepasida turganlarning katta miqdordagi pul ishlab olishlariga real imkoniyat tugʻiladi. Odamlar yollab turilganda va pul miqdori hali ancha katta boʻlgan holda bunday firma juda ham faol ravishda ishlab turadi, koʻpchilik firibgarlikni tushunib qolib, ularning ishlayotgan puli miqdori ancha kamayganida, piramidaning asoschilari qaergadir g'oyib bo'ladi. Bunda ko'pincha obrazli qilib - «Piramida quladi» deydilar. Investitsiyalar bilan bogʻliq internet firibgarligi usulida Sizga faqat internet orqali amalga oshadigan va tezlik bilan boyib ketishga olib keluvchi g'oya taklif qilinadi. Masalan, ma'lum bir miqdordagi mablag'ni biror-bir ajoyib loyihaga investitsiya qilishingiz soʻraladi va oyiga katta miqdordagi foiz toʻlash va'dasi beriladi. Siz o'z pulingizni jo'natganingizdan so'ng ma'lum bir muddatda oyiga foizlarni va'da qilingan miqdorda olib turasiz va bunga boshqalarni ham jalb qila boshlaysiz. Aslida esa bu loyiha fiktiv boʻlib, foizlar xilma xil insonlarning pulini ustalik bilan bir-biriga qayta joʻnatish kombinatsiyasi orqali amalga oshiriladi. Lekin bir kun kelib, pulingiz ham, foizingiz ham izsiz g'oyib bo'ladi. Internet orqali hech qayerda qayd qilinmagan aksiya yoki boshqa turdagi qimmatli qogʻozlar sotib olish firibgarliklarning biror-bir turiga mansub boʻlishi ehtimoldan holi emas. Lekin bunday ishlar ham internet orqali amalga oshiriladigan ajoyib biznes deb tushuntirilishi mumkin. Kreditlarni tozalab berish takliflari, offshor zonalarda bank operatsiyalarini oʻtkazib berish kabi qiziqarli takliflar, elektron pochta orqali katta miqdordagi pulni yutganligingiz haqidagi xabarnoma («faqatgina 10 dollar joʻnatsangiz kifoya, katta miqdorda yutuq pulingizni olasiz» degan ajoyib taklif bo'ladi) kabilar barchasi Sizdan ma'lum bir mablag' undirib olishga yo'naltirilgan. Boshqa turdagi firibgarliklarga ajoyib dori-darmonlar, ozuqa moddalari, ozdiradigan preparatlar, uy - ofisda bajariladigan ishlar taklifi kabilarni kiritish mumkin. Masalan, uyda oʻtirib, internet bilan bajariladigan ish taklif qilindi deylik. Firmaga borganingizda bu ishga mos kompyuter va programmaviy ta'minot sotib olishingiz yoki mana bu provayderda ishlashingiz soʻralishi mumkin. Demak, firibgarlar Sizga oʻz mahsulotini yoki xizmatini oʻtkazmoqchi degan xulosa chiqadi, albatta. Fosh qilingan bir firibgarlikni tavsif etamiz. Bir firibgar o'ziga internet.com degan server ochib, uni kompyuter qurilmalari bo'yicha virtual magazin deb atadi va undagi tovarlarga juda past baho

belgiladi. Qiziqqan shaxslar unga pul joʻnata boshladilar va u ularga talabingiz bajariladi deb javob joʻnatdi. Ma'lum bir vaqtdan soʻng qurilmalar oʻz vaqtida olinmaganligi sababli talabnoma joʻnatganlar talablarini rad qilib oʻz pullarini qaytarib ola boshladilar. Firibgar esa bu pullarning oʻz bankida turgan vaqti uchun foiz olib, juda yaxshi hayot kechirgan. Shu yerda asosli bir savol tugʻiladi - qanday qilib kompyuter firibgarligini bilish mumkin?

Kompyuter bilan bogʻliq firibgarliklarni aniqlash uchun masalan, juda boʻlmaganda quyidagilarni bilishi kerak:

• Elektron pochta orqali juda koʻp potentsial mijozlarga taklif keladi;

• Olingan taklifda joʻnatuvchining manzili yoʻq yoki boʻlsa ham qalbaki;

• Sizga kredit kartochkangiz raqamini koʻrsatishni soʻraydilar:

• Sizdan pul joʻnatishingizni soʻraydilar:

• Mahsulot yoki xizmatning asosiy koʻrsatkichlari oʻrniga bundan millionlar foydalanayaptilar va juda xursandlar kabi ma'lumotlar joʻnatiladi:

• Taklif xaddan tashqari foydali va aqlga muvofiq emas.

Internetdagi koʻpgina serverlar tarmoqdagi firibgarlik va u bilan kurashish usullari haqida ma'lumot beradilar. Ularning ba'zilarini quyida keltiramiz:

**CyberAngels - http://www.cyberangels.org** Internet xavfsizligi bilan shugʻullanuvchi xalqaro tashkilot boʻlib, tarmoq jinoyatlari haqida ma'lumot beradi va unga duchor boʻlgan bechoralarga yordam berishi mumkin.

**Netcheck Commerce Bureau** - http://www.netcheck.com tarmoqda ma'naviy talablarga mos keladigan tadbirkorlikni rivojlantirish hamda xaridorlarning Internet orqali tovar va xizmatlar sotib olishiga bo'lgan ishonchini oshirish maqsadini o'z oldiga qo'ygan tashkilot. U tarmoq firibgarliklarini tahlil qiladi va iste'molchilar bilan bogʻliq muammolarni oʻrganadi.

**The Better Business Bureau** - http://www.bbbonline.com (*Biznesni yaxshilash byurosi*) xususiy firmalar tomonidan koʻrsatilayotgan xizmatlar sifatini nazorat qiladi. Ushbu byuro standartlariga javob beradigan kompaniyalar mahsuloti yoki xizmatining sifati yuqori boʻlishiga kafolot mavjud.

Internet ScamBusters - http://www.scambusters.org (Internetdagi firibgarilikka qarshi kurash tashkiloti) bu alohida sayt va elektron jurnal boʻlib, tarmoq maxinatsiyalariga qarshi kurashishni oʻz oldiga maqsad qilib qoʻygan. Siz bu yerda Internetdagi firibgarlikning eng yangi va zamonaviy namunalari bilan tanishishingiz mumkin.

Internet Commerce Commission - http://www.icc-911.com (ICC - *Internetdagi tijorat boʻyicha komissiya*) WWW bilan bogʻliq hamda firibgarliksiz ishlamoqchi boʻlganlar uchun moʻljallangan xususiy agent-lik. ICC agentligining asosiy maqsadi qonun doirasidan chetga chiqmagan holda WWW dan foydalanish maqsadida boʻlganlarga xavfsiz va qulay muhit yaratishdir.

**Scam Watch** - **http://www.scamwatch.com** (*Firibgarlarni kuzatish*) Internetdagi maxinatsiyalarni kuzatish bilan band boʻlgan shaxslardan iborat boʻlib, tarmoqning har bir foydalanuvchisi undan yordam olishi mumkin. Agar biror-bir firibgarlik haqidagi shubha yoki ma'lumot boʻlsa, ularga yuborish va boshqalarni ham bundan ogoh qilish mumkin. Tashkilot buni oʻrganib va tekshirib, tegishli agentliklarga joʻnatadi.

Cybergirl Webstation - <u>http://www.cybergirl.com</u>

ushbu server ayollar uchun moʻljallangan va unda soʻzlashish hamda tarmoqda ishlashga oʻrganish mumkin.

**National Security Agency** – http://www.nsa.gov:8080 (*Milliy xavfsizlik agentligi*) AQShdagi telekommunikatsiyalarining xavfsizligini ta'minlaydigan tashkilot.

**National Fraud Information Center - http://www.fraud.org** (*Firib-garliklar haqidagi ma'lumotlar milliy markazi*) Qonunbuzarlik, firibgarlik va aldovlar haqidagi ma'lumotlarni oʻz ichiga qamrab olib, ular haqidagi ma'lumotlarini qabul qiladi.

**Federal Trade Comission** - http://www.ftc.gov (Savdo bo'yicha federal komissiya) AQSh dagi firibgarliklarni nazorat qiluvchi davlat tashkiloti.

Active Directory - Microsoft Windows -2000 ning kataloglarga xizmat koʻrsatish tizimi. U tarmoq obyektlari haqidagi ma'lumotlarni saqlaydi hamda ma'lumotlarning ierarxik koʻrinishdagi tuzilishini tashkil qiladi. Bu esa oʻz navbatida domenlar va resurslarni qulay tarzda tashkil qilishga imkon beradi.

Account - bankdagi hisob raqamingiz pul mablagʻlaringiz bilan ishlashga imkon berganidek, tarmoqdagi raqamingiz ham ma'lumotlar va fayllar bilan ishlashga imkon beradi.

Activator - standart brouzerlarning imkoniyatlarini kengaytiruvchi maxsus programma boʻlib, Internet bilan ishlashda ancha qulaylik tugʻdiradi. Ushbu programma Windows sistemasi va uning Microsoft Internet Explorer brouzeri oʻrnatilishini talab qiladi.

Address - Internet faylidagi yoki joylardagi Sizni aniqlab beradigan ramzlar ketma-ketligi. Masalan, mening manzilim **alex@net.uz** 

**AFS** - Hisoblash tarmogʻining boshqa kompyuterlaridagi fayllarni oʻz faylidek ishlatishga imkon beradigan protokollar majmuasi. Masalan, faylni **FTP** yordamida oʻz kompyuteringizga chaqirmasdan turib, u joylashtirilgan kompyuterning oʻzida uni koʻrishingiz, yozib olishingiz yoki tahrirlashinigiz mumkin. Bunda Siz bilgan buyruqlar majmuasining aynan oʻzi ishlatilishi ham ushbu vazifani ancha osonlashtiradi. Ishlash printsiplariga koʻra bu **NFS** ga juda oʻxshash, lekin buning koʻrsatkichlari unikidan birmuncha afzalroq desa ham boʻlaveradi.

AIFF - Macintosh kompyuterlarida qabul qilingan tovush formati.

AltaVista - Internetdagi eng koʻp ishlatiladigan va ommabop ma'lumot qidiruv sistemasi.

**Apache** – *UNIX* operatsion sistemasi boshqaruvida ishlaydigan **http**-serverlardan biri.

Aport - Internetdagi ma'lumot qidiruv sistemasi

**ARJ** - **arj** nomli arxivator tomonidan hosil qilingan arxiv-fayl.

**Archie** - fayllarning joylashishini aniqlab beradigan qidiruv sistemasi. Masalan, bu dastur tarmoqdagi fayllar orasidan ma'lum koʻrinishdagilarini tanlab, ma'lumotlar bazasini tuzishi va uni ma'lum bir ma'noda qayta ishlashga imkon yaratishi mumkin. **Archie** vositasida qidiruv amalga oshayotganida ma'lumotlar bazasiga kirish imkoniga ega boʻlasiz. Ushbu programma kerakli faylni qaerdan topishingiz mumkinligini va u qaysi kompyuterdaligini (yoki kompyuterlardaligini) bilishga imkon yaratadi.

**ARPAnet - Advanced Research Project Agency network -** 70yillarda qurilgan tajribaviy hisoblash tarmogʻi boʻlib, u Internetni tashkil qilish uchun moʻljallangan programmaviy-texnik vositalar va nazariyani birlamchi sinovdan oʻtkazish uchun qoʻllanilgan;

# **ASP** - Active Server Pages – Server ning aktiv sahifalari. Application -

1. Ma'lum bir turdagi aniq foydali funksiyani bajaruvchi amaliy programma (*masalan, kompyuteringizda elektron pochta programmasi installatsiya qilinganmi yoki yoʻqmi?*);

2. Qandaydir bir foydali funksiya (masalan, internet tizimida fayllarni uzatish programmasi).

**ASCII** - fayllar uchun asosiy standart boʻlib, xilma-xil mashinalarda ishlayotgan insonlar u orqali ma'lumot almashadilar.

ASP (Active Server Pages) – serverning aktiv sahifalari. Java Script va PHP texnologiyalariga oʻxshab ketadi. ASP texnologiyani qoʻllash asosida Web-sahifani interaktiv qilish uchun uning kodiga makrotilda yozilgan tegishli stsenariyni joylashtirish kerak boʻladi.

**AVI** - **Windows** operatsion sistemasining video formati. Bunday fayllarni **Universalniy proigrivatel** orqali tinglash mumkin.

**AU** - **Sun** kompaniyasi ishchi stantsiyalarida qabul qilingan tovush formati boʻlib, uni **DOS** ning utiliti **SoX** yordamida boshqa formatga oʻzgartirish mumkin. **SoX** ni esa quyidagi **Web**-manzildan olish mumkin:

# http://www.spies.com/Sox

**banner** - xizmat yoki mahsulotni reklama qiluvchi matnli yoki tasvirli giperkoʻrsatma.

**baud** - *bod* - ma'lumotlar uzatish jarayonidagi muhit xususiyatlarining sekundiga qancha o'zgarishini ko'rsatib beruvchi kattalik bo'lib, informatsiya uzatilish tezligini aniqlab beradi. Masalan, 2400 bodli modem telefon liniyasi bo'ylab sekundiga 2400 marta yuborilayotgan signalni bildiradi. Muhit xususiyatining har bir o'zgarishi bir qancha bitga to'gri kelishi mumkinligini hisobga olsak, bitlarda o'lchangan ma'lumot uzatish tezligi bodlarda o'lchanganidan birmuncha farq qilishi mumkin.

**BBC** - **Bulleten Board System** - elektron e'lonlar sahifasi, unda xilma xil e'lonlar qoldirishingiz mumkin.

**Binary** - maxsus turdagi programma ta'minoti tomonidan ishlatilishi mumkin bo'lgan kodlar va ramzlar ketma-ketligidan iborat bo'lgan fayl.

**BIND** - **Berkeley Internet Name Domain** - ismlarning domenli sistemasi tuzilmasining **UNIX** nomli operatsion sistema uchun amalga oshirilishi.

**bit** - kompyuter tarmoqlarida uzatilayotgan axborotning eng kichik birligi

**bits per second (bps)** - sekundiga bitlar (*Bit/sek*) - ma'lumot uzatilayotgan muhitda informatsiya bitlarining uzatilish tezligi (betveyt).

**BMP** - Windows da qabul qilingan grafik format.

**BTW** - **By the Way** - yangiliklar va elektron pochta qoʻshimcha ma'lumotlarini bildiradigan ibora.

Broadband - keng miqyosli va katta tezlikli aloqa tarmogʻi.

**Browser** - (*inglizcha browse* - *koʻrib chiqmoq, sahifalamoq*) Internet sahifalari va resurslari bilan ishlashni va oʻqishni ta'minlovchi programma. Koʻpincha brouzer bilan birgalikda yangiliklar, elektron pochta programmalari va muloqot serverlari bilan ishlash programmalari ham boʻladi. Brouzerning uch xili mavjud:

*buyruq qatori koʻrinishidagi brouzer*. Ular matnli hujjatlarnigina koʻrib chiqish imkonini yaratadilar;

*to'la ekranli boruzer*. Bu gipermatnli brouzer bo'lib, unga
WWWning multimedia resurslari jalb qilinmagan;

*multimedia bilan birgalikda ishlaydigan brouzer*. Ular
WWWning barcha resurslari bilan ishlashga imkon beradi.

**B2B** - **Business to Business** - firmalarning boshqa firmalarga mahsuloti yoki xizmatini taklif qilish uchun moʻljallangan internetdagi sotuv maydoni.

**B2C - Business to Custumer** - tashkilotlar va individual shaxslar orasidagi savdo-sotiq munosabati boʻlib, shaxs internet orqali mahsulot yoki xizmatni buyurtma qilish imkoniyatiga ega boʻladi.

**Business solutions** - Internet texnologiyasi asosidagi tadbirkorlik faoliyatini ta'minlovchi tizim bo'lib, portal, kataloglar, internet ommaviy axborot vositalari, elektron savdo tarmoqlari, birjalar va shunga o'xshashlardan iboratdir.

**Capacity** - ma'lumot o'tkazish unumdorligini bildiradi.

**Carrier** - kommutatsion xizmat koʻrsatish qurilmasiga ega boʻlgan aloqa xizmati.

**Cello - Microsoft Windows** uchun moʻljallangan **World Wide Web** ning grafik **browser** - i.

*Chat* - Internetda katta guruhlarning oʻzaro fikr almashishini ta'minlab beradigan xizmat koʻrsatuvchi sistema.

**Channel** - tarmoqdagi ikki tugun orasidagi ma'lumotlar uzatilishini ta'minlovchi aloqa yoʻli.

**CIDR** - **Classless Inter-Domain Routing** - klasslarga boʻlinmagan domenlararo marshrutlashtirish usuli.

**CIX** - **Commercial Internet Exchange** - Tarmoqlararo tadbirkorlik bilan bogʻliq ma'lumotlar almashinish - tarmoqdagi shaxslar orasidagi savdo-sotiq va tadbirkorlik yoʻnalishida oʻzaro ma'lumot almashinishga imkoniyat beradigan oʻzaro kelishuv.

**Client** - nomingizdan tarmoqdagi server orqali biror-bir xizmat turini oladigan amaliy programma. Masalan, telefoningiz – mijoz (klient) boʻlsa, telefon kompaniyasi - serverdir.

**CTSNet - CTS Network Services** – tarmoq xizmatlari

**Clark Net** – **Clark Internet Services, Inc.** – xususiy tarmoq xizmatlari.

**Coax at a home** – masofaviy ulanishni ta'minlab berish texnologiyasi. U orqali televizion kanal kabellari vositasida Internetga ulanish mumkin bo'ladi.

**Common Carrier** - ommabop aloqa xizmati.

**Communications Link** - aloqa kanali tushunchasini bildirib, birbiridan uzoq masofada joylashgan foydalanuvchilarning oʻzaro aloqasini ta'minlab beradigan texnik qurilmalar va programmaviy ta'minotdir.

**Connection** - ajratilgan yoki kommutatsiyali zanjir tugunlari orasidagi bogʻlanish.

**Content**- serverdagi ixtiyoriy ma'lumotlar majmuasi, masalan, matn, grafika, tasvir yoki multimedia.

**Criptography** - ma'lumotlarni boshqalardan himoyalash maqsadida qoʻllaniladigan himoyalanish usuli (*kriptografiya*).

**CSLIP – SLIP** ning modifikatsiyasi boʻlgan ma'lumot uzatish protokoli. U **IP**-paketlarni siqish universal algoritmi ishlatilishi tufayli ma'lumot uzatish tezligini oshirishga olib keladi.

**CSS (Cascading Style Sheets)** – stillarning kaskadli jadvali. Ushbu texnologiya asosida maxsus makrotilni ishlatgan holda **Web**-sahifaning formatlashtirilishini aniqlash mumkin.

CGI (Common Gateway Interface) – Internet resurslari tarkibida interaktiv elementlarni ishlatishni koʻzda tutadigan amaliy programmalar. Ular orqali obyektdan-obyektga ma'lumotlar oqimini uzatishni ta'minlab berish mumkin.

**Database** - ma'lumotlar majmuasi (*bazasi*) xilma xil turdagi ma'lumotlarni oʻz ichiga qamrab olishi mumkin.

**Datagram** - hech qanday turdagi ogohlantirish bermasdan turib qabul qiluvchi kompyuterga yuboriladigan ma'lumotlar paketi. Nazariy nuqtai nazardan «*deytagramma*» telegrammaga juda ham oʻxshab ketadi. Xohlagan paytda hech qanday ogohlantirilmasdan keladigan biror-bir alohida ma'lumot. Deytagrammalar uzatiladigan ma'lumotlar majmuasi kichik boʻlgan va informatsiya uzatish kamroq amalga oshiriladigan amaliy programmalarda qoʻllaniladi.

**DDN** - **Defense Data Network** - qoʻshma shtatlardagi xarbiy tashkilotlar va bazalarni qamrab olgan Internetning bir boʻlagi. Ma'lumotlarni himoyasiz holda uzatish uchun qoʻllaniladi. **DDN** ning tarkibiy qismlaridan biri **MILNET** dir. **DDN** ni boshqaruv oldin Internetni boshqargan **NIC** orqali olib boriladi. Hozirda esa bu vazifa **InterNIC** ga oʻtgan va **NIC DDN DDN** ning oʻzigagina javob beradi.

**DECnet - Digital Equipment Corporation** operatsion sistemalarida **TCP/IP** oʻrniga qoʻllaniladigan patentli tarmoq protokollari majmuasi. Ushbu potokollar Internetga mos kelmaydi.

**dedicated line** - ajratib qoʻyilgan va ijaraga olingan aloqa liniyasi ikki aloqa punktini doimiy birlashtirib turuvchi xususiy telefon aloqa tarmogʻi. Ajratilgan kanallar koʻpincha oʻrtacha kattalikdagi lokal tarmoqlarni Internet xizmatlarini koʻrsatuvchilar bilan ulab turish uchun ishlatiladi.

**DHTML - Dinamic Hypertext Markup Language** gipermatnlar hosil qilish tilining yangi dinamik versiyasi.

**Dial-up access** - **Internet** bilan modem orqali ulanish nomi.

**Direct access** - kompyuteringizni Internetning alohida tarnogʻini (*uzel*) qilishga imkon beradigan **Internet** bilan bogʻlanish.

**Discussion list** - ma'lumotlar uzatish ro'yxatining boshqacha nomi.

# **Digex - Digital Express Group**

**Digital** - ma'lumotlarning raqamli koʻrinishi.

#### Dial-up -

a) kommutatsiya qilinadigan ulanish, ya'ni, kompyuterga oldindan aniq bo'lgan raqam orqali telefon qilish natijasida u bilan ulanishni amalga oshirish mumkin boʻlgan birlashish. Boshqacha aytganda, bu ma'lumotlarni ramzmaramz uzatishning kommutatsiya qilinadigan asinxron usulidir.

b) kommutatsiya qilinadigan port - ya'ni, kommutatsiya qilinishi lozim bo'lgan vaziyatda qo'llaniladigan port.

**DNS** - **Domain Name System** - ismlarning domenli sistemasi – kompyuterlarning nomini (*masalan tashkent.shay.hx.com ni*) sonli Internet manzillarga (*masalan 234.46.58.4 ga*) oʻzgartirishga imkon beradigan tarqoq holdagi ma'lumotlar bazasi (*majmuasi*). Albatta, buning teskarisi ham amalga oshirilishi mumkin. **DNS** Internet xizmatlari bilan uzundan-uzoq sonli manzillarni ishlatmasdan, foydalanishga imkon beradi.

**DNS-server** – kiritilgan **URL**-manzil boʻyicha kerakli **IP**-manzilni topish imkonini beradigan programma.

**DFS** - **AFS** ning yana bir boshqacha nomi. **DFS AFS** ning tatbiqi bilan bogʻliq boʻlib, tekin programmaviy ta'minot **DCE** (*tarqoq hisoblash tarmogʻi*) ning bir qismidir.

**DOD** - **Department of Defence** - AQSh ning mudofaa vazirligi. Ushbu vazirlikning samarali ilmiy izlanishlar boshqarmasi tomonidan **ARPAnet** tarmogʻi ishlab chiqilgan va u hozirgi Internet tarmogʻining asosi hisoblanadi.

**Domain System** - ismlarning domenli sistemasi.

**Download** - programma, ma'lumot yoki sahifani kompyuterdan unga ulangan qurilmaga yoki serverdan foydalanuvchi kompyuterga oʻtkazish.

**EPS (Encapsulated Post Script)** - rasmlar bilan ta'minlangan matnli hujjat.

e-mail - elektron pochtaning nomi.

**Escape-ketma-ketlik** – **HTML** kodi elementlari ramzlarini koʻrsatish uchun moʻljallangan maxsus ramzlar ketma-ketligi.

**Ethernet** - lokal hisoblash tarmogʻining bir turi. Uning boshqalaridan asosiy farqi - kompyuterlarning bir-biri bilan aloqa qilishi alohida usulda olib boriladi. **TCP/IP** protokolini ishlatuvchi kompyuterlar Internetga **Ethernet** orqali ulanadilar. **Ethernet** - bu tasodifiy usulda ulanish amalga oshiriladigan shina boʻlib, unda protokol boshqa stantsiyaning ma'lumot uzatishini kutib turishi lozim boʻladi. Konfliktlar esa ma'lumot bloklarini qaytadan uzatish orqali hal qilinadi.

Excite - Internetdagi ma'lumot qidiruv sistemasi.

**FAQ** (Frequently asked question) - biror-bir soha (*mavzu*) haqidagi tez-tez berilib turuvchi savollar va unga boʻlgan javoblarning roʻyxati. Ularni tuzishdan maqsad, ishlatuvchilarning bir xil turdagi savollarni doimo soʻrashlaridan va ularga javob berishdan qutulishdir.

**File Server** - masofada joylashgan kompyuterlardagi fayllarga murojaatni ta'minlab beruvchi alohida kompyuter.

**finger** - oldindan aniqlangan foydalanuvchining hozirgi paytda **Internet** bilan aloqa qilayotganligini bilishga imkon berdigan programma.

**flame** - Internet tarmogʻidan joʻnatiladigan va birovni xafa qilishi mumkin boʻlgan, koʻpchilikka yoqmagan ma'lumot yoki yomon fikr/gʻoya. Bunday maqolalarni yozuvchi insonlarni «**Oʻt qoʻyuvchilar**» deb ataladi.

**Flash** – **Macromedia** kompaniyasi tomonidan taklif etilgan va yuqori sifatli interaktiv animatsiyani hosil qilishga imkon beradigan texnologiya. Bunday animatsiyani **Web**-sahifada natijaviy faylning nisbatan kichik hajmida ifodalash mumkin.

**freeware** - Internetning **FTP** qismida boʻlgan tekin programmaviy ta'minot.

**Follow-up** - **USENET** dan yuborilgan ma'lumotlarga javob (*posting ga qaralsin*). Maqolalarni oʻqish programmalarida **followup** lar koʻpincha bir guruhga mansub boʻladi.

**Frame Relay** - *kadrlar uzatish* - Internet tarmoqlarida ma'lumotlarni tezlik bilan uzatishga imkon beruvchi informatsiya uzatish texnologiyasi.

Free-net - Internetga bepul kirish imkonini beradigan tashkilot.

**FTP** (**File Transfer Protocol**) - bir-biridan uzoq boʻlgan masofalarda joylashgan kompyuterlar orasida fayllar almashishga imkon beradigan foydali vosita. Buni *«anonim protokol»* usuli deb ham ataydilar, chunki anonim ravishda oʻz nomingizni kiritishingiz va elektron manzilingizni esa shifr sifatida kiritishingiz lozim boʻladi. Ushbu anonim **FTP** bilan uzoq masofada joylashgan kompyuterdagi ma'lum bir turdagi fayllarga kirish va ulardan foydalanish uchun haqiqiy manzilga ega boʻlishingiz shart emas. Bunga **Gopher** orqali yoki **WWW** orqali yoki tegishli buyruq yordamida erishishingiz mumkin.

# FYI – For you information -

a) Elektron pochta va telekonferensiyalarda koʻplab ishlatiladigan abbreviatura. Ma'nosi, *«Sizning diqqatingizga havola etiladi»* 

b) Internet haqidagi informatsion materiallar.

**JPG** - Internetdagi grafik fayllar formati (**JPEG** - **Joint Photographic Experts Group**) **Web** koʻrish qurilmalari **JPEG** formatli tasvirlarni grafik fayl uchun standart format deb qabul qilgan. **Gateway** - *Shlyuz* - bir-biriga mos kelmaydigan programmalar va hisoblash tarmoqlari orasida ma'lumot uzatishni amalga oshirib beruvchi hisoblash sistemasi. Ma'lumot uzatishdan oldin uzatilishi lozim bo'lgan ma'lumotlarni qabul qiluvchi tarmoq yoki hisoblash mashinasi qabul qila oladigan holatga keltiradi. Shlyuz ikki xil tamomila boshqacha tarmoqlarni ulashga imkon berishi mumkin. Misol tariqasida **DECnet** va **Internet** ni keltirish mumkin. Agar bir tarmoqda ikki xil birbiriga mos kelmaydigan programmalar/kompyuterlar mavjud bo'lsa ham, ularning birgalikda ishlashiga imkoniyat yaratadi. Masalan, ikki xil formatdagi ma'lumotlar bilan ishlovchi elektron pochta sistemalari birgalikda ishlay oladilar. Ushbu iborani ba'zi vaqtlarda *«marshrutizator»* ma'nosida ham ishlatadilar, lekin bu unchalik to'gri emas.

GIF (Graphic Interchange Format)- Internetdagi grafik fayllar formati.

**GIF-animatsiya** – Internetda harakatlanuvchi obyektlarni ifodalashning bir usuli.

**Globalization** - informatsion davrda jami insoniyatning birlashuvi (*globalizatsiya*).

**Gopher** – 90-yillarning oʻrtalarida eng ommaviy turdagi Internet **browser** -i boʻlib, oddiy turdagi roʻyxat koʻrinishida fayllarni va direktoriylarni koʻrsatib beradi. U oʻsha paytlarda **Internet** ning eng yaxshi programmalaridan biri boʻlib, bir kompyuterni boshqasi bilan bogʻlanishiga yordam beradi. Bu aloqani amalga oshirishning boshqa usullari ham mavjud, ammo **Gopher** buni ancha osonlashtiradi. Chunki, bunda uzundan-uzoq buyruqlar majmuasi zarur boʻlmaydi va ushbu vazifa ishlatuvchiga tushunarli ravishda amalga oshadi. Masalan, roʻyxatdan biror-bir imkoniyatni tanlab olish uchun 6 sonini terish **ftp ftp. reston.va.us** buyruqlar majmuasini tergandan koʻra albatta osonroqdir. Demak, **Gopher** Internetning koʻp maqsadli informatsiya qidirish va uni topib ishlatish sistemasi boʻlib, u orqali butun tarmoqni kompyutermakompyuter maqsadli ravishda koʻrib chiqish mumkin.

**GNN - Global Network Navigator - WWW** saytining tarmoq navigatori.

**GNU (General Public License)** – umumiy ravishda ishlatilishi mumkin boʻlgan litsenziya. Ushbu litsenziya orqali Internetda tekin programmaviy ta'minotning koʻpchilik qismi tarqatiladi.

GZ - gzip kompressori tomonidan siqishtirilgan arxiv.

**header** - *e-mail* shaklidagi ma'lumotlarning xilma-xil kompyuter tarmoqlaridagi marshrutini koʻrsatadi.

Holy war - Usenet telekonferensiyalarida u yoki bu gʻoya tarafdorlari orasidagi qizgʻin tortishuv. Bir gʻoyaning tarafdorlari ikkinchilarining fikriga aslo quloq solmaydilar, tortishuv toʻsatdan paydo boʻladi va unga koʻp shaxslar aralashadilar va birdan toʻxtaydi, arzimagan bir sabab bilan katta janjal chiqishi mumkin.

**Home page** - brouzer programmasi jami sahifani iboraalga chiqarganda hosil boʻladigan sahifaning birinchi beti boʻlib, navigatsion va taqdimot ishlarini bajaradi.

**Host** - server tugunlarida oʻrnatilgan turli resurslar, ya'ni, modemlar, faks-modemlar, kompyuter va shunga oʻxshashlarni boshqaradigan asosiy kompyuter.

**HTML (Hyper Text Markup Language)** – matn/tekstli fayllarga qoʻllaniladigan kodlash sistemasi boʻlib, ularning **WWW** formatlashgan sahifalarida koʻrinishini ta'minlab beradi (*Gipermatn*).

**HTTP** - **HyperText Transfer Protocol** - gipermatnlarni uzatadigan protokol.

## HTTPS - HyperText Transfer Protocol Secure

**hyperlink** - internet sahifasidagi boshqa obyekt bilan bogʻlovchi ajratilgan obyekt boʻlib, **WWW** doirasida bir obyektdan boshqasiga oʻtishni ta'minlaydi.

**hypermedia** - *gipermedia* - Gipertekst (**hypertext**) va multimedianing (**multimedia**) birgalikda qoʻllanilishi.

**hypertext** - *gipertekst* - boshqa hujjatlar bilan uzviy aloqasi boʻlgan umumlashgan hujjat (*yoki sahifalar orasidagi aloqalar*) boʻlib, bir hujjat ikkinchisini avtomatik ravishda chaqiradi.

**IAB - Internet Architechture Board** - Internet arxitekturasi masalalari boʻyicha boshqaruv kengashi - standartlar va boshqa masalalar boʻyicha kerak boʻlgan qarorlarni qabul qiladigan kengash.

IANA - Internet Assigned Numbers Autority - Internet raqamlarini berishni amalga oshiradigan xizmat.

**ICMP (Internet Control Massage Protocol)** – ma'lumotlarni marshrutlashtirish protokollaridan biri.

**IETF** - **Internet Engineering Task Force** - *Internetning injenerlik komissiyasi* - jamoatchilik asosida ishlaydigan guruh boʻlib, u texnik muammolarni oʻrganadi, kerak boʻlsa, hal qiladi va ular xususida **IAB** ga takliflar beradi.

**IMHO** – in my humble opinion - *mening fikri ojizimcha* - elektron pochta va telekonferensiyalarda tez-tez uchrab turadigan abbreviatura.

indirect access - kompyuteringiz asosiy kompyuterdagi (host computer) iboraal sifatida boʻlgan holdagi Internet bilan aloqa qilish. Asosiy kompyuter esa tarmoq bilan bevosita bogʻlangan boʻladi.

**Internaut** - koʻpincha ekspertlar qoʻllashi mumkin boʻlgan Internet **browser** -i deb tushunish mumkin.

**Internet** - hisoblash tarmoqlarning umumjahon (*global*-) kompyuter tarmogʻi boʻlib, unga kiruvchi hamma tarmoqlar bir-biri bilan oʻzaro aloqa bogʻlay olishi mumkin. Sodda qilib aytganda, Internet bir-biri bilan bogʻlangan bir qancha kompyuterlardir. Ushbu kompyuterlar majmuasi quyidagi asosiy vazifalarni bajara oladi:

• biror-bir kompyuterlarda ishlayotgan insonlarga boshqa kompyuterlarda ishlayotgan shaxslar bilan bevosita ma'lumot almashinishga imkon beradi;

◆ koʻpchilik insonlar ishlatishi mumkin boʻlgan fayllarni ma'lum bir tartibda saqlashga va ulardan ommaviy ravishda foydalanishiga imkon beradi;

• bir-biridan uzoq masofalarda joylashgan kompyuterlarda ishlayotgan odamlarga xilma-xil informatsion resurslardan foydalanishga imkon beradi, ya'ni O'zbekistonda turgan shaxs Londondagi kompyuter ma'lumotlaridan bevosita foydalana oladi.

**ISP - Internet Service Provider** - Internet xizmatlarini ta'minlab beruvchilar - *Provayderlar*.

Internetter - Internet tarmogʻining har qanday ishlatuvchisi.

**Inter NIC - Internet Network Information Center** - Internetdagi registratsiya qilish informatsion ta'minot va ma'lumotlar bazalari bo'yicha xizmat ko'rsatuvchilarning umumlashgan nomi.

**Interlace** – ba'zi formatlardagi (*masalan GIF*) grafik fayllarning yuklanish paytida tasvirlarning ekranda piksellar ketma-ketligi tarzida birin ketin hosil bo'lishi.

**IIS** - **Misrosoft Internet Information Services** - Internetning informatsion xizmatini tashkil qiladigan programmalar majmuasi yoki *http-server*.

**INS - Inter Network System** 

**Information network** - hisoblash texnikasidan foydalanuvchi va kommunikatsion kanallar vositasida bir-biri bilan bogʻlanuvchi informatsion sistemalar toʻplami. **IP** - **Internet Protocol** - Internetning ishlashi asos qilib olingan protokollar ichida eng asosiysi, u ma'lumotlar paketiga, u kerakli joyga ketayotganda, bir qancha tarmoqlarga kirish imkonini yaratadi.

**IP - address - Internet Protocol address -** Internetdagi kompyuterning sonlar bilan ifodalangan manzili. Agar Sizda **IP** manzil boʻlsa, demak, alohida **Internet** tarmogʻi bor deyish mumkin.

**IP - Phone** - internet yoki **IP** tarmoqni telefon tarmogʻi bilan ulanishiga xizmat qiluvchi texnologiya boʻlib, bunda tovush raqamli koʻrinishda uzatiladi.

## **IGC - Institute for Global Communications**

**IPC chat** - Internetda katta guruhlarda suhbatlashish imkonini yaratadigan servis sistemasi.

**ISDN - Integrated Services Digital Network -** *integrallashgan xizmatlar koʻrsatuvchi raqamli tarmoq* - raqamli telefon xizmati boʻlib, telefon kanallari orqali analog emas, balki raqamli (*diskret*) ma'lumotlar uzatadi. Demak, **ISDN** uylardagi xususiy kompyuterlardan Internetga kirish va tezkorlik bilan ishlashga imkon yaratadi.

**ISO – International Organization for Standartization** – standartlashtirish Xalqaro Tashkiloti – **ISO/OSI** (*ochiq sistemalarning oʻzaro muloqotini amalga oshirib beruvchi protokol*) deb ataladigan protokollarning yana bir turini ishlab chiqqan xalqaro tashkilot. Ushbu turdagi protokollar kelajakda **IP** ning oʻrnini olishi mumkin.

**ISO-8859-5** – keng miqyosda ishlatiladigan kirill kodirovkasi.

**ISOC** – **Internet Society** - *Internet jamiyati* - a'zolari dunyoviy hisoblash tarmogʻining ishlashini ta'minlab beruvchi tashkilot. **IAB** bu tashkilotga boʻysunadi.

**ISQ - I Seek You** - Internetdagi maxsus operativ muloqot vositasi yoki *Internet-peydjer*. Ushbu sistemada ma'lumotlar va fayllarni tezkorlik bilan almashinish imkoniyatiga ega boʻlasiz. Undagi juda yuqori tezlikda ma'lumotlar uzatiluvi butun dunyo boʻyicha joylashgan serverlar tarmogʻi vositasida amalga oshadi.

**ISP - Internet Service Provider** - foydalanuvchilarni internet xizmatlari bilan ta'minlovchi va ularga shu yoʻnalishda xizmat qiluvchi firma.

**Kermit** - **Host computer** (*Xost kompyuter, Asosiy kompyuter*) va xususiy kompyuteringiz orasida fayllar almashinishga imkon beradigan umumiy protokol (*hamda programma*).

Java – Internet uchun dasturlar ishlab chiqishga imkon beradigan programma tili. Ular alohida **.class** kengaytirgichli appletlar koʻrinishida boʻladi va ushbu appletlar **Html**-fayl tomonidan tegishli programmalar orqali chaqiriladilar.

JavaScript – HTML standartining ustqurmasi boʻlgan programmalashtirish tili boʻlib, u ushbu formatda hosil qilingan hujjatning imkoniyatlarini ancha kengaytiradi. Bu tilda yozilgan programma Html-fayl tomonidan podprogramma sifatida qabul qilinadi. Uning bajarilishi esa Htmlning standart buyrugʻi orqali amalga oshiriladi.

**JPEG** (Joint Photographic Experts Group) – tasvirlarni siqishtirish algoritmi asosida hosil qilingan grafik standart.

**Knowbot** - ma'lumotlarni avtomatik ravishda topishga imkon beradigan vosita, ya'ni «*Robot-kutubxonachi*».

**KOI8** – ma'lumot almashinishning sakkiz bitli kodi.

**Crossposting** - telekonferensiyalarda ma'lumotlarni uzatishning shunday usuliki, bunda biror-bir ma'lumot bir vaqtning oʻzida bir qancha yangiliklar guruhiga kiradi.

LAB – tasvirning uch bir-biriga bogʻliq boʻlmagan ma'lumotlar massivi (*kanallar*) vositasida rangli koʻrinishda ifodalanishi.

LAN - Local Area Network - lokal kompyuter tarmoqlari.

Leased line - ajratib qoʻyilgan va arendaga olingan aloqa liniyasi ikki aloqa punktini doimiy birlashtirib turuvchi xususiy telefon aloqa tarmogʻi. Ajratilgan kanallar koʻpincha oʻrtacha kattalikdagi lokal tarmoqlarni Internet xizmatlarini koʻrsatuvchilar bilan ulab turish uchun ishlatiladi.

Link - ma'lumotlarning turli tarkibiy qismlari orasidagi bogʻliqlik.

Linux - UNIX arxitekturasiga asoslangan tekin operatsion sistema.

Koʻpincha **Web-**serverlarda bazaviy operatsion sistema sifatida ishlatiladi.

**Listserv** - elektron pochta roʻyxatlarini tuzish va ularni tarqatishga imkon beradigan programma.

login - tarmoq kompyuteri bilan ulanishni amalga oshirish jarayoni.

**login name** - tarmoqdagi registratsiya (*qayd*) raqamingiz yoki nomingiz boʻlib, kompyuter bilan ulanish chogʻida uni klaviaturada terishingiz lozim. Koʻpincha ushbu nom toʻliq **Internet** manzilining bir qismidir.

**Lynx** - **UNIX** operatsion sistemasi uchun moʻljallangan raqam va sonlardan iborat boʻlgan **WWW browser** - i.

**LZW** – bir qancha grafik formatlarda ishlatiladigan ma'lumotlarni siqishtirish algoritmi.

Macintosh CP – MacOS operatsion sistemasi bilan jihozlangan Apple Macintosh shaxsiy kompyuterlari uchun moʻljallangan kirill kodirovkasi.

**Macromedia Flash Player -** brouzerning **Macromedia Flash** standartidagi fayllarni koʻrsatishga imkon beruvchi maxsus kengaytirish moduli (**plug-in**).

**Maillists** - internetning shaxsiy protokolga ega boʻlmagan elektron pochta yordamida ishlaydigan oddiy xizmat turi.

Make Money Fast - masalan, hozirgi paytda «muallifga va uning doʻstlariga bir dollardan joʻnating» yoki «biz bilan quyidagi koʻrinishdagi lotereya oʻynang» degan takliflar yozilgan ma'lumotlar koʻplab uchraydi. Xuddi shular Make Money Fast tushunchasiga kiradi. Management System - sahifa, portal yoki ularning birorr qismini boshqaradi, obyektga kirishni nazorat qiladi va parol bilan kirishni amalga oshiradi.

**Mailing list** - avtomatlashtirilgan pochta xizmati boʻlib, orqali bir insonlar boshqalaridan ma'lumotlar oladilar. Ya'ni, u elektron pochtaning *<pochta serveri>* boʻlib, ushbu roʻyxatga yozilganlarning barchasi uchun umumiy boʻladi. Agar xatni tarqatish roʻyxati manzili boʻyicha joʻnatsangiz, uni hamma obunachilar olishadi.

**Mail reflector** - *pochtaning qaytargichi* - elektron pochtaning maxsus manzili. Ushbu manzil boʻyicha joʻnatilayotgan pochta avtomatik ravishda boshqa manzillarga ham joʻnatiladi. Guruh muloqotlarini amalga oshirganda ishlatiladi.

**META-aniqlovchi** – **html-**hujjatning xizmatchi funksiyalarini bajaradigan sarlavha elementi.

Mosaic - X Windows, Macintosh, Microsoft Windows va Amiga Systems - ning grafik koʻrinishdagi WWW browser - i. Bu programma gipermedia vositalarini ishlatishga imkon beradi.

**Modem** - **Modulyator-Demodulyator** - kompyuterni aloqa kanali bilan ulashni amalga oshiradigan vosita (*masalan, telefon kanali bilan*).

**Microsoft Internet Explorer** - Internetdagi eng koʻp tarqalgan brouzerlardan biri boʻlib, **WWW** bilan bajarilishi lozim boʻlgan barcha ishlarni bajarishga, **Web**-sahifalar tuzish va ularni tahrirlashga, elektron pochta bilan ishlashga va boshqa imkoniyatlarga ega. Microsoft code page 1251 yoki Windows-1251 – Microsoft kirillitsa kolirovkasi uchun Microsoft kompaniyasi tomonidan ishlab chiqilgan kodlashtirish dasturi. U Microsoft Windows operatsion sistemasining kirill kodlashtirishi uchun asos boʻlib hisoblanadi.

Microsoft/IBM code page 866 –DOS ning kirillitsaga tegishli muqobil kodirovkasi. U MS DOS va OS/2 operatsion tizimlari uchun asosiy hisoblanadi.

**MILNET** - Internetni tashkil qilgan **DDN** sistemasining bir tarmogʻi boʻlib, AQSh Mudofaa vazirligining umumiy ma'lumotlarini joʻnatish uchun qoʻllaniladi.

## **MIME - Multipurpose Internet Mail Extension**

**MPEG** (**MPG**) - video va audio fayllar formati. Tovush fayllarni tinglash uchun quyidagi manzildan olinishi mumkin boʻlgan **mpgaudio** utilitini ishlatish lozim boʻladi:

## ftp://ftp.iuma.com/audio\_utils/mpeg\_players/Windows/

Ushbu serverda **MPEG** formatidagi video fayllarni koʻrish uchun zarur boʻlgan utilitni ham tanlab olish mumkin.

**MUD** (**Multiuser Dialog or Dimension**) - Internetdagi interaktiv rolevoy oʻyindir. Internet orqali har bir kimsa bu oʻyinga qoʻshilishi va oʻynashi mumkin.

**Multimedia** - *multimedia* - xilma xil turdagi ma'lumotlarni o'z ichiga olgan hujjatlar majmuasi bilan ishlashga imkon yaratadi (*masalan*, *matn*, *audio va video matnlar bilan*).

**NAT - Network Manzils Translator** - Internetga boʻlgan birgina ulanish orqali ofis kichik tarmogʻidagi kompyuterlarning birgalikda ishlatilishini ta'minlab beradi.

**Netiquette** - Internet bilan bogʻliq etiket boʻlib, undagi qabul qilingan insoniy munosabatlar va ma'lumotlar almashinish qoidalarni koʻrsatadi.

**Netscape Communicator** - Internetdagi eng koʻp tarqalgan brouzerlardan biri.

**Netscape Navigator** - Internetdagi eng koʻp tarqalgan brouzerlardan biri boʻlib, **WWW** bilan bajarilishi lozim boʻlgan barcha ishlarni bajarishga, **Web**-sahifalar tuzish va ularni tahrirlashga, elektron pochta bilan ishlashga va boshqa imkoniyatlarga ega.

**Network** - lokal yoki masofaviy aloqalarni ta'minlaydigan va o'zaro bog'langan hisoblash vositalari majmuasi.

**newsgroup** - **Usenet** orqali amalga oshiriladigan avtomatlashtirilgan pochta ma'lumotlari saqlanadigan soha. Abonentlar bu yerga birorbir spetsifik (*maxsus*) mavzuga bagʻishlangan va biror guruh namoyondalariga yoʻnaltirilgan ma'lumotlarni yubora oladilar.

NCSA – National Center for Supercomputing Applications – superkompyuter muammolari milliy markazi.

#### NIC - Network Information Center -

a) Tarmoq haqida ma'lumot berish uchun mas'ul boʻlgan tashkilot;

b) **NIC DDN** - DDN tarmogʻining informatsion markazi. U Internet faoliyatining umumiy boshqarilishida katta ahamiyatga ega.

**NNTP** - Network News Transfer Protocol - *Tarmoq yangiliklarini uzatishga imkon beradigan protokol* - Internetda ishlayotgan mashinalar orasida **USENET** telekonferensiyalari ma'lumotlarini uzatishga imkon beradigan protokol. Internetda yangiliklarni va boshqa ma'lumotlarni uzatish uchun kelishuv.

**NFS** - **Network File System** - *Tarmoq fayl sistemasi* - tarmoqning boshqa kompyuterlaridagi fayllarni oʻz shaxsiy kompyuteri fayllari sifatida ishlatish imkonini beradigan protokollar majmuasi. Bu programmani **Sun Micro Systems, Inc**. kompaniyasi ishlab chiqqan.

**NOC** - **Network Operations Center** - *tarmoqni boshqaruv markazi* - tarmoqni kundalik boshqaruv markazi. Har bir xizmat turini ta'minlab beruvchi alohida boshqaruv markaziga ega boʻlgani uchun, muammolar paydo boʻlganda qayerga qoʻngʻiroq qilish lozimligini bilish uchun zarur.

**Node** - kompyuter, iboraal yoki boshqa turdagi tarmoqqa bogʻlovchi qurilma

**NREN** - **National Research and Education Network** - *Ilmiy izlanishlar va ta'lim milliy markazi* - xilma xil turdagi tarmoqlarni birlashtirish asosida xohlovchiga iloji boricha koʻproq imkoniyat yaratish.

**NSFNET** - Internet tarmogʻining tashkil etuvchi hisoblash tarmoqlaridan biri.

octet - sakkiz bitlar toʻplami, ya'ni, bayt

OSI - Open Systems InterConnect - Ochiq Sistemalar oʻzaro muloqoti - ISO turidagi tarmoq protokollari sistemasi.

**OSPF** (**Open Shortest Path First**) – ma'lumotlarni marshrutlashtirishning yana bir protokoli.

**Packet** - ma'lumotlar portsiyasi. Internetda ma'lumotlar kichik bo'lakchalarga bo'linadi, ularning har biri esa *paketlar* deb ataladi. Har bir paket tarmoqda boshqalariga bog'liq bo'lmagan holda harakat qiladi. Paketning kattaligi 40 dan 32000 baytgacha boradi. Ko'pincha paket uzunligi 1500 bayt atrofida bo'ladi. **Password** - biror-bir oldindan aniqlangan sistemadagi sir saqlanadigan va harf hamda raqamlar ketma-ketligidan iborat boʻlgan **login** nomingiz boʻlib, Siz uni zarur boʻlgan taqdirda oʻzgartira olishingiz nazarda tutilgan. Ushbu kod ma'lumotlaringizni oʻzgalardan, ularnikini esa Sizdan saqlaydigan informatsion himoya vositasidir.

**Page** - *sahifa*, **Web** gipermuhitining alohida hujjati boʻlib, har bir sahifa oʻz nomiga ega.

**PDF** (**Portable Document Format**) - murakkab hujjatlarning universal ifodalanish formati.

**PERL** (**Practical Extraction and Report Language**) – **CGI** – texnologiyaning asosi boʻlgan programma tillarining biri.

**PHP** – **Web-**sahifalarga interaktivlik xususiyatini berish uchun xizmat qiladigan programma tili.

**PNG (Portable Network Graphics)** – Internetda grafik tasvirlarni ifodalash uchun ishlab chiqilgan grafik format.

**PPP** – **SLIP** protokoliga oʻxshash tarmoq protokolining rivojlantirilgan bir turi.

## **Port** - **port**

a) Internetdagi biror-bir aniq amaliy programmani bildiradigan sonli qiymat. Kompyuteringiz boshqasiga ma'lumot yuborayotganida bu paketda qaysi protokol ishlatilishi haqidagi informatsiya boʻladi (*masalan*, *TCP* yoki UDP) hamda mashina qaysi amaliy programma bilan aloqa qilishga intilayotganini bildiradigan ma'lumot ham ushbu paketda mavjud.

b) Kompyuterning biror-bir fizik qurilmalaridan biri (*ular uchun kompyuterning orqa tomonida tegishli teshikcha, ya'ni, raz'em bo'ladi*).

Afsuski, ushbu tushunchalar bir-biri bilan umuman bogʻliq emas. Birinchisi Internet haqida gapirganingizda qoʻllaniladi (masalan, «**1462** port bilan **telnet** boʻyicha aloqa oʻrnating»), ikkinchisi esa apparat qurilmalar haqida gap ketganida ishlatiladi. (*Masalan, «modemni kompyuterning orqa qismidagi ketma-ket portga ulang»*).

**Portal**- portal bu «darboza» deyilib, u foydalanuvchilarni qulay usulda tezkor, toʻgri va toʻlaqonli ma'lumotlar bilan ta'minlovchi sahifadir. Gorizontal portal umumiy koʻrinishdagi turli xizmatlarni taklif qiluvchi **Web**-sahifa va vertikal portal turli mavzularga boʻlingan boʻlib, ushbu doiradagina xizmat koʻrsatadigan sahifa.

**Posting - chop qilish** 

**USENET** telekonferensiyasiga yuborilgan alohida maqola yoki shunday maqolaning joʻnatilganligi haqidagi fakt.

**PPP (Point to Point Protocol)** - **SLIP** ga oʻxshash informatsiyani bir qancha serial tarmoq bogʻlanishlari orqali uzatishga imkon beradigan usul. Bu **Masintosh** ning aloqa bogʻlovchi ishlatuvchilari uchun asosiy protokoldir. Bu protokol kompyuterga standart telefon tarmogʻi va yuqori tezlikli modem orqali **TCP/IP** protokolini ishlatishga imkon beradi.

**Protocol** - Bir kompyuterning boshqasi bilan ma'lumot almashinishiga imkon beradigan kodlar va qoidalar ketma-ketligi (*toʻplami*). Protokollarning ish faoliyati kompyuterlarni oʻzaro bogʻlovchi kabellardan bitlarni uzatish tartibini aniqlashdan boshlab, elektron pochtaning formatini aniqlashgacha boradi. Standart protokollar xilma-xil ishlab chiqaruvchilar ishlab chiqargan kompyuterlarning oʻzaro muloqot qilishiga imkon yaratadi. Ushbu kompyuterlar xilma-xil turdagi va batamom farqlanadigan programmaviy ta'minotlarni ishlatishlari mumkin, lekin almashinadigan ma'lumotlar qanday boʻlishligi haqida oldindan kelishilib olinadi.

**Proxy** - bir necha kompyuterning internetga ulanishini ta'minlovchi tizim.

**PS** (**PostScript**) - **PostScript** formatida ifodalangan hujjat

**PKZIP** - Fayl hajmini zichlovchi programma. Zichlangan fayllarni **PKUNZIP** programmasi bilan qayta tiklash mumkin.

**PNG** - Internetda grafik fayllarni ifodalash formati.

**PPP - Point to Point Protocol** - Internetga masofadan ulanish imkoniyatini yaratuvchi protokol.

**Rambler** - Internetdagi ommabop va rusiyzabon ma'lumot qidiruv sistemasi.

**Relevance feedback - oʻxshash teskari aloqa -** qidiruv davomida topilgan hujjatni qidiruvchini yana ham aniqlashtirish uchun ishlatish. **WAIS** sistemasi oʻxshash teskari aloqani amalga oshirishga yordam beradi.

**RFC** - **Request for Comments** - **kommentariylar (izohlar) soʻrovi** - Internet faoliyati boʻyicha standartlar, standartlar loyihalari va qiziqarli gʻoyalar bilan bogʻliq hujjatlar majmuasi.

**RGB** (**Red, Green, Blue**) – kompyuter ekraniga rangli tasvirlarni kiritish uchun ishlatiladigan uch rangdan iborat tizim.

**RIP** (**Routing Internet Protocol**) – Internetda ma'lumotlarni marshrutlashtirishning yana bir protokoli.

**Router** - **marshrutizator** - tarmoq darajasida bir xil protokollar ishlatgan holda, bir-biriga ma'lumotlar uzatadigan ikki tarmoq shaklidagi sistema. Ushbu tarmoqlar bir-biridan fizik koʻrsatkichlari bilan farq qilishlari mumkin (*masalan, marshrutizator telefon aloqa liniyasi hamda Ethernet orasida ma'lumot almashinishni amalga oshirib berishi mumkin*).

**Robots.txt** - qidiruv serverlari tomonidan sahifalarni indekslashtirish qoidalarini aniqlaydigan fayl.

**Root account** – administratorning hisob yozuvi. Server ma'lumotlar bazasidagi mantiqiy hisob yozuvi foydalanuvchiga server kompyuterida administrator sifatida ishlashga imkon beradi.

**Root directory** – birorta sayt uchun asosiy (*ildiz*) boʻlgan papka. Serverda saqlanadigan fayllarning daraxtsimon tuzilishida "/" ramz orqali belgilanadi.

**RTFM** - elektron pochta va telekonferensiyalarda juda koʻp tarqalgan abbreviatura boʻlib, «**read the following manual**» degan ma'noni anglatadi.

**RIFF** - Windows operation sistemasi tovush formati.

Runet - internetdagi Rossiya sahifasi.

**Security** - resurslarning noqonuniy foydalanishini nazorat qiluvchi vositalar toʻplami.

#### Server - server

a) Kompyuterga boshqa kompyuterlar uchun xizmat koʻrsatishga imkon beruvchi programmaviy ta'minot;

b) Server programmasi bajariladigan kompyuter.

# Service provider - xizmat koʻrsatuvchi

Internetning biror-bir qismiga kirish va undan foydalanishga imkon beradigan/ta'minlab beradigan tashkilot. Agar Internetni oʻz tashkilotingiz tarmogʻiga yoki oʻz xususiy kompyuteringizga ulamoqchi boʻlsangiz, xuddi shu xizmatni ta'minlab beruvchiga uchrashishingiz lozim boʻladi.

**Shareware** - **FTP** deb nomlangan **Internet** saytlaridagi tajriba uchun oʻrnatilgan va hozircha tekin programmaviy ta'minot. Tajriba (*yoki tekshiruv*) muddati oʻtganidan soʻng, hamma foydalanuvchilar qaydlov/ registratsiyadan oʻtishlari lozim (*balki bu bilan bogʻliq ravishda, keyinchalik ishlatish uchun ma'lum miqdorda mablagʻ toʻlashlari kerak boʻlishi mumkin).* 

**SSL** - Secure Sockets Layer - mijozning kompyuterini serverga ulash uchun qoʻllaniladigan xavfsiz shifrlash texnologiyasi.

**shell** - **UNIX** operatsion sistemasi bilan muloqot qilishga imkon beradigan programmaviy ta'minot (*buyruqlar interpretatori - iboraaldan kelayotgan buyruqlarni qabul qiladi va qayta ishlaydi*). Albatta, boshqa turdagi **shell** lar ham mavjud, masalan, **DOS Shell** lari, ekspert sistemalar **shell** lari, **C shell, Bourne shell, Korn shell** va boshqalar, lekin «**UNIX Shell**» tushunchasi koʻproq ishlatiladi. **signature - e-mail** turidagi ma'lumotlarning kimga tegishliligini bildiradigan belgi boʻlib, u **e-mail** programmasi tomonidan avtomatik ravishda yuklanadi. Elektron pochta ma'lumotnomalarining yoki telekonferensiya maqolalarining oxiriga qoʻyilishi mumkin boʻlgan fayl. Koʻpincha besh yoki olti qatordan iborat boʻladi. Odatda, u elektron pochtaning nomi va manzilini, ba'zi hollarda esa pochta manzili va telefonni, tasvirlar, rasmlar va shunga oʻxshashlarni ham oʻz ichiga olishi mumkin.

SLIP (Serial Line Internet Protocol) - ketma-ket turdagi kanalning tarmoqlararo protokoli - IP ga telefon tarmoqlari va modemlar bilan ishlashga imkoniyat beradigan Protokoldir. Microsoft Windows orqali aloqani amalga oshiradigan har bir kimsa uchun alohida ahamiyatga ega. Kompyuterga standart telefon liniyalari va tez ishlaydigan modemlar orqali Internet protokollarini ishlatishga imkon beradi.

#### Smiley - «kulgich»

Elektron pochta va telekonferensiyalarda sxematik ravishda koʻrsatiladigan kulib turadigan bashara, koʻpincha uni yumor yoki kinoya bildirish uchun qoʻllashadi {*masalan, kulgich - :-*) }. Bu turdagi boshqa xil ramzlar ham mavjudligini eslatib oʻtish joiz.

**SMP** - **Symmetric Multi Processing** - simmetrik tuzilmali koʻp protsessorli informatsiyani qayta ishlash rejimi

**SMTP** (**Simple Mail Transfer Protocol**) – elektron pochta orqali ma'lumotlar jo'natishga mo'ljallangan protokol.

**Splash** – asosiy sahifa. Saytga murojjat qilinganida brouzer oynasida birinchi boʻlib hosil boʻladi. Ushbu sahifa koʻpincha kompaniyaning logotipini, kodirovkani tanlash menyusini, til versiyasini tanlashni oʻz ichiga olishi mumkin.

**SRI** - kaliforniyada joylashgan ilmiy-tekshirish instituti boʻlib, **NISC** (**National Information Systems Center** - *tarmoqli informatsion sistemalar markazi*) uning qoshida joylashgan. Ushbu markaz Internet faoliyatini muvofiqlashtirishda muhim ahamiyatga ega. **SSI (Server Side Includes)** – **CGI** texnologiyasi bilan uzviy bogʻliq texnologiya boʻlib, maxsus **SSI** makro tili yordamida xilma xil algoritmlarni amalga oshirishga yordam beradi.

**SSL - Security Socket Layer** - *Netscape* foydalanuvchilarining tarmoqda himoyalangan transaksiyalarini ta'minlashi uchun foydalaniladigan protokol.

**Subject line - e-mail** ma'lumotnomalaridagi uning nima haqidaligini bildiradigan joy.

**Surf** - Internetdagi bir kompyuterdan boshqasiga virtual ravishda koʻchib oʻtish. Bunda bir joyda uzoq qolib ketilmaydi.

# **SWITCH - Swiss Academic and ReSearch Network**

**Switched Access - kommutatsiya orqali kirish -** kerak boʻlganda hosil qilinadigan yoki yoʻqotiladigan tarmoqli bogʻlanish. **PPP** va **SLIP** protokollari shuning asosda ishlaydilar.

**TCP** - (**Transmission Control Protocol**) - Internetning ishlashi asoslangan protokollardan biri. Bu protokol **BOC** modeliga asoslangan transport turidagi ishonchli vositadir.

**TCP/IP** - (**Transmission Control Protocol/Internet Protocol**) – Internetdagi kompyuterlarga ma'lumot almashinish jarayonini amalga oshirishga imkon beradigan protokollar kombinatsiyasi.

**Teleconferencing** - masofada joylashgan foydalanuvchilar guruhlari oʻrtasidagi fikr almashinish usuli.

#### **Telnet:**

a) ishlayotgan kompyuteringizdan uzoq masofalarda joylashgan kompyuterlar bilan muloqot qilishga imkon beradigan muhim vosita. **Telnet** ni **Gopher** dan, **World Wide Web** dan yoki kompyuteringizdagi buyruqlar qatoridan ishga tushirishingiz mumkin. Juda koʻp turdagi ochiq serverlarga kirish imkoniyatini yaratadi, masalan, biblioteka kataloglariga va ma'lumot bazalariga kirish amalga oshirilishi mumkin;

b) Internetda ishlayotgan boshqa hisoblash sistemalariga kirishga imkon beradi.

v) **Telnet** programmasi - amaliy programma boʻlib, **Telnet** protokoli orqali boshqa hisoblash sistemalariga kirishga imkon yaraladi.

**Thread** - bir xil masalaga bagʻishlangan maqolalar. U **followup** dan kengroqdir, chunki bunda nafaqat bir xil maqolalar haqida, balki bir-biriga oʻxshash va bir xil mavzuni yoritadigan maqolalar haqida ham gap ketadi.

**TIFF** - grafik tasvirlar ifodalanadigan format.

timeout - taym-aut:

Ikki kompyuter «*gaplashayotganida*» bir kompyuterning javob bermasligi holati shunday deb ataladi. Ma'lum bir muddat davomida bir kompyuter gapiraveradi, javob bo'lmagandan soʻng, taslim boʻladi.

**TN3270** - **telnet** programmasining **IBM** firmasining katta kompyuterlari bilan aloqani amalga oshirib beradigan maxsus versiyasi.

**Token ring - markerli kirish usuli orqali amalga oshirilgan aylanma tarmoq** - Internet bilan keyinchalik ulanishi mumkin boʻlgan alohida hisoblash tarmoqlarini yaratishga yordam beradigan maxsus texnologiya. Markerli kirish usuli orqali amalga oshirilgan aylanma tarmoqlar koʻpincha **TCP/IP** protokollarini ishlatadilar.

**Traffic** - bir daqiqada uzatilayotgan ma'lumotlar hajmi.

**Transparency** – ba'zi bir formatlardagi grafik fayllarning (*masalan*, *GIF*) tasvirga uni shaffof qilishga imkon beradigan alfa-kanal qo'shish imkoniyati.

UDR - User Datagram Protocol – qoʻllovchilar deytagrammalari protokoli - Internetning asosiy protokollaridan biri.

**UNIX** - koʻpchilik boʻlib ishlashga imkon beruvchi server operatsion sistemasi. Internetning asosiy va boshlangʻich dasturiy ta'minotlaridan biri. Uning eng koʻp tarqalgan versiyalaridan biri - **BSD** va **System V** dir.

**Unicode** (**UTF-8**) – kirillitsaning universal kodirovkasi.

**URL** - **Universal Resource Locator** - internetning fayllari va funksiyalarining standart manzilatsiya sistemasi boʻlib, **WWW** da juda muhim rol oʻynaydi. U resurslarni unifikatsiyalashgan holda koʻrsatib beradi.

Usenet - Internetga ulangan yangiliklarni bilishga imkon beradigan tarmoq sistemasi boʻlib, yangi ma'lumotlarni olish imkonini yaratadi. Bu dunyoviy yangiliklarni olish va tarqatish bilan bogʻliq boʻlgan sistemadir. Koʻpchilik bu sistemani *«elektron e'lon sahifalari (doskalari) - BBC*» yoki *«telekonferensiyalar»* deb ataydi.

**UUCP** - (**UNIX-to-UNIX copy**) - **UNIX** dan **UNIX** ga nusxalashtiruvchi tizim.

**VBScript** (Visual Basic Script) – Web-sahifaga interaktiv elementlarni qoʻshish uchun moʻljallangan Basic tilining versiyasi.

**Veronica** - **Gopher** direktoriylari va fayllarida klaviatura asosida qidiruv jarayonini amalga oshirishga imkoniyat beradigan programmaviy vosita. U tuzilish jihatidan **Gopher** ga joylashtirilgan **Archie** ga juda ham oʻxshash.

**Video conferencing** - video konferentsiya koʻrinishidagi munozara usuli.

**VOC** - **Creative Labs** firmasining **Sound Blaster** tovush kartalari uchun qabul qilingan tovush formati. Bunday fayllarni internetning quyidagi manzilidan olinadigan

**ftp://ftp.creaf.com/pub/creative/patches/sunvoc.exe sunvoc.exe** utiliti orqali tinglash mumkin.

**Yandex** - Internetdagi rusiyzabon ma'lumot qidiruv sistemasi boʻlib uning manzili **http://yandex.ru** dir.

WAN - Wide Area Network - *Global (dunyoviy)* kompyuter tarmog'i.

WAIS - (Wide Area Information Service) - katta miqyosli informatsion xizmat - Internet tarmogʻidagi ma'lumotlarni qidirish jarayonini oson, tushunarli, samarador qilishga imkon beradigan murakkab global ma'lumot qidiruv sistemasi. Bunda qidiruv kalit soʻzlar va ularning mantiqiy kombinatsiyalari orqali amalga oshiriladi.

WAV - Windows operation sistemasi tovush formati.

WebCrawler - Internetdagi ma'lumot qidiruv sistemasi.

Webmaster - Web tarmogʻining sistemaviy operatori, koʻpincha Web-master deb ataladi.

**Winsock** - Internetni **Microsoft Windows** orqali modem vositasida ishlatish uchun moʻljallangan programmaviy vosita.

**WINZIP** - Internetda fayllarning uzatilishini tezlashtirish uchun foydalaniladigan fayl hajmlarini zichlovchi va tiklovchi programma.

World Wide Web yoki WWW - Internetning gipermatnlar asosida qurilgan interfeysi boʻlib, HTML hujjatlar hamda ular bilan uzviy bogʻlangan boshqa resurslardan iborat. WWW ning kompyuter ekranidagi har bir sahifasi chiroyli ishlangan hujjat boʻlib, undagi ba'zi soʻzlar yoki soʻz boʻlaklari boʻrttirib koʻrsatilgan yoki tagiga chizib qoʻyilgan boʻlishi mumkin. Bu chizma elementlariga, soʻzlariga yoki ramzlariga sichqoncha bilan turtilsa, bu qandaydir imkoniyat yaratadi yoki biror ishni bajarib beradi. WWW orqali Gopher ga kirishingiz, biror turdagi fayllarni kompyuteringizga yuklashingiz yoki boshqa turdagi xilma-xil vazifalarni bajarishingiz mumkin. WWW ning texnologiyasini va asosiy tamoillarini Tim Berners Li 1989 yilda Jenevadagi Yevropa zarrachalar fizikasi laboratoriyasida (SERN) ishlab chiqqan.

**Windows-2000** - ushbu **Windows** turkumiga mansub operatsion sistemaga kiruvchi eng asosiy programmaviy mahsulotlar quyidagilar:

Microsoft Windows -2000 Professional;

Microsoft Windows -2000 Server;

Microsoft Windows -2000 Advanced Server; Microsoft Windows -2000 Datacenter Server.

White pages - manzillar ma'lumotnomasi - Internet tarmogʻi orqali topilishi mumkin boʻlgan Internet foydalanuvchilari roʻyxati.

WYSIWYG – What You See Is What You Get – «*Nimani koʻ-rayotgan boʻlsang, oʻshani olasan*». Vizual **html**-redaktorlari boʻlib, ular Web-sahifani standart elementlar vositasida monitor ekranida hosil qilinganda, HTML kodlarini avtomatik ravishda generatsiya qiladilar.

**XModem** - xususiy kompyuteringiz bilan xost kompyuter orasida fayllar almashinishga imkoniyat beradigan juda keng tarqalgan programma. Masalan, kerak boʻlgan fayllar bir nechta kompyuterdagi operatsion sistemalarda deb faraz qilsak (**IBM** va **Mac** lardan iborat tarmoqda), Siz ularni olish uchun **XModem** ni ishlatasiz.

XHTML (eXtensible Hypertext Markup Language) – gipermatnlarni belgilashning kengaytiriladigan tili boʻlib, u XML va HTML-4 standartlari oraligʻidagi variantdir.

**XML (eXtensible Markup Language)** – gipermatnlarni belgilashning kengaytiriladigan tili boʻlib, u *World Wide Web Consortium* tomonidan 2000 yilda taklif qilingan yangi standartdir.

ZIP - zip nomli arxivator tomonidan hosil qilingan arxiv.

# FOYDALANILGAN ADABIYOTLAR

1. Ayupov R.X. "Microsoft Front Page" amaliy dasturida ishlash. T., TMI, 2005

2. Noveyshaya entsiklopediya personalnix kompyuterov. SPb, 2005

3. Gurskiy Yu. i dr. Adobe Photoshop. SPb, 2005

4. Vadim Dunaev. Flash MX. Piter, 2005

5. A. Levin. Poisk v Internete. 2-e izdanie. Piter, 2005

6. A. Levin. Zvuk na kompyutere. Piter, 2004

7. V. Moldovanskiy. Kompyuternaya grafika dlya Internet. Piter, 2005

8. A. Levin. Samouchitel kompyuternoy grafiki i zvuka. Piter, 2005

9. V.G.Olifer, N.A. Olifer. Kompyuternie seti. 2-e izdanie. SPb, 2005

10. V.V.Faronov. **Delphi** – Programmirovanie na yazike visokogo urovnya. Piter, 2004

11. Maykl Xolvorson. Visual Basic - Net. EKOM, 2003

12. Vladimir Dronov. JavaScript v Web - dizayne. Bhv Piter. 2005

13. Sergey Tokarev. Macromedia Dreamweaver MX. Bhv Piter, 2005

14. Djodi Kitting. Flash MX. Isskustvo sozdaniya Web-saytov. Izdvo «DinSoft», 2005

15. Aleksey Kostyarov, Dmitriy Kostarev. PHP 5. Naibolee polnoe rukovodstvo. Bhv Piter, 2005

16. A.Ya. Arxangelskiy. Programmirovanie v yazike Delphi 7. VINOM, 2005

17. A. Goncharov, Samouchitel HTML. SPb, : Piter, 2001.

18. Ayupov R.X., Ilhomova E. Kompyuter tarmoqlari va internet tizimi. T., TMI, 2002 yil

19. Konrad X.. Biznes-analiz s pomoshchyu EXCEL. Kiev., "Dialektika", 1997 yil.

20. Tim Anderson. Visual Basic qadam ba qadam. T., Oʻzbekiston, 2002

21. V. Xolmogorov. Osnovi Web-masterstva. Uchebniy kurs. – SPb.: Piter, 2003

22. Pikuza V., Garashenko A. Ekonomicheskie i finansovie rascheti v EXCEL. Izdatelstvo BHV, Piter, 2004

23. V. Dronov. Macromedia Flash MX. Izdatelstvo "BHV", Piter, 2004

24. Djozef V. Loveri. Dreamweaver MX. SPb, 2004

25. Ayupov R.X., Ismoilov S.I., Azizova M.I. MS Excel-2003 jadval hisoblagichi. T., TMI, 2004

26. Ayupov R.X., Azlarov A.X. MS Access 2003 ma'lumotlar majmuasini boshqarish tizimi. T., TMI, 2004

27. Ayupov R.X. «Informatika» - oʻquv qoʻllanma. 1 va 2-qismlar. T., TMI, 2004

28. Ayupov R.X., Ismoilov S.I., Ayupov X.R.. Xususiy kompyuterda ishlash/ "Microsoft Word 2000 matn muharriri", T., TMI, 2002 yil, 124 bet.

29. Ayupov R.H., Nasrittdinov H. Windows operatsion tizimi: asosiy tushunchalar, amaliy mashqlar, standart programmalar. T., IQTISOD-MOLIYA, 2006

30. Ayupov R.H., Azizova M.I. Internet tizimida ishlash: qiziqarli saytlar, foydali dasturlar, atamalar ma'nosi. T., IQTISOD-MOLIYA, 2006

31. Levin. Bibliya xakera M. – M.: Mayor, 2006. – 512 str.

32. Sevostyanov A.V., Nadejdin O.A. Kak zarabotat v Internete. – M.: Mayor, 2004. – 224 str.

33. Zabotin Y.D., Shaposhnikov A.S. Samo-uchitel raboti na personalnom komputere. – M.: Ripol-Klassik, 2006. – 640 str.

34. Leontev V. Osvaivaem Internet. – M.: OLMA-PRESS, 2006. – 384 str.

35. Sevostyanov A. Vsya xalyava Interneta. – M.: Mayor, 2003. – 224 str.

36. Jurin A.A. Word -2003 ot nulya k masterstvu, texnika mashinopisnix rabot. – M.: Yunves, 2005. – 512 str.

37. Levin A. Sh. Kratkiy samo-uchitel raboti na kopyutere. – SpB.: PITER, 2005. – 335 str.

38. V.Leont'yev. Internet 2010. Universalniy spravochnik. M: Olma-Press. 2010, -800 str.

#### MUNDARIJA

| Kirish                                                                       | 3   |
|------------------------------------------------------------------------------|-----|
| 1 bob. Gipermatnlarni belgilashning dasturiy tili haqida asosiy tushunchalar | 5   |
| II bob. Gipermatnlarni belgilash dasturiy tili sintaksisi                    | 13  |
| III bob. Dasturlash tilining asosiy elementlari                              | 29  |
| IV bob. Giperilovalar, jadvallar va freymlar hosil qilish                    | 53  |
| V bob. HTML obyektlari va formalar                                           | 80  |
| VI bob. HTML ssenariylari                                                    | 95  |
| VII bob. Gipermatnlarni belgilashda qoʻllaniladigan asosiy usullar           | 102 |
| VIII bob. Dasturlash tilida grafika bilan ishlash                            | 107 |
| IX bob. Gipermatn tahrirlagichlari haqida tushuncha                          | 112 |
| X bob. Shablonlar yordamida WEB-SAYT yaratish                                | 135 |
| XII bob. Internetda etiket va tarmoq xavfsizligi                             | 141 |
| Ilovalar                                                                     | 151 |
| FOYDALANILGAN ADABIYOTLAR                                                    | 174 |
|                                                                              |     |

#### R. H. AYUPOV, M.I. AZIZOVA

#### INFORMATSION TEXNOLOGIYALAR: WEB-SAHIFALAR YARATISH VA ULARNI BOSHQARISH

Muharrir Kompyuterda sahifalovchi

Sh.Xudoyberdiyeva D.Toshxodjayeva

Bosishga ruxsat etildi 14.11.2010. Qogʻoz bichimi 60x84<sup>1</sup>/<sub>16</sub>. Hisob-nashr tabogʻi 11,0. Adadi 200 Buyurtma №128

«IQTISOD-MOLIYA» nashriyotida tayyorlandi. 100084, Toshkent, Kichik halqa yoʻli koʻchasi, 7-uy.

«HUMOYUNBEK-ISTIQLOL MOʻJIZASI» bosmaxonasi 100000, Toshkent, Qori-Niyoziy koʻchasi, 39-uy.